# 

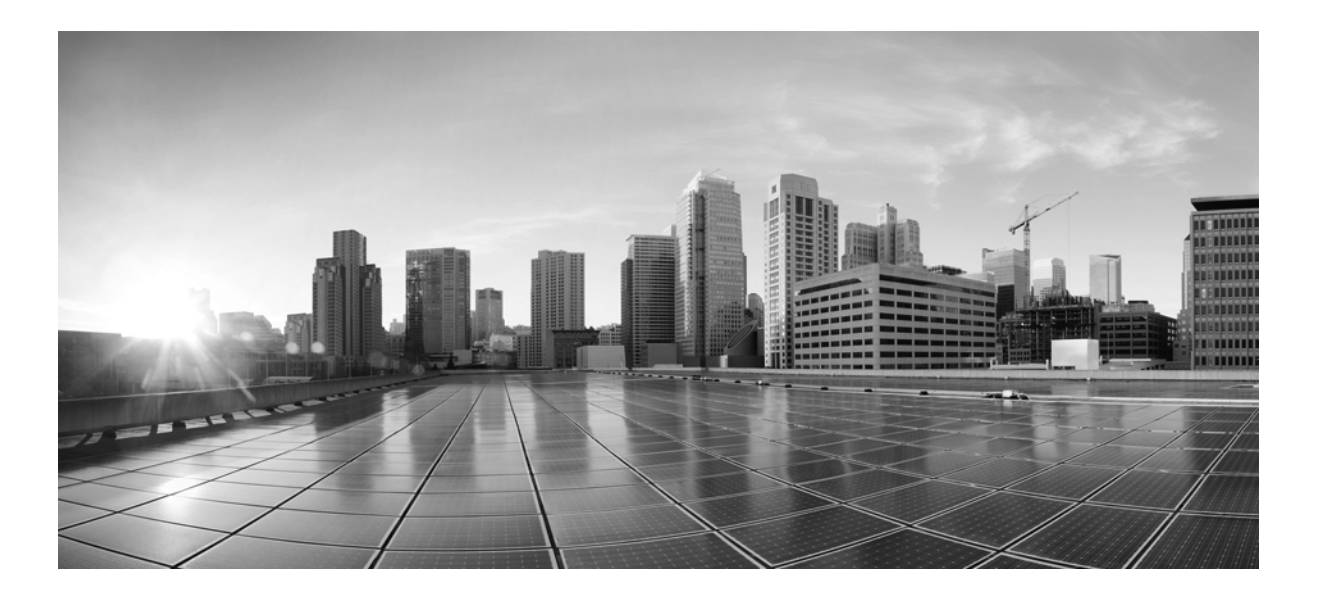

#### **Cisco MDS 9000** ファミリ **NX-OS** セキュリ ティ設定ガイド

初版:16/01/28

このマニュアルに記載されている仕様および製品に関する情報は、予告なしに変更されることがあります。このマ ニュアルに記載されている表現、情報、および推奨事項は、すべて正確であると考えていますが、明示的であれ黙示 的であれ、一切の保証の責任を負わないものとします。このマニュアルに記載されている製品の使用は、すべて ユーザ側の責任になります。

シスコシステムズ合同会社 http://www.cisco.com/jp

シスコは世界各国 200 箇所にオフィスを開設しています。 各オフィスの住所、電話番号、FAX 番号は 当社の Web サイトをご覧ください。 www.cisco.com/go/offices をご覧ください。

Text Part Number:

【注意】シスコ製品をご使用になる前に、安全上の注意 (www.cisco.com/jp/go/safety\_warning/) をご確認ください。

本書は、米国シスコシステムズ発行ドキュメントの参考和訳です。 リンク情報につきましては、日本語版掲載時点で、英語版にアップ デートがあり、リンク先のページが移動 / 変更されている場合があ りますことをご了承ください。 あくまでも参考和訳となりますので、正式な内容については米国サ イトのドキュメントを参照ください。

また、契約等の記述については、弊社販売パートナー、または、弊 社担当者にご確認ください。

対象製品のソフトウェア ライセンスおよび限定保証は、製品に添付された『Information Packet』に記載されています。添付されていない場合には、代理店にご連絡 ください。

シスコが導入する TCP ヘッダー圧縮は、カリフォルニア大学バークレー校(UCB)により、UNIX オペレーティング システムの UCB パブリック ドメイン バー ジョンの一部として開発されたプログラムを適応したものです。All rights reserved. Copyright © 1981, Regents of the University of California.

ここに記載されている他のいかなる保証にもよらず、各社のすべてのマニュアルおよびソフトウェアは、障害も含めて「現状のまま」として提供されます。シスコ およびこれら各社は、商品性の保証、特定目的への準拠の保証、および権利を侵害しないことに関する保証、あるいは取引過程、使用、取引慣行によって発生する 保証をはじめとする、明示されたまたは黙示された一切の保証の責任を負わないものとします。

いかなる場合においても、シスコおよびその供給者は、このマニュアルの使用または使用できないことによって発生する利益の損失やデータの損傷をはじめと する、間接的、派生的、偶発的、あるいは特殊な損害について、あらゆる可能性がシスコまたはその供給者に知らされていても、それらに対する責任を一切負わな いものとします。

Cisco および Cisco ロゴは、シスコまたはその関連会社の米国およびその他の国における商標または登録商標です。シスコの商標の一覧は、 www.cisco.com/go/trademarks でご覧いただくことができます。掲載されている第三者の商標はそれぞれの権利者の財産です。「パートナー」または「partner」という用語の使用はシスコと他社との間のパートナーシップ関係を意味するものではありません。(1721R)

このマニュアルで使用している IP アドレスおよび電話番号は、実際のアドレスおよび電話番号を示すものではありません。マニュアル内の例、コマンド出力、 ネットワークトポロジ図、およびその他の図は、説明のみを目的として使用されています。説明の中に実際のアドレスおよび電話番号が使用されていたとして も、それは意図的なものではなく、偶然の一致によるものです。

*Cisco MDS 9000 ファミリ NX-OS セキュリティ設定ガイド* © 2016 Cisco Systems, Inc. All rights reserved.

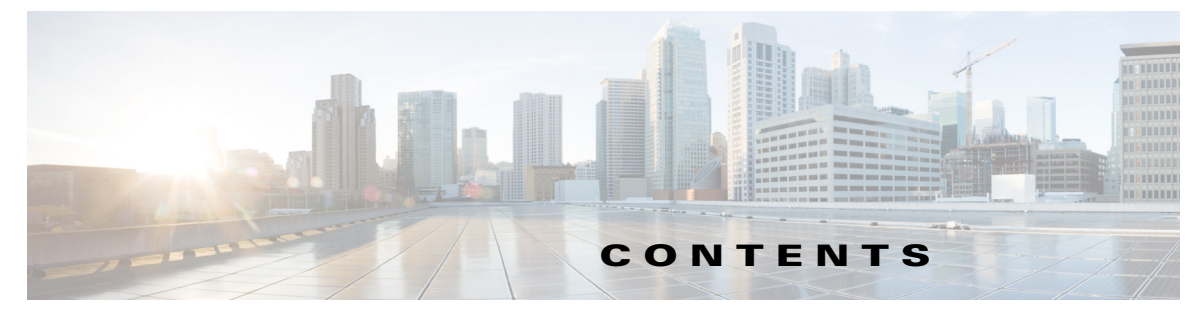

新機能および変更された機能に関する情報 15

#### はじめに 17 対象読者 17 マニュアルの構成 17 表記法 18 関連資料 19 リリースノート 19 法規制の遵守および安全性情報 19 互換性に関する情報 19 ハードウェアの設置 20 ソフトウェアのインストールおよびアップグレード 20 Cisco NX-OS 20 Cisco Fabric Manager **21** コマンドラインインターフェイス 21 インテリジェント ストレージネットワーキング サービス コンフィギュレーショ ンガイド 21 トラブルシューティングおよび参考資料 21 マニュアルの入手方法およびテクニカル サポート 22

#### セキュリティの概要 1-23 CHAPTER 1 FIPS **1-23** ユーザロールおよび共通ロール 1-24 RADIUS および TACACS+ 1-24 IP ACL 1-24 PKI 1-25 IPSec 1-25 FC-SP および DHCHAP 1-25 ポートセキュリティ 1-25 Fibre Channel Common Transport 管理サーバ クエリー 1-26 ファブリック バインディング 1-26 TrustSec ファイバ チャネル リンク暗号化 1-26 Cisco MDS 9000 シリーズ プラットフォームのオープン IP ポート 1-26

Γ

FIPS の設定 CHAPTER 2 2-29 設定時の注意事項 2-29 FIPS モードのイネーブル化 2-30 FIPS ステータスの表示 2-30 FIPS セルフテスト 2-30 ユーザロールおよび共通ロールの設定 CHAPTER 3 3-31 機能情報 3-31 ロールベースの認証 3-32 ロールの概要 3-32 ロールとプロファイルの設定 3-32 各ロールのルールと機能の設定 3-33 SAN-OS リリース 3.3(1c) および NX-OS リリース 4.2(1a) 間のルール変更による ロールの動作への影響 3-34 プロファイルの変更 3-35 VSAN ポリシーの設定 3-36 VSAN ポリシーの変更 3-36 ロールの配信 3-37 ロール データベースの概要 3-37 ファブリックのロック 3-38 ロールベース設定変更のコミット **3-38** ロールベース設定変更の廃棄 3-38 ロールベース設定の配布のイネーブル化 3-39 セッションのクリア 3-39 データベースマージに関する注意事項 3-39 ロールベース情報の表示 3-39 配信がイネーブルの場合のロールの表示 3-42 共通ロールの設定 3-43 CLI オペレーションから SNMP へのマッピング 3-44 ユーザアカウントの設定 3-45 ユーザの作成に関する注意事項 3-45 パスワード強度の確認 3-46 強力なパスワードの特性 3-46 ユーザの設定 3-47 ユーザのログアウト 3-48 ユーザアカウント情報の表示 3-48 セキュア ログインの機能拡張 3-49 ログイン パラメータの設定 3-49 ユーザごとのログインブロックの設定 3-51

1

Cisco MDS 9000 ファミリ NX-OS セキュリティ設定ガイド

ユーザ1人あたりのセッション数の制限(ユーザ1人あたり、ログイン1回あ たり) 3-52 パスフレーズの設定とユーザ アカウントのロック 3-53 ユーザ名のパスワード プロンプトの有効化 3-54 OSの整合性を確認するための SHA-256 アルゴリズムのサポート 3-55 BADIUS/TACACS+を使用するための共有キー値の設定 3-55 SSH の設定 3-55 SSHの概要 3-56 SSH サーバ キー ペアの生成 3-56

- SSH キーの指定 3-57 生成したキーペアの上書き 3-58
- SSH ホストのクリア 3-58
- SSH または Telnet サービスのイネーブル化 3-59
- SSH プロトコル ステータスの表示 3-59
- デジタル証明書を使用した SSH 認証 3-60
- パスワードのないファイル コピーおよび SSH 3-60
- 管理者パスワードの回復 3-62
   network admin 権限での CLI の使用 3-63
   スイッチの電源の再投入 3-63
- デフォルト設定 3-65

 CHAPTER 4
 外部 AAA サーバでのセキュリティ機能の設定
 4-67

- スイッチ管理のセキュリティ 4-68 CLIセキュリティオプション 4-68 SNMPセキュリティオプション 4-68
- スイッチの AAA 機能 4-69

Γ

認証 4-69 認可 4-69 アカウンティング 4-70 リモート AAA サービス 4-70 リモート認証に関する注意事項 4-70 サーバグループ 4-70 AAA サービス設定オプション 4-71 エラー対応ステータス 4-72 AAA サーバのモニタリング 4-72 認証と許可のプロセス 4-73 認証のフォールバック メカニズムの設定 4-76 認可プロファイルの確認 4-77 認証のテスト 4-77

AAA サーバのモニタリング パラメータをグローバルに設定 4-78 LDAP の設定 4-79 LDAP 認証および許可 4-80 LDAPの注意事項と制約事項 4-80 LDAP の前提条件 4-81 デフォルト設定 4-81 LDAP のイネーブル化 4-81 LDAP サーバ ホストの設定 4-82 LDAP サーバの RootDN の設定 4-82 LDAP サーバ グループの設定 4-83 グローバルな LDAP タイムアウト間隔の設定 4-84 LDAP サーバのタイムアウト間隔の設定 4-85 グローバル LDAP サーバ ポートの設定 4-85 TCP ポートの設定 **4-86** LDAP 検索マップの設定 4-86 LDAPデッドタイム間隔の設定 4-87 LDAP サーバでの AAA 許可の設定 4-88 LDAP のディセーブル化 4-88 LDAP の設定例 4-89 RADIUS サーバモニタリング パラメータの設定 4-89 RADIUS サーバのデフォルト設定 4-89 RADIUS サーバのアドレスの設定 4-90 RADIUS サーバにおける暗号の種類と事前共有キーのデフォルト値の概要 4-92 RADIUS サーバにおける暗号の種類と事前共有キーのデフォルト値の設定 4-92 RADIUS サーバのタイムアウト間隔の設定 4-93 BADIUS サーバのタイムアウト間隔および再送信のデフォルト値の設定 4-93 RADIUS サーバモニタリング パラメータの設定 4-93 テストアイドルタイマーの設定 4-94 テストユーザ名の設定 4-94 デッドタイマーの設定 4-95 RADIUS サーバの概要 4-95 テストアイドルタイマーの設定 4-95 テストユーザ名の設定 4-96 RADIUS サーバの検証の概要 4-96 モニタリング用 RADIUS テスト メッセージの送信 4-96 ログイン時にユーザによる RADIUS サーバの指定を許可 4-97 ベンダー固有属性の概要 4-97 VSA の形式 4-98

AAA サーバでの SNMPv3 の指定 4-98

| RADIUS サーバの詳細の表示 4-99                   |       |
|-----------------------------------------|-------|
| RADIUS サーバの統計情報の表示 4-99                 |       |
| ワンタイム パスワード サポート 4-100                  |       |
| TACACS+ サーバ モニタリング パラメータの設定 4-100       |       |
| TACACS+の概要 4-101                        |       |
| TACACS+ サーバのデフォルト設定 4-101               |       |
| TACACS+サーバにおける暗号の種類と事前共有キーのデフォルト値の概要    | 4-101 |
| TACACS+のイネーブル化 4-102                    |       |
| TACACS+ サーバのアドレスの設定 4-102               |       |
| グローバル秘密キーの設定 4-104                      |       |
| TACACS+ サーバのタイムアウト間隔および再送信のデフォルト値の設定    | 4-104 |
| タイムアウト値の設定 4-104                        |       |
| TACACS+ サーバの概要 4-105                    |       |
| TACACS+ サーバ モニタリング パラメータの設定 4-105       |       |
| TACACS+ テスト アイドル タイマーの設定 4-105          |       |
| テストユーザ名の設定 4-106                        |       |
| デッドタイマーの設定 4-106                        |       |
| モニタリング用 TACACS+ テスト メッセージの送信 4-107      |       |
| TACACS+ サーバからのパスワード エージング通知 4-107       |       |
| TACACS+ サーバの検証の概要 4-108                 |       |
| TACACS+ サーバの定期的な検証 4-108                |       |
| ユーザによるログイン時の TACACS+ サーバ指定の概要 4-109     |       |
| ユーザによるログイン時の TACACS+ サーバ指定の許可 4-109     |       |
| Cisco Secure ACS 5.x GUI でのロールの定義 4-109 |       |
| ロールのカスタム属性の定義 4-109                     |       |
| サポートされている TACACS+ サーバ パラメータ 4-110       |       |
| TACACS+ サーバの詳細の表示 4-110                 |       |
| TACACS+ サーバ統計情報のクリア 4-112               |       |
| サーバグループの設定 4-112                        |       |
| サーバグループの設定の概要 4-112                     |       |
| 無応答サーバのバイパス(回避)の概要 4-115                |       |
| AAA サーバへの配信 4-115                       |       |
| AAA サーバへの配信のイネーブル化 4-116                |       |
| スイッチでの配信セッションの開始 4-116                  |       |
| セッション ステータスの表示 4-116                    |       |
| 配信する保留中の設定の表示 4-117                     |       |
| 配信のコミット 4-117                           |       |
| 配信セッションの廃棄 4-118                        |       |
| セッションのクリア 4-118                         |       |

I

Γ

|                  | RADIUS および TACACS+ 設定のマージに関する注意事項 4-118        |
|------------------|------------------------------------------------|
|                  | CHAP 認証 4-119                                  |
|                  | CHAP 認証のイネーブル化 4-120                           |
|                  | MSCHAP による認証 4-120                             |
|                  | MSCHAP のイネーブル化の概要 4-120                        |
|                  | MSCHAP 認証のイネーブル化 4-121                         |
|                  | ローカル AAA サービス 4-121                            |
|                  | AAA 認証のディセーブル化 4-122                           |
|                  | AAA 認証の表示 4-122                                |
|                  | アカウンティング サービスの設定 4-123                         |
|                  | アカウンティング設定の表示 4-123                            |
|                  | アカウンティングログのクリア 4-124                           |
|                  | Cisco Access Control Servers の設定 4-125         |
|                  | デフォルト設定 4-128                                  |
|                  |                                                |
| CHAPTER <b>5</b> | IPv4 および IPv6 のアクセス コントロール リストの設定 5-131        |
|                  | IPv4 および IPv6 のアクセス コントロール リストの概要 5-132        |
|                  | IPv4-ACL および IPv6-ACL 設定に関する考慮事項 5-132         |
|                  | フィルタの内容について 5-133                              |
|                  | プロトコル情報 5-133                                  |
|                  | アドレス情報 5-133                                   |
|                  | ポート情報 5-134                                    |
|                  | ICMP 情報 5-135                                  |
|                  | ToS 情報 5-135                                   |
|                  | IPv4-ACLまたはIPv6-ACLの作成 5-136                   |
|                  | IPv4-ACL または IPv6-ACL の作成 5-136                |
|                  | 既存の IPv4-ACL または IPv6-ACL への IP フィルタの追加 5-138  |
|                  | 既存の IPv4-ACL または IPv6-ACL からの IP フィルタの削除 5-139 |
|                  | IPv4-ACL または IPv6-ACL の設定の確認 5-140             |
|                  | IP-ACL ログダンプの読み取り 5-141                        |
|                  | インターフェイスへの IP-ACL の適用 5-141                    |
|                  | mgmt0 への IP-ACL の適用 5-143                      |
|                  | インターフェイスの IP-ACL 設定の確認 5-143                   |
|                  | IP-ACL カウンタのクリーンアップ 5-144                      |
| CHAPTER 6        | 認証局およびデジタル証明書の設定 6-147                         |
|                  | CA およびデジタル証明書の概要 6-147                         |
|                  | CA およびデジタル証明書の目的 6-148                         |
|                  |                                                |

1

■ Cisco MDS 9000 ファミリ NX-OS セキュリティ設定ガイド

viii

目次

信頼モデル、トラストポイント、アイデンティティ CA 6-148 RSAキーペアおよびアイデンティティ証明書 6-149 複数の信頼できる CA のサポート 6-150 PKIの登録のサポート 6-150 カットアンドペーストによる手動登録 6-150 複数の RSA キー ペアおよびアイデンティティ CA のサポート 6-151 ピア証明書の確認 6-151 CRLのダウンロード、キャッシュ、およびチェックのサポート 6-151 証明書および関連キーペアのインポート/エクスポートのサポート 6-151 CAおよびデジタル証明書の設定 6-152 ホスト名およびIPドメイン名の設定 6-152 RSA キーペアの生成 6-152 トラスト ポイント CA アソシエーションの作成 6-154 CAの認証 6-154 証明書取消確認方法の設定 6-155 証明書要求の生成 6-156 アイデンティティ証明書のインストール 6-157 コンフィギュレーションの保存 6-157 トラストポイントの設定がリブート後も維持されていることの確認 6-158 CAおよび証明書の設定のモニタリングとメンテナンス 6-158 PKCS#12形式でのアイデンティティ情報のエクスポートとインポート 6-158 CRL の設定 6-159 CA 設定からの証明書の削除 6-160 スイッチからの RSA キーペアの削除 6-160 キーペアと CA 情報の表示 6-161 設定例 6-161 MDS スイッチでの証明書の設定 6-162 CA 証明書のダウンロード 6-165 アイデンティティ証明書の要求 6-169

証明書の失効 6-176 CRLの生成および公開 6-178

6-179

CRL のダウンロード 6-1 CRL のインポート 6-181

最大限度 6-183

デフォルト設定 6-184

CHAPTER 7

Γ

IPSec ネットワーク セキュリティの設定 7-185

機能情報 7-186 IPSec の概要 7-186 IKE の概要 7-187 **IPSec**の前提条件 7-188 **IPSec**の使用方法 7-188 IPSec の互換性 7-188 IPSec および IKE に関する用語 7-189 サポート対象の IPSec トランスフォームおよびアルゴリズム 7-190 サポート対象の IKE トランスフォームおよびアルゴリズム 7-191 IPSec デジタル証明書のサポート 7-191 CA およびデジタル証明書を使用しない IPSec の実装 7-192 CA およびデジタル証明書を使用した IPSec の実装 7-193 IPSec デバイスによる CA 証明書の使用方法 7-193 IPsec および IKE の手動設定 7-194 IKE 初期設定の概要 7-195 IKE のイネーブル化 7-195 IKEドメインの概要 7-195 IKEドメインの設定 7-195 IKEトンネルの概要 7-196 IKE ポリシー ネゴシエーションの概要 7-196 IKE ポリシーの設定 7-197 オプションの IKE パラメータの設定 7-198 ポリシーのライフタイムアソシエーションの設定 7-199 ピアのキープアライブ タイムの設定 7-200 発信側バージョンの設定 7-200 IKE トンネルまたはドメインのクリア 7-200 SA のリフレッシュ 7-200 クリプト IPv4-ACL 7-201 クリプト IPv4-ACL の概要 7-201 クリプト IPv4-ACL の注意事項 7-202 ミラーイメージクリプト IPv4-ACL 7-203 クリプト IPv4-ACL の any キーワード 7-205 クリプト IPv4-ACL の作成 7-205 IPSec のトランスフォーム セットの概要 7-205 トランスフォーム セットの設定 7-207 クリプトマップエントリの概要 7-207 ピア間の SA の確立 7-208 クリプトマップ設定の注意事項 7-208 クリプトマップエントリの作成 7-208 SA ライフタイム ネゴシエーションの概要 7-209 SA ライフタイムの設定 7-209

1

AutoPeer オプションの概要 7-210 AutoPeer オプションの設定 7-211 PFS の概要 7-211 PFS の設定 7-211 クリプトマップ セットインターフェイスの適用の概要 7-211 クリプトマップセットの適用 7-212 IPsec のメンテナンス 7-212 グローバル ライフタイム値 7-212 IKE 設定の表示 7-213 IPsec 設定の表示 7-214 FCIP の設定例 7-218 iSCSI の設定例 7-223 デフォルト設定 7-224 FC-SP および DHCHAP の設定 8-225 ファブリック認証の概要 8-225 DHCHAP 8-226 既存の Cisco MDS 機能との DHCHAP の互換性 8-227 DHCHAPイネーブル化の概要 8-228 DHCHAP のイネーブル化 8-228 DHCHAP 認証モードの概要 8-228 DHCHAP モードの設定 8-229 DHCHAP ハッシュ アルゴリズムの概要 8-229 DHCHAP ハッシュ アルゴリズムの設定 8-230 DHCHAP グループ設定の概要 8-230 DHCHAPグループの設定 8-231 DHCHAP パスワードの概要 8-231 ローカル スイッチの DHCHAP パスワードの設定 8-232 リモートデバイスのパスワード設定の概要 8-233 リモート デバイスの DHCHAP パスワードの設定 8-233 DHCHAP タイムアウト値の概要 8-233 DHCHAP タイムアウト値の設定 8-234 DHCHAP AAA 認証の設定 8-234 プロトコルセキュリティ情報の表示 8-234 設定例 8-236 デフォルト設定 8-237

CHAPTER 8

Γ

| CHAPTER 9 | <br>ポートセキュリティの設定 9-239                                      |
|-----------|-------------------------------------------------------------|
|           | ポート セキュリティの概要 9-240                                         |
|           | ポートセキュリティの実行 9-240                                          |
|           | 自動学習の概要 9-241                                               |
|           | ポートセキュリティのアクティブ化 9-241                                      |
|           | ポート セキュリティ設定 9-242                                          |
|           | 自動学習と CFS 配信を使用するポート セキュリティの設定 9-242                        |
|           | 自動学習を使用し、CFSを使用しない場合のポートセキュリティの設定 9-243                     |
|           | 手動データベース設定を使用する場合のポート セキュリティの設定 9-243                       |
|           | ポート セキュリティのイネーブル化 <b>9-244</b>                              |
|           | ポート セキュリティのアクティベーション 9-244                                  |
|           | ポート セキュリティのアクティブ化 9-244                                     |
|           | データベースのアクティブ化の拒否 9-245                                      |
|           | ポートセキュリティのアクティベーションの強制 9-245                                |
|           | データベースの再アクティブ化 9-245                                        |
|           | 自動学習 9-246                                                  |
|           | 自動学習のイネーブル化の概要 9-246                                        |
|           | 自動学習のイネーブル化 9-246                                           |
|           | 自動学習のディセーブル化 9-247                                          |
|           | 目動学習デバイスの許可 9-247                                           |
|           | 計 印 (2) [9] 9-247                                           |
|           | ボート セキュリティの手動設定 9-249                                       |
|           | WWN の識別の概要 $9-249$<br>款式这次のポート $2^{\circ}$ スの追加 $2^{\circ}$ |
|           | 計可済みのホートへアの追加 9-250                                         |
|           | ホート セキュリティ設定の配信 9-251                                       |
|           | 配信のイネーノル化 $9-251$                                           |
|           | シアフリックのロック 9-252<br>亦更のコミット 0.252                           |
|           | 変更の廃棄 $q_252$                                               |
|           | アクティブ化および自動学習の設定の配信 9-253                                   |
|           | データベース マージに関するガイドライン $9.254$                                |
|           |                                                             |
|           | データベースのシナリオ $9.255$                                         |
|           | ポート セキュリティ データベースのコピー 9-256                                 |
|           | ポートセキュリティデータベースの削除 9-257                                    |
|           | ポートセキュリティデータベースのクリア 9-257                                   |
|           | ポート セキュリティ設定の表示 9-258                                       |
|           | デフォルト設定 9-260                                               |

1

| CHAPTER 10 | Fibre Channel Common Transport 管理セキュリティの設定 10-261          |
|------------|------------------------------------------------------------|
|            | Fibre Channel Common Transport の概要 10-261                  |
|            | 設定時の注意事項 10-261                                            |
|            | Fibre Channel Common Transport クエリーの設定 10-262              |
|            | Fibre Channel Common Transport 管理セキュリティの確認 10-262          |
|            | デフォルト設定値 10-263                                            |
| 11         | <br>ファブルッカ バインディングの設定 11.265                               |
| CHAPTER II |                                                            |
|            | フリンタンフィンマンインクの限安 $II-203$<br>ライヤンスの更件 $II 205$             |
|            | ノイ こ ノハの安日 $11-205$<br>ポート ヤキュリティとファブリック バインディングの比較 11-266 |
|            |                                                            |
|            | ファブリック バインディングの設定 11.267                                   |
|            | ファブリックバインディングのイネーブル化 11-267                                |
|            | スイッチ WWN リストの設定 11-268                                     |
|            | ファブリックバインディングのアクティブ化 11-269                                |
|            | ファブリック バインディングの強制的なアクティベーション 11-270                        |
|            | ファブリック バインディング設定の保存 11-270                                 |
|            | ファブリック バインディング統計情報のクリア 11-271                              |
|            | ファブリック バインディング データベースの削除 11-271                            |
|            | ファブリック バインディング設定の確認 11-271                                 |
|            | デフォルト設定 11-274                                             |
| CHAPTER 12 | <br>Cisco TrustSec ファイバ チャネル リンク暗号化の設定 12-275              |
|            | Cisco TrustSec FC リンク暗号化に関する用語 12-275                      |
|            | AFS 時号化のサポート 12-276                                        |
|            | Cisco TruetSac FC II ンク腔号化の概要 12 276                       |
|            | しいていていて、シンク帽方にの成安 $12-270$<br>サポートされるモジュール $12-276$        |
|            | Cisco TrustSec FC リンク暗号化のイネーブル化 12-277                     |
|            | セキュリティアソシエーションの設定 12-277                                   |
|            | セキュリティアソシエーションパラメータの設定 12-278                              |
|            | ESPの設定 12-278                                              |
|            | 入力および出力ポートでの ESP の設定 12-278                                |
|            | ESP モードの設定 12-279                                          |
|            | Cisco TrustSec FC リンク暗号化情報の表示 12-280                       |
|            | FC-SP のインターフェイス情報の表示 12-281                                |
|            | 実行中のシステム情報の表示 12-281                                       |
|            | FC-SP インターフェイス統計情報の表示 12-281                               |

I

Γ

Cisco TrustSec FC リンク暗号化のベストプラクティス 12-282 一般的なベストプラクティス 12-282 キーの変更に関するベストプラクティス 12-282 1

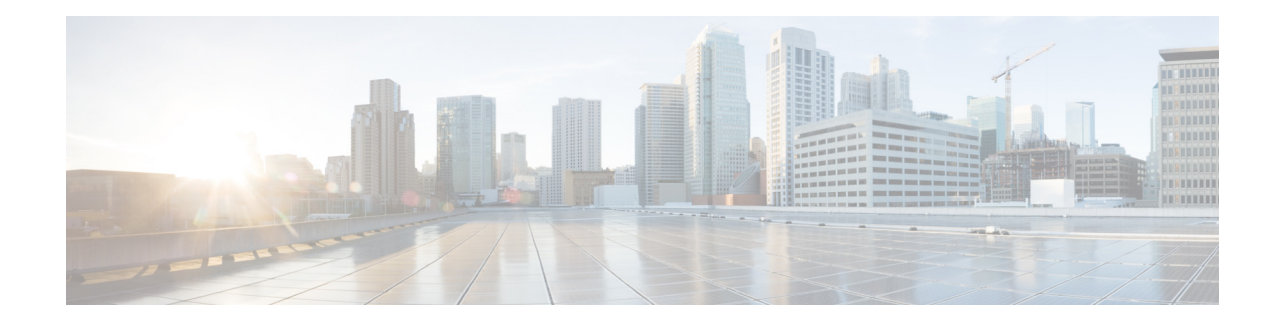

# 新機能および変更された機能に関する情報

表1に、このガイドで追加および変更された機能を示します

| 表 1 | 新機能および変更された機能 |
|-----|---------------|
|     |               |

ſ

| 機能                                                                | リリース        | 参照先                             |
|-------------------------------------------------------------------|-------------|---------------------------------|
| セキュア ログインの機<br>能拡張                                                | 7.3(1)DY(1) | 第3章「セキュア ログインの機能<br>拡張」         |
| Cisco MDS 9700 シリー<br>ズ スイッチでの SHA2<br>の IPSec および IKEv2<br>のサポート | 7.3(1)DY(1) | 第7章「IPSec ネットワーク セキュ<br>リティの設定」 |
| SHA2の IPSec および<br>IKEv2のサポート                                     | 7.3(0)D1(1) | 第7章「IPSec ネットワーク セキュ<br>リティの設定」 |

I

1

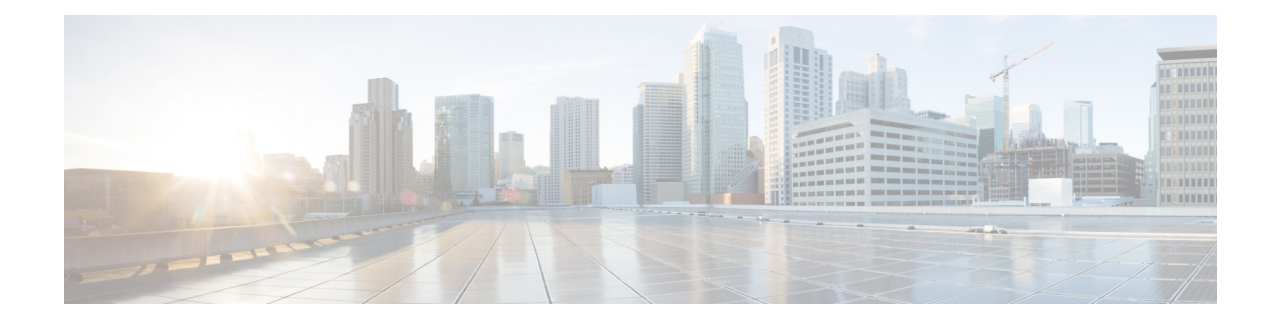

# はじめに

ここでは、『*Cisco MDS 9000 ファミリ NX-OS セキュリティ コンフィギュレーション ガイド*』の対象読者、構成、および表記法について説明します。また、関連マニュアルの入手方法についても説明します。

### 対象読者

Γ

このマニュアルは、マルチレイヤディレクタおよびファブリックスイッチの Cisco MDS 9000 ファミリの設定および保守を担当する、経験豊富なネットワーク管理者を対象にしています。

# マニュアルの構成

このマニュアルの構成は、次のとおりです。

|     | タイトル                                  | 説明                                                                                                    |
|-----|---------------------------------------|----------------------------------------------------------------------------------------------------|
| 第1章 | セキュリティの概要                             | Cisco MDS 9000 ファミリ NX-OS ソフトウェ<br>アがサポートするセキュリティ機能の概要<br>を示します。                                                                                                    |
| 第2章 | FIPS の設定                              | FIPS 設定の注意事項について説明し、FIPS<br>モードをイネーブルにする方法および FIPS<br>のセルフテストを実行する方法についても<br>説明します。                                                                                      |
| 第5章 | ユーザ ロールおよび共通ロールの<br>設定                | ユーザ ロールおよび共通ロールの設定方法<br>を説明します。                                                                                                    |
| 第3章 | 外部 AAA サーバでのセキュリティ<br>機能の設定           | Cisco MDS 9000 ファミリのすべてのスイッ<br>チで提供される AAA パラメータ、ユーザプ<br>ロファイル、Remote Authentication Dial-In<br>User Service (RADIUS) 認証のセキュリティ<br>オプションについて説明し、これらのオプ<br>ションの設定情報を示します。 |
| 第4章 | IPv4 および IPv6 のアクセス コント<br>ロール リストの設定 | IPv4 のスタティック ルーティング機能と、<br>この機能を使用した VSAN 間のトラフィッ<br>ク ルーティングについて説明します。                                                                                                  |
| 第6章 | 認証局およびデジタル証明書の<br>設定                  | 認証局(CA)との連携方法およびセキュアか<br>つスケーラブルな通信を実現するためのデ<br>ジタル認証の使用方法について説明します。                                                                                                    |

|        | タイトル                                           | 説明                                                                                                    |
|--------|------------------------------------------------|----------------------------------------------------------------------------------------------------|
| 第7章    | IPSec ネットワーク セキュリティの<br>設定                     | プロトコルおよびアルゴリズムのネゴシ<br>エーションの処理に使用されるデジタル証<br>明書、IP Security Protocol (IPSec) オープン ス<br>タンダード、およびインターネット キー交<br>換(IKE) プロトコルについて詳述します。 |
| 第8章    | FC-SP および DHCHAP の設定                           | DHCHAP プロトコルについて説明します。<br>DHCHAP は、Cisco MDS 9000 ファミリ ス<br>イッチと他のデバイスの間で認証を提供す<br>る FC-SP プロトコルです。                                   |
| 第9章    | ポート セキュリティの設定                                  | Cisco MDS 9000 ファミリ スイッチのポート<br>への不正アクセスを防止するポート セキュ<br>リティ機能について詳細に説明します。                                                            |
| 第 10 章 | Fibre Channel Common Transport 管<br>理セキュリティの設定 | ネットワーク管理者だけがスイッチにクエ<br>リーを送信して、情報にアクセスできるよう<br>に、ファイバ チャネル トランスポート管理<br>サーバ クエリーを設定する方法の詳細につ<br>いて説明します。                              |
| 第11章   | ファブリック バインディングの<br>設定                          | VSAN のファブリック バインディング セ<br>キュリティ機能(特定のスイッチ間だけで<br>ISL をイネーブルにする機能)について説明<br>します。                                                       |
| 第 12 章 | Cisco TrustSec ファイバ チャネル リ<br>ンク暗号化の設定         | IP ホストが iSCSI プロトコルを使用して<br>ファイバ チャネル ストレージにアクセスで<br>きるようにするためのスイッチの設定につ<br>いて説明します。                                                  |

1

# 表記法

コマンドの説明では、次の表記法を使用しています。

| 太字            | コマンドおよびキーワードは太字で示しています。                           |
|---------------|---------------------------------------------------|
| イタリック体        | ユーザが値を指定する引数は、イタリック体で示しています。                      |
| []            | 角カッコの中の要素は、省略可能です。                                |
| [ x   y   z ] | どれか1つを選択できる省略可能なキーワードは、角カッコで囲み、<br>縦棒で区切って示しています。 |

出力例では、次の表記法を使用しています。

| screen フォント            | スイッチが表示する端末セッションおよび情報は、screen フォントで<br>示しています。 |
|------------------------|------------------------------------------------|
| 太字の screen フォント        | ユーザが入力しなければならない情報は、太字の screen フォントで示<br>しています。 |
| イタリック体の<br>screen フォント | ユーザが値を指定する引数は、イタリック体の screen フォントで示しています。      |

| < > | パスワードのように出力されない文字は、山カッコ(<>)で囲んで示しています。               |
|-----|------------------------------------------------------|
| []  | システム プロンプトに対するデフォルトの応答は、角カッコで囲んで<br>示しています。          |
| !、# | コードの先頭に感嘆符(!)またはポンド記号(#)がある場合には、コメ<br>ント行であることを示します。 |

このマニュアルでは、次の表記法を使用しています。

(注)

「*注釈*」を意味します。役立つ情報やこのマニュアルに記載されていない参照資料を紹介しています。

注意

「*要注意*」の意味です。機器の損傷またはデータ損失を予防するための注意事項が記述されています。

## 関連資料

Cisco MDS 9000 ファミリのマニュアル セットには次のマニュアルが含まれます。オンラインで ドキュメントを検索するには、次の Web サイトにある Cisco MDS NX-OS Documentation Locator を使用してください。

http://www.cisco.com/en/US/docs/storage/san\_switches/mds9000/roadmaps/doclocater.htm

### リリース ノート

- [Cisco MDS 9000 Family Release Notes for Cisco MDS NX-OS Releases]
- [Cisco MDS 9000 Family Release Notes for MDS SAN-OS Releases]
- [Cisco MDS 9000 Family Release Notes for Cisco MDS 9000 EPLD Images]
- *Release Notes for Cisco MDS 9000 Family Fabric Manager*

#### 法規制の遵守および安全性情報

• *Regulatory Compliance and Safety Information for the Cisco MDS 9000 Family* 

#### 互換性に関する情報

ſ

- *Cisco Data Center Interoperability Support Matrix*
- [Cisco MDS 9000 NX-OS Hardware and Software Compatibility Information and Feature Lists]
- *Cisco MDS NX-OS Release Compatibility Matrix for Storage Service Interface Images*

Cisco MDS 9000 ファミリ NX-OS セキュリティ設定ガイド

- *Cisco MDS 9000 Family Switch-to-Switch Interoperability Configuration Guide*
- [Cisco MDS NX-OS Release Compatibility Matrix for IBM SAN Volume Controller Software for Cisco MDS 9000]
- [Cisco MDS SAN-OS Release Compatibility Matrix for VERITAS Storage Foundation for Networks Software]

#### ハードウェアの設置

- *Cisco MDS 9710 Series Hardware Installation Guide*
- *Cisco MDS 9500 Series Hardware Installation Guide*
- *Cisco MDS 9250i Series Hardware Installation Guide*
- *Cisco MDS 9200 Series Hardware Installation Guide*
- Cisco MDS 9148S Series Hardware Installation Guide.
- *Cisco MDS 9148S Multilayer Fabric Switch Quick Start Guide*
- Cisco MDS 9124 and Cisco MDS 9134 Multilayer Fabric Switch Quick Start Guide

#### ソフトウェアのインストールおよびアップグレード

- 『Cisco MDS 9000 NX-OS Release 4.1(x)』および『SAN-OS 3(x) Software Upgrade and Downgrade Guide』
- [Cisco MDS 9000 Family Storage Services Interface Image Install and Upgrade Guide]
- [Cisco MDS 9000 Family Storage Services Module Software Installation and Upgrade Guide]

#### Cisco NX-OS

- *Cisco MDS 9000 Family NX-OS Licensing Guide*
- *Cisco MDS 9000 Family NX-OS Fundamentals Configuration Guide*
- *Cisco MDS 9000 Family NX-OS System Management Configuration Guide*
- *Cisco MDS 9000 Family NX-OS Interfaces Configuration Guide*
- *Cisco MDS 9000 Family NX-OS Fabric Configuration Guide*
- *Cisco MDS 9000 Family NX-OS Quality of Service Configuration Guide*
- *Cisco MDS 9000 Family NX-OS Security Configuration Guide*
- *Cisco MDS 9000 Family NX-OS IP Services Configuration Guide*
- *Cisco MDS 9000 Family NX-OS Intelligent Storage Services Configuration Guide*
- *Cisco MDS 9000 Family NX-OS High Availability and Redundancy Configuration Guide*
- 『Cisco MDS 9000 ファミリ NX-OS Inter-VSAN ルーティング コンフィギュレーションガイド』

#### **Cisco Fabric Manager**

- *Cisco Fabric Manager Fundamentals Configuration Guide*
- *Cisco Fabric Manager System Management Configuration Guide*
- *Cisco Fabric Manager Interfaces Configuration Guide*
- *Cisco Fabric Manager Fabric Configuration Guide*
- *Cisco Fabric Manager Quality of Service Configuration Guide*
- *Cisco Fabric Manager Security Configuration Guide*
- *Cisco Fabric Manager IP Services Configuration Guide*
- *Cisco Fabric Manager Intelligent Storage Services Configuration Guide*
- *Cisco Fabric Manager High Availability and Redundancy Configuration Guide*
- *Cisco Fabric Manager Inter-VSAN Routing Configuration Guide*
- Cisco Fabric Manager Web Services オンライン ヘルプ

コマンドラインインターフェイス

• *Cisco MDS 9000 Family Command Reference* 

### インテリジェント ストレージ ネットワーキング サービス コンフィ ギュレーション ガイド

- *Cisco MDS 9000 I/O Acceleration Configuration Guide*
- *Cisco MDS 9000 Family SANTap Deployment Guide*
- *Cisco MDS 9000 Family Data Mobility Manager Configuration Guide*
- *Cisco MDS 9000 Family Storage Media Encryption Configuration Guide*
- *Cisco MDS 9000 Family Secure Erase Configuration Guide*
- *Cisco MDS 9000 Family Cookbook for Cisco MDS SAN-OS*

### トラブルシューティングおよび参考資料

ſ

- *Cisco NX-OS System Messages Reference*
- *Cisco MDS 9000 Family NX-OS Troubleshooting Guide*
- Cisco MDS 9000 Family NX-OS SMI-S Programming Reference.
- *Cisco MDS 9000 Family Fabric Manager Server Database Schema*

## マニュアルの入手方法およびテクニカル サポート

マニュアルの入手方法、テクニカル サポート、その他の有用な情報について、次の URL で、毎月 更新される『What's New in Cisco Product Documentation』を参照してください。シスコの新規およ び改訂版の技術マニュアルの一覧も示されています。

1

http://www.cisco.com/en/US/docs/general/whatsnew/whatsnew.html

『What's New in Cisco Product Documentation』はRSS フィードとして購読できます。また、リーダーア プリケーションを使用してコンテンツがデスクトップに直接配信されるように設定することもで きます。RSS フィードは無料のサービスです。シスコは現在、RSS バージョン 2.0 をサポートしてい ます。

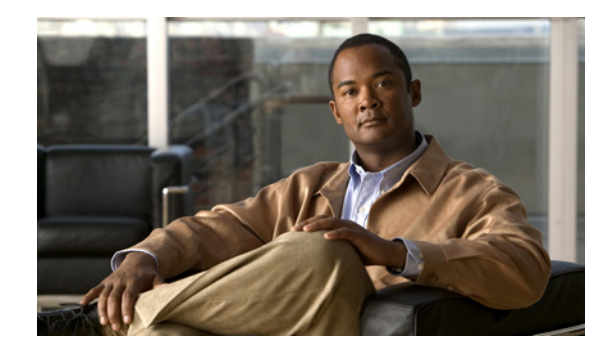

# CHAPTER

## セキュリティの概要

Cisco MDS 9000 NX-OS ソフトウェアは、ストレージェリアネットワーク(SAN)内にセキュリティを提供する高度なセキュリティ機能をサポートしています。これらの機能は、故意か故意でないかにかかわらず、内部や外部の脅威からネットワークを保護します。

この章は、次の項で構成されています。

- FIPS (1-23 ページ)
- ユーザロールおよび共通ロール(1-24ページ)
- RADIUS および TACACS+(1-24 ページ)
- IP ACL (1-24 ページ)
- PKI(1-25 ページ)
- IPSec(1-25 ページ)
- FC-SP および DHCHAP(1-25 ページ)
- ポートセキュリティ(1-25ページ)
- ファブリック バインディング(1-26 ページ)
- TrustSec ファイバ チャネル リンク暗号化(1-26 ページ)
- Cisco MDS 9000 シリーズ プラットフォームのオープン IP ポート(1-26 ページ)

### FIPS

Γ

連邦情報処理標準規格(FIPS)140-2、*暗号モジュール セキュリティ要件は*、暗号モジュールに対 する米国政府の要求条件を定義しています。FIPS 140-2 では、暗号モジュールがハードウェア、ソ フトウェア、ファームウェア、または何らかの組み合わせのセットで、暗号機能またはプロセス を実装し、暗号アルゴリズムおよび任意のキー生成機能を含み、明確に定義された暗号境界の内 部に位置しなければならないと定義しています。FIPS は特定の暗号アルゴリズムがセキュアで あることを条件とするほか、ある暗号モジュールが FIPS 準拠であると称する場合は、どのアル ゴリズムを使用すべきかも指定しています。

FIPS の設定については、第2章「FIPS の設定」を参照してください。

### ユーザロールおよび共通ロール

ロールベースの許可は、ユーザにロールを割り当てることによってスイッチへのアクセスを制限します。Cisco MDS 9000 ファミリ内のすべての管理アクセスは、ロールに基づきます。ユーザは、ユーザが属するロールによって明示的に許可されている管理操作の実行に制限されます。

ユーザ ロールおよび共通ロールの設定については、第3章「共通ロールの設定」を参照してくだ さい。

### RADIUS および TACACS+

認証、許可、アカウンティング(AAA)機能は、スイッチを管理するユーザの ID 確認、アクセス権 付与、およびアクション追跡を実行します。リモート AAA サーバを利用するソリューションを 提供するため、すべての Cisco MDS 9000 ファミリ スイッチで Remote Authentication Dial-In User Service (RADIUS)プロトコルおよび Terminal Access Controller Access Control System Plus (TACACS+)プロトコルが使用されています。このセキュリティ機能は、AAA サーバでの中央集 中型のユーザ アカウント管理機能を実現します。

AAA は、セキュリティ機能の管理にセキュリティ プロトコルを使用します。ルータまたはアク セス サーバをネットワーク アクセス サーバとして使用している場合、ネットワーク アクセス サーバと RADIUS または TACACS+ セキュリティ サーバは AAA を介して通信します。

このマニュアルの各章では、次の機能について説明します。

- スイッチ管理:コマンドラインインターフェイス(CLI)や Simple Network Management Protocol(SNMP)などのすべての管理アクセス手段にセキュリティを提供する管理セキュリ ティシステム。
- スイッチの AAA 機能: Cisco MDS 9000 ファミリの任意のスイッチで、コマンドライン イン ターフェイス(CLI)または簡易ネットワーク管理プロトコル(SNMP)を使用して AAA ス イッチ機能を設定する機能。
- RADIUS:不正なアクセスからネットワークを保護する、AAA を介して実装された分散型クライアント/サーバシステム。シスコの実装では RADIUS クライアントは Cisco ルータ上で稼働します。認証要求は、すべてのユーザ認証情報とネットワーク サービス アクセス情報が格納されている中央の RADIUS サーバに送信されます。
- TACACS+:AAA を介して実装されるセキュリティアプリケーション。ルータまたはネット ワークアクセスサーバへのアクセスを取得しようとするユーザの中央集中型検証を実現し ます。TACACS+サービスは、一般に UNIX または Windows NT ワークステーションで稼働す る TACACS+デーモン上のデータベースに保持されます。TACACS+では、独立したモジュラ 型の認証、許可、アカウンティング機能が提供されます。

RADIUS および TACACS+の設定方法については、第4章「外部 AAA サーバでのセキュリティ機能の設定」を参照してください。

### **IP ACL**

IP アクセス コントロール リスト(ACL)は、帯域外管理イーサネット インターフェイスおよび帯域 内 IP 管理インターフェイスでの基本的なネットワーク セキュリティを実現します。Cisco MDS 9000 ファミリ スイッチでは、IP ACL を使用して不明や送信元や信頼できない送信元からのトラ フィックを制限し、ユーザ ID またはデバイスタイプに基づいてネットワークの使用を制限します。 IP ACL の設定手順については、第5章「IPv4 および IPv6 のアクセス コントロール リストの設

定」を参照してください。

1

公開キーインフラストラクチャ(PKI)は、MDS 9000 スイッチがネットワーク内のセキュアな通 信を実現するためにデジタル証明書を取得し、使用することを可能にします。PKI のサポートに より、デジタル証明書をサポートする IP セキュリティ プロトコル(IPSec)、インターネット キー 交換(IKE)、およびセキュア シェル(SSH)などのアプリケーションの管理機能およびスケーラビ リティが実現します。

PKIの設定については、第6章「認証局およびデジタル証明書の設定」を参照してください。

#### **IPSec**

IP Security (IPSec) プロトコルは、加入ピア間にデータ機密保持、データの整合性、およびデータ 認証を提供する、Internet Engineering Task Force (IETF) によるオープン規格のフレームワークで す。IPSec は、ホストペア間、セキュリティゲートウェイペア間、またはセキュリティゲート ウェイとホスト間の1つまたは複数のデータフローの保護など、IP レイヤにセキュリティサー ビスを提供します。

IPSec の設定については、第7章「IPSec ネットワーク セキュリティの設定」を参照してください。

### FC-SP および DHCHAP

Fibre Channel Security Protocol (FC-SP)機能は、スイッチ間およびホストとスイッチ間で認証を実行して、企業全体のファブリックに関するセキュリティ問題を解決します。Diffie-Hellman (DH) Challenge Handshake Authentication Protocol (DHCHAP)は、Cisco MDS 9000 ファミリ スイッチと その他のデバイス間で認証を行う FC-SP プロトコルです。DHCHAP は、CHAP プロトコルと Diffie-Hellman 交換を組み合わせて構成されています。

FC-SPの使用により、スイッチ、ストレージデバイス、およびホストは信頼性の高い管理可能な 認証メカニズムを使ってそれぞれのアイデンティティを証明できます。FC-SPの使用により、 ファイバチャネルトラフィックをフレーム単位で保護することで、信頼できないリンクであっ てもスヌーピングやハイジャックを防止できます。ポリシーと管理アクションの一貫した組み 合わせがファブリックを介して伝播されて、ファブリック全体での均一なレベルのセキュリ ティが実現します。

FS-SP および DHCHAP の詳細については、第8章「FC-SP および DHCHAP の設定」を参照してください。

### ポートセキュリティ

ſ

ポート セキュリティ機能は、1 つ以上の所定のスイッチ ポートへのアクセス権を持つ特定の World-Wide Name (WWN) をバインドすることによって、スイッチ ポートへの不正なアクセスを 防止します。

スイッチ ポートでポート セキュリティをイネーブルにしている場合は、そのポートに接続する すべてのデバイスがポート セキュリティ データベースになければならず、所定のポートにバイ ンドされているものとしてデータベースに記されている必要があります。これらの両方の基準 を満たしていないと、ポートは動作上アクティブな状態にならず、ポートに接続しているデバイ スは SAN へのアクセスを拒否されます。

ポート セキュリティの設定については、第9章「ポート セキュリティの設定」を参照してください。

1

### Fibre Channel Common Transport 管理サーバ クエリー

FC-CT クエリー管理機能により、管理者はストレージ管理者またはネットワーク管理者だけが、 スイッチに対してクエリーを送信し、情報にアクセスできるようにネットワークを設定できま す。このような情報には、ファブリック内のログインデバイス、ファブリック内のスイッチなど のデバイス、デバイスの接続方法、各スイッチのポートの数、各ポートの接続先、設定済みゾーン の情報、ゾーンまたはゾーン セットの追加と削除の権限、ファブリックに接続するすべてのホス トのホスト バス アダプタ (HBA)の詳細などがあります。

ファブリック バインディングの設定については、第10章「Fibre Channel Common Transport 管理 セキュリティの設定」を参照してください。

## ファブリック バインディング

ファブリック バインディング機能では、ファブリック バインディング設定で指定したスイッチ 間だけでスイッチ間リンク(ISL)をイネーブルにできます。この機能を使用すると、不正なス イッチがファブリックに参加したり、現在のファブリック処理が中断されたりすることがなく なります。この機能では、Exchange Fabric Membership Data (EEMD)プロトコルを使用することに よって、許可されたスイッチのリストがファブリック内の全スイッチで同一になります。

ファブリックバインディングの設定については、第11章「ファブリックバインディングの設定」 を参照してください。

### TrustSec ファイバチャネルリンク暗号化

Cisco TrustSec ファイバチャネルリンク暗号化は、Fibre Channel-Security Protocol (FC-SP)の拡張 機能であり、既存の FC-SP アーキテクチャを使用してトランザクションの整合性と機密保持を 実現します。暗号化をピア認証に追加することにより、セキュリティを確保し、望ましくないト ラフィック傍受を防止します。ピア認証は、Diffie-Hellman (DH) Challenge Handshake Authentication Protocol (DHCHAP)プロトコルを使用した FC-SP 標準に従って実装されます。

TrustSec ファイバチャネルリンク暗号化については、第12章「Cisco TrustSec ファイバチャネル リンク暗号化の設定」を参照してください。

### Cisco MDS 9000 シリーズ プラットフォームのオープン IP ポート

Cisco MDS 9000 シリーズ プラットフォームのデフォルト設定には、外部管理インターフェイス に開かれている IP ポートがあります。以下の表にオープン ポートと対応するサービスを示し ます。

ſ

|                  | IPプロトコル   |                                                                                                    |                    | ランダム ポート |
|------------------|-----------|----------------------------------------------------------------------------------------------------|--------------------|----------|
| ポート番号            | (UDP/TCP) | プラットフォーム                                                                                                    | 機能/サービス名           | かどうか     |
| なし               | UDP       | すべて                                                                                                    | _                  |          |
| $600 \sim 1024$  | ТСР       | すべて                                                                                                    | NFS                | はい       |
| 2002             | ТСР       | すべて                                                                                                    | リモート パケット<br>キャプチャ | いいえ      |
| 7546             | ТСР       | すべて                                                                                                    | IPv4 を介した CFS      | いいえ      |
| 9333             | ТСР       | すべて                                                                                                    | クラスタ               | いいえ      |
| 32768 ~<br>32769 | ТСР       | HP c-Class Blade<br>System 用 Cisco<br>MDS 8GB ファブ<br>リック スイッチ<br>Cisco MDS 9148<br>Cisco MDS 9222i<br>Cisco MDS 9506<br>Cisco MDS 9509<br>Cisco MDS 9513 | ライセンス マネージャ        | はい       |
| 44583 ~<br>59121 | ТСР       | Cisco MDS 9148S<br>Cisco MDS 9250i<br>Cisco MDS 9706<br>Cisco MDS 9710                                                                                   | ライセンス マネージャ        | はい       |

表 1-1 Cisco MDS 9000 シリーズ プラットフォームのオープン IP ポート

NFS:この範囲のポートがスイッチのNFSサービスで使用されます。これはスイッチ内でのみ使用されます。これらのポートとの間に外部アクセスを提供する必要はありません。この機能をディセーブルにできません。このサービスへのアクセスをブロックするには、ポートの範囲へのアクセスを拒否するようにIPアクセスリストを設定します。詳細については、『Cisco MDS 9000 Family NX-OS Security Configuration Guide』の「Configuring IPv4 and IPv6 Access Control Lists」のセクションを参照してください。

**リモートパケットキャプチャ**:このポートはリモートキャプチャプロトコル(RPCAP)を使用 して、ホストの Ethereal プロトコルアナライザのクライアントとの通信に、スイッチのファイバ チャネルアナライザサービスで使用されます。このサービスはトラブルシューティングに使用 され、スイッチの通常の動作のオプションです。この機能をディセーブルにできません。この サービスへのアクセスをブロックするには、ポートの範囲へのアクセスを拒否するように IP ア クセス リストを設定します。詳細については、『Cisco MDS 9000 Family NX-OS Security Configuration Guide』の「Configuring IPv4 and IPv6 Access Control Lists」のセクションを参照して ください。

1

IPv4 を介した CFS:このポートは IPv4 サービスを介した CFS により使用され、ファブリック内 のピア スイッチにスイッチ設定情報を配信します。CFS はスイッチがピアと通信するための重 要なサービスですが、複数のトランスポート オプションが使用可能です。正しいトランスポート は、ファブリックの実装によって異なります。このポートは IPv4 サービスを介した CFS をディ セーブルにすることによりクローズすることができます。詳細については、『Cisco MDS 9000 Family CLI Configuration Guide』の「Enabling CFS Over IP」のセクションを参照してください。

**クラスタ**: このポートはクラスタ内のピア スイッチと通信するクラスタ サービスにより使用されます。IOA および SME といった機能がこのサービスに依存しています。このような機能が使用されていない場合、クラスタ サービスはスイッチの動作に必要ではありません。このポートはクラスタ サービスをディセーブルにすることによりクローズすることができます。詳細については、『Cisco MDS 9000 Family Storage Media Encryption Configuration Guide』の「Enabling and Disabling Clustering」のセクションを参照してください。

**ライセンス マネージャ**: これらのポートは、License Manager サービスにより使用されます。これ はスイッチ内でのみ使用されます。これらのポートとの間に外部アクセスを提供する必要はあ りません。この機能をディセーブルにできません。このサービスへのアクセスをブロックするに は、ポートの範囲へのアクセスを拒否するように IP アクセス リストを設定します。詳細につい ては、『Cisco MDS 9000 Family NX-OS Security Configuration Guide』の「Configuring IPv4 and IPv6 Access Control Lists」のセクションを参照してください。

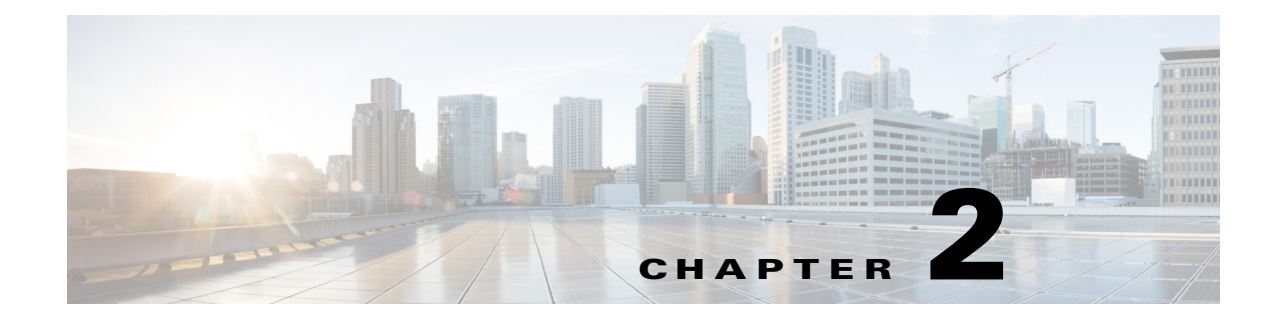

# FIPS の設定

連邦情報処理標準規格(FIPS)140-2、暗号モジュール セキュリティ要件は、暗号モジュールに対 する米国政府の要求条件を定義しています。FIPS 140-2 では、暗号モジュールがハードウェア、ソ フトウェア、ファームウェア、または何らかの組み合わせのセットで、暗号機能またはプロセス を実装し、暗号アルゴリズムおよび任意のキー生成機能を含み、明確に定義された暗号境界の内 部に位置しなければならないと定義しています。

FIPS は特定の暗号アルゴリズムがセキュアであることを条件とするほか、ある暗号モジュールが FIPS 準拠であると称する場合は、どのアルゴリズムを使用すべきかも指定しています。

(注)

Cisco MDS SAN-OS Release 3.1(1) および NX-OS Release 4.1(1b) 以降は FIPS に準拠して実装し ており、現在のところ米国政府による認定途中にありますが、現時点では FIPS 準拠ではありま せん。

この章は、次の項で構成されています。

- 設定時の注意事項(2-29ページ)
- FIPS ステータスの表示(2-30ページ)
- FIPS モードのイネーブル化(2-30ページ)
- FIPS セルフテスト(2-30 ページ)

### 設定時の注意事項

FIPS モードをイネーブルにする前に次の注意事項を守ってください。

- パスワードは最小限8文字の長さで作成してください。
- Telnet をディセーブルにします。ユーザのログインは SSH だけで行ってください。
- RADIUS/TACACS+によるリモート認証をディセーブルにしてください。スイッチに対して ローカルのユーザだけが認証可能です。
- SNMP v1 および v2 をディセーブルにしてください。SNMP v3 に対して設定された、スイッ チ上の既存ユーザ アカウントのいずれについても、認証およびプライバシー用 AES/3DES は SHA で設定されていなければなりません。
- VRRP をディセーブルにしてください。
- 認証用 MD5 または暗号用 DES のいずれかを含む、すべての IKE ポリシーを削除してください。認証に SHA、暗号用に 3DES/AES を使用するようにポリシーを修正してください。
- SSH サーバの RSA1 キーペアすべてを削除してください。

## FIPS モードのイネーブル化

FIPS モードを有効にするには、次の手順に従ってください。

|        | コマンド                                           | 目的                        |
|--------|------------------------------------------------|---------------------------|
| ステップ 1 | switch# config t                               | コンフィギュレーション モードに入り<br>ます。 |
| ステップ 2 | <pre>switch(config)# fips mode enable</pre>    | FIPS モードをイネーブルにします。       |
|        | <pre>switch(config)# no fips mode enable</pre> | FIPS モードをディセーブルにします。      |

### FIPS ステータスの表示

FIPS のステータスを表示するには show fips status コマンドを入力します。

### FIPS セルフテスト

暗号モジュールは、適正に動作していることを確認するために、電源投入時のセルフテストと条件付きセルフテストを実行しなければなりません。

(注)

FIPS の電源投入時セルフテストは、fips mode enable コマンドを入力して FIPS モードがイネー ブルにされていると自動的に実行されます。スイッチが FIPS モードに入るのは、すべてのセル フテストが正しく完了したときだけです。セルフテストのいずれかが失敗すると、スイッチは再 起動します。

電源投入時セルフテストは、FIPS モードのイネーブル後、即時に実行されます。既知の解を使用 する暗号アルゴリズム テストは、Cisco MDS 9000 ファミリ製品に実装されている FIPS 140-2 認 定暗号アルゴリズムのそれぞれに対して、すべての暗号機能で実行されなければなりません。

既知解テスト(KAT)を利用すると、暗号アルゴリズムは正しい出力があらかじめわかってる データに対して実行され、その計算出力は前回生成された出力と比較されます。計算出力が既知 解と等しくない場合は、既知解テストに失敗したことになります。

何かに対応してセキュリティ機能または操作が始動された場合は、条件付きセルフテストが実 行されなければなりません。電源投入時セルフテストとは異なって、条件付きセルフテストはそ れぞれに関連する機能がアクセスされるたびに実行されます。

条件付きセルフテストでは次を含むテストが行われます。

- ペア整合性テスト:このテストは公開キー/秘密キーペアが生成されたときに実行されます。
- 乱数連続生成テスト:このテストは乱数が生成されたときに実行されます。

以上の両方はスイッチが FIPS モードに入っていると自動的に実行されます。

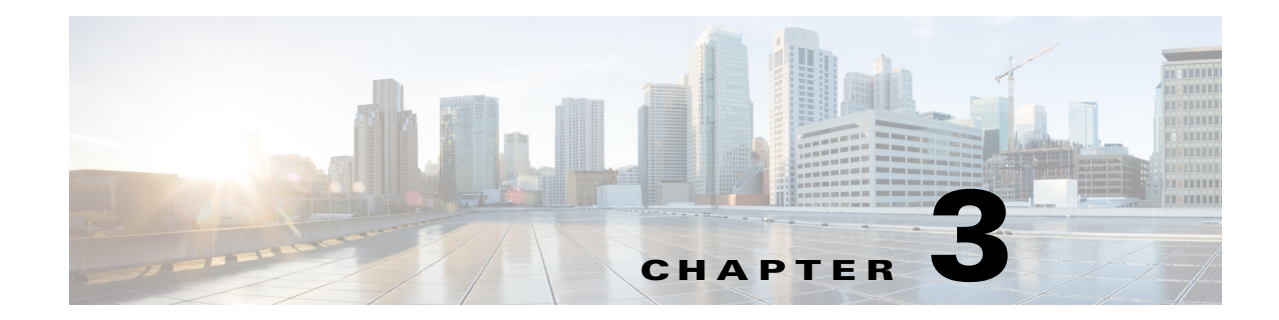

# ユーザ ロールおよび共通ロールの設定

CLI と SNMP は、Cisco MDS 9000 ファミリのすべてのスイッチで共通のロールを使用します。 SNMP を使用して作成したロールは CLI を使用して変更でき、その逆も可能です。

CLI ユーザと SNMP ユーザのユーザ、パスワード、ロールは、すべて同じです。CLI を通じて設定 されたユーザは SNMP(たとえば、Fabric Manager や Device Manager)を使用してスイッチにアク セスでき、その逆も可能です。

この章は、次の項で構成されています。

- 機能情報(3-31ページ)
- ロールベースの認証(3-32ページ)
- ロールの配信(3-37 ページ)
- 共通ロールの設定(3-43 ページ)
- ユーザアカウントの設定(3-45ページ)
- セキュア ログインの機能拡張(3-49ページ)
- SSHの設定(3-55 ページ)
- 管理者パスワードの回復(3-62ページ)
- デフォルト設定(3-65ページ)

### 機能情報

Γ

このセクションには、リリースの新機能と更新機能が一時的にについて説明します。

#### 表 3-1 新機能および変更された機能

| 機能                 | リリース        | 説明                                                                                      |
|--------------------|-------------|-----------------------------------------------------------------------------------------|
| セキュア ログインの機<br>能拡張 | 7.3(1)DY(1) | この機能により、サービス拒絶(DoS)攻撃と思われる攻撃が検出された場合、ログイン試行を自動的にブロックすることで、Cisco MDS スイッチのセキュリティを強化できます。 |

#### ロールベースの認証

Cisco MDS 9000 ファミリスイッチはロールに基づいた認証を行います。ロールベースの認証は、 ユーザをロール(役割)に割り当てることによってスイッチ操作へのアクセスを制限します。こ の種類の認証では、ユーザに割り当てられたロールに基づいて管理操作が制限されます。

ユーザがコマンドの実行、コマンドの完了、またはコンテキストヘルプの取得を行った場合、 ユーザにそのコマンドへのアクセス権があると、スイッチソフトウェアによって処理の続行が 許可されます。

この項では、次のトピックについて取り上げます。

- ロールの概要(3-32ページ)
- ロールとプロファイルの設定(3-32ページ)
- 各ロールのルールと機能の設定(3-33ページ)
- VSAN ポリシーの設定(3-36 ページ)

#### ロールの概要

ロールごとに複数のユーザを含めることができ、各ユーザは複数のロールに所属できます。たと えば、rolel ユーザにはコンフィギュレーション コマンドへのアクセスだけが、role2 ユーザには debug コマンドへのアクセスだけが許可されているとします。この場合、role1 と role2 の両方に 所属しているユーザは、コンフィギュレーション コマンドと debug コマンドの両方にアクセス できます。

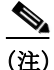

) ユーザが複数のロールに所属している場合、各ロールで許可されているすべてのコマンドを実行できます。コマンドへのアクセス権は、コマンドへのアクセス拒否よりも優先されます。たとえば、TechDocs グループに属しているユーザが、コンフィギュレーション コマンドへのアクセスを拒否されているとします。ただし、このユーザはエンジニアリング グループにも属しており、コンフィギュレーション コマンドへのアクセス権を持っています。この場合、このユーザはコンフィギュレーション コマンドにアクセスできます。

**ア** ヒン・

ロールを作成した時点で、必要なコマンドへのアクセスが即時に許可されるわけではありません。管理者が各ロールに適切なルールを設定して、必要なコマンドへのアクセスを許可する必要があります。

#### ロールとプロファイルの設定

追加ロールの作成または既存ロールのプロファイル修正を行うには、次の手順を実行します。

|        | コマンド             | 目的                     |
|--------|------------------|------------------------|
| ステップ 1 | switch# config t | コンフィギュレーション モードを開始します。 |

|               | コマンド                                                               | 目的                                                                              |
|---------------|--------------------------------------------------------------------|---------------------------------------------------------------------------------|
| ステップ <b>2</b> | <pre>switch(config)# role name techdocs switch(config-role)#</pre> | 指定したロール(techdocs)のモードを開始します。                                                    |
|               |                                                                    | (注) ロール サブモード プロンプトは、ロールのサ<br>ブモードを開始したことを示します。このサ<br>ブモードは techdocs グループに固有です。 |
|               | <pre>switch(config)# no role name techdocs</pre>                   | ロール techdocs を削除します。                                                            |
| ステップ 3        | <pre>switch(config-role)# description Entire Tech Docs group</pre> | 新しいロールに記述を割り当てます。記述は1行に制限され、スペースを含めることができます。                                    |
|               | <pre>switch(config-role)# no description</pre>                     | Tech Docs グループの記述をリセットします。                                                      |

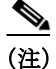

network-admin ロールに属するユーザだけがロールを作成できます。

#### 各ロールのルールと機能の設定

各ロールに、最大16のルールを設定できます。ルールが適用される順序は、ユーザ指定のルール 番号で決まります。たとえば、ルール1のあとにルール2が適用され、ルール3以降が順に適用 されます。network-adminロールに属さないユーザは、ロールに関連したコマンドを実行できま せん。

たとえば、ユーザAにすべての show コマンドの実行を許可されていても、ユーザA が network-admin ロールに所属していないかぎり、ユーザA は show role コマンドの出力を表示で きません。

rule コマンドでは特定のロールで実行できる動作を指定します。ルールを構成する要素は、ルール番号、ルールタイプ(許可または拒否)、コマンドタイプ(config、clear、show、exec、debug など)、および任意の機能名(FSPF、ゾーン、VSAN、fcping、インターフェイスなど)です。

(注)

ſ

この場合、exec コマンドでは、show、debug および clear の各コマンドのカテゴリに含まれない、 EXEC モード内のすべてのコマンドが対象になります。

デフォルトのロールがすべてのユーザに適用でき、設定済みロールが特定のユーザに適用でき る場合、次のシナリオについて検討します。

 同じルールタイプ(許可または拒否):デフォルトロールと特定のユーザに設定されている ロールで同じルールタイプを使用する場合、特定のユーザはデフォルトと設定済みの両方 のロールのすべてのルールにアクセスできます。

デフォルトロール A の場合、次のルールがあります。

rule 5 permit show feature environment rule 4 permit show feature hardware

- rule 3 permit config feature ssh
- rule 2 permit config feature ntp rule 1 permit config feature tacacs+

特定のユーザにはロール B が割り当てられ、ルールは1つあります。

rule 1 permit config feature dpvm

特定のユーザは、AとBの両方のルールにアクセスできます。

 異なるルールタイプ:デフォルトロールと特定のユーザに設定されているロールで特定の ルールのルールタイプが異なる場合、デフォルトロールによって設定済みロールの競合す るルールステートメントが上書きされます。

デフォルトロールAの場合、次のルールがあります。

rule 5 permit show feature environment rule 4 permit show feature hardware rule 3 permit config feature ssh rule 2 permit config feature ntp rule 1 permit config feature tacacs+

特定のユーザにはロール B が割り当てられ、ルールは2つあります。

rule 6 permit config feature dpvm

rule 2 deny config feature ntp

AとBのルール2が競合します。この場合、AはBの競合するルールを上書きし、ユーザには、上書きルールを含む、AとBの残りのルールが割り当てられます。

rule 6 permit config feature dpvm rule 5 permit show feature environment rule 4 permit show feature hardware rule 3 permit config feature ssh rule 2 permit config feature ntp -----> Overridden rule rule 1 permit config feature tacacs+

#### SAN-OS リリース 3.3(1c) および NX-OS リリース 4.2(1a) 間のルール変更によるロールの動作 への影響

ロールに設定可能なルールは、SAN-OS リリース 3.3(1c) と NX-OS リリース 4.2(1a) 間で修正さ れています。その結果、SAN-OS リリース 3.3(1c) から NX-OS リリース 4.2(1a) にアップグレード 後は、ロールが期待どおりに動作しません。必要な動作を復元するには手動での設定変更が必要 です。

**ルール4およびルール3**:アップグレード後、execとfeatureが削除されます。次のようにルール 4およびルール3を変更します。

|                                  | NX-OS リリース 4.2(1a) では、ルールを次のよ |
|----------------------------------|-------------------------------|
| SAN-OS リリース 3.3(1c) のルール         | うに設定します。                      |
| rule 4 permit exec feature debug | rule 4 permit debug           |
| rule 3 permit exec feature clear | rule 3 permit clear           |

**ルール 2**: アップグレード後、exec feature license は廃止されます。

| SAN-OS リリース 3.3(1c) のルール         | NX-OS リリース 4.2(1a) のルール |
|----------------------------------|-------------------------|
| rule 2 permit exec feature debug | リリース 4.2(1) では使用できません。  |

ルール9、ルール8およびルール7:アップグレード後、設定するには、機能を有効にする必要があります。SAN-OS リリース 3.3(1c) では、有効にしなくてもこの機能を設定できます。

1

| SAN-OS リリース 3.3(1c) のルール                 | NX-OS リリース 4.2(1a) では、ルールを維持す<br>るには次のようにします。         |
|------------------------------------------|-------------------------------------------------------|
| rule 9 deny config feature telnet        | リリース 4.2(1) では使用できません。                                |
| rule 8 deny config feature tacacs-server | アップグレード中に、機能を有効化してルー<br>ルを維持します。そうしないと、ルールが消失<br>します。 |
| rule 7 deny config feature tacacs+       | アップグレード中に、機能を有効化してルー<br>ルを維持します。そうしないと、ルールが消失<br>します。 |

#### プロファイルの変更

既存ロールのプロファイルを変更するには、次の手順を実行します。

|               | コマンド                                                                                                    | 目的                                                                                                    |
|---------------|----------------------------------------------------------------------------------------------------|----------------------------------------------------------------------------------------------------|
| ステップ 1        | switch# config t                                                                                                    | コンフィギュレーション モードを開始します。                                                                                                    |
| ステップ <b>2</b> | <pre>switch(config)# role name sangroup switch(config-role)#</pre>                                                                                                    | 既存のロール sangroup のロール コンフィギュ<br>レーション サブモードを開始します。                                                                                                    |
| ステップ <b>3</b> | <pre>switch(config-role)# rule 1 permit config<br/>switch(config-role)# rule 2 deny config<br/>feature fspf<br/>switch(config-role)# rule 3 permit debug<br/>feature zone<br/>switch(config-role)# rule 4 permit exec<br/>feature fcping</pre> | sangroup ロールに属すユーザが、 <b>fspf config</b> コマ<br>ンドを除くすべてのコンフィギュレーション コ<br>マンドを実行できるようにします。これらのユー<br>ザは、 <b>zone debug</b> コマンドおよび <b>fcping EXEC</b><br>モード コマンドも実行できます。 |
| ステップ 4        | <pre>switch(config-role)# no rule 4</pre>                                                                                                    | ルール4を削除し、sangroupがfcping コマンドを<br>実行できないようにします。                                                                                                    |

ステップ3で、ルール1が最初に適用され、sangroupユーザがすべての config コマンドにアクセ スすることが許可されます。次にルール2が適用され、sangroupユーザにはFSPF 設定が拒否さ れます。結果として、sangroupユーザはfspf コンフィギュレーションコマンドを除く、他のすべ ての config コマンドを実行できます。

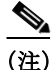

Γ

ルールは適用する順序が重要です。これらの2つのルールを入れ替え、deny config feature fspf ルールを最初に置き、次に permit config ルールを置いた場合は、2番めのルールがグローバルに 効果を持って最初のルールに優先するため、sangroup ユーザの全員にすべてのコンフィギュ レーション コマンドの実行を許可することになります。

#### VSAN ポリシーの設定

**VSAN** ポリシーの設定には、ENTERPRISE\_PKG ライセンスが必要です(詳細については、『*Cisco MDS* 9000 Family NX-OS Licensing Guide』を参照してください)。

選択した VSAN セットだけにタスクの実行が許可されるように、ロールを設定できます。デフォ ルトでは、どのロールの VSAN ポリシーも許可に設定されているため、すべての VSAN に対して タスクが実行されます。選択した VSAN セットだけにタスクの実行が許可されるロールを設定 できます。1 つのロールに対して選択的に VSAN を許可するには、VSAN ポリシーを拒否に設定 し、あとでその設定を許可に設定するか、または適切な VSAN を設定します。

(注)

VSAN ポリシーが拒否に設定されているロールに設定されているユーザは、E ポートの設定を変 更できません。これらのユーザが変更できるのは、(ルールの内容に応じて)F ポートまたは FL ポートの設定だけです。これにより、これらのユーザは、ファブリックのコア トポロジに影響す る可能性のある設定を変更できなくなります。

 $\mathcal{P}$ 

ト ロールを使用して、VSAN 管理者を作成できます。設定したルールに応じて、これらの VSAN 管 理者は他の VSAN に影響を与えることなく、VSAN に MDS 機能(ゾーン、fcdomain、VSAN プロ パティなど)を設定できます。また、ロールが複数の VSAN での処理を許可している場合、VSAN 管理者はこれらの VSAN 間でFポートまたは FL ポートのメンバーシップを変更できます。

VSAN ポリシーが拒否に設定されているロールに属すユーザのことを、VSAN 制限付きユーザ と呼びます。

#### VSAN ポリシーの変更

(注)

NX-OS リリース 4.x 以降では、VSAN の適用は、非 show コマンドに対してのみ実行されます。 show コマンドは除外されます。

Ø, (注)

SAN-OS リリース 3.x 以前では、VSAN の適用は非 show コマンドに対して実行されますが、すべての show コマンドが適用されるわけではありません。

既存ロールの VSAN ポリシーを変更するには、次の手順を実行します。

|               | コマンド                                                                 | 目的                                                         |
|---------------|----------------------------------------------------------------------|------------------------------------------------------------|
| ステップ 1        | switch# config t                                                     | コンフィギュレーション モードを開始します。                                     |
| ステップ <b>2</b> | <pre>switch(config)# role name sangroup switch(config-role)#</pre>   | sangroup ロールのロール コンフィギュレーション サ<br>ブモードを開始します。              |
| ステップ 3        | <pre>switch(config)# vsan policy deny switch(config-role-vsan)</pre> | このロールの VSAN ポリシーを deny に変更し、VSAN<br>を選択的に許可できるサブモードを開始します。 |
|               | <pre>switch(config-role)# no vsan policy deny</pre>                  | 設定されている VSAN ロール ポリシーを削除し、工<br>場出荷時のデフォルト(permit)に戻します。    |
|        | コマンド                                                      | 目的                                                                                                    |  |  |
|--------|-----------------------------------------------------------|----------------------------------------------------------------------------------------------------|--|--|
| ステップ 4 | <pre>switch(config-role-vsan)# permit vsan 10-30</pre>    | このロールが、VSAN 10 ~ 30 に許可されたコマンド<br>を実行できるようにします。                                                                |  |  |
|        | <pre>switch(config-role-vsan)# no permit vsan 15-20</pre> | このロールの権限を、VSAN 15 ~ 20 のコマンドの実<br>行について除外します。したがって、このロールは、<br>VSAN 10 ~ 14、および 21 ~ 30 でコマンドを実行で<br>きることになります。 |  |  |

# ロールの配信

ロールベース設定は、Cisco Fabric Services (CFS) インフラストラクチャを利用して効率的なデー タベース管理を可能にし、ファブリック全体に対するシングル ポイントでの設定を提供します。 次の設定が配信されます。

- ロール名と説明
- ロールに対するルールのリスト
- VSAN ポリシーと許可されている VSAN のリスト

この項では、次のトピックについて取り上げます。

- ロールデータベースの概要(3-37ページ)
- ファブリックのロック(3-38 ページ)
- ロールベース設定変更のコミット(3-38ページ)
- ロールベース設定変更の廃棄(3-38ページ)
- ロールベース設定の配布のイネーブル化(3-39ページ)
- セッションのクリア(3-39ページ)
- データベースマージに関する注意事項(3-39ページ)
- ロールベース情報の表示(3-39ページ)
- 配信がイネーブルの場合のロールの表示(3-42ページ)

### ロールデータベースの概要

Γ

ロールベース設定は2つのデータベースを利用して設定内容の受け取りと実装を行います。

- コンフィギュレーションデータベース:ファブリックで現在実行されているデータベースです。
- 保留中のデータベース:以降の設定変更は保留中のデータベースに保存されます。設定を修 正した場合は、保留中のデータベースの変更内容をコンフィギュレーションデータベース にコミットするかまたは廃棄する必要があります。その間、ファブリックはロックされた状態になります。保留中のデータベースへの変更は、その変更をコミットするまでコンフィ ギュレーションデータベースに反映されません。

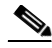

(注) お客様に「syslog"%VSHD-4-VSHD\_ROLE\_DATABASE\_OUT\_OF\_SYNC"」が発生するとすぐに、 ロール コンフィギュレーション データベースがマージ時にスイッチ間で異なることが検出されます。ファブリック内のすべてのスイッチで、ロール コンフィギュレーション データベース を一致させることを推奨します。いずれかのスイッチで設定を編集し、目的のロール コンフィ ギュレーション データベースを取得してからコミットします。

### ファブリックのロック

データベースを修正する最初のアクションで保留中のデータベースが作成され、ファブリック 全体の機能がロックされます。ファブリックがロックされると、次のような状況になります。

- 他のユーザがこの機能の設定に変更を加えることができなくなります。
- コンフィギュレーションデータベースの複製が、最初の変更とともに保留中のデータベースになります。

### ロールベース設定変更のコミット

保留中のデータベースに行われた変更をコミットすると、その設定はそのファブリック内のす べてのスイッチにコミットされます。コミットが正常に行われると、設定の変更がファブリック 全体に適用され、ロックが解除されます。コンフィギュレーションデータベースはこれ以降、コ ミットされた変更を保持し、保留中のデータベースは消去されます。

ロールベースの設定変更をコミットするには、次の手順を実行します。

|        | コマンド                                          | 目的                     |
|--------|-----------------------------------------------|------------------------|
| ステップ 1 | <pre>switch# config t switch(config)#</pre>   | コンフィギュレーション モードを開始します。 |
| ステップ 2 | <pre>switch(config)# role commit vsan 3</pre> | ロールベースの設定変更をコミットします。   |

### ロールベース設定変更の廃棄

保留中のデータベースに加えられた変更を廃棄(中断)する場合、コンフィギュレーションデー タベースは影響を受けないまま、ロックが解除されます。

ロールベースの設定変更を廃棄するには、次の手順を実行します。

|               | コマンド                                        | 目的                                                 |
|---------------|---------------------------------------------|----------------------------------------------------|
| ステップ 1        | <pre>switch# config t switch(config)#</pre> | コンフィギュレーション モードを開始します。                             |
| ステップ <b>2</b> | <pre>switch(config)# role abort</pre>       | ロールベースの設定変更を廃棄し、保留中のコンフィ<br>ギュレーション データベースをクリアします。 |

## ロールベース設定の配布のイネーブル化

ロールベース設定の配信をイネーブルにするには、次の手順を実行します。

|        | コマンド                                          | 目的                       |
|--------|-----------------------------------------------|--------------------------|
| ステップ 1 | <pre>switch# config t switch(config)#</pre>   | コンフィギュレーション モードを開始します。   |
| ステップ 2 | <pre>switch(config)# role distribute</pre>    | ロールベース設定の配信をイネーブルにします。   |
|        | <pre>switch(config)# no role distribute</pre> | ロールベース設定の配信をディセーブルにします(デ |
|        |                                               | フォルト)。                   |

### セッションのクリア

ファブリック内の既存のロール セッションを強制的にクリアするには、開始されたセッション に参加中のスイッチから clear role session コマンドを発行します。

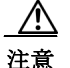

このコマンドを発行すると、保留中のデータベース内のすべての変更が失われます。

switch# clear role session

## データベース マージに関する注意事項

ファブリックのマージではスイッチ上のロール データベースは変更されません。2 つのファブ リックをマージし、それらのファブリックが異なるロール データベースを持つ場合は、ソフト ウェアがアラート メッセージを発します。

- ファブリック全体のすべてのスイッチでロールデータベースが同一であることを確認して ください。
- 必ず目的のデータベースになるように任意のスイッチのロールデータベースを編集してから、コミットしてください。これによりファブリック内のすべてのスイッチ上のロールデータベースの同期が保たれます。

### ロールベース情報の表示

ſ

スイッチに設定されたルールを表示するには、show role コマンドを使用します。ルールはルール 番号別、およびそれぞれのロールに基づいて表示されます。ロール名を指定しなかった場合はす べてのロールが表示されます。例 3-1 を参照してください。

#### 例 3-1 すべてのロールに関する情報の表示

#### 

Cisco MDS 9000 ファミリ NX-OS セキュリティ設定ガイド

```
2
        permit config
 3
        permit debug
       permit exec
 4
 5
       permit show
Role: network-operator
 Description: Predefined Network Operator group. This role cannot be modified.
 Vsan policy: permit (default)
 _____
             ------
 Rule Type Command-type Feature
 _____
                         *(excluding show running-config, show startup-config)
      permit show
 1
                          copy licenses
 2
       permit exec
 3
      permit exec
                          dir
 4
      permit exec
                          ssh
 5
      permit exec
                           terminal
 6
      permit config
                          username
Role: server-admin
 Description: Predefined system role for server administrators. This role
 cannot be modified.
 Vsan policy: permit (default)
 _____
 Rule Type Command-type Feature
 _____
                           *
 1
      permit show
 2
       permit exec
                           install
Role: priv-15
 Description: This is a system defined privilege role.
 Vsan policy: permit (default)
 _____
 Rule Type Command-type Feature
 -----
                                  _____
 1
      permit show
                            *
                            *
 2
      permit config
 3
      permit clear
                            *
      permit debug
 4
 5
       permit exec
Role: priv-14
 Description: This is a system defined privilege role.
 Vsan policy: permit (default)
Role: priv-13
 Description: This is a system defined privilege role.
 Vsan policy: permit (default)
Role: priv-12
 Description: This is a system defined privilege role.
 Vsan policy: permit (default)
Role: priv-11
 Description: This is a system defined privilege role.
 Vsan policy: permit (default)
Role: priv-10
 Description: This is a system defined privilege role.
 Vsan policy: permit (default)
Role: priv-9
 Description: This is a system defined privilege role.
 Vsan policy: permit (default)
```

```
Role: priv-8
 Description: This is a system defined privilege role.
 Vsan policy: permit (default)
Role: priv-7
 Description: This is a system defined privilege role.
 Vsan policy: permit (default)
Role: priv-6
 Description: This is a system defined privilege role.
 Vsan policy: permit (default)
Role: priv-5
 Description: This is a system defined privilege role.
 Vsan policy: permit (default)
Role: priv-4
 Description: This is a system defined privilege role.
 Vsan policy: permit (default)
Role: priv-3
 Description: This is a system defined privilege role.
 Vsan policy: permit (default)
Role: priv-2
 Description: This is a system defined privilege role.
 Vsan policy: permit (default)
Role: priv-1
 Description: This is a system defined privilege role.
 Vsan policy: permit (default)
Role: priv-0
 Description: This is a system defined privilege role.
 Vsan policy: permit (default)
  _____
 Rule
      Type Command-type Feature
 _____
 1
        permit show
        permit exec
 2
                           enable
       permit exec
                           ssh
 3
 4
       permit exec
                           ping
 5
       permit exec
                            telnet
 6
       permit exec
                            traceroute
Role: default-role
 Description: This is a system defined role and applies to all users.
 Vsan policy: permit (default)
 _____
      Type Command-type Feature
 Rule
 -----
 1
       permit show
                           system
 2
       permit show
                           snmp
 3
       permit show
                           module
 4
                           hardware
      permit show
```

permit show environment

5

I

## 配信がイネーブルの場合のロールの表示

コンフィギュレーション データベースを表示するには、show role コマンドを使用します。

配信がロール設定に対してイネーブルかどうか、現在のファブリックステータス(ロックまたは ロック解除)、および最後に実行された動作を表示するには、show role status コマンドを使用し ます。例 3-2 を参照してください。

#### 例 3-2 ロールステータス情報の表示

switch# show role status
Distribution: Enabled
Session State: Locked

Last operation (initiated from this switch): Distribution enable Last operation status: Success

保留中のロールデータベースを表示するには、show role pending コマンドを使用します。

- 例 3-3 は、この手順に従って show role pending コマンドを実行した出力を示しています。
- 1. role name myrole コマンドを使用して myrole というロールを作成します。
- 2. rule 1 permit config feature fspf コマンドを入力します。
- 3. show role pending コマンドを入力して、出力を表示します。

#### 例 3-3 保留中のロール データベース情報の表示

switch# show role pending
Role: network-admin
Description: Predefined Network Admin group. This role cannot be modified
Access to all the switch commands

Role: network-operator Description: Predefined Network Operator group. This role cannot be modified Access to Show commands and selected Exec commands

Role: svc-admin Description: Predefined SVC Admin group. This role cannot be modified Access to all SAN Volume Controller commands

Role: svc-operator Description: Predefined SVC Operator group. This role cannot be modified Access to selected SAN Volume Controller commands

Role: TechDocs
 vsan policy: permit (default)

Role: sangroup Description: SAN management group vsan policy: deny Permitted vsans: 10-30

| Rule | Туре   | Command-type | Feature |
|------|--------|--------------|---------|
| 1.   | permit | config       | *       |
| 2.   | deny   | config       | fspf    |
| 3.   | permit | debug        | zone    |
| 4.   | permit | exec         | fcping  |

```
Role: myrole
vsan policy: permit (default)
....
Rule Type Command-type Feature
....
1. permit config fspf
```

保留中のロールデータベースとコンフィギュレーションのロールデータベースの相違を表示 するには、show role pending-diff コマンドを使用します。例 3-4 を参照してください。

#### 例 3-4 2 つのデータベースの相違の表示

switch# show role pending-diff

| +R0 | +ROIE: MYTOIE |         |        |           |    |        |   |
|-----|---------------|---------|--------|-----------|----|--------|---|
| +   | vsan          | policy: | permit | (default) |    |        |   |
| +   |               |         |        |           |    |        | - |
| +   | Rule          | Type    | Com    | mand-type | F€ | eature |   |
| +   |               |         |        |           |    |        |   |
| +   | 1.            | permit  | c cor  | nfig      |    | fspf   |   |
|     |               |         |        |           |    |        |   |

# 共通ロールの設定

Γ

Cisco MDS 9000 ファミリのすべてのスイッチで、CLI と SNMP は共通のロールを使用します。 SNMP を使用して CLI で作成したロールを変更したり、その逆を行うことができます(図 3-1 を 参照)。

図 3-1 共通ロール

| Switch 1 | 1                                                                                                    |                |                     |              |  |   |       |
|----------|----------------------------------------------------------------------------------------------------|----------------|---------------------|--------------|--|---|-------|
|          |                                                                                                    | Co             | ommon Roles         |              |  |   |       |
|          | Role: network admin<br>Description: Predefined network admin<br>access to all the switch commands<br>Role: network-operator<br>Description: Predefined network operation<br>access to <b>show</b> commands and selected E |                |                     |              |  |   |       |
|          | Descr                                                                                                    | ription: S     | p<br>SAN management | group        |  | × |       |
|          | Rule                                                                                                    | Туре           | Command-type        | Features     |  |   |       |
|          | 1.                                                                                                    | permit         | config              | *            |  |   | SNMP  |
|          | 2.                                                                                                    | aeny<br>nermit | config              | ispi<br>zone |  |   |       |
|          | 4.                                                                                                    | permit         | exec                | fcping       |  |   | 99017 |

ネットワーク管理者権限を持つカスタム ロールのユーザは、他のユーザのアカウントの変更に 制限されます。ただし、管理者だけはすべてのユーザアカウントを変更できます。

ユーザ権限を変更するには、次のタスクを実行します。

1. コンソール認証を使用してロールを変更します。

コンソール認証を 'local' に設定している場合は、ローカル管理者ユーザでログオンし、ユーザを 変更します。

2. リモート認証を使用してロールを変更します。

リモート認証をオフにします。ローカル管理者権限でログオンし、ユーザを変更します。リモート認証をオンにします。

3. LDAP/AAA を使用してロールを変更します。

LDAP/AAA でグループを作成し、このグループの名前をネットワーク管理者に変更します。必要 なユーザをこのグループに追加します。このグループのユーザに完全なネットワーク管理者権 限が付与されました。

SNMP の各ロールは、CLI を通じて作成または変更されたロールと同じです(「ロール ベースの 認証」セクション(3-32 ページ)を参照)。

各ロールは、必要に応じて1つ以上の VSAN に制限できます。

SNMP または CLI を使用して、新しいロールの作成、または既存のロールの変更を実行できます。

- SNMP:CISCO-COMMON-ROLES-MIB を使用してロールを設定または変更します。詳細に ついては、『Cisco MDS 9000 Family MIB Quick Reference』を参照してください。
- CLI: role name コマンドを使用します。

### CLI オペレーションから SNMP へのマッピング

SNMP では、GET、SET、および NOTIFY の 3 つの操作だけを行うことができます。CLI では、 DEBUG、SHOW、CONFIG、CLEAR、および EXEC の 5 つの操作を行うことができます。

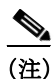

NOTIFY には、CLI の syslog メッセージのような制限はありません。

表 3-2は、CLI オペレーションが SNMP オペレーションにどのようにマッピングされるかを示します。

#### 表 3-2 CLI オペレーションから SNMP オペレーションへのマッピング

| CLI オペレーション | SNMP オペレーション |
|-------------|--------------|
| DEBUG       | Ignored      |
| SHOW        | GET          |
| CONFIG      | SET          |
| CLEAR       | SET          |
| EXEC        | SET          |

例 3-5 に、my\_role という名前のロールの CLI 操作を SNMP 操作へマッピングする特権および ルールを示します。

例 3-5 CLI 操作から SNMP 操作へのマッピングの表示

# switch# show role name my\_role Role:my\_role vsan policy:permit (default)

| Rule | Туре   | Command-type | Feature |
|------|--------|--------------|---------|
| 1.   | permit | clear        | *       |
| 2.   | deny   | clear        | ntp     |
| 3.   | permit | config       | *       |
| 4.   | deny   | config       | ntp     |
| 5.   | permit | debug        | *       |
| 6.   | deny   | debug        | ntp     |
| 7.   | permit | show         | *       |
| 8.   | deny   | show         | ntp     |
| 9.   | permit | exec         | *       |

(注)

ルール 4 では、CONFIG は NTP では拒否されますが、ルール 9 によって、NTP MIB オブジェクトに対する SET は許可されます。これは、EXEC も SNMP SET 操作にマッピングされているためです。

# ユーザアカウントの設定

Cisco MDS 9000 ファミリ スイッチでは、すべてのユーザのアカウント情報がシステムに保管されます。ユーザの認証情報、ユーザ名、ユーザパスワード、パスワードの有効期限、およびロール メンバーシップが、そのユーザのユーザ プロファイルに保存されます。

ここで説明するタスクを利用すると、ユーザの作成および既存ユーザのプロファイルの修正を 実行できます。これらのタスクは管理者によって定義されている特権ユーザに制限されます。

この項では、次のトピックについて取り上げます。

- ユーザの作成に関する注意事項(3-45ページ)
- ユーザの設定(3-47ページ)
- ユーザのログアウト(3-48 ページ)
- ユーザアカウント情報の表示(3-48ページ)

### ユーザの作成に関する注意事項

ſ

snmp-server user オプションで指定したパスフレーズと username オプションで指定したパス ワードは同期されます。

デフォルトでは、明示的に期限を指定しないかぎり、ユーザアカウントは無期限に有効です。 expire オプションを使用すると、ユーザアカウントをディセーブルにする日付を設定できます。 日付は YYYY-MM-DD 形式で指定します。 ユーザを作成する際、次の点に注意してください。

- 1 つのスイッチには、最大 256 ユーザを設定できます。
- bin、daemon、adm、lp、sync、shutdown、halt、mail、news、uucp、operator、games、gopher、ftp、 nobody、nscd、mailnull、rpc、rpcuser、xfs、gdm、mtsuser、ftpuser、man、sys は予約語で、ユーザの設 定には使用できません。
- ユーザパスワードはスイッチコンフィギュレーションファイルに表示されません。
- パスワードが簡潔である場合(短く、解読しやすい場合)、パスワード設定は拒否されます。サンプル設定のように、強力なパスワードを設定してください。パスワードでは大文字と小文字が区別されます。「admin」は Cisco MDS 9000 ファミリ スイッチのデフォルト パスワードではなくなりました。強力なパスワードを明確に設定する必要があります。
- トラブルシューティングのために internal キーワードを指定してコマンドを発行するには、 network-admin グループのメンバーであるアカウントが必要です。

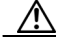

 注意 Cisco MDS NX-OS では、ユーザ名がアルファベットで始まる限り、リモートで作成するか (TACACS+ または RADIUS を使用)ローカルで作成するかに関係なく、英数字または特定の特殊 文字(+[プラス]、=[等号]、\_[下線]、-[ハイフン]、(バックスラッシュ]、および.[ピリオド])を使っ て作成したユーザ名がサポートされます。特殊文字(指定された特殊文字を除く)を使用してロー カルユーザ名を作成することはできません。サポートされていない特殊文字によるユーザ名が AAA サーバに存在し、ログイン時に入力されると、そのユーザはアクセスを拒否されます。

#### パスワード強度の確認

設定したパスワードの強度を確認できます。

パスワードのチェックをイネーブルにした場合、Cisco NX-OS ソフトウェアで作成できるのは強 力なパスワードだけです。

パスワードの強度の確認をイネーブルにするには、次の手順を実行します。

|        | コマンド                                                 | 目的                              |
|--------|------------------------------------------------------|---------------------------------|
| ステップ 1 | switch# config t                                     | コンフィギュレーション モードを開始します。          |
| ステップ 2 | <pre>switch(config)# password strength-check</pre>   | パスワードチェックをイネーブルにします(デフォ<br>ルト)。 |
| ステップ 3 | switch(config)# <b>no password</b><br>strength-check | パスワードチェックをディセーブルにします。           |

#### 強力なパスワードの特性

強力なパスワードは、次の特性を持ちます。

- 長さが8文字以上である
- 複数の連続する文字("abcd" など)を含んでいない
- 複数の同じ文字の繰り返し("aaabbb" など)を含んでいない
- 辞書に載っている単語を含んでいない
- 正しい名前を含んでいない
- 大文字と小文字の両方を含んでいない。
- 数字が含まれている

強力なパスワードの例を次に示します。

- If2CoM18
- 2004AsdfLkj30
- Cb1955S21

# ユーザの設定

ſ

新規ユーザの設定または既存ユーザのプロファイル修正を行うには、次の手順を実行します。

|               | コマンド                                                                                                    | 目的                                                                                                    |
|---------------|----------------------------------------------------------------------------------------------------|----------------------------------------------------------------------------------------------------|
| ステップ 1        | switch# config t                                                                                                    | コンフィギュレーション モードを開始<br>します。                                                                                  |
| ステップ <b>2</b> | <pre>switch(config)# username usam password abcd123AAA expire 2003-05-31</pre>                                                                                                    | ユーザアカウント(usam)を作成または<br>更新し、パスワード(abcd123AAA)およ<br>び有効期限 2003-05-31 を設定します。                                 |
|               | <pre>switch(config)# username msam password 0 abcd12AAA role network-operator</pre>                                                                                                    | ユーザ アカウント(msam)を作成また<br>は更新し、クリア テキスト(0 で示され<br>る)のパスワード(abcd12AAA)を指定<br>します。パスワードの長さは 64 文字に<br>制限されています。 |
|               | switch(config)# username user1 password 5<br>\$1\$UgOR6Xqb\$z.HZ1Mk.ZGr9VH67a                                                                                                    | ユーザ アカウント(userl)に暗号化(5 で<br>指定される)パスワード<br>(!@*asdsfsdfjh!@df)を指定します。                                       |
|               |                                                                                                    | <ul> <li>(注) ユーザが暗号化パスワードオプションを指定して作成された場合、対応する SNMP ユーザは作成されません。</li> </ul>                                |
| ステップ 3        | <pre>switch(config)# username usam role network-admin</pre>                                                                                                    | network-admin ロールに指定のユーザ<br>(usam)を追加します。                                                                   |
|               | <pre>switch(config)# no username usam role vsan-admin</pre>                                                                                                    | vsan-admin ロールから指定のユーザ<br>(usam)を削除します。                                                                     |
| ステップ 4        | <pre>switch(config)# username admin sshkey ssh-rsa<br/>AAAAB3NzaC1yc2EAAAABIwAAAIEAtjIHrIt/3dDeohix6JcRSI<br/>YZ0EOdJ315RONWcwSgAuTUSrLk<br/>3a9hdYkzY94fhHmNGQGCjVg+8cbOxyH4Z1jcVFcrDogtQT+Q8d<br/>veqts/8XQhqkNAFeGy4u8TJ2Us<br/>oreCU6DlibwkpzDafzKTpA5vB6FmHd2TI6Gnse9FUgKD5fs=</pre>    | 既存のユーザ アカウント(admin)の<br>SSH キーを指定します。                                                                       |
|               | <pre>switch(config)# no username admin sshkey ssh-rsa<br/>AAAAB3NzaC1yc2EAAAABIwAAAIEAtjIHrIt/3dDeohix6JcRSI<br/>YZ0EOdJ315RONWcwSgAuTUSrLk<br/>3a9hdYkzY94fhHmNGQGCjVg+8cbOxyH4Z1jcVFcrDogtQT+Q8d<br/>veqts/8XQhqkNAFeGy4u8TJ2Us<br/>oreCU6DlibwkpzDafzKTpA5vB6FmHd2T16Gnse9FUgKD5fs=</pre> | ユーザ アカウント(admin)の SSH キー<br>を削除します。                                                                         |

|               | コマンド                                                                   | 目的                                                                       |  |
|---------------|------------------------------------------------------------------------|--------------------------------------------------------------------------|--|
| ステップ <b>5</b> | switch(config)# <b>username usam ssh-cert-dn usam-dn</b><br><b>dsa</b> | 既存のユーザアカウント(usam)の認証<br>に使用する SSH X.509 証明書の識別名<br>と DSA アルゴリズムを指定します。   |  |
|               | <pre>switch(config)# username user1 ssh-cert-dn user1-dn rsa</pre>     | 既存のユーザ アカウント(user1)の認<br>証に使用する SSH X.509 証明書の識別<br>名と RSA アルゴリズムを指定します。 |  |
|               | <pre>switch(config)# no username admin ssh-cert-dn admin-dn dsa</pre>  | ユーザ アカウント(admin)の SSH<br>X.509 証明書の識別名を削除します。                            |  |

## ユーザのログアウト

スイッチの他のユーザをログアウトするには、clear user コマンドを使用します。

次の例では、vsam という名前のユーザが、スイッチからログアウトされます。

switch# clear user vsam

ログインしているユーザのリストを表示するには、show users コマンドを使用します(例 3-6 を 参照)。

#### 例 3-6 ログインしているすべてのユーザの表示

#### switch# show users

| admin | pts/7  | Jan | 12 | 20:56 | (10.77.202.149)              |
|-------|--------|-----|----|-------|------------------------------|
| admin | pts/9  | Jan | 12 | 23:29 | (user.example.com)           |
| admin | pts/10 | Jan | 13 | 03:05 | (dhcp-10-10-1-1.example.com) |
| admin | pts/11 | Jan | 13 | 01:53 | (dhcp-10-10-2-2.example.com) |

# ユーザ アカウント情報の表示

ユーザアカウントに関して設定されている情報を表示するには、show user-account コマンドを 使用します。例 3-7 ~ 3-8 を参照してください。

#### 例 3-7 指定したユーザに関する情報の表示

switch# show user-account user1
user:user1
 this user account has no expiry date
 roles:network-operator
no password set. Local login not allowed
Remote login through RADIUS is possible

#### 例 3-8 すべてのユーザに関する情報の表示

switch# show user-account
show user-account
user:admin
 this user account has no expiry date
 roles:network-admin

```
user:usam
        expires on Sat May 31 00:00:00 2003
        roles:network-admin network-operator
user:msam
        this user account has no expiry date
        roles:network-operator
user:user1
        this user account has no expiry date
        roles:network-operator
no password set. local login not allowed
Remote login through RADIUS is possible
```

# セキュア ログインの機能拡張

Cisco MDS 9000 シリーズ スイッチでは、次の安全なログイン拡張機能がサポートされています。

- ログインパラメータの設定(3-49ページ)
- ユーザごとのログインブロックの設定(3-51ページ)
- ユーザ1人あたりのセッション数の制限(ユーザ1人あたり、ログイン1回あたり)(3-52ページ)
- パスフレーズの設定とユーザアカウントのロック(3-53ページ)
- ユーザ名のパスワード プロンプトの有効化(3-54 ページ)
- OS の整合性を確認するための SHA-256 アルゴリズムのサポート(3-55 ページ)
- RADIUS/TACACS+ を使用するための共有キー値の設定(3-55 ページ)

### ログインパラメータの設定

Cisco MDS 9000 デバイスへの DoS 攻撃の疑いを検出し、辞書攻撃による影響の緩和に役立つロ グイン パラメータを設定するには、ここに示す手順を実行します。

すべてのログイン パラメータは、デフォルトではディセーブルです。他のログイン コマンドを 使用する前に login block-for コマンドを入力してデフォルトのログイン機能をイネーブルにす る必要があります。login block-for コマンドをイネーブルにすると、次のデフォルトが強制され ます。

Telnet または SSH を通じて行われるすべてのログイン試行は、待機時間中拒否されます。つまり、login quiet-mode access-class コマンドが入力されるまで、ACL はログイン時間から除外されません。

ログインパラメータを設定するには、次の手順を実行します。

**ステップ1** グローバル コンフィギュレーション モードを開始します。 switch# configure terminal

ステップ 2 Cisco MDS 9000 デバイスで DoS の検出に役立つログイン パラメータを設定します。

(注)

このコマンドは、その他のログインコマンドの前に発行する必要があります。

switch(config)# system login block-for seconds attempts tries within seconds

ステップ3 (任意)このコマンドはオプションですが、デバイスが静音モードに切り替わるときにデバイス に適用される ACL を指定するように設定することを推奨します。デバイスが待機モードになっ ている間は、すべてのログイン要求が拒否され、使用できる接続はコンソール経由の接続のみに なります。

switch(config)# system login quiet-mode access-class {acl-name | acl-number}

- ステップ4 特権 EXEC モードに戻ります。 switch(config)# exit
- ステップ 5 ログイン パラメータを表示します。 switch# show system login
- ステップ 6 失敗したログイン試行に関連する情報のみを表示します。 switch# show system login failures

#### 例 3-9 ログインパラメータの設定

次に、100 秒以内に 15 回ログイン要求が失敗した場合に 100 秒の待機モードに入るようにス イッチを設定する例を示します。待機時間中、ACL「myacl」からのホスト以外、すべてのログイン 要求が拒否されます。

switch(config)# system login block-for 100 attempts 15 within 100
switch(config)# system login quiet-mode access-class myacl

#### 例 3-10 デフォルトの ACL を表示

以下は、show ip access-list sl def acl コマンドの出力例であり、デフォルトの ACL を表示します。

switch(config)# show ip access-list sl\_def\_acl
ip access-list sl\_def\_acl
permit tcp any any established (0 matches)
deny tcp any any eq port telnet (0 matches)
deny tcp any any eq port www (0 matches)
deny tcp any any eq port ssh (0 matches)
permit ip any any (0 matches)

#### 例 3-11 ログイン パラメータなしの確認

**show system login** コマンドからの次のサンプル出力は、ログイン パラメータが指定されていないことを確認します。

switch# show system login
No Quiet-Mode access list has been configured, default ACL will be applied.

Switch is enabled to watch for login Attacks. If more than 2 login failures occur in 20 seconds or less, logins will be disabled for 60 seconds.

Switch presently in Quiet-Mode.

Will remain in Quiet-Mode for 43 seconds.

Denying logins from all sources.

#### 例 3-12 失敗したログイン試行に関する情報の表示

show system login failures コマンドからの次のサンプル出力は、スイッチ上で失敗したすべての ログイン試行を表示します。

| switch# <b>show system login failures</b><br>Information about last 20 login failure's with the device. |       |           |         |            |
|----------------------------------------------------------------------------------------------------|-------|-----------|---------|------------|
| <br>-<br>Username                                                                                       | Line  | Source    | Appname | TimeStamp  |
|                                                                                                    |       |           |         |            |
|                                                                                                    |       |           |         |            |
| lock4                                                                                                   | pts/1 | 192.0.2.2 | login   | Thu Feb 16 |
| 14:36:12 2017<br>as                                                                                     | pts/1 | 192.0.2.2 | login   | Thu Feb 16 |
| 14:36:16 2017<br>as<br>14:36:20 2017                                                                    | pts/1 | 192.0.2.2 | login   | Thu Feb 16 |

# ユーザごとのログインブロックの設定

ユーザごとのログイン ブロック機能を使用すると、Denial of Service (DoS) 攻撃の疑いを検出して、辞書攻撃の影響を緩和することができます。この機能はローカル ユーザのみに適用されます。ログインに失敗したユーザをブロックするようにログイン パラメータを設定するには、ここに示す手順を実行します。

ユーザごとのログインブロックを設定するには、次の手順を実行します。

- **ステップ1** グローバル コンフィギュレーション モードを開始します。 switch# configure terminal
- ステップ2 ユーザをブロックするようにログイン パラメータを設定します。

switch(config)# aaa authentication rejected attempts in seconds ban seconds

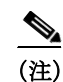

ſ

デフォルトのログイン パラメータに戻すには no aaa authentication rejected コマンドを使用します。

- ステップ3 特権 EXEC モードに戻ります。 switch(config)# exit
- **ステップ 4** ログイン パラメータを表示します。 switch# **show system login**
- **ステップ 5** ブロックされたローカル ユーザを表示します。 switch# show aaa local user blocked
- **ステップ 6** ブロック済みローカル ユーザのクリア: switch# clear aaa local user blocked {username user | all}

#### 例 3-13 ユーザごとのログインブロックの設定

次に、60秒の間に5回のログイン試行が失敗した場合に、300秒間ユーザをブロックするログインパラメータを設定する例を示します。

switch# aaa authentication rejected 5 in 60 ban 3

#### 例 3-14 ログインパラメータの表示

次に、スイッチで設定されているログイン パラメータを表示する例を示します。

switch# show run | i rejected
aaa authentication rejected 5 in 60 ban 300

#### 例 3-15 ブロックされたローカル ユーザの表示

次に、ブロック済みローカルユーザを表示する例を示します。

switch# show aaa local user blocked Local-user State testuser Watched (till 11:34:42 IST Feb 5 2015)

例 3-16 ブロック済みローカル ユーザのクリア

次に、ブロック済みローカル ユーザ testuser をクリアする例を示します。

switch# clear aaa local user blocked username testuser

# ユーザ1人あたりのセッション数の制限(ユーザ1人あたり、ログイン1 回あたり)

ユーザごとの最大セッション数を制限するには、次の手順に従います。

- **ステップ1** グローバル コンフィギュレーション モードを開始します。 switch# configure terminal
- ステップ 2 ユーザごとの最大セッション数を制限します。指定できる範囲は1~7です。最大ログイン制限 を1に設定すると、ユーザ1人あたりのセッション数(telnet/SSH)が1つに制限されます。

switch(config)# user max-logins max-logins

ステップ3 特権 EXEC モードに戻ります。 switch(config)# exit

#### 例 3-17 ユーザごとのセッション数を制限します

次に、単一のユーザのログインの最大回数を1セッションに設定する例を示します。 switch# user max-logins 1

## パスフレーズの設定とユーザアカウントのロック

パスフレーズの長さ、有効期間、およびユーザアカウントロック機能を設定するには、ここに示 す手順を実行します。

- **ステップ1** グローバル コンフィギュレーション モードを開始します。 switch# configure terminal
- **ステップ 2** パスフレーズの最小長または最大長のいずれかを設定します。 switch(config)# userpassphrase {min-length min\_value | max-length max\_value}
- **ステップ3** 最小、最大、または完全パスフレーズ長の設定が表示されます。 switch# show userpassphrase {min-length | max-length | length}
- **ステップ 4** 任意のユーザに対してパスフレーズの有効期間を設定できます。 switch(config)# username user passphrase {lifetime | warntime | gracetime}
- ステップ 5 (オプション)デフォルトの設定を更新します。 switch(config)# userpassphrase {default-lifetime | default-warntime | default-gracetime | min-length min\_value | max-length max\_value}
- **ステップ 6** 任意のユーザのパスフレーズの有効期間を表示します。 switch# show username user passphrase timevalues
- ステップ 7 任意のユーザ アカウントをロックします。 switch(config)# username user lock-user-account
- **ステップ 8** 任意のユーザ パスフレーズの有効期限を設定します。 switch(config)# username user expire-userpassphrase
- **ステップ 9** すべてのロックされたユーザを表示します。 switch(config)# show locked-users

#### 例 3-18 最大および最小パスフレーズ長の設定

次の例では、最小パスフレーズ長を8、最大パスフレーズ長を80として設定する方法を示します。 switch(config)# userpassphrase min-length 8 max-length 80

#### 例 3-19 最小パスフレーズ長の表示

次の例では、最小パスフレーズ長を示します。 switch(config)# **show userpassphrase min-length** Minimum passphrase length : 8

#### 例 3-20 ユーザのパスフレーズの有効期間を設定します。

次の例では、ユーザのパスフレーズの有効期間を設定する方法を示しています。 switch(config)# username user1 passphrase lifetime 10

#### 例 3-21 ユーザのパスフレーズの有効期間を表示します。

次の例では、ユーザのパスフレーズの有効期間を設定する方法を示しています。

switch(config)# show username user1 passphrase timevalues
Last passphrase change(Y-M-D): 2017-02-06
Passphrase lifetime: 99999 days after last passphrase change
Passphrase warning time starts: 7 days before passphrase lifetime
Passphrase Gracetime ends: never

#### 例 3-22 ユーザアカウントのロック

次の例では、ユーザアカウントをロックする方法を示します。 switch(config)# username user1 lock-user-account

#### 例 3-23 ユーザパスフレーズの有効期限の設定

次の例では、ユーザアカウントをロックする方法を示します。 switch(config)# username user1 expire-userpassphrase

#### 例 3-24 ロックされたユーザを表示します。

次の例では、ロックされているすべてのユーザを示します。 switch(config)# **show locked-users** 

## ユーザ名のパスワード プロンプトの有効化

ユーザ名のパスワードプロンプトを有効にするには、次の手順を実行します。

- **ステップ1** グローバル コンフィギュレーション モードを開始します。 switch# configure terminal
- ステップ 2 ログイン パスワード入力要求をイネーブルにします。このコマンドがイネーブルになっている 場合、ユーザが username コマンドを password オプションなしで入力すると、パスワードを入力 するよう求められます。パスワードの入力には隠し文字を使用できます。ログイン パスワード入 力要求をディセーブルにするには、このコマンドの no 形式を使用します。

switch(config)# password prompt username

ステップ3 特権 EXEC モードに戻ります。 switch(config)# exit

# OS の整合性を確認するための SHA-256 アルゴリズムのサポート

show file bootflash:/ sha256sum コマンドを使用して、ファイルの sha256sum を表示します。この コマンドのサンプル出力を次に示します。

switch# show file bootflash:/ sha256sum

abd9d40020538acc363df3d1bae7d1df16841e4903fca2c07c7898bf4f549ef5

# RADIUS/TACACS+を使用するための共有キー値の設定

リモート認証およびアカウンティング用に設定する共有秘密は非表示にする必要があります。 radius-server key および tacacs-server key コマンドでは、別のコマンドを使用して暗号化された 共有秘密を使用できます。

RADIUS/TACACS+ を使用するための共有キー値を設定するには、次の手順を実行します。

- **ステップ1** グローバル コンフィギュレーション モードを開始します。 switch# configure terminal
- ステップ2 キー タイプ7 で RADIUS および TACACS の共有秘密を設定します。暗号化された共有秘密を生成する間はユーザ入力が非表示になります。

switch(config)# generate type7\_encrypted\_secret

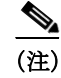

プレーン テキストから暗号化された文字列を別個に生成して、暗号化された共有秘密を後から 設定することもできます。

ステップ3 特権 EXEC モードに戻ります。 switch(config)# exit

# SSH の設定

RSA キーによるセキュア SSH 接続は、Cisco MDS 9000 ファミリのすべてのスイッチでデフォル トで使用できます。DSA キーによるセキュア SSH 接続が必要な場合は、デフォルトの SSH 接続 をディセーブルにし、DSA キーを生成して、SSH 接続をイネーブルにする必要があります(「SSH サーバ キー ペアの生成」セクション(3-56 ページ)を参照)。

サーバ キーを生成するには、ssh key コマンドを使用します。

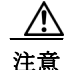

SSH でスイッチにログインし、aaa authentication login default none コマンドを発行した場合、ロ グインするために1つ以上のキーストロークを入力する必要があります。少なくとも1つのキー ストロークを入力せずに Enter キーを押すと、ログインは拒否されます。 ここで説明する内容は、次のとおりです。

- SSH の概要(3-56 ページ)
- SSH サーバ キー ペアの生成(3-56 ページ)
- SSH キーの指定(3-57 ページ)
- 生成したキーペアの上書き(3-58ページ)
- SSH ホストのクリア(3-58 ページ)
- SSH または Telnet サービスのイネーブル化(3-59 ページ)
- SSH プロトコル ステータスの表示(3-59 ページ)
- デジタル証明書を使用した SSH 認証(3-60 ページ)

### SSH の概要

SSH は Cisco NX-OS CLI にセキュアなコミュニケーションを提供します。SSH キーは、次の SSH オプションに使用できます。

- Rivest, Shamir, Adelman(RSA)を使用する SSH2
- DSA を使用する SSH2

### SSH サーバキーペアの生成

SSH サービスをイネーブルにする前に、適切なバージョンの SSH サーバ キー ペアを取得してく ださい。使用中の SSH クライアント バージョンに従って、SSH サーバ キー ペアを生成します。 各キー ペアに指定するビット数は、768 ~ 2048 です。

SSH サービスは、SSH バージョン2で使用する2種類のキーペアを受け入れます。

- dsa オプションを使用すると、SSH バージョン 2 プロトコルに対応する DSA キー ペアが生成されます。
- rsaオプションを使用すると、SSHバージョン2プロトコルに対応するRSAキーペアが生成されます。

注意 SSH キーをすべて削除した場合、新しい SSH セッションを開始できません。

SSH サーバキーペアを生成する手順は、次のとおりです。

|               | コマンド                                                                             | 目的                      |
|---------------|----------------------------------------------------------------------------------|-------------------------|
| ステップ 1        | switch# config t                                                                 | コンフィギュレーション モードを開始します。  |
| ステップ <b>2</b> | <pre>switch(config)# ssh key dsa 1024 generating dsa key generated dsa key</pre> | DSA サーバ キー ペアを生成します。    |
|               | <pre>switch(config)# ssh key rsa 1024 generating rsa key generated rsa key</pre> | RSA サーバ キー ペアを生成します。    |
|               | <pre>switch(config)# no ssh key rsa 1024 cleared RSA keys</pre>                  | RSA サーバ キーペアの設定をクリアします。 |
|               | cleared RSA keys                                                                 |                         |

# SSH キーの指定

Γ

SSH キーを指定すると、パスワードを要求されることなく、SSH クライアントを使用してログインできます。SSH キーは次の3種類の形式で指定できます。

- Open SSH 形式
- Internet Engineering Task Force (IETF) SECSH 形式
- Privacy Enhanced Mail (PEM) 形式の公開キー証明書

指定したユーザの OpenSSH 形式の SSH キーを指定または削除するには、次の手順を実行します。

|               | コマンド                                                                                                    | 目的                                 |
|---------------|----------------------------------------------------------------------------------------------------|------------------------------------|
| ステップ 1        | <pre>switch# config t switch(config)#</pre>                                                                                                    | コンフィギュレーション モードを開<br>始します。         |
| ステップ <b>2</b> | <pre>switch(config)# username admin sshkey ssh-rsa<br/>AAAAB3NzaC1yc2EAAAABIwAAAIEAtjIHrIt/3dDeohix6JcRSIYZ<br/>0EOdJ315RONWcwSgAuTUSrLk3a9hdYkzY94fhHmNGQGCjVg+8cb0<br/>xyH4Z1jcVFcrDogtQT+Q8dveqts/8XQhqkNAFeGy4u8TJ2UsoreC<br/>U6DlibwkpzDafzKTpA5vB6FmHd2TI6Gnse9FUgKD5fs=</pre>    | ユーザ アカウント(admin)の SSH<br>キーを指定します。 |
|               | <pre>switch(config)# no username admin sshkey ssh-rsa<br/>AAAAB3NzaC1yc2EAAAABIwAAAIEAtjIHrIt/3dDeohix6JcRSIYZ<br/>0EOdJ315RONWcwSgAuTUSrLk3a9hdYkzY94fhHmNGQGCjVg+8cb0<br/>xyH4Z1jcVFcrDogtQT+Q8dveqts/8XQhqkNAFeGy4u8TJ2UsoreC<br/>U6DlibwkpzDafzKTpA5vB6FmHd2TI6Gnse9FUgKD5fs=</pre> | ユーザ アカウント(admin)の SSH<br>キーを削除します。 |

指定したユーザの IETF SECSH 形式の SSH キーを指定または削除するには、次の手順を実行します。

|               | コマンド                                                                                 | 目的                                          |
|---------------|--------------------------------------------------------------------------------------|---------------------------------------------|
| ステップ 1        | <pre>switch# copy tftp://10.10.1.1/secsh_file.pub<br/>bootflash:secsh_file.pub</pre> | IETF SECSH 形式の SSH キーを含む<br>ファイルをダウンロードします。 |
| ステップ <b>2</b> | <pre>switch# config t switch(config)#</pre>                                          | コンフィギュレーション モードに入<br>ります。                   |
| ステップ 3        | <pre>switch(config)# username admin sshkey file<br/>bootflash:secsh_file.pub</pre>   | ユーザ アカウント(admin)の SSH<br>キーを指定します。          |
|               | <pre>switch(config)# no username admin sshkey file bootflash:secsh_file.pub</pre>    | ユーザアカウント(admin)のSSH<br>キーを削除します。            |

指定したユーザの PEM フォーマット化された公開キー証明書形式の SSH キーを指定または削除するには、次の手順を実行します。

|               | コマンド                                                                 | 目的                                                        |
|---------------|----------------------------------------------------------------------|-----------------------------------------------------------|
| ステップ 1        | <pre>switch# copy tftp://10.10.1.1/cert.pem bootflash:cert.pem</pre> | PEM フォーマット化された公開キー<br>証明書形式の SSH キーを含むファイ<br>ルをダウンロードします。 |
| ステップ <b>2</b> | <pre>switch# config t switch(config)#</pre>                          | コンフィギュレーション モードに入<br>ります。                                 |

|        | コマンド                                                                            | 目的                                |
|--------|---------------------------------------------------------------------------------|-----------------------------------|
| ステップ 3 | <pre>switch(config)# username admin sshkey file<br/>bootflash:cert.pem</pre>    | ユーザ アカウント(usam)の SSH<br>キーを指定します。 |
|        | <pre>switch(config)# no username admin sshkey file<br/>bootflash:cert.pem</pre> | ユーザ アカウント(usam)の SSH<br>キーを削除します。 |

# 生成したキーペアの上書き

必要なバージョンの SSH キー ペア オプションがすでに生成されている場合は、前回生成された キー ペアをスイッチに上書きさせることができます。

前回生成されたキーペアを上書きする手順は、次のとおりです。

|               | コマンド                                                                                                    | 目的                                                                                                    |
|---------------|----------------------------------------------------------------------------------------------------|----------------------------------------------------------------------------------------------------|
| ステップ 1        | switch# config t                                                                                                    | コンフィギュレーション モードを開始します。                                                                                                    |
| ステップ <b>2</b> | <pre>switch(config)# ssh key dsa 768 ssh key dsa 512 dsa keys already present, use force option to overwrite them switch(config)# ssh key dsa 512 force deleting old dsa key generating dsa key generated dsa key</pre> | サーバ キー ペアの設定を試みます。必要なサーバ<br>キー ペアがすでに設定されている場合は、force オ<br>プションを使用して、そのサーバ キーペアを上書<br>きします。<br>古い DSA キーを削除し、新しく指定されたビット<br>を使用してサーバ キー ペアを設定します。 |

### SSH ホストのクリア

clear ssh hosts コマンドは、信頼できる SSH ホストの既存のリストをクリアし、SCP/SFTP を特定 のホストの copy コマンドとともに使用することを再許可します。

SCP/SFTP を copy コマンドとともに使用する場合は、信頼できる SSH ホストのリストが作成され、スイッチ内に保存されます(例 3-25 を参照)。

#### 例 3-25 SCP/SFTP を使用したファイルのコピー

switch# copy scp://abcd@10.10.1.1/users/abcd/abc bootflash:abc The authenticity of host '10.10.1.1 (10.10.1.1)' can't be established. RSA1 key fingerprint is 01:29:62:16:33:ff:f7:dc:cc:af:aa:20:f8:20:a2:db. Are you sure you want to continue connecting (yes/no)? yes Added the host to the list of known hosts (/var/home/admin/.ssh/known\_hosts). [SSH key information about the host is stored on the switch] abcd@10.10.1.1's password: switch#

**copy** コマンドとともに SCP/SFTP を使用する前にホストの SSH キーが変更された場合は、エ ラーが表示されます(例 3-26 を参照)。

例 3-26 SCP/SFTP を使用したファイルのコピー(SSH キーの変更によるエラーの発生)

## SSH または Telnet サービスのイネーブル化

デフォルトでは、SSH サービスは、RSA キーによってイネーブルになっています。

SSH または Telnet サービスをイネーブルまたはディセーブルにするには、次の手順を実行します。

|               | コマンド                                                 | 目的                                    |
|---------------|------------------------------------------------------|---------------------------------------|
| ステップ 1        | switch# config t                                     | コンフィギュレーション モードを開始します。                |
| ステップ <b>2</b> | <pre>switch(config)# feature ssh updated</pre>       | SSH サービスの使用を有効にします。                   |
|               | switch(config)# <b>no feature ssh</b><br>updated     | SSH サービスの使用をディセーブルにします(デ<br>フォルト)。    |
|               | <pre>switch(config)# feature telnet updated</pre>    | Telnet サービスの使用をイネーブルにします。             |
|               | <pre>switch(config)# no feature telnet updated</pre> | Telnet サービスの使用をディセーブルにします(デ<br>フォルト)。 |

## SSH プロトコル ステータスの表示

SSH プロトコルのステータス(イネーブルまたはディセーブル)、およびそのスイッチでイネー ブルになっているバージョンを表示するには、show ssh server コマンドを使用します(例 3-27 を 参照)。

#### 例 3-27 SSH プロトコルのステータスの表示

```
switch# show ssh server
ssh is enabled
version 1 enabled
version 2 enabled
```

I

指定されたキーまたはすべてのキーのサーバ キーペアの詳細を表示するには、show ssh key コ マンドを使用します(例 3-28 を参照)。

#### 例 3-28 サーバ キーペアの詳細の表示

switch# show ssh key
rsal Keys generated:Sun Jan 13 07:16:26 1980
1024 35
fingerprint:

1024 67:76:02:bd:3e:8d:f5:ad:59:5a:1e:c4:5e:44:03:07 could not retrieve rsa key information dsa Keys generated:Sun Jan 13 07:40:08 1980 ssh-dss AAAAB3NzaC1kc3MAAABBAJTCRQOydNRel2v7uiO6Fix+OTn8eGdnnDVxw5eJs5OcOEXOyjaWcMMYsEgxc9ada1NElp 8Wy7GPMWGOQYj9CU0AAAAVAMCcWhNN18zFNOIPo7cU3t7d0iEbAAAAQBdQ8UAOi/Cti84qFb3kTqX1S9mEhdQUo01H cH5bw5PKfj2Y/dLR437zCBKXetPj4p7mhQ6Fq5os8RZtJEyOsNsAAABAA0oxZbPyWeR5NHATXiyXdPI7j9i8fgyn9F NipMkOF2Mn75Mi/lqQ4NIq0gQNvQ0x27uCeQlRts/QwI4q68/eaw= fingerprint: 512 f7:cc:90:3d:f5:8a:a9:ca:48:76:9f:f8:6e:71:d4:ae

(注)

SSH でスイッチにログインし、aaa authentication login default none CLI コマンドを発行した場合、ログインするために1つ以上のキーストロークを入力する必要があります。少なくとも1つのキーストロークを入力せずに Enter キーを押すと、ログインは拒否されます。

# デジタル証明書を使用した SSH 認証

Cisco MDS 9000 ファミリ スイッチ製品の SSH 認証はホスト認証に X.509 デジタル証明書のサ ポートを提供します。X.509 デジタル証明書は出処と完全性を保証する 1 つのデータ項目です。 これには安全な通信のための暗号化されたキーが含まれています。また、発信者のアイデンティ ティを証明するために信頼できる認証局(CA)によって署名されています。X.509 デジタル証明 書のサポートにより、認証に DSA と RSA のいずれかのアルゴリズムを使用します。

証明書インフラストラクチャは Secure Socket Layer(SSL)をサポートする最初の証明書を使用 し、セキュリティインフラストラクチャにより照会または通知の形で返信を受け取ります。証明 書が信頼できる CA のいずれかから発行されたものであれば、証明書の検証は成功です。

スイッチは、X.509 証明書を使用する SSH 認証、または公開キー証明書を使用する SSH 認証のい ずれかに設定できますが、両方に設定することはできません。いずれかに設定されている場合 は、その認証が失敗すると、パスワードの入力を求められます。

## パスワードのないファイル コピーおよび SSH

セキュア シェル(SSH)公開キー認証は、パスワードのないログインを行うために使用できます。 SCP および SFTP は SSH をバックグラウンドで使用するため、これらのコピー プロトコルを使 用することにより、公開キー認証によるパスワードのないコピーが可能になります。この NX-OS バージョンは、SCP および STFP クライアント機能だけをサポートしています。

SSH による認証に使用できる RSA および DSA ID を作成できます。この ID は、公開キーと秘密 キーという 2 つの部分から構成されています。公開キーおよび秘密キーはスイッチによって生 成されますが、外部で生成してスイッチにインポートすることもできます。インポートするため には、キーが OPENSSH 形式であることが必要です。

SSH サーバをホストしているホストマシン上でキーを使用するには、そのマシンに公開キーファイルを転送し、サーバのSSH ディレクトリ(たとえば、\$HOME/.ssh)にあるファイルauthorized\_keysに内容を追加します。秘密キーをインポートおよびエクスポートする場合、キーは暗号化によって保護されます。同一のパスフレーズを入力するように求められます。パスフレーズを入力すると、秘密キーは暗号化によって保護されます。パスワードフィールドを空白のままにしておくと、キーは暗号化されません。

キーを別のスイッチにコピーする必要がある場合は、スイッチからホストマシンにキーをエクスポートし、そのマシンから他のスイッチに同じキーをインポートします。

• キーファイルは、リブート後も維持されます。

ſ

|               | コマンド                                                                                                    | 目的                                                                                                    |
|---------------|----------------------------------------------------------------------------------------------------|----------------------------------------------------------------------------------------------------|
| ステップ 1        | switch# config t                                                                                                    | コンフィギュレーション モードを開始<br>します。                                                                                                    |
| ステップ 2        | switch(config) <b># username admin keypair generate<br/>rsa</b><br>generating rsa key(1024 bits)<br>generated rsa key                                                                                          | アカウント(admin)の公開および秘密<br>RSA キーを生成します。その後、指定さ<br>れたユーザのホーム ディレクトリに<br>キー ファイルを保存します。そのサー<br>バキー ペアを上書きするには force オ<br>プションを使用します。                                                                                                    |
|               |                                                                                                    | <ul> <li>(注) この例は RSA キーの場合です。</li> <li>DSA キーの場合、rsa を dsa に置き換えます。</li> </ul>                                                                                                    |
|               | <pre>switch(config)# no username admin keypair generate rsa</pre>                                                                                                    | アカウント(admin)の公開および秘密<br>RSA キーを削除します。                                                                                                    |
| ステップ <b>3</b> | <pre>switch# show username admin keypair<br/>************************************</pre>                                                                                                    | アカウント(admin)の公開キーを示し<br>ます。                                                                                                    |
|               |                                                                                                    |                                                                                                    |
| ステップ <b>4</b> | <pre>switch(config)# username admin keypair export<br/>bootflash:key_rsa rsa<br/>Enter Passphrase:<br/>switch(config)# dir<br/>951 Jul 09 11:13:59 2009 key_rsa<br/>221 Jul 09 11:14:00 2009 key_rsa.pub</pre> | ユーザ(admin)のホーム ディレクトリ<br>からブートフラッシュメモリにキーペ<br>アをエクスポートします。<br>キーペア(公開キーと秘密キー)が指定<br>の場所にエクスポートされます。ユー<br>ザは秘密キーを暗号化するパスフレー<br>ズを入力するように求められます。秘<br>密キーは uri で指定したファイル名と<br>してエクスポートされ、公開キーは<br>「.pub」拡張子が後に付く同じファイル<br>名でエクスポートされます。<br>ユーザは任意のスイッチにこのキーペ<br>アをコピーして、さらに SCP サーバの<br>ホームディレクトリに公開ファイルを<br>コピーできるようになります。 |

キーペアをインポートおよびエクスポートするために、次の CLI が提供されます。スイッチで SSH ユーザ キーペアを生成する CLI コマンドは次のように定義されます。

|        | コマンド                                                                                                    | 目的                                                                                                    |
|--------|----------------------------------------------------------------------------------------------------|----------------------------------------------------------------------------------------------------|
| ステップ 5 | switch(config) <b># username admin keypair import<br/>bootflash:key_rsa rsa</b><br>Enter Passphrase:                                                                                                    | スイッチのホーム ディレクトリにキー<br>ペアをインポートします。                                                                                                    |
|        | <pre>switch(config)# show username admin keypair ************************************</pre>                                                                                                    | ここで示す uri は秘密キーの uri であり、公開キーは「.pub」拡張子が付いて同                                                                                                    |
|        | ssh-rsa<br>AAAAB3NzaC1yc2EAAAABIwAAAIEAxWmjJT+oQhIcvnrMbx2BmD<br>0P8boZE1TfJFx9fexWp6r0iztlwODtehnjadWc6A+DE2DvYNvq<br>srU9TBypYDPQkR/+Y6cKubyFWVxSBG/NHztQc3+QC1zdkIxGNJ<br>bEHyFoajzNE08LLOVFIMCZ2Td7gxUGRZc+fbqS33GZsCAX6v0=<br>bitcount:262144 | じ場所に存在する必要があります。<br>ユーザはパスフレーズの入力が求めら<br>れ、キーの暗号化に使用されたのと同<br>じパスフレーズを入力する必要があり<br>ます。                                                              |
|        | <pre>fingerprint:<br/>8d:44:ee:6c:ca:0b:44:95:36:d0:7d:f2:b5:78:74:7d<br/>************************************</pre>                                                                                                    | サーバにパスワードレス コピーをする<br>必要があるスイッチに秘密キーがコ                                                                                                    |
|        | could not retrieve dsa key information                                                                                                    | としられ、そのサーハのホームサイレ<br>クトリの authorized_keys ファイルにコ<br>ピーされた公開キーがある場合、ユー<br>ザはスイッチからサーバへのパスワー<br>ドレス ファイル コピーおよび ssh を実<br>行できます。                      |
|        |                                                                                                    | (注) サーバの authorized_keys ファイ<br>ルに公開キーをコピーするの<br>に、ユーザは前述の show コマン<br>ドからキーをコピーすることも<br>できます。                                                      |
| ステップ 6 | <pre>server# cat key_rsa.pub &gt;&gt; \$HOME/.ssh/ authorized_keys</pre>                                                                                                    | SCP サーバの authorized_keys ファイル<br>に key_rsa.pub に保存されている公開<br>キーを追加します。標準 ssh と scp コマ<br>ンドを使用して、スイッチからこの<br>サーバへのパスワードレス ssh および<br>scp が有効になりました。 |

# 管理者パスワードの回復

次の2通りの方法のいずれかで管理者パスワードを回復できます。

- network-admin 権限を持つユーザ名による CLI の使用
- スイッチの電源再投入
- ここでは、次の項目について説明します。
- network admin 権限での CLI の使用(3-63 ページ)
- スイッチの電源の再投入(3-63ページ)

# network admin 権限での CLI の使用

network-admin 権限を持つユーザ名でスイッチにログインしているか、ログインできる場合に、管理者パスワードを回復するには、次の手順を実行します。

**ステップ1** ユーザ名に network-admin 権限があることを確認するには、show user-accounts コマンドを使用 します。

```
switch# show user-account
user:admin
    this user account has no expiry date
    roles:network-admin
```

user:dbgusr this user account has no expiry date **roles:network-admin** network-operator

**ステップ 2** ユーザ名に network-admin 権限がある場合は、username コマンドを発行して新しい管理者パス ワードを割り当てます。

switch# config t
switch(config)# username admin password <new password>
switch(config)# exit
switch#

**ステップ3** ソフトウェア設定を保存します。

switch# copy running-config startup-config

# スイッチの電源の再投入

network-admin 特権を持つスイッチ上でセッションを開始できない場合は、スイッチの電源を再投入して管理者パスワードを回復する必要があります。

/!\ 注意

この手順を実行すると、スイッチ上のすべてのトラフィックが中断されます。スイッチとの接続はすべて2~3分間切断されます。

(注)

管理者パスワードは、Telnet または SSH セッションからは回復できません。ローカル コンソール 接続を使用できる必要があります。コンソール接続のセットアップの詳細については、『Cisco MDS 9000 Family NX-OS Fundamentals Configuration Guide』を参照してください。

スイッチの電源を再投入して、管理者パスワードを回復するには、次の手順を実行します。

**ステップ1** 2 つのスーパーバイザ モジュールを搭載した Cisco MDS 9500 シリーズ スイッチの場合は、 シャーシのスロット6からスーパーバイザ モジュールを取り外します。

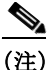

Cisco MDS 9500 シリーズでは、パスワード回復手順をアクティブなスーパーバイザモジュールで実行する必要があります。スロット6のスーパーバイザモジュールを取り外すことで、パスワード回復手順中にスイッチオーバーが発生しないようにします。

- ステップ2 スイッチの電源を再投入します。
- ステップ3 スイッチが Cisco NX-OS ソフトウェアのブート シーケンスを開始したときに Ctrl-] キー シーケンスを押して、switch(boot) # プロンプト モードを開始します。

Ctrl-]
switch(boot)#

- ステップ4 コンフィギュレーション モードに切り替えます。 switch(boot)# config terminal
- ステップ 5 admin-password コマンドを発行して、管理者パスワードをリセットします。これは、コンソール を使用してログインのリモート認証を無効にします(有効な場合)。これはパスワードを回復し た後、新しいパスワードで管理者がコンソールからログインできるようにするために行います。 Telnet/SSH の認証は、これにより影響を受けません。

switch(boot-config)# **admin-password** <*new password*> WARNING! Remote Authentication for login through console will be disabled# 強力なパスワードの詳細については、「パスワード強度の確認」セクション(3-46 ページ)を参照 してください。

ステップ6 EXEC モードに切り替えます。

switch(boot-config)# admin-password <new password>

ステップ7 load コマンドを発行して、Cisco NX-OS ソフトウェアをロードします。 switch(boot)# load bootflash:m9500-sf1ek9-mz.2.1.1a.bin

∕!∖ 注意

コンフィギュレーションを保存するために使用するイメージより古いシステム イメー ジをブートし、install all コマンドを使用せずにシステムをブートする場合、スイッチは バイナリ コンフィギュレーションを消去し、ASCII コンフィギュレーションを使用しま す。この場合は、init system コマンドを使用してパスワードを回復する必要があります。

ステップ8 新しい管理者パスワードを使用してスイッチにログインします。

switch login: admin
Password: <new password>

**ステップ9** Fabric Manager の SNMP パスワードとしても使用できるようにするために、新しいパスワードを リセットします。

switch# config t
switch(config)# username admin password <new password>
switch(config)# exit
switch#

**ステップ 10** ソフトウェア設定を保存します。

switch# copy running-config startup-config

ステップ 11 以前に取り外したスーパーバイザ モジュールをシャーシのスロット6に挿入します。

# デフォルト設定

ſ

表 3-3 に、スイッチのすべてのスイッチ セキュリティ機能のデフォルト設定を示します。

表 3-3 スイッチ セキュリティのデフォルト設定

| パラメータ               | デフォルト                          |
|---------------------|--------------------------------|
| Cisco MDS スイッチでのロール | ネットワーク オペレータ(network-operator) |
| AAA 設定サービス          | ローカル                           |
| 認証ポート               | 1821                           |
| アカウンティング ポート        | 1813                           |
| 事前共有キーの送受信          | クリアテキスト                        |
| RADIUS サーバ タイムアウト   | 1秒                             |
| RADIUS サーバ再試行       | 1回                             |
| TACACS+             | ディセーブル                         |
| TACACS+ サーバ         | 未設定                            |
| TACACS+ サーバのタイムアウト  | 5秒                             |
| AAA サーバへの配信         | ディセーブル                         |
| ロールに対する VSAN ポリシー   | Permit                         |
| ユーザ アカウント           | 有効期限なし(設定されていない場合)             |
| パスワード               | なし                             |
| パスワード強度             | イネーブル                          |
| アカウンティング ログ サイズ     | 250 KB                         |
| SSH サービス            | イネーブル                          |
| Telnet サービス         | ディセーブル                         |

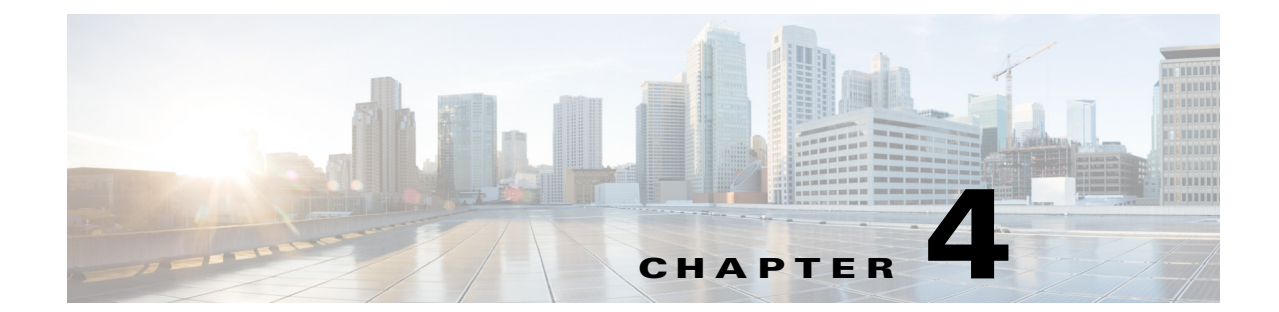

# 外部 AAA サーバでのセキュリティ機能の 設定

認証、許可、アカウンティング(AAA)機能は、スイッチを管理するユーザの ID 確認、ユーザへの アクセス権付与、およびユーザアクションの追跡を実行します。Cisco MDS 9000 ファミリのすべ てのスイッチで、Remote Access Dial-In User Service (RADIUS) プロトコルまたは Terminal Access Controller Access Control device Plus (TACACS+) プロトコルを使用することで、リモート AAA サーバを使用するソリューションが実現されます。

指定されたユーザ ID およびパスワードの組み合わせに基づいて、スイッチはローカル認証や ローカル データベースによる認可、またはリモート認証や AAA サーバによる認可を実行しま す。スイッチと AAA サーバ間の通信は、事前共有秘密キーによって保護されます。この秘密キー はすべての AAA サーバ、または特定の AAA サーバに設定できます。このセキュリティ機能によ り、AAA サーバを中央で管理できます。

この章は、次の項で構成されています。

- スイッチ管理のセキュリティ(4-68 ページ)
- スイッチの AAA 機能(4-69 ページ)
- AAA サーバのモニタリング パラメータをグローバルに設定(4-78 ページ)
- LDAP の設定(4-79 ページ)
- RADIUS サーバモニタリングパラメータの設定(4-89ページ)
- ワンタイム パスワード サポート(4-100 ページ)
- TACACS+ サーバ モニタリング パラメータの設定(4-100 ページ)
- サーバグループの設定(4-112ページ)
- AAA サーバへの配信(4-115 ページ)
- CHAP 認証(4-119 ページ)
- MSCHAP による認証(4-120 ページ)
- ローカル AAA サービス (4-121 ページ)
- アカウンティングサービスの設定(4-123ページ)
- Cisco Access Control Servers の設定(4-125 ページ)
- デフォルト設定(4-128ページ)

ſ

# スイッチ管理のセキュリティ

Cisco MDS 9000 ファミリ スイッチの管理セキュリティは、コマンドライン インターフェイス (CLI)や簡易ネットワーク管理プロトコル (SNMP)を含む、すべての管理アクセス方式にセキュリティを提供します。

この項では、次のトピックについて取り上げます。

- CLI セキュリティ オプション(4-68 ページ)
- SNMP セキュリティオプション(4-68 ページ)

## CLIセキュリティオプション

CLIにはコンソール(シリアル接続)、Telnet、またはセキュアシェル(SSH)を使用してアクセスできます。

- リモートセキュリティ制御
  - RADIUS を利用

「RADIUS サーバ モニタリング パラメータの設定」セクション(4-89 ページ)を参照して ください。

- TACACS+ を利用
   「TACACS+ サーバ モニタリング パラメータの設定」セクション(4-100 ページ)を参照し
   てください。
- ローカルセキュリティ制御

「ローカル AAA サービス」セクション(4-121 ページ)を参照してください。

これらのセキュリティ機能は、次のシナリオにも設定できます。

• Small Computer Systems Interface over IP(iSCSI)認証

『Cisco MDS 9000 Family NX-OS IP Services Configuration Guide』、『Cisco Fabric Manager IP Services Configuration Guide』を参照してください。

• Fibre Channel Security Protocol(FC-SP)認証

第8章「FC-SP および DHCHAP の設定」を参照してください。

## SNMP セキュリティ オプション

SNMP エージェントは、SNMPv1、SNMPv2c、および SNMPv3 のセキュリティ機能をサポートしています。SNMP を使用するすべてのアプリケーション(Cisco MDS 9000 Fabric Manager など) に、標準 SNMP セキュリティ機能が適用されます。

SNMP セキュリティ オプションは Fabric Manager と Device Manager にも適用できます。

SNMP セキュリティ オプションの詳細については、『Cisco MDS 9000 NX-OS Family System Management Configuration Guide』を参照してください。

Fabric Manager と Device Manager の詳細については、『Cisco Fabric Manager Fundamentals Configuration Guide』を参照してください。

# スイッチの AAA 機能

CLI または Fabric Manager あるいは SNMP アプリケーションを使用して、すべての Cisco MDS 9000 ファミリ スイッチに AAA スイッチ機能を設定できます。 この項では、次のトピックについて取り上げます。

認証(4-69ページ)

- 認可(4-69ページ)
- アカウンティング(4-70ページ)
- リモート AAA サービス(4-70 ページ)
- リモート認証に関する注意事項(4-70ページ)
- サーバグループ(4-70ページ)
- AAA サービス設定オプション(4-71ページ)
- 認証と許可のプロセス(4-73 ページ)

## 認証

認証は、スイッチにアクセスするユーザまたはデバイスの識別情報を検証するプロセスです。この ID 確認は、スイッチにアクセスしようとするエンティティが提出するユーザ ID およびパス ワードの組み合わせに基づいて行われます。Cisco MDS 9000 ファミリ スイッチでは、ローカル認証(ローカル ルックアップ データベースを使用)またはリモート認証(1 台または複数の RADIUS サーバまたは TACACS+ サーバを使用)を実行できます。

(注)

Fabric Manager は末尾が空白スペースの AAA パスワードをサポートしません(例「passwordA」)。

# 認可

ſ

すべての Cisco MDS スイッチに次の認可ロールがあります。

- ネットワークオペレータ(network-operator):設定を表示する権限だけがあります。オペレー タは設定内容を変更できません。
- ネットワーク管理者(network-admin): すべてのコマンドを実行し、設定内容を変更する権限 があります。管理者は最大 64 の追加ロールを作成し、カスタマイズできます。
- デフォルトロール: GUI を利用する権限があります(Fabric Manager および Device Manager)。
   このアクセス権は、GUI にアクセスすることを目的として、すべてのユーザに自動的に与えられます。

これらのロールは変更または削除ができません。追加のロールを作成することで、次のオプションを設定できます。

- ユーザロールをローカルに割り当てるか、またはリモートAAAサーバを使用して、ロールベースの認可を設定します。
- ロール情報を格納するように、リモート AAA サーバのユーザ プロファイルを設定します。
   このロール情報は、リモート AAA サーバを通じてユーザを認証したときに、自動的にダウンロードされ、使用されます。

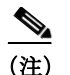

ユーザが新しく作成されたロールのうちの1つだけに属している場合、このロールが削除され ると、ユーザにはただちにデフォルトの network-operator ロールが設定されます。

### アカウンティング

アカウンティング機能はスイッチへのアクセスに使用されるすべての管理設定のログを追跡 し、管理します。この情報を利用して、トラブルシューティングや監査に使用するレポートを生 成できます。アカウンティングログはローカルで保存したり、リモート AAA サーバに送信した りできます。

### リモート AAA サービス

RADIUS プロトコルおよび TACACS+ プロトコルを介して提供されるリモート AAA サービスには、ローカル AAA サービスと比べて次のような利点があります。

- ファブリック内の各スイッチに対するユーザパスワードリストをより簡単に管理できます。
- AAA サーバはすでに企業全体に配置済みであり、簡単に導入できます。
- ファブリック内のすべてのスイッチのアカウンティング ログを集中管理できます。
- ファブリック内の各スイッチに対するユーザ ロール設定をより簡単に管理できます。

### リモート認証に関する注意事項

リモート AAA サーバを使用する場合は、次の注意事項に従ってください。

- 最低1つの AAA サーバが IP で到達可能になっている必要があります。
- すべての AAA サーバが到達不能である場合のポリシーとして、適切なローカル AAA ポリシーを必ず設定してください。
- オーバーレイ Ethernet LAN がスイッチに接続している場合、AAA サーバは容易に到達可能です(『Cisco Fabric Manager IP Services Configuration Guide』および『Cisco MDS 9000 Family NX-OS Configuration Guide』を参照)。この方法を推奨します。
- スイッチに接続された SAN ネットワーク内のゲートウェイ スイッチを1つまたは複数、 AAA サーバに到達するイーサネット LAN に接続する必要があります。

### サーバグループ

認証、許可、アカウンティングのためのリモート AAA サーバは、サーバグループを使用して指定 できます。サーバグループは、同じ AAA プロトコルを実装するリモート AAA サーバセットで す。サーバグループの目的は、リモート AAA サーバが応答できなくなったときにフェールオー バーサーバを提供することです。グループ内の最初のリモートサーバが応答しなかった場合、 いずれかのサーバが応答を送信するまで、グループ内の次のリモートサーバで試行が行われま す。サーバグループ内のすべての AAA サーバが応答しなかった場合、そのサーバグループオプ ションは障害が発生しているものと見なされます。必要に応じて、複数のサーバグループを指定 できます。Cisco MDS スイッチが最初のグループ内のサーバからエラーを受信すると、次のサー バグループのサーバが試行されます。

# AAA サービス設定オプション

Cisco MDS 9000 ファミリ スイッチ製品内の AAA 設定は、サービス ベースです。次のサービスご とに、異なる AAA 設定を作成できます。

- Telnet または SSH ログイン(Fabric Manager および Device Manager ログイン)
- コンソール ログイン
- iSCSI 認証(『Cisco Fabric Manager IP Services Configuration Guide』および『Cisco MDS 9000 Family NX-OS IP Services Configuration Guide』を参照)
- FC-SP 認証(第8章 FC-SP および DHCHAP の設定」を参照)
- アカウンティング

一般に、AAA 設定の任意のサービスに対して指定できるオプションは、サーバ グループ、ローカル、および none の3 つです。各オプションは指定した順序で試行されます。すべてのオプション が失敗した場合、ローカルが試行されます。

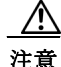

Cisco MDS NX-OS では、ユーザ名がアルファベットで始まる限り、リモートで作成するか (TACACS+ または RADIUS を使用)ローカルで作成するかに関係なく、英数字または特定の特殊 文字(+[プラス]、=[等号]、\_[下線]、-[ハイフン]、(バックスラッシュ]、および.[ピリオド])を 使って作成したユーザ名がサポートされます。リモートで作成するか(TACACS+ または RADIUS を使用)ローカルで作成するかに関係なく、ローカル ユーザ名をすべて数字で作成した り、特殊文字(上記の特殊文字を除く)を使用して作成したりすることはできません。数字だけの ユーザ名やサポートされていない特殊文字によるユーザ名が AAA サーバに存在し、ログイン時 に入力されると、そのユーザはアクセスを拒否されます。

(注)

ſ

オプションの1つとしてローカルが指定されていない場合でも、認証用に設定されたすべての AAAサーバに到達不能であるかどうかがデフォルトで試行されます。ユーザは、このフォール バックを柔軟にディセーブルにすることができます。

RADIUS がタイムアウトする際は、フォールバック設定に応じてローカル ログインが試行され ます。このローカル ログインに成功するには、同一のパスワードを持つそのユーザのローカル アカウントが存在し、かつ RADIUS のタイムアウトと再試行は 40 秒未満でなければなりませ ん。そのユーザが認証されるのは、ローカルの認証設定にそのユーザ名とパスワードが存在する 場合です。

表 4-1 に、AAA サービス設定オプションごとに CLI (コマンドライン インターフェイス)の関連 コマンドを示します。

| $\alpha + 1$ $\alpha \alpha \gamma = c \alpha + c \gamma + 1 + c \gamma + c \gamma + c $ | 表 4-1 | AAA サービス コンフィギュレーション コマンド |
|----------------------------------------------------------------------------------------------------|-------|---------------------------|
|----------------------------------------------------------------------------------------------------|-------|---------------------------|

| AAA サービス コンフィギュレーション オプ                                              |                                  |
|----------------------------------------------------------------------|----------------------------------|
| ション                                                                  | 関連コマンド                           |
| Telnet または SSH ログイン(Cisco Fabric<br>Manager および Device Manager ログイン) | aaa authentication login default |
| コンソール ログイン                                                           | aaa authentication login console |
| Small Computer Systems Interface over IP<br>(iSCSI)認証                | aaa authentication iscsi default |

| 表 4-1 A/ | AA サービス | コンフィギュ | レーション コー | マンド(続き) |
|----------|---------|--------|----------|---------|
|----------|---------|--------|----------|---------|

| AAA サービス コンフィギュレーション オプ |                                   |
|-------------------------|-----------------------------------|
| ション                     | 関連コマンド                            |
| FC-SP 認証                | aaa authentication dhchap default |
| アカウンティング                | aaa accounting default            |

(注)

コンソールで認証方法を何も設定しない場合は、コンソールと Telnet または SSH の両方にデ フォルトの認証方法が適用されます。

## エラー対応ステータス

ログイン時にリモート AAA サーバが応答しない場合、そのログインは、ローカル ユーザ データ ベースにロール オーバーして処理されます。この場合は、error-enabled 機能をイネーブルにした 場合、次のメッセージが画面に表示されます。

Remote AAA servers unreachable; local authentication done.

このメッセージの表示をイネーブルにするには、aaa authentication login error-enable コマンド を使用します。

このメッセージの表示をディセーブルにするには、no aaa authentication login error-enable コマ ンドを使用します。

現在の表示ステータスを確認するには、show aaa authentication login error-enable コマンドを使 用します(例 4-1 を参照)。

#### 例 4-1 AAA 認証ログイン情報の表示

switch# show aaa authentication login error-enable
enabled

### AAA サーバのモニタリング

応答の途絶えた AAA サーバは AAA 要求の処理に遅延をもたらします。AAA 要求の処理時間を 節約するため、MDS スイッチは定期的に AAA サーバをモニタして AAA サーバが応答している (または稼働している)かどうかを確認できます。MDS スイッチは、応答のない AAA サーバを停 止中としてマーク付けします。また、停止中のいずれの AAA サーバにも AAA 要求を送りませ ん。MDS スイッチは定期的に停止中の AAA サーバを監視し、応答するようになったら稼働中と 認識します。このモニタリング プロセスでは、実際の AAA 要求を送出する前にその AAA サー バが稼働中であることを確認します。AAA サーバのステートが停止中または稼働中に変化する と常に SNMP トラップが生成され、MDS スイッチはパフォーマンスに影響が出る前に、管理者 に対して障害が発生していることを警告します。AAA サーバのステートについては、図 4-1 を参 照してください。
図 4-1 AAA サーバのステート

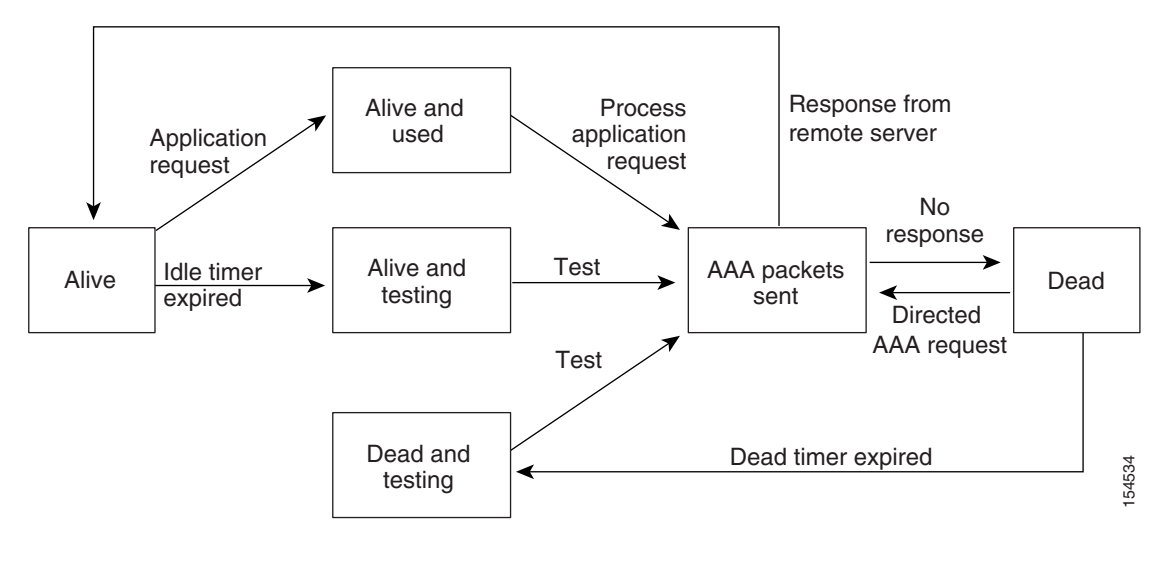

<u>》</u> (注)

稼働中のサーバと停止中のサーバのモニタリング間隔はそれぞれ別で、ユーザが設定できます。 AAA サーバのモニタリングはテスト用認証要求を AAA サーバに送信することで行われます。

テストパケットで使用されるユーザ名とパスワードは設定が可能です。

「RADIUS サーバ モニタリング パラメータの設定」セクション(4-89 ページ)、「RADIUS サーバ モニタリング パラメータの設定」セクション(4-93 ページ)および「RADIUS サーバの詳細の表 示」セクション(4-99 ページ)を参照してください。

### 認証と許可のプロセス

I

認証は、スイッチを管理する人物の ID を確認するプロセスです。この ID 確認は、スイッチを管理しようとする人物が入力したユーザ ID およびパスワードの組み合わせに基づいて行われます。Cisco MDS 9000 ファミリ スイッチでは、ローカル認証(ルックアップ データベースを使用) またはリモート認証(1 台または複数の RADIUS サーバまたは TACACS+ サーバを使用)を実行できます。

許可は、アクセスコントロールを提供します。これは、ユーザが何を実行する権限を与えられる かを表す一連の属性を組み立てるプロセスです。ユーザは、ユーザ ID とパスワードの組み合わ せに基づいて認証および認可され、割り当てられているロールに従ってネットワークにアクセ スします。スイッチで TACACS+ プロトコルを使用していれば、ユーザによる不正なアクセスを 防ぐことができるパラメータを設定できます。

AAA の許可は、ユーザが何を実行する権限を与えられるかを表す一連の属性を組み立てるプロ セスです。Cisco NX-OS ソフトウェアでは、AAA サーバからダウンロードされる属性を使用して 権限付与が行われます。RADIUS や TACACS+ などのリモート セキュリティ サーバは、適切な ユーザで該当する権利を定義した属性値(AV)のペアをアソシエートすることによって、ユーザ に特定の権限を付与します。

認証と認可の手順は次のとおりです。

- ステップ1 Cisco MDS 9000 ファミリ内の必要なスイッチへのログインには、Telnet、SSH、Fabric Manager/Device Manager、またはコンソールのログイン オプションを使用します。
- **ステップ2** サーバ グループ認証方式を使用するサーバ グループを設定した場合は、グループ内の最初の AAA サーバに認証要求が送信されます。
  - その AAA サーバが応答に失敗すると次の AAA サーバに送信され、リモート サーバが認証 要求に応答するまで繰り返されます。
  - サーバグループ内のすべての AAA サーバが応答に失敗した場合は、次のサーバグループの サーバに送信が行われます。
  - 設定されているすべての方式で応答が得られなかった場合、デフォルトでローカルデータ ベースが認証に使用されます。次の項で、このフォールバックをディセーブルにする方法に ついて説明します。
- **ステップ3** リモートの AAA サーバにより認証に成功すると、場合に応じて次の処理が実行されます。
  - AAA サーバのプロトコルが RADIUS の場合は、認証応答に伴って cisco-av-pair 属性で指定 されたユーザ ロールがダウンロードされます。
  - AAA サーバ プロトコルが TACACS+の場合、シェルのカスタム属性として指定されている ユーザ ロールを取得するために、もう1つの要求が同じサーバに送信されます。
  - リモートAAAサーバからのユーザロールの入手に失敗した場合、show aaa user default-role コマンドがイネーブルであれば、ユーザには network-operator ロールが割り当てられます。このコマンドがディセーブルの場合には、アクセスが拒否されます。
- **ステップ4** ユーザ名とパスワードがローカルで認証に成功した場合は、ログインが許可され、ローカルデー タベースに設定されているロールが割り当てられます。

図 4-2 に、認可と認証のプロセスのフローチャートを示します。

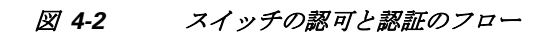

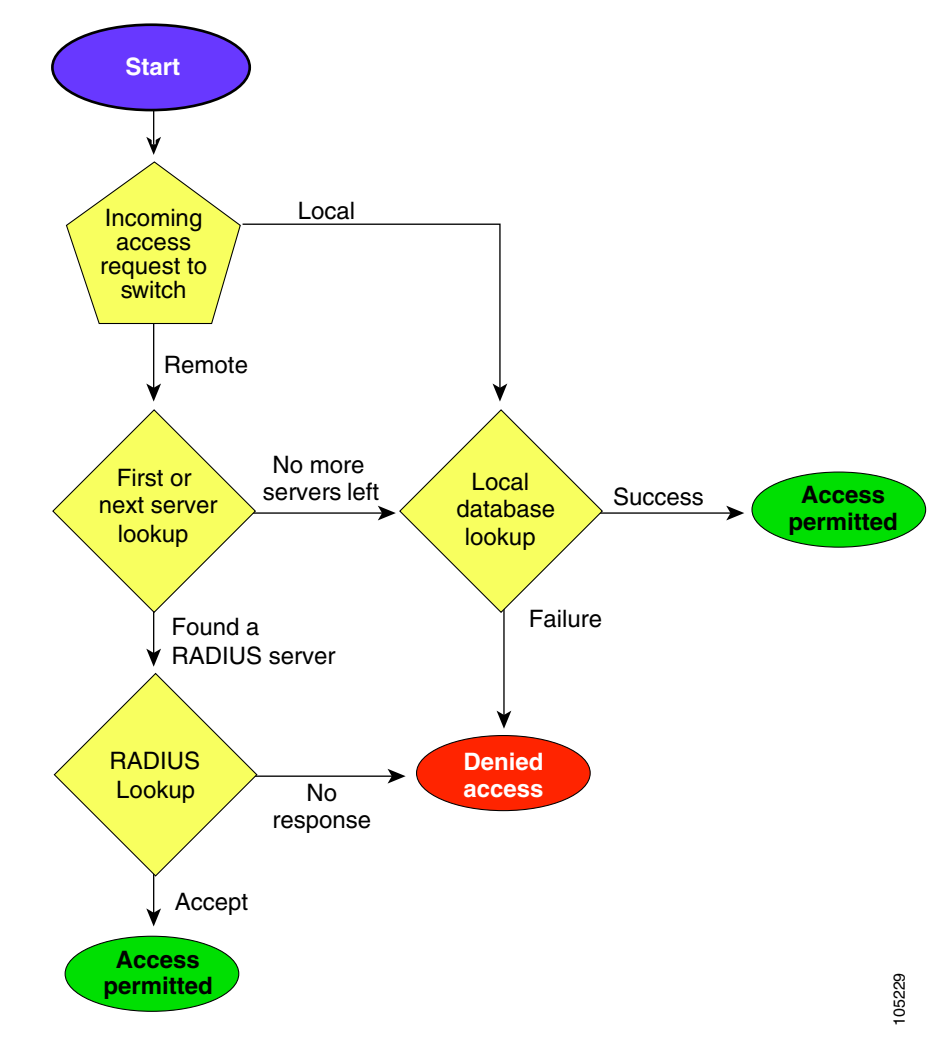

<u>》</u> (注)

ſ

残りのサーバ グループがないということは、どのサーバ グループのどのサーバからも応答がな いということを意味します。 残りのサーバがないということは、このサーバ グループのどのサーバからも応答がないという ことを意味します。

TACACS+ サーバでロールベースの認証を設定するには、次の手順に従います。

|        | コマンド                                                                            | 目的                                                    |
|--------|---------------------------------------------------------------------------------|-------------------------------------------------------|
| ステップ 1 | switch# config t                                                                | コンフィギュレーション モードを開始し<br>ます。                            |
| ステップ 2 | <pre>switch(config)# aaa authorization</pre>                                    | 認証方式の設定を有効にします。                                       |
| ステップ 3 | <pre>switch(config)# aaa authorization config-commands</pre>                    | config モード Layer2 および Layer3 のすべて<br>のコマンドの認証を有効にします。 |
| ステップ 4 | <pre>switch(config)# aaa authorization config-commands default group tac1</pre> | 指定した TACACS+ サーバ グループの認証<br>を有効にします。                  |

|        | コマンド                                                                       | 目的                                                                     |
|--------|----------------------------------------------------------------------------|------------------------------------------------------------------------|
| ステップ 5 | <pre>switch(config)# aaa authorization commands</pre>                      | すべての EXEC モード コマンドへの AAA<br>許可を有効にします。                                 |
| ステップ 6 | <pre>switch(config)# aaa authorization commands default group tac1</pre>   | 指定した TACACS+ サーバ グループの認証<br>を有効にします。                                   |
| ステップ 1 | <pre>switch(config)# aaa authorization commands default group local</pre>  | デフォルトの TACACS+ サーバ グループの<br>認証を有効にします。認証は、ローカル ユー<br>ザ データベースに基づいています。 |
| ステップ 8 | <pre>switch(config)# no aaa authorization command default group tac1</pre> | 認証されたユーザに対し指定した機能の認<br>証を削除します。                                        |

(注)

- 承認の設定は、TACACS+サーバを使用して実施する認証にのみ提供されます。
  - AAA 許可方式の [none] オプションは廃止されました。4.x イメージからアップグレードし、 [none] を許可方式の1つとして設定した場合、ローカルに置き換えられます。機能は変わり ません。
  - コマンド許可では、デフォルトロールを含むユーザのロールベース許可コントロール (RBAC)がディセーブルになります。

AAA 認証に関する情報と、リモート認証に割り当てられたデフォルト ユーザ ロールを表示する には、**show** コマンドを使用できます。(例 4-2 から例 4-3 を参照してください)。

#### 例 4-2 AAA 許可情報の詳細の表示

```
switch# show aaa authorization all
AAA command authorization:
    default authorization for config-commands: local
    default authorization for commands: local
    cts: group rad1
```

```
例 4-3 リモート認証のデフォルトユーザロールの表示
```

switch# show aaa user default-role
enabled

#### 認証のフォールバック メカニズムの設定

リモート認証が設定され、すべての AAA サーバに到達不能(認証エラー)である場合は、ローカ ルデータベースへのフォールバックをイネーブルまたはディセーブルにできます。認証エラー の場合、フォールバックはデフォルトでローカルに設定されています。コンソール ログインと ssh/telnet ログインの両方に対して、このフォールバックをディセーブルにすることもできます。 このフォールバックを無効にすると、認証のセキュリティが強化されます。

CLI 構文と動作は次のとおりです。

|               | コマンド                                                                                                    | 目的                                                                                                    |
|---------------|----------------------------------------------------------------------------------------------------|----------------------------------------------------------------------------------------------------|
| ステップ 1        | <pre>switch# config t switch(config)#</pre>                                                                                                    | コンフィギュレーション モードを開始し<br>ます。                                                                                          |
| ステップ <b>2</b> | <pre>switch(config)# show run aaa all<br/>aaa authentication login default fallback<br/>error local<br/>aaa authentication login console fallback<br/>error local</pre> | デフォルトのフォールバックの動作が表示<br>されます。                                                                                        |
| ステップ <b>3</b> | <pre>switch(config)# no aaa authentication login default fallback error local WARNING!!! Disabling fallback can lock your switch.</pre>                                 | 認証用のローカル データベースへのフォー<br>ルバックをディセーブルにします。<br>(注) コンソールへフォールバックをディ<br>セーブルにするには、このコマンドの<br>default を console で置き換えます。 |

注意

デフォルトとコンソールの両方に対してフォールバックがディセーブルである場合は、リモー ト認証がイネーブルになり、サーバに到達不能であるため、スイッチはロックされます。

#### 認可プロファイルの確認

各種コマンドの認可プロファイルを確認できます。イネーブルの場合、すべてのコマンドは、検 証用に Access Control Server (ACS)に転送されます。検証が完了すると、検証の詳細が表示され ます。

```
switch# terminal verify-only username sikander
switch# config terminal
Enter configuration commands, one per line. End with CNTL/Z.
switch(config)# feature telnet
% Success
switch(config)# feature ssh
% Success
switch(config)# end
% Success
switch# exit
```

このコマンドは、コマンドを確認するだけで設定をイネーブルにしません。

#### 認証のテスト

ſ

コマンドの認証設定をテストできます。

コマンドの認証をテストするには、test aaa authorization command-type コマンドを使用します。 switch(config)# test aaa authorization command-type commands user ul command "feature dhcp"

% Success

## AAA サーバのモニタリング パラメータをグローバルに 設定

AAA サーバ モニタリング パラメータは、すべてのサーバにグローバルに設定、または特定の サーバに対して個別に設定できます。この項では、グローバル コンフィギュレーションの設定方 法について説明します。グローバル コンフィギュレーションは、個別のモニタリング パラメー タが定義されていないすべてのサーバに適用されます。各サーバで、特定のサーバに対して定義 された個々のテスト パラメータは、グローバル設定よりも常に優先されます。

RADIUS サーバのグローバル モニタリング パラメータを設定するには、次のコマンドを使用します。

|               | コマンド                                                                                             | 目的                                                                                 |
|---------------|--------------------------------------------------------------------------------------------------|------------------------------------------------------------------------------------|
| ステップ 1        | <pre>switch# config t switch(config)#</pre>                                                      | コンフィギュレーション モードを開始し<br>ます。                                                         |
| ステップ <b>2</b> | <pre>switch(config)# radius-server deadtime 10</pre>                                             | RADIUS サーバのグローバル デッド タイム<br>を 10 分間に設定します。<br>許容範囲は 0 ~ 1440 分です。                  |
| ステップ 3        | <pre>switch(config)# radius-server timeout 20f</pre>                                             | RADIUS サーバのグローバル タイムアウト<br>を 20 分間に設定します。<br>許容範囲は1~60 分です。                        |
| ステップ 4        | <pre>switch(config)# radius-server retransmit 2</pre>                                            | <ul> <li>RADIUS サーバのグローバル再送信回数を</li> <li>2 に設定します。</li> <li>許容範囲は0~5です。</li> </ul> |
| ステップ 5        | <pre>switch(config)# radius-server test username username password password idle-time time</pre> | RADIUS サーバのテスト パラメータをグ<br>ローバルに設定します。                                              |
|               | <pre>switch(config)# radius-server test username username password password no</pre>             | RADIUS サーバのグローバルなテスト パラ<br>メータを無効にします。                                             |

(注) TACACS サーバのグローバル テスト パラメータの設定の場合に相当するコマンドを取 得するには、上記の手順の radius を tacacs と置き換えます。

グローバル AAA サーバ モニタリング パラメータは次の動作を確認します。

- 新しいAAAサーバを設定すると、そのAAAサーバは、グローバルテストパラメータを使用して監視されます(定義されている場合)。
- グローバルテストパラメータが追加または変更されると、テストパラメータが設定されていないすべてのAAAサーバは、新しいグローバルテストパラメータを使用して監視されるようになります。
- サーバのサーバテストパラメータを削除した場合、またはアイドル時間を0(デフォルト値)に設定した場合、そのサーバは、グローバルテストパラメータを使用して監視されるようになります(定義されている場合)。

1

- グローバルテストパラメータを削除したり、グローバルアイドル時間を0に設定したりしても、サーバテストパラメータが存在するサーバは影響を受けません。ただし、これまではグローバルパラメータを使用して監視されていた他のすべてのサーバのモニタリングが停止します。
- ユーザ指定のサーバテストパラメータによってサーバのモニタリングが失敗した場合は、 グローバルテストパラメータにフォールバックしません。

## LDAP の設定

Lightweight Directory Access Protocol(LDAP)は、Cisco NX-OS デバイスにアクセスしようとする ユーザの検証を集中的に行います。LDAP サービスは、通常 UNIX または Windows NT ワークス テーション上で稼働する LDAP デーモンのデータベースで管理されます。Cisco NX-OS デバイス に設定した LDAP 機能を使用可能にするには、LDAP サーバにアクセスして設定しておく必要が あります。

LDAPでは、認証と認可のファシリティが別々に提供されます。LDAPでは、1つのアクセスコントロールサーバ(LDAPデーモン)が認証と許可の各サービスを個別に提供できます。各サービスを固有のデータベースに結合し、デーモンの機能に応じてそのサーバまたはネットワークで使用できる他のサービスを使用できます。

LDAP クライアント/サーバ プロトコルでは、トランスポート要件を満たすために、TCP(TCP ポート 389)を使用します。Cisco NX-OS デバイスは、LDAP プロトコルを使用して集中型の認証 を行います。

(注)

ſ

Cisco IOS の CLI に慣れている場合、この機能に対応する Cisco NX-OS コマンドは通常使用する Cisco IOS コマンドと異なる場合があるので注意してください。

この項では、次のトピックについて取り上げます。

- LDAP 認証および許可(4-80 ページ)
- LDAP の注意事項と制約事項(4-80ページ)
- LDAPの前提条件(4-81ページ)
- デフォルト設定(4-81ページ)
- LDAP のイネーブル化(4-81 ページ)
- LDAP サーバ ホストの設定(4-82 ページ)
- LDAP サーバの RootDN の設定(4-82 ページ)
- LDAP サーバ グループの設定(4-83 ページ)
- グローバルな LDAP タイムアウト間隔の設定(4-84 ページ)
- LDAP サーバのタイムアウト間隔の設定(4-85 ページ)
- グローバル LDAP サーバ ポートの設定(4-85 ページ)
- TCP ポートの設定(4-86 ページ)
- LDAP 検索マップの設定(4-86 ページ)
- LDAP デッド タイム間隔の設定(4-87 ページ)
- LDAP サーバでの AAA 許可の設定(4-88 ページ)
- LDAP のディセーブル化(4-88 ページ)
- LDAP の設定例(4-89 ページ)

### **LDAP** 認証および許可

クライアントは、簡易バインド(ユーザ名とパスワード)を使用して LDAP サーバとの TCP 接続 および認証セッションを確立します。許可プロセスの一環として、LDAP サーバはそのデータ ベースを検索し、ユーザ プロファイルやその他の情報を取得します。

バインドしてから検索する(認証を行ってから許可する)か、または検索してからバインドする ように、バインド操作を設定できます。デフォルトでは、検索してからバインドする方式が使用 されます。

検索してからバインドする方式の利点は、baseDN の前にユーザ名(cn 属性)を追加することで認 定者名(DN)を形成するのではなく、検索結果で受け取った DN をバインディング時にユーザ DN として使用できることです。この方式は、ユーザ DN がユーザ名と baseDN の組み合わせとは異な る場合に特に役立ちます。ユーザ バインドのために、bindDN が baseDN + append-with-baseDN と して構成されます。ここで、append-with-baseDN は cn=\$userid のデフォルト値です。

(注)

バインド方式の代わりに、比較方式を使用して LDAP 認証を確立することもできます。比較方式 では、サーバでユーザ入力の属性値を比較します。たとえば、ユーザ パスワード属性を比較して 認証を行うことができます。デフォルトのパスワード属性タイプは userPassword です。

### LDAP の注意事項と制約事項

LDAP に関する注意事項と制約事項は次のとおりです。

- Cisco NX-OS デバイス上には最大 64 の LDAP サーバを設定できます。
- Cisco NX-OS は LDAP バージョン 3 だけをサポートします。
- Cisco NX-OS は次の LDAP サーバだけをサポートします。
  - OpenLDAP
  - Microsoft Active Directory
- Secure Sockets Layer (SSL)上の LDAP は、SSL バージョン 3 および Transport Layer Security (TLS)バージョン 1.0、バージョン 1.1、およびバージョン 1.2 をサポートします。
- ローカルの Cisco NX-OS デバイス上に設定されているユーザ アカウントが、AAA サーバ上のリモート ユーザ アカウントと同じ名前の場合、Cisco NX-OS ソフトウェアは、AAA サーバ上に設定されているユーザ ロールではなく、ローカル ユーザ アカウントのユーザ ロールをリモート ユーザに適用します。
- Cisco MDS スイッチは、次のすべての条件を満たし、LDAP がリモート認証プロトコルを使用している場合、ローカルロールをリモートユーザに割り当てます。
  - LDAP サーバのリモート ユーザ名は、Cisco MDS スイッチのローカル ユーザと同じ名前 です。(たとえば、"test" が AD サーバでのユーザ名の場合は、Cisco MDS スイッチでも同 じユーザ名が作成されます)
  - LDAP サーバは、Cisco MDS スイッチで AAA 認証として設定されます。
  - ローカルユーザとリモートユーザに割り当てられるロールは異なります。

次の例では、LDAP サーバのユーザ名が "test" で、AD グループ "testgroup" のメンバーである 場合について検討します。Cisco MDS スイッチは、名前が "testgroup" に設定されたロールを 使用し、このロールには特定の許可ロールが割り当てられています。このロールは Cisco MDS スイッチで作成され、LDAP を使用してスイッチにログインするリモート ユーザ用で す。また、Cisco MDS スイッチにはローカル ユーザ名 "test" も使用し、ロールとして "network-admin" が割り当てられています。Cisco MDS スイッチは AAA 認証用に設定され、 認証プロトコルとして LDAP を使用します。この場合、ユーザがユーザ名 "test" を使用して Cisco MDS スイッチにログインすると、スイッチは LDAP 認証を使用するユーザを認証しま す(AD サーバで作成された "test" ユーザのパスワードを使用します)。ただし、ロールは、リ モートで認証されたユーザに割り当てられる "testgroup" ロールではなく、ローカル ユーザ "test" に割り当てられる "network-admin" が割り当てられます。

### LDAPの前提条件

LDAP の前提条件は次のとおりです。

- LDAP サーバの IPv4 または IPv6 アドレスまたはホスト名を取得すること
- Cisco NX-OS デバイスが AAA サーバの LDAP クライアントとして設定されていること

### デフォルト設定

表 4-2 は、LDAP パラメータのデフォルト設定の一覧です。

| 表 | 4-2 | LDAP - | パラメ・ | ータのデ | ドフォル | ト設定 |
|---|-----|--------|------|------|------|-----|
|---|-----|--------|------|------|------|-----|

| パラメータ               | デフォルト      |
|---------------------|------------|
| LDAP                | ディセーブル     |
| LDAP 認証方式           | 検索してからバインド |
| LDAP 認証メカニズム        | プレーン       |
| デッド間隔時間             | 0分         |
| タイムアウト間隔            | 5 秒        |
| アイドル タイマー間隔         | 60 分       |
| サーバの定期的モニタリングのユーザ名  | test       |
| サーバの定期的モニタリングのパスワード | Cisco      |

### LDAP のイネーブル化

I

デフォルトでは、Cisco NX-OS デバイスの LDAP 機能はディセーブルになっています。認証に関 するコンフィギュレーション コマンドと検証コマンドを使用するには、LDAP 機能を明示的に イネーブルにする必要があります。

LDAP をイネーブルにするには、次の手順を実行します。

|        | コマンド                                    | 目的                           |
|--------|-----------------------------------------|------------------------------|
| ステップ 1 | switch# configure terminal              | グローバル コンフィギュレーション モードを開始します。 |
|        | switch(config)#                         |                              |
| ステップ 2 | <pre>switch(config)# feature ldap</pre> | LDAP をイネーブルにします。             |
| ステップ 3 | <pre>switch(config)# exit</pre>         | 設定モードを終了します。                 |
|        | switch#                                 |                              |
| ステップ 4 | switch# copy running-config             | (任意)実行コンフィギュレーションをスタートアップ コン |
|        | startup-config                          | フィギュレーションにコピーします。            |

### LDAP サーバ ホストの設定

リモートの LDAP サーバにアクセスするには、Cisco NX-OS デバイス上でその LDAP サーバの IP アドレスまたはホスト名を設定する必要があります。最大 64 の LDAP サーバを設定できます。

(注)

デフォルトでは、LDAP サーバの IP アドレスまたはホスト名を Cisco NX-OS デバイスで設定す ると、LDAP サーバがデフォルトの LDAP サーバ グループに追加されます。LDAP サーバを別の LDAP サーバ グループに追加することもできます。

|        | コマンド                                                             | 目的                                                                                                    |
|--------|------------------------------------------------------------------|----------------------------------------------------------------------------------------------------|
| ステップ 1 | switch# configure terminal                                       | グローバル コンフィギュレーション モードを開始します。                                                                                                    |
|        | switch(config)#                                                  |                                                                                                    |
| ステップ 2 | <pre>switch(config)# ldap-server host 10.10.2.2 enable-ssl</pre> | LDAP サーバの IPv4 または IPv6 アドレス、あるいはホスト<br>名を指定します。                                                                                 |
|        |                                                                  | enable-ssl キーワードは、LDAP クライアントに Secure<br>Sockets Layer (SSL)セッションを確立させてからバインドま<br>たは検索の要求を送信することにより、転送されたデータの<br>整合性と機密保持を保証します。 |
| ステップ 3 | <pre>switch(config) # exit</pre>                                 | 設定モードを終了します。                                                                                                    |
|        | switch#                                                          |                                                                                                    |
| ステップ 4 | switch# copy running-config<br>startup-config                    | (任意)実行コンフィギュレーションをスタートアップ コン<br>フィギュレーションにコピーします。                                                                                |

LDAP サーバホストを設定するには、次の手順を実行します。

### LDAP サーバの RootDN の設定

LDAP サーバデータベースのルート指定名 (DN)を設定できます。rootDN は、LDAP サーバにバインドしてそのサーバの状態を確認するために使用します。

1

LDAP サーバに RootDN を設定するには、次の手順を実行します。

|               | コマンド                                                                                   | 目的                                                                                                    |
|---------------|----------------------------------------------------------------------------------------|----------------------------------------------------------------------------------------------------|
| ステップ 1        | switch# configure terminal                                                             | グローバル コンフィギュレーション モードを開始します。                                                                                                    |
|               | switch(config)#                                                                        |                                                                                                    |
| ステップ <b>2</b> | <pre>switch(config)# ldap-server host 10.10.1.1 rootDN cn=manager,dc=acme,dc=com</pre> | LDAP サーバ データベースの rootDN を指定し、ルートのパ<br>スワードをバインドします。                                                                                                    |
|               | password Ur2Gd2BH timeout 60                                                           | 任意で、サーバに送る LDAP メッセージに使用する TCP ボートを指定します。有効な範囲は 1 ~ 65535 です。デフォルトの TCP ポートはグローバル値です(グローバル値が設定されていない場合は 389)。また、サーバのタイムアウト間隔も指定します。値の範囲は 1 ~ 60 秒です。デフォルトのタイムアウト値はグローバル値です(グローバル値が設定されていない場合は 5 秒)。 |
| ステップ 3        | <pre>switch(config)# exit</pre>                                                        | 設定モードを終了します。                                                                                                    |
|               | switch#                                                                                |                                                                                                    |
| ステップ 4        | switch# show ldap-server                                                               | (任意)LDAP サーバの設定を表示します。                                                                                                    |
| ステップ 5        | <pre>switch# copy running-config startup-config</pre>                                  | (任意)実行コンフィギュレーションをスタートアップ コン<br>フィギュレーションにコピーします。                                                                                                    |

### LDAP サーバ グループの設定

サーバ グループを使用して、1 台または複数台のリモート AAA サーバによるユーザ認証を指定 することができます。グループのメンバはすべて、LDAP を使用するように設定する必要があり ます。設定した順序に従ってサーバが試行されます。

これらのサーバ グループはいつでも設定できますが、設定したグループを有効にするには、 AAA サービスに適用する必要があります。

Cisco MDS NX-OS リリース 6.2(1) 以降では、Cisco MDS 9000 シリーズスイッチがグループベースのユーザロールをサポートします。また、LDAP サーバにグループを作成し、Cisco MDS スイッチにまったく同じ名前のグループを作成してから、そのグループにユーザを追加できます。 ユーザロール属性は設定されたグループのユーザに継承されます。これは Microsoft LDAP サーバの内蔵の memberOf 属性を使用して実行できます。memberOf 属性を使用するには、スイッチのロール名を作成していることを確認します。ロール名は LDAP サーバのグループ名と同じである必要があります。

(注)

Γ

• ユーザはスイッチで使用可能な1つのグループだけに属することができます。

- ユーザは複数のグループに属することができますが、スイッチロールに含めることができるのは1つのグループのみです。
- グループ名にスペースを含めることはできません。

|         | コマンド                                                                             | 目的                                                                                                    |
|---------|----------------------------------------------------------------------------------|----------------------------------------------------------------------------------------------------|
| ステップ 1  | <pre>switch# configure terminal </pre>                                           | グローバル コンフィギュレーション モードを開始します。                                                                                                    |
| ステップ 2  | switch(config)# aaa group<br>server ldap LDAPServer1                             | LDAP サーバ グループを作成し、そのグループの LDAP サー<br>バ グループ コンフィギュレーション モードを開始します。                                                                    |
| ステップ 3  | <pre>switch(config-1dap)# switch(config-1dap)# 10.10.2.2</pre>                   | LDAP サーバを、LDAP サーバ グループのメンバとして設定<br>します。                                                                                              |
|         |                                                                                  | 指定した LDAP サーバが見つからない場合は、ldap-server<br>host コマンドを使用してサーバを設定し、このコマンドをも<br>う一度実行します。                                                    |
| ステップ 4  | <pre>switch(config-ldap)# authentication compare password-attribute TyuL8r</pre> | (任意)バインド方式または比較方式を使用して LDAP 認証<br>を実行します。デフォルトの LDAP 認証方式は、検索してか<br>らバインドするバインド方式です。                                                  |
| ステップ 5  | <pre>switch(config-ldap)# enable user-server-group</pre>                         | (任意)グループ検証をイネーブルにします。LDAP サーバで<br>グループ名を設定する必要があります。ユーザは、ユーザ名<br>が LDAP サーバで設定されたこのグループのメンバとして<br>示されている場合にだけ、公開キー認証を通じてログインで<br>きます。 |
| ステップ 6  | <pre>switch(config-ldap)# enable<br/>Cert-DN-match</pre>                         | (任意)ユーザ プロファイルでユーザ証明書のサブジェクト<br>DN がログイン可能と示されている場合にだけユーザがログ<br>インできるようにします。                                                          |
| ステップ 1  | <pre>switch(config)# exit switch#</pre>                                          | 設定モードを終了します。                                                                                                    |
| ステップ 8  | switch# show ldap-server<br>groups                                               | (任意)LDAP サーバ グループの設定を表示します。                                                                                                    |
| ステップ 9  | switch# show run ldap                                                            | (任意)LDAPの設定を表示します。                                                                                                    |
| ステップ 10 | <pre>switch# copy running-config startup-config</pre>                            | (任意)実行コンフィギュレーションをスタートアップ コン<br>フィギュレーションにコピーします。                                                                                     |

LDAP サーバ グループを設定するには、次の手順を実行します。

## グローバルな LDAP タイムアウト間隔の設定

Cisco NX-OS デバイスがすべての LDAP サーバからの応答を待つ時間を決定するグローバル タ イムアウト間隔を設定できます。これを過ぎるとタイムアウト エラーになります。

グローバルな LDAP タイムアウト間隔を設定するには、次の手順を実行します。

| ステップ 1 | switch# configure terminal                        | グローバル コンフィギュレーション モードを開始します。                                   |
|--------|---------------------------------------------------|----------------------------------------------------------------|
|        | switch(config)#                                   |                                                                |
| ステップ 2 | <pre>switch(config)# ldap-server timeout 10</pre> | LDAP サーバのタイムアウト間隔を指定します。デフォルトの<br>タイムアウト間隔は5秒です。有効な範囲は1~60秒です。 |
| ステップ 3 | <pre>switch(config) # exit</pre>                  | 設定モードを終了します。                                                   |
|        | switch#                                           |                                                                |

| ステップ 4 | switch# show ldap-server    | (任意)LDAP サーバの設定を表示します。       |
|--------|-----------------------------|------------------------------|
| ステップ 5 | switch# copy running-config | (任意)実行コンフィギュレーションをスタートアップ コン |
|        | startup-config              | フィギュレーションにコピーします。            |

### LDAP サーバのタイムアウト間隔の設定

Cisco NX-OS デバイスが LDAP サーバからの応答を待つ時間を決定するタイムアウト間隔を設定できます。これを過ぎるとタイムアウトエラーになります。

LDAP サーバにタイムアウト間隔を設定するには、次の手順を実行します。

| ステップ 1        | switch# configure terminal                                     | グローバル コンフィギュレーション モードを開始します。                                                     |
|---------------|----------------------------------------------------------------|----------------------------------------------------------------------------------|
|               | switch(config)#                                                |                                                                                  |
| ステップ <b>2</b> | <pre>switch(config)# ldap-server host server1 timeout 10</pre> | 特定のサーバのタイムアウト間隔を指定します。デフォルト<br>はグローバル値です。                                        |
|               |                                                                | (注) 特定の LDAP サーバに指定したタイムアウト間隔は、<br>すべての LDAP サーバで使用されるグローバルなタ<br>イムアウト間隔を上書きします。 |
| ステップ 3        | <pre>switch(config)# exit</pre>                                | 設定モードを終了します。                                                                     |
|               | switch#                                                        |                                                                                  |
| ステップ 4        | switch# show ldap-server                                       | (任意)LDAP サーバの設定を表示します。                                                           |
| ステップ 5        | <pre>switch# copy running-config startup-config</pre>          | (任意)実行コンフィギュレーションをスタートアップ コン<br>フィギュレーションにコピーします。                                |

### グローバル LDAP サーバ ポートの設定

ſ

クライアントが TCP 接続を開始するグローバル LDAP サーバ ポートを設定できます。デフォルトでは、Cisco NX-OS デバイスはすべての LDAP 要求に対しポート 389 を使用します。 グローバルな LDAP サーバ ポートを設定するには、次の手順を実行します。

ステップ 1 グローバル コンフィギュレーション モードを開始します。 switch# configure terminal switch(config)# ステップ2 switch(config)# ldap-server サーバへの LDAP メッセージに使用するグローバル TCP port 2 ポートを指定します。デフォルトの TCP ポートは 389 です。 有効な範囲は1~65535 です。 ステップ 3 設定モードを終了します。 switch(config) # exit switch# ステップ 4 switch# show ldap-server (任意)LDAP サーバの設定を表示します。 (任意)実行コンフィギュレーションをスタートアップ コン ステップ 5 switch# copy running-config フィギュレーションにコピーします。 startup-config

### TCP ポートの設定

別のアプリケーションとポート番号が競合している場合は、LDAP サーバ用に別の TCP ポート を設定できます。デフォルトでは、Cisco NX-OS デバイスはすべての LDAP 要求に対しポート 389 を使用します。

TCP ポートを設定するには、次の手順を実行します。

| ステップ 1        | switch# configure terminal                                                       | グローバル コンフィギュレーション モードを開始します。                                                                                                    |
|---------------|----------------------------------------------------------------------------------|----------------------------------------------------------------------------------------------------|
|               | switch(config)#                                                                  |                                                                                                    |
| ステップ <b>2</b> | <pre>switch(config)# ldap-server<br/>host 10.10.1.1 port 200<br/>timeout 5</pre> | <ul> <li>サーバに送る LDAP メッセージに使用する TCP ポートを指定します。デフォルトの TCP ポートは 389 です。有効な範囲は 1 ~ 65535 です。任意でサーバのタイムアウト間隔を指定します。値の範囲は 1 ~ 60 秒です。デフォルトのタイムアウト値はグローバル値です(グローバル値が設定されていない場合は 5 秒)。</li> <li>(注) 特定の LDAP サーバに指定したタイムアウト間隔は、すべての LDAP サーバで使用されるグローバルなタイムアウト間隔を上書きします。</li> </ul> |
| ステップ 3        | switch(config) # exit                                                            | 設定モードを終了します。                                                                                                    |
|               | switch#                                                                          |                                                                                                    |
| ステップ 4        | switch# show ldap-server                                                         | (任意)LDAP サーバの設定を表示します。                                                                                                    |
| ステップ 5        | switch# copy running-config<br>startup-config                                    | (任意)実行コンフィギュレーションをスタートアップ コン<br>フィギュレーションにコピーします。                                                                                                    |

### LDAP 検索マップの設定

検索クエリーを LDAP サーバに送信するように LDAP 検索マップを設定できます。サーバはそのデータベースで、検索マップで指定された基準を満たすデータを検索します。

LDAP 検索マップを設定するには、次の手順を実行します。

| ステップ 1 | switch# configure terminal                 | グローバル コンフィギュレーション モードを開始します。 |
|--------|--------------------------------------------|------------------------------|
|        | switch(config)#                            |                              |
| ステップ 2 | switch(config)# ldap search-map<br>map1    | LDAP 検索マップを設定します。            |
|        | <pre>switch(config-ldap-search-map)#</pre> |                              |

| ステップ 3 | Example 1:                                                | (任意)ユーザ プロファイル、信頼できる証明書、CRL、証           |
|--------|-----------------------------------------------------------|-----------------------------------------|
|        | <pre>switch(config-ldap-search-map)#</pre>                | 明書 DN 一致、公開キー一致、または user-switchgroup ルッ |
|        | userprofile attribute-name                                | クアップ検索操作の属性名、検索フィルタ、およびベース              |
|        | description search-filter                                 | DN を設定します。これらの値は、検索クエリーを LDAP           |
|        | "(&(objectClass=inetOrgPerson)(c<br>n=\$userid))" base-DN | サーバに送信するために使用されます。                      |
|        | dc=acme,dc=com                                            | (注) LDAP 検索フィルタ文字列は最大 128 文字に制限         |
|        | Example 2:                                                | されています。                                 |
|        | <pre>switch(config-ldap-search-map)#</pre>                | ユーザがメンバーとして所属していろグループを指定し               |
|        | userprofile attribute-name                                | ます                                      |
|        | "memberOf" search-filter                                  |                                         |
|        | "(&(objectClass=inetOrgPerson)(c                          |                                         |
|        | n=\$userid))" base-DN                                     |                                         |
|        | dc=acme,dc=com                                            |                                         |
| ステップ 4 | <pre>switch(config-ldap-search-map)# exit</pre>           | LDAP 検索マップ コンフィギュレーション モードを終了<br>します。   |
|        | switch(config)#                                           |                                         |
| ステップ 5 | switch(config)# <b>show</b>                               | (任意)設定された LDAP 検索マップを表示します。             |
|        | ldap-search-map                                           |                                         |
| ステップ 6 | switch# copy running-config                               | (任意)実行コンフィギュレーションをスタートアップ コ             |
|        | startup-config                                            | ンフィギュレーションにコピーします。                      |

### LDAP デッドタイム間隔の設定

すべての LDAP サーバのデッド タイム間隔を設定できます。デッド タイム間隔では、Cisco NX-OS デバイスが LDAP サーバをデッドであると宣言した後、そのサーバがアライブになった かどうかを確認するためにテスト パケットを送信するまでの時間を指定します。

(注)

Γ

デッドタイム間隔に0分を設定すると、LDAPサーバは、応答を返さない場合でも、デッドとしてマークされません。デッドタイム間隔はグループ単位で設定できます。

LDAP のデッド タイム間隔を設定するには、次の手順を実行します。

| ステップ 1        | switch# configure terminal                        | グローバル コンフィギュレーション モードを開始します。                      |
|---------------|---------------------------------------------------|---------------------------------------------------|
|               | switch(config)#                                   |                                                   |
| ステップ <b>2</b> | <pre>switch(config)# ldap-server deadtime 5</pre> | グローバルなデッド タイム間隔を設定します。デフォルト<br>値は0分です。範囲は1~60分です。 |
| ステップ 3        | <pre>switch(config) # exit</pre>                  | 設定モードを終了します。                                      |
|               | switch#                                           |                                                   |
| ステップ 4        | switch# show ldap-server                          | (任意)LDAP サーバの設定を表示します。                            |
| ステップ 5        | switch# copy running-config                       | (任意)実行コンフィギュレーションをスタートアップ コ                       |
|               | startup-config                                    | ンフィギュレーションにコピーします。                                |

### LDAP サーバでの AAA 許可の設定

LDAP サーバのデフォルトの AAA 許可方式を設定できます。 LDAP サーバに AAA 許可を設定するには、次の手順を実行します。

| ステップ 1        | switch# configure terminal                                                                                     | グローバル コンフィギュレーション モードを開始します。                                                                                                    |
|---------------|----------------------------------------------------------------------------------------------------|----------------------------------------------------------------------------------------------------|
|               | switch(config)#                                                                                                |                                                                                                    |
| ステップ <b>2</b> | <pre>switch(config)# aaa<br/>authorization ssh-certificate<br/>default group LDAPServer1<br/>LDAPServer2</pre> | LDAP サーバのデフォルトの AAA 許可方式を設定します。<br>ssh-certificate キーワードは、証明書認証を使用した LDAP<br>許可またはローカル許可を設定し、ssh-publickey キーワー<br>ドは、SSH 公開キーを使用した LDAP 許可またはローカル<br>許可を設定します。デフォルトの許可は、ユーザに割り当<br>てたロールに対して許可されたコマンドのリストである<br>ローカル許可です。<br>group-list 引数は、スペースで区切られた LDAP サーバ グ |
|               |                                                                                                    | ループ名のリストです。このグループに属するサーバに対して、AAA 許可のためのアクセスが行われます。local 方式では、許可にローカル データベースが使用されます。                                                                                                    |
| ステップ 3        | switch(config)# <b>exit</b><br>switch#                                                                         | 設定モードを終了します。                                                                                                    |
| ステップ 4        | <pre>switch(config)# show aaa authorization</pre>                                                              | (任意)AAA 許可の設定を表示します。all キーワードは、<br>デフォルト値を表示します。                                                                                                    |
| ステップ 5        | <pre>switch(config) # copy running-config startup-config</pre>                                                 | (任意)実行コンフィギュレーションをスタートアップ コ<br>ンフィギュレーションにコピーします。                                                                                                    |

## LDAP のディセーブル化

LDAP をディセーブルにすると、関連するすべての設定が自動的に廃棄されます。 LDAP をディセーブルにするには、次の手順を実行します。

| ステップ 1 | switch# configure terminal                            | グローバルコンフィギュレーションモードを開始します。                        |
|--------|-------------------------------------------------------|---------------------------------------------------|
|        | switch(config)#                                       |                                                   |
| ステップ 2 | <pre>switch(config)# no feature ldap</pre>            | LDAP をディセーブルにします。                                 |
| ステップ 3 | <pre>switch(config) # exit</pre>                      | 設定モードを終了します。                                      |
|        | switch#                                               |                                                   |
| ステップ 4 | <pre>switch# copy running-config startup-config</pre> | (任意)実行コンフィギュレーションをスタートアップ コ<br>ンフィギュレーションにコピーします。 |

このコマンドの出力フィールドの詳細については、『Cisco MDS 9000 Family Command Reference, Release 5.0(1a)』を参照してください。

### LDAP の設定例

次に、LDAP サーバ ホストおよびサーバ グループを設定する例を示します。 feature ldap ldap-server host 10.10.2.2 enable-ssl aaa group server ldap LdapServer

server 10.10.2.2 exit show ldap-server show ldap-server groups

次に、LDAP 検索マップを設定する例を示します。

ldap search-map s0
userprofile attribute-name description search-filter
(&(objectClass=inetOrgPerson)(cn=\$userid)) base-DN dc=acme,dc=com
exit
show ldap-search-map

次に、LDAP サーバに対する証明書認証を使用して AAA 許可を設定する例を示します。

aaa authorization ssh-certificate default group LDAPServer1 LDAPServer2 exit show aaa authorization

## RADIUS サーバモニタリングパラメータの設定

Cisco MDS 9000 ファミリ スイッチは、RADIUS プロトコルを使用してリモート AAA サーバと 通信できます。複数の RADIUS サーバおよびサーバ グループを設定し、タイムアウトおよび再 試行回数を設定できます。

RADIUS はネットワークへの不正なアクセスを防ぐ分散型クライアント/サーバ プロトコルで す。Cisco の実装では、RADIUS クライアントは Cisco MDS 9000 ファミリ スイッチで実行され、 ユーザ認証およびネットワーク サービス アクセス情報がすべて含まれる RADIUS 中央サーバ に認証要求が送信されます。

ここでは、RADIUSの動作の定義、ネットワーク環境の特定、および設定可能な内容について説明します。

• ログイン時にユーザによる RADIUS サーバの指定を許可(4-97 ページ)

### RADIUS サーバのデフォルト設定

Fabric Manager を利用すると、スイッチとの通信を設定するどの RADIUS サーバにも利用できる デフォルト設定をセットアップできます。デフォルト設定には次の内容が含まれます。

- 暗号の種類
- タイムアウトの値
- 送信試行回数

ſ

• ユーザによるログイン時の RADIUS サーバ指定の許可

### RADIUS サーバのアドレスの設定

最大 64 台の RADIUS サーバを追加できます。RADIUS のキーは永続性ストレージに必ず暗号化 して保存されます。実行コンフィギュレーションにも、暗号化されたキーが表示されます。 ホスト RADIUS サーバの IPv4 アドレスおよびその他のオプションを指定する手順は、次のとお りです。

|               | コマンド                                                                           | 目的                                                                                                    |
|---------------|--------------------------------------------------------------------------------|----------------------------------------------------------------------------------------------------|
| ステップ 1        | switch# config t                                                               | コンフィギュレーション モードを開始し<br>ます。                                                                                                    |
| ステップ <b>2</b> | <pre>switch(config)# radius-server host 10.10.0.0 key HostKey</pre>            | 選択した RADIUS サーバの事前共有キーを<br>指定します。このキーは radius-server key コ<br>マンドを使用して割り当てたキーを上書き<br>します。この例では、ホストは 10.10.0.0 で、<br>キーは HostKey です。 |
| ステップ <b>3</b> | <pre>switch(config)# radius-server host 10.10.0.0 auth-port 2003</pre>         | RADIUS 認証メッセージを送信する宛先<br>UDP ポート番号を指定します。この例では、<br>ホストは 10.10.0.0 で、認証ポートは 2003 で<br>す。デフォルトの認証ポートは 1812 で、有効<br>な範囲は 0 ~ 65366 です。 |
| ステップ 4        | <pre>switch(config)# radius-server host 10.10.0.0 acct-port 2004</pre>         | <ul> <li>RADIUS アカウンティング メッセージを送信する宛先 UDP ポート番号を指定します。</li> <li>デフォルトのアカウンティング ポートは</li> <li>1813 で、有効な範囲は 0 ~ 65366 です。</li> </ul> |
| ステップ 5        | <pre>switch(config)# radius-server host 10.10.0.0 accounting</pre>             | アカウンティングの目的のみに使用される<br>このサーバを指定します。                                                                                                 |
|               |                                                                                | (注) authentication と accounting オプ<br>ションのどちらも指定しないと、<br>サーバは認証およびアカウンティン<br>グの両方の目的に使用されます。                                        |
| ステップ 6        | <pre>switch(config)# radius-server host 10.10.0.0 key 0 abcd</pre>             | 指定したサーバのクリア テキスト キーを指<br>定します。キーの長さは 64 文字に制限され<br>ています。                                                                            |
|               | <pre>switch(config)# radius-server host 10.10.0.0 key 4 da3Asda2ioyuoiuH</pre> | 指定したサーバの暗号化キーを指定します。<br>キーの長さけ64文字に制限されています。                                                                                        |

ホスト RADIUS サーバの IPv6 アドレスおよびその他のオブションを指定する手順は、次のとお りです。

|               | コマンド                                                                       | 目的                                                                                                    |
|---------------|----------------------------------------------------------------------------|----------------------------------------------------------------------------------------------------|
| ステップ 1        | switch# config t                                                           | コンフィギュレーション モードを開始し<br>ます。                                                                                                    |
| ステップ <b>2</b> | switch(config)# radius-server host<br>2001:0DB8:800:200C::417A Key HostKey | 選択した RADIUS サーバの事前共有キーを<br>指定します。このキーは radius-server key コ<br>マンドを使用して割り当てたキーを上書き<br>します。この例では、ホストは<br>2001:0DB8:800:200C::417A で、キーは<br>HostKey です。 |

Γ

|               | コマンド                                                                                          | 目的                                                                                                    |
|---------------|-----------------------------------------------------------------------------------------------|----------------------------------------------------------------------------------------------------|
| ステップ <b>3</b> | <pre>switch(config)# radius-server host 2001:0DB8:800:200C::417A auth-port 2003</pre>         | RADIUS 認証メッセージを送信する宛先<br>UDP ポート番号を指定します。この例では、<br>ホストは 2001:0DB8:800:200C::417A で、認<br>証ポートは 2003 です。デフォルトの認証<br>ポートは 1812 で、有効な範囲は 0 ~ 65366<br>です。 |
| ステップ 4        | <pre>switch(config)# radius-server host 2001:0DB8:800:200C::417A acct-port 2004</pre>         | <ul> <li>RADIUS アカウンティング メッセージを送信する宛先 UDP ポート番号を指定します。</li> <li>デフォルトのアカウンティング ポートは</li> <li>1813 で、有効な範囲は 0 ~ 65366 です。</li> </ul>                   |
| ステップ 5        | <pre>switch(config)# radius-server host 2001:0DB8:800:200C::417A accounting</pre>             | アカウンティングの目的のみに使用される<br>このサーバを指定します。                                                                                                    |
|               |                                                                                               | (注) authentication と accounting オプ<br>ションのどちらも指定しないと、<br>サーバは認証およびアカウンティン<br>グの両方の目的に使用されます。                                                          |
| ステップ 6        | <pre>switch(config)# radius-server host 2001:0DB8:800:200C::417A key 0 abcd</pre>             | 指定したサーバのクリア テキスト キーを指<br>定します。キーの長さは 64 文字に制限され<br>ています。                                                                                              |
|               | <pre>switch(config)# radius-server host 2001:0DB8:800:200C::417A key 4 da3Asda2ioyuoiuH</pre> | 指定したサーバの暗号化キーを指定します。<br>キーの長さは 64 文字に制限されています。                                                                                                    |

ホスト RADIUS サーバの DNS 名およびその他のオプションを指定する手順は、次のとおりです。

|               | コマンド                                                                 | 目的                                                                                                    |
|---------------|----------------------------------------------------------------------|----------------------------------------------------------------------------------------------------|
| ステップ 1        | switch# config t                                                     | コンフィギュレーション モードを開始し<br>ます。                                                                                                    |
| ステップ <b>2</b> | <pre>switch(config)# radius-server host radius2 key HostKey</pre>    | 選択した RADIUS サーバの事前共有キーを<br>指定します。このキーは radius-server key コ<br>マンドを使用して割り当てたキーを上書き<br>します。この例では、ホストは radius2 で、<br>キーは HostKey です。 |
| ステップ 3        | <pre>switch(config)# radius-server host radius2 auth-port 2003</pre> | RADIUS 認証メッセージを送信する宛先<br>UDP ポート番号を指定します。この例では、<br>ホストは radius2 で、認証ポートは 2003 で<br>す。デフォルトの認証ポートは 1812 で、有効<br>な範囲は 0 ~ 65366 です。 |
| ステップ 4        | <pre>switch(config)# radius-server host radius2 acct-port 2004</pre> | RADIUS アカウンティング メッセージを送<br>信する宛先 UDP ポート番号を指定します。<br>デフォルトのアカウンティング ポートは<br>1813 で、有効な範囲は 0 ~ 65366 です。                           |

|        | コマンド                                                                         | 目的                                                                                           |
|--------|------------------------------------------------------------------------------|----------------------------------------------------------------------------------------------|
| ステップ 5 | <pre>switch(config)# radius-server host radius2 accounting</pre>             | アカウンティングの目的のみに使用される<br>このサーバを指定します。                                                          |
|        |                                                                              | (注) authentication と accounting オプ<br>ションのどちらも指定しないと、<br>サーバは認証およびアカウンティン<br>グの両方の目的に使用されます。 |
| ステップ 6 | <pre>switch(config)# radius-server host radius2 key 0 abcd</pre>             | 指定したサーバのクリア テキスト キーを指<br>定します。キーの長さは 64 文字に制限され<br>ています。                                     |
|        | <pre>switch(config)# radius-server host radius2 key 4 da3Asda2ioyuoiuH</pre> | 指定したサーバの暗号化キーを指定します。<br>キーの長さは 64 文字に制限されています。                                               |

### RADIUS サーバにおける暗号の種類と事前共有キーのデフォルト値の 概要

スイッチを RADIUS サーバに対して認証するには、RADIUS 事前共有キーを設定する必要があ ります。キーの長さは 64 文字に制限され、出力可能な任意の ASCII 文字を含めることができま す(スペースは使用できません)。グローバル鍵は、スイッチにあるすべての RADIUS サーバ コ ンフィギュレーションで使用するよう設定できます。

グローバル キーの割り当てを上書きするには、radius-server host コマンドで個々の RADIUS サーバの設定時に key オプションを明示的に使用する必要があります。

### RADIUS サーバにおける暗号の種類と事前共有キーのデフォルト値の 設定

RADIUS 事前共有キーを設定するには、次の手順を実行します。

|               | コマンド                                                          | 目的                                                                                  |
|---------------|---------------------------------------------------------------|-------------------------------------------------------------------------------------|
| ステップ 1        | switch# config t                                              | コンフィギュレーション モードを開始します。                                                              |
| ステップ <b>2</b> | <pre>switch(config)# radius-server key AnyWord</pre>          | RADIUS クライアントおよびサーバ間の通信を<br>認証する事前共有キー(AnyWord)を設定しま<br>す。デフォルトはクリア テキストです。         |
|               | switch(config)# <b>radius-server key 0</b><br>AnyWord         | RADIUS クライアントとサーバ間の通信を認証<br>する、クリア テキスト(0 で指定)で記述された<br>事前共有キー(AnyWord)を設定します。      |
|               | <pre>switch(config)# radius-server key 7 abe4DFeeweo00o</pre> | RADIUS クライアントとサーバ間の通信を認証<br>する、暗号化テキスト(7で指定)で指定された<br>事前共有キー(暗号化テキストで指定)を設定し<br>ます。 |

### RADIUS サーバのタイムアウト間隔の設定

すべての RADIUS サーバに対して送信間のグローバル タイムアウト値を設定できます。

ſ

(注) タイムアウト値が個々のサーバに設定されている場合は、グローバル設定された値よりもそれ らの値が優先されます。

RADIUS サーバへの再送信間のタイムアウト値を指定するには、次の手順を実行してください。

|               | コマンド                                                   | 目的                                                                                                    |
|---------------|--------------------------------------------------------|----------------------------------------------------------------------------------------------------|
| ステップ 1        | switch# config t                                       | コンフィギュレーション モードを開始します。                                                                                   |
| ステップ <b>2</b> | <pre>switch(config)# radius-server timeout 30</pre>    | スイッチがタイムアウト障害を宣言する前に、すべての<br>RADIUS+サーバからの応答を待機する、スイッチのグ<br>ローバルタイムアウト期間(秒)を設定します。指定できる<br>範囲は1~1440秒です。 |
|               | <pre>switch(config)# no radius-server timeout 30</pre> | 送信時間をデフォルト値(1秒)に戻します。                                                                                    |

### RADIUS サーバのタイムアウト間隔および再送信のデフォルト値の設定

デフォルトでは、スイッチはローカル認証に戻す前に、RADIUS サーバへの送信を1回だけ再試行します。このリトライの回数は、サーバごとに最大5回まで増やすことができます。RADIUS サーバに対してタイムアウトの値を設定することもできます。

RADIUS サーバがユーザを認証する試行回数を指定するには、次の手順を実行します。

|               | コマンド                                                   | 目的                                                   |
|---------------|--------------------------------------------------------|------------------------------------------------------|
| ステップ 1        | switch# config t                                       | コンフィギュレーション モードを開始します。                               |
| ステップ <b>2</b> | <pre>switch(config)# radius-server retransmit 3</pre>  | ローカル認証に戻る前に、スイッチが RADIUS<br>サーバへの接続を試行する回数(3)を設定します。 |
|               | <pre>switch(config)# no radius-server retransmit</pre> | デフォルトの試行回数(1)に戻します。                                  |

## RADIUS サーバモニタリングパラメータの設定

RADIUS サーバをモニタするためのパラメータを設定できます。サーバを定期的にテストする ためにこのオプションを設定できるほか、1回だけのテストを行うこともできます。

この項では、次のトピックについて取り上げます。

- テストアイドルタイマーの設定(4-94ページ)
- テストユーザ名の設定(4-94ページ)
- デッドタイマーの設定(4-95ページ)

#### テストアイドルタイマーの設定

テスト アイドル タイマーには、MDS スイッチがテスト パケットを送るまで RADIUS サーバが 要求を受信しないでいる時間間隔を指定します。

(注)

デフォルトのアイドル タイマー値は0分です。アイドル タイム インターバルが0分の場合、 RADIUS サーバの定期的なモニタリングは実行されません。

アイドルタイマーを設定するには、次の手順を実行します。

|               | コマンド                                                                        | 目的                                         |
|---------------|-----------------------------------------------------------------------------|--------------------------------------------|
| ステップ 1        | switch# config t                                                            | コンフィギュレーション モードを開始し<br>ます。                 |
| ステップ <b>2</b> | <pre>switch(config)# radius-server host 10.1.1.1 test idle-time 20</pre>    | テスト用のアイドル間隔の値を分で設定しま<br>す。有効な範囲は1~1440分です。 |
| ステップ 3        | <pre>switch(config)# no radius-server host 10.1.1.1 test idle-time 20</pre> | デフォルト値(0分)に戻します。                           |

#### テストユーザ名の設定

定期的な RADIUS サーバのステータス テストに使用するユーザ名とパスワードを設定できま す。RADIUS サーバを監視するテスト メッセージを発行するために、テスト ユーザ名とパス ワードを設定する必要はありません。デフォルトのテスト ユーザ名(test)とデフォルトのパス ワード(test)を利用できます。

(注) セキュリティ上の理由から、テスト ユーザ名を RADIUS データベースに存在する既存のユーザ 名と同一にしないことを推奨します。

定期的な RADIUS サーバのステータス テストに使用するオプションのユーザ名とパスワード を設定するには、次の手順を実行します。

|               | コマンド                                                                                            | 目的                                                                    |
|---------------|-------------------------------------------------------------------------------------------------|-----------------------------------------------------------------------|
| ステップ 1        | switch# config t                                                                                | コンフィギュレーション モードを開始します。                                                |
| ステップ <b>2</b> | <pre>switch(config)# radius-server host 10.1.1.1 test username testuser</pre>                   | テストユーザ(testuser)にデフォルトのパス<br>ワード(test)を設定します。デフォルトのユーザ<br>名は test です。 |
|               | <pre>switch(config)# no radius-server host 10.1.1.1 test username testuser</pre>                | テスト ユーザ名(testuser)を削除します。                                             |
|               | <pre>switch(config)# radius-server host 10.1.1.1 test username testuser password Ur2Gd2BH</pre> | テスト ユーザ(testuser)を設定し、強力なパス<br>ワードを割り当てます。                            |

### デッドタイマーの設定

デッドタイマーには、MDS スイッチが、RADIUS サーバをデッド状態であると宣言した後、その サーバがアライブ状態に戻ったかどうかを確認するためにテスト パケットを送信するまでの間 隔を指定します。

 (注) デフォルトのデッドタイマー値は0分です。デッドタイマーの間隔が0分の場合、RADIUSサーバがサーバグループの一部でグループのデッドタイムインターバルが0分を超えていないかぎり、 RADIUSサーバモニタリングは実行されません。(「サーバグループ」セクション(4-70ページ)を 参照してください)。

(注) デッド RADIUS サーバに RADIUS テスト メッセージが送信される前に、同サーバのデッドタイ マーの期限が切れた場合、同サーバがまだ応答していないとしても再度アライブ状態として マークされます。このシナリオを回避するには、デッドタイマーの時間よりも短いアイドル時間 でテスト ユーザを設定します。

デッドタイマーを設定するには、次の手順を実行します。

|        | コマンド                                                    | 目的                   |
|--------|---------------------------------------------------------|----------------------|
| ステップ 1 | switch# config t                                        | コンフィギュレーション モードを開始し  |
|        |                                                         | ます。                  |
| ステップ 2 | <pre>switch(config)# radius-server deadtime 30</pre>    | デッドタイマー間隔値を分で設定します。有 |
|        |                                                         | 効な範囲は1~1440分です。      |
| ステップ 3 | <pre>switch(config)# no radius-server deadtime 30</pre> | デフォルト値(0分)に戻します。     |

### RADIUS サーバの概要

最大 64 台の RADIUS サーバを追加できます。RADIUS のキーは永続性ストレージに必ず暗号化 して保存されます。実行コンフィギュレーションにも、暗号化されたキーが表示されます。新し い RADIUS サーバを設定する際は、デフォルト設定を利用することも、パラメータのいずれかを 修正してデフォルトの RADIUS サーバ設定を上書きすることもできます。

#### テストアイドルタイマーの設定

テスト アイドル タイマーには、MDS スイッチがテスト パケットを送るまで RADIUS サーバが 要求を受信しないでいる時間間隔を指定します。

(注)

ſ

デフォルトのアイドル タイマー値は0分です。アイドル タイム インターバルが0分の場合、 RADIUS サーバの定期的なモニタリングは実行されません。

テストアイドルタイマーを設定するには、RADIUS サーバモニタリングパラメータの設定 (4-89ページ)を参照してください。

### テストユーザ名の設定

定期的な RADIUS サーバのステータス テストに使用するユーザ名とパスワードを設定できま す。RADIUS サーバを監視するテスト メッセージを発行するために、テスト ユーザ名とパス ワードを設定する必要はありません。デフォルトのテスト ユーザ名(test)とデフォルトのパス ワード(test)を利用できます。

(注)

セキュリティ上の理由から、テストユーザ名を RADIUS データベースに存在する既存のユーザ 名と同一にしないことを推奨します。

定期的な RADIUS サーバのステータス テストに使用するオプションのユーザ名とパスワードの設定については、RADIUS サーバ モニタリング パラメータの設定(4-89 ページ)を参照してください。

### RADIUS サーバの検証の概要

Cisco SAN-OS リリース 3.0(1) では、RADIUS サーバを定期的に検証できます。スイッチは、設定されたユーザ名とパスワードを使用してテスト用認証をサーバに送信します。このテスト認証に サーバが応答しない場合、サーバは応答能力がないものと見なされます。

(注)

セキュリティ上の理由から、RADIUS サーバで設定されたユーザ名をテスト ユーザ名として使用しないことを推奨します。

サーバを定期的にテストするためにこのオプションを設定できるほか、1回だけのテストを行う こともできます。

### モニタリング用 RADIUS テストメッセージの送信

RADIUS サーバをモニタするテスト メッセージを手動で送信できます。

RADIUS サーバにテストメッセージを送信するには、次の手順を実行します。

|        | コマンド                                                          | 目的                                                                              |
|--------|---------------------------------------------------------------|---------------------------------------------------------------------------------|
| ステップ 1 | switch# test aaa server radius<br>10.10.1.1 test test         | デフォルトのユーザ名(test)とパスワード(test)を使<br>用して RADIUS サーバにテスト メッセージを送信し<br>ます。           |
|        | switch# test aaa server radius<br>10.10.1.1 testuser Ur2Gd2BH | 設定されたテスト ユーザ名(testuser)とパスワード<br>(Ur2Gd2BH)を使用して RADIUS サーバにテスト<br>メッセージを送信します。 |
|        |                                                               | (注) 設定済みのユーザ名およびパスワードはオプ<br>ションです(「テストユーザ名の設定」セクショ<br>ン(4-94 ページ)を参照)。          |

### ログイン時にユーザによる RADIUS サーバの指定を許可

デフォルトでは、MDS スイッチは認証要求を RADIUS サーバ グループの最初のサーバに転送し ます。誘導要求オプションをイネーブルにすると、どの RADIUS サーバに認証要求を送信するか をユーザが指定できるようにスイッチを設定できます。このオプションをイネーブルにすると、 ユーザは username@hostname としてログインできます。hostname は設定した RADIUS サーバの 名前です。

(注)

ユーザ指定のログインは Telnet セッションに限りサポートされます。

MDS スイッチにログインしているユーザが認証用の RADIUS サーバを選択できるようにする 手順は、次のとおりです。

|               | コマンド                                                         | 目的                                               |
|---------------|--------------------------------------------------------------|--------------------------------------------------|
| ステップ 1        | switch# config t                                             | コンフィギュレーション モードを開始します。                           |
| ステップ <b>2</b> | <pre>switch(config)# radius-server directed-request</pre>    | ログイン時にユーザが認証要求の送信先となる<br>RADIUS サーバを指定できるようにします。 |
|               | <pre>switch(config)# no radius-server directed-request</pre> | サーバ グループの最初のサーバに認証要求を送信す<br>るように戻します(デフォルト)。     |

**RADIUS** への誘導要求設定を表示するには、**show tacacs-server directed-request** コマンドを使用 できます。

switch# show radius-server directed-request
disabled

### ベンダー固有属性の概要

ſ

Internet Engineering Task Force (IETF)ドラフト標準には、ネットワーク アクセス サーバと RADIUS サーバ間での ベンダー固有属性(VSA)の通信方式が規定されています。IETF は属性 26 を使用します。ベンダーは VSA を使用して、一般的な用途には適さない独自の拡張属性をサ ポートできます。シスコの RADIUS 実装は、この仕様で推奨される形式を使用して、1 つのベン ダー固有オプションをサポートしています。シスコのベンダー ID は9 で、サポートするオプ ションはベンダー タイプ 1、名前は cisco-avpair です。値は次の形式のストリングです。

protocol : attribute separator value \*

protocol は、特定の認可タイプを表すシスコの属性です。separator は、必須属性の場合は = (等号 記号)、省略可能な属性の場合は \* (アスタリスク)です。

Cisco MDS 9000 ファミリ スイッチに対するユーザ認証に RADIUS サーバを使用した場合、 RADIUS プロトコルは、認証結果とともに認可情報などのユーザ属性を戻すように RADIUS サーバに指示します。この許可情報は、VSA で指定されます。

#### VSA の形式

Cisco NX-OS ソフトウェアでは、次の VSA プロトコル オプションがサポートされています。

- Shell プロトコル:ユーザ プロファイル情報を提供するために Access-Accept パケットで使用されます。
- Accounting プロトコル: Accounting-Request パケットで使用されます。値にスペースが含ま れている場合は、二重引用符で囲む必要があります。

次の属性が Cisco NX-OS ソフトウェアでサポートされています。

 roles:この属性は、ユーザが属すすべてのロールをリストします。値フィールドは、グループ 名のスペース区切りリストを含む文字列です。たとえば、ユーザが vsan-admin および storage-admin ロールに属している場合、値フィールドは vsan-admin storage-admin になり ます。このサブ属性は Access-Accept フレームの VSA 部分に格納され、RADIUS サーバから 送信されます。この属性は shell プロトコル値とだけ併用できます。次に、ロール属性を使用 する 2 つの例を示します。

shell:roles="network-admin vsan-admin"
shell:roles\*"network-admin vsan-admin"

VSA が shell:roles\*"network-admin vsan-admin" として指定されている場合は、この VSA が オプション属性としてフラグ設定されます。その他のシスコ デバイスはこの属性を無視し ます。

 accountinginfo:この属性は、標準の RADIUS アカウンティング プロトコルに含まれる属性 を補足する追加的なアカウンティング情報を表します。この属性が送信されるのは、 Account-Request フレームの VSA 部分に保管され、スイッチ上の RADIUS クライアントから 送信される場合だけです。この属性を併用できるのは、アカウンティング プロトコル関連の PDU だけです。

#### AAA サーバでの SNMPv3 の指定

ベンダー/カスタム属性 cisco-av-pair は、次のフォーマットを使用してユーザのロール マッピン グを指定する場合に使用できます。

shell:roles="roleA roleB ..."

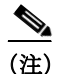

Telnet または SSH により Fabric Manager または Device Manager を利用して Cisco MDS スイッチ に正常にログインした場合、スイッチに AAA サーバベースの認証が設定されていると、1日の有 効期限で一時的な SNMP ユーザ エントリが自動的に作成されます。スイッチは、使用している Telnet または SSH ログイン名を SNMPv3 ユーザ名として SNMPv3 プロトコル データ ユニット (PDU)を認証します。管理ステーションは Telnet または SSH ログイン名を、SNMPv3 の auth お よび priv パスフレーズとして、一時的に使用できます。この一時的な SNMP ログインが許可され るのは、1 つ以上のアクティブな MDS シェル セッションが存在する場合だけです。指定時刻に アクティブなセッションが存在しない場合は、ログインが削除され、SNMPv3 の操作を実行でき ません。

**cisco-av-pair** 属性でロール オプションが設定されていない場合、デフォルトのユーザ ロールは network-operator になります。

また、VSA フォーマットには、オプションで SNMPv3 認証と機密保全プロトコルの属性を次の ように指定できます。

shell:roles="roleA roleB..." snmpv3:auth=SHA priv=AES-128

SNMPv3 認証プロトコルに指定できるオプションは、SHA と MD5 です。プライバシー プロトコ ルに指定できるオプションは、AES-128 と DES です。これらのオプションが ACS サーバの cisco-av-pair 属性で指定されていない場合は、MD5 および DES がデフォルトで使用されます。

### RADIUS サーバの詳細の表示

設定された RADIUS パラメータを例 4-4 に示されているように表示するには、show radius-server コマンドを使用します。

#### 例 4-4 設定された RADIUS 情報の表示

switch# show radius-server Global RADIUS shared secret:\*\*\*\*\*\* retransmission count:5 timeout value:10 following RADIUS servers are configured: myradius.cisco.users.com: available for authentication on port:1812 available for accounting on port:1813 172.22.91.37: available for authentication on port:1812 available for accounting on port:1813 RADIUS shared secret:\*\*\*\*\* 10.10.0.0: available for authentication on port:1812 available for accounting on port:1813 RADIUS shared secret:\*\*\*\*\*

#### 例 4-5 設定済みの RADIUS サーバ グループ順序の表示

```
switch# show radius-server groups
total number of groups:4
following RADIUS server groups are configured:
    group radius:
        server: all configured radius servers
    group Group1:
        server: Server3 on auth-port 1812, acct-port 1813
        server: Server5 on auth-port 1812, acct-port 1813
    group Group5:
```

### RADIUS サーバの統計情報の表示

I

show radius-server statistics コマンドを使用して、RADIUS サーバの統計情報を表示できます。

例 4-6 RADIUS サーバ統計情報の表示

```
switch# show radius-server statistics 10.1.3.2
Server is not monitored
Authentication Statistics
    failed transactions: 0
    sucessful transactions: 0
    requests sent: 0
    requests timed out: 0
```

```
responses with no matching requests: 0
responses not processed: 0
responses containing errors: 0
Accounting Statistics
failed transactions: 0
successful transactions: 0
requests sent: 0
requests timed out: 0
responses with no matching requests: 0
responses not processed: 0
responses containing errors:
```

**clear radius-server statistics 10.1.3.2** コマンドを使用して、RADIUS サーバの統計情報をクリアでき ます。

## ワンタイム パスワード サポート

ワンタイム パスワード サポート(OTP)は、1回のログイン セッションまたはトランザクション に有効なパスワードです。OTP は、通常の(スタティック)パスワードに関連する多数の欠点を回 避します。OTP によって対処される最も重大な欠点は、リプレイ攻撃のリスクにさらされないこ とです。すでにサービスへのログインまたは操作の実行に使用された OTP を侵入者が記録しよ うとしても、OTP は有効ではなくなっているため、悪用されません。

ワンタイム パスワードは RADIUS や TACACS プロトコル デーモンに対してのみ適用できます。 RADIUS プロトコル デーモンの場合、スイッチ側からの設定はありません。TACACS プロトコル の場合、次のコマンドで使用できる ascii 認証モードを有効にする必要があります。

aaa authentication login ascii-authentication

## TACACS+ サーバモニタリングパラメータの設定

Cisco MDS スイッチは Terminal Access Controller Access Control System Plus (TACACS+)プロト コルを使用して、リモート AAA サーバと通信します。複数の TACACS+ サーバを設定し、タイム アウト値を指定できます。

この項では、次のトピックについて取り上げます。

- TACACS+の概要(4-101ページ)
- TACACS+ サーバのデフォルト設定(4-101 ページ)
- TACACS+ サーバにおける暗号の種類と事前共有キーのデフォルト値の概要(4-101 ページ)
- TACACS+のイネーブル化(4-102ページ)
- RADIUS サーバのタイムアウト間隔および再送信のデフォルト値の設定(4-93 ページ)
- TACACS+ サーバのアドレスの設定(4-102 ページ)
- グローバル秘密キーの設定(4-104ページ)
- TACACS+ サーバのタイムアウト間隔および再送信のデフォルト値の設定(4-104 ページ)

- タイムアウト値の設定(4-104ページ)
- TACACS+ サーバの概要(4-105 ページ)
- TACACS+ サーバモニタリングパラメータの設定(4-100ページ)
- TACACS+ サーバの検証の概要(4-108 ページ)

- RADIUS サーバの統計情報の表示(4-99 ページ)
- モニタリング用 TACACS+ テスト メッセージの送信(4-107 ページ)
- TACACS+ サーバからのパスワード エージング通知(4-107 ページ)
- ユーザによるログイン時の TACACS+ サーバ指定の概要(4-109 ページ)
- ユーザによるログイン時の TACACS+ サーバ指定の許可(4-109 ページ)
- ロールのカスタム属性の定義(4-109ページ)
- サポートされている TACACS+ サーバ パラメータ(4-110 ページ)
- TACACS+ サーバの詳細の表示(4-110 ページ)

### TACACS+の概要

ſ

TACACS+ は、TCP(TCP ポート 49)を使用してトランスポート要件を満たすクライアント/サー バプロトコルです。すべての Cisco MDS 9000 ファミリ スイッチは、TACACS+ プロトコルを使 用して中央から認証できます。TACACS+ には、RADIUS 認証と比較して次のような利点があり ます。

- 独立したモジュラ式 AAA ファシリティを提供します。認証を行わずに、認可を実行できます。
- AAA クライアントとサーバ間のデータ送信に TCP トランスポート プロトコルを使用して いるため、コネクション型プロトコルによる確実な転送を実行します。
- スイッチと AAA サーバ間でプロトコル ペイロード全体を暗号化して、高度なデータ機密性 を実現します。RADIUS プロトコルはパスワードだけを暗号化します。

### TACACS+ サーバのデフォルト設定

Fabric Manager を利用すると、スイッチとの通信を設定するどの TACACS+ サーバにも利用でき るデフォルト設定をセットアップできます。デフォルト設定には次の内容が含まれます。

- 暗号の種類
- 事前共有キー
- タイムアウトの値
- 送信試行回数
- ユーザによるログイン時の TACACS+ サーバ指定の許可

# TACACS+ サーバにおける暗号の種類と事前共有キーのデフォルト値の概要

スイッチを TACACS+ サーバに対して認証するには、TACACS+ 事前共有キーを設定する必要が あります。キーの長さは 64 文字に制限され、出力可能な任意の ASCII 文字を含めることができ ます(スペースは使用できません)。グローバル鍵を設定して、スイッチにあるすべての TACACS+ サーバ コンフィギュレーションで使用するようにできます。

グローバル キーの割り当てを上書きするには、個々の TACACS+ サーバの設定時に key オプ ションを使用する必要があります。

### TACACS+のイネーブル化

デフォルトでは、Cisco MDS 9000 ファミリの全スイッチで TACACS+機能がディセーブルに設定されています。ファブリック認証に関するコンフィギュレーション コマンドと検証コマンドを使用するには、TACACS+機能を明示的にイネーブルにする必要があります。この機能をディ セーブルにすると、関連するすべての設定が自動的に廃棄されます。

Cisco MDS スイッチの TACACS+ をイネーブルにする手順は、次のとおりです。

|        | コマンド                                          | 目的                                      |
|--------|-----------------------------------------------|-----------------------------------------|
| ステップ 1 | switch# config t                              | コンフィギュレーション モードを開始します。                  |
| ステップ 2 | <pre>switch(config)# feature tacacs+</pre>    | このスイッチの TACACS+ をイネーブルにします。             |
|        | <pre>switch(config)# no feature tacacs+</pre> | このスイッチの TACACS+ をディセーブル(デフォルト)<br>にします。 |

### TACACS+ サーバのアドレスの設定

設定されたサーバに秘密キーが設定されていない場合、グローバル キーが設定されていないと、 警告メッセージが発行されます。サーバ キーが設定されていない場合は、グローバル キー(設定 されている場合)が該当サーバで使用されます(「TACACS+ サーバのタイムアウト間隔および再 送信のデフォルト値の設定」セクション(4-104 ページ)を参照)。

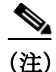

グローバル秘密キーにはドル記号(\$)、パーセント記号(%)を使用できます。

TACACS+ サーバの IPv4 アドレスおよびその他のオプションを設定する手順は、次のとおりです。

|        | コマンド                                                                  | 目的                                                                  |
|--------|-----------------------------------------------------------------------|---------------------------------------------------------------------|
| ステップ 1 | switch# config t                                                      | コンフィギュレーション モードを開始します。                                              |
| ステップ 2 | <pre>switch(config)# tacacs-server host 171.71.58.91</pre>            | 指定の IPv4 アドレスによって識別される TACACS+<br>サーバを設定します。                        |
|        | <pre>switch(config)# no tacacs-server host 171.71.58.91</pre>         | IPv4 アドレスによって識別される特定の TACACS+<br>サーバを削除します。デフォルトでは、サーバは設定<br>されません。 |
| ステップ 3 | <pre>switch(config)# tacacs-server host 171.71.58.91 port 2</pre>     | すべての TACACS+ 要求に対し TCP ポートを設定します。                                   |
|        | <pre>switch(config)# no tacacs-server host 171.71.58.91 port 2</pre>  | サーバ アクセス用にポート 49 を使用する、工場出荷<br>時のデフォルトに戻ります。                        |
| ステップ 4 | <pre>switch(config)# tacacs-server host 171.71.58.91 key MyKey</pre>  | 指定されたドメイン名で指定された TACACS+ サー<br>バを設定し、秘密キーを割り当てます。                   |
| ステップ 5 | <pre>switch(config)# tacacs-server host 171.71.58.91 timeout 25</pre> | スイッチがタイムアウト障害を宣言する前に、指定<br>したサーバからの応答を待機する、スイッチのタイ<br>ムアウト期間を設定します。 |

ſ

TACACS+ サーバの IPv6 アドレスおよびその他のオプションを設定する手順は、次のとおりです。

|               | コマンド                                                                                                    | 目的                                                                  |
|---------------|----------------------------------------------------------------------------------------------------|---------------------------------------------------------------------|
| ステップ 1        | switch# config t                                                                                                  | コンフィギュレーション モードを開始します。                                              |
| ステップ <b>2</b> | <pre>switch(config)# tacacs-server host 2001:0DB8:800:200C::417A warning: no key is configured for the host</pre> | 指定の IPv6 アドレスによって識別される TACACS+<br>サーバを設定します。                        |
|               | <pre>switch(config)# no tacacs-server host 2001:0DB8:800:200C::417A</pre>                                         | IPv6 アドレスによって識別される特定の TACACS+<br>サーバを削除します。デフォルトでは、サーバは設定<br>されません。 |
| ステップ 3        | <pre>switch(config)# tacacs-server host 2001:0DB8:800:200C::417A port 2</pre>                                     | すべての TACACS+ 要求に対し TCP ポートを設定します。                                   |
|               | <pre>switch(config)# no tacacs-server host 2001:0DB8:800:200C::417A port 2</pre>                                  | サーバ アクセス用にポート 49 を使用する、工場出荷時のデフォルトに戻ります。                            |
| ステップ 4        | <pre>switch(config)# tacacs-server host 2001:0DB8:800:200C::417A key MyKey</pre>                                  | 指定されたドメイン名で指定された TACACS+ サー<br>バを設定し、秘密キーを割り当てます。                   |
| ステップ 5        | <pre>switch(config)# tacacs-server host 2001:0DB8:800:200C::417A timeout 25</pre>                                 | スイッチがタイムアウト障害を宣言する前に、指定<br>したサーバからの応答を待機する、スイッチのタイ<br>ムアウト期間を設定します。 |

TACACS+ サーバの DNS 名およびその他のオプションを設定する手順は、次のとおりです。

|               | コマンド                                                                                                    | 目的                                                                  |
|---------------|----------------------------------------------------------------------------------------------------|---------------------------------------------------------------------|
| ステップ 1        | switch# config t                                                                                                    | コンフィギュレーション モードを開始します。                                              |
| ステップ <b>2</b> | <pre>switch(config)# tacacs-server host<br/>host1.cisco.com<br/>warning: no key is configured for the<br/>host</pre> | 指定の DNS 名によって識別される TACACS+ サーバ<br>を設定します。                           |
|               | <pre>switch(config)# no tacacs-server host host1.cisco.com</pre>                                                     | 指定の DNS 名によって識別される TACACS+ サーバ<br>を削除します。デフォルトでは、サーバは設定されま<br>せん。   |
| ステップ 3        | <pre>switch(config)# tacacs-server host host1.cisco.com port 2</pre>                                                 | すべての TACACS+ 要求に対し TCP ポートを設定します。                                   |
|               | <pre>switch(config)# no tacacs-server host<br/>host1.cisco.com port 2</pre>                                          | サーバ アクセス用にポート 49 を使用する、工場出荷<br>時のデフォルトに戻ります。                        |
| ステップ 4        | <pre>switch(config)# tacacs-server host<br/>host1.cisco.com key MyKey</pre>                                          | 指定されたドメイン名で指定された TACACS+ サー<br>バを設定し、秘密キーを割り当てます。                   |
| ステップ 5        | <pre>switch(config)# tacacs-server host<br/>host1.cisco.com timeout 25</pre>                                         | スイッチがタイムアウト障害を宣言する前に、指定<br>したサーバからの応答を待機する、スイッチのタイ<br>ムアウト期間を設定します。 |

### グローバル秘密キーの設定

すべての TACACS+ サーバで秘密キーに対するグローバル値を設定できます。

(注)

秘密キーが個々のサーバに設定されている場合は、グローバル設定されたキーよりもそれらの キーが優先されます。

(注)

グローバル秘密キーにはドル記号(\$)、パーセント記号(%)を使用できます。

TACACS+ サーバの秘密キーを設定するには、次の手順を実行します。

|               | コマンド                                                         | 目的                                                                                                    |
|---------------|--------------------------------------------------------------|----------------------------------------------------------------------------------------------------|
| ステップ 1        | switch# config t                                             | コンフィギュレーション モードを開始します。                                                                                                    |
| ステップ <b>2</b> | <pre>switch(config)# tacacs-server key 7 3sdaA3daKUngd</pre> | TACACS+ サーバにアクセスするには、グローバル秘密<br>キー(暗号化形式)を割り当てます。この例では、使用され<br>ている暗号化された形式を表示するのに7を指定しま<br>す。このグローバル キーと各サーバ キーが設定されてい<br>ない場合、クリア テキスト メッセージが TACACS+ サー<br>バに送信されます。 |
|               | <pre>switch(config)# no tacacs-server key oldPword</pre>     | 設定されたグローバル秘密キーを TACACS+ サーバにア<br>クセスするために削除し、すべての設定済みのサーバへの<br>アクセスを許可する工場出荷時のデフォルトに戻します。                                                                              |

### TACACS+ サーバのタイムアウト間隔および再送信のデフォルト値の 設定

デフォルトでは、スイッチは TACACS+ サーバを1回だけ試行します。この回数は設定可能です。 最大試行回数は、各サーバで5回です。TACACS+サーバに対してタイムアウトの値を設定する こともできます。

### タイムアウト値の設定

すべての TACACS+ サーバに対して送信間のグローバル タイムアウト値を設定できます。

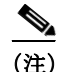

タイムアウト値が個々のサーバに設定されている場合は、グローバル設定された値よりもそれ らの値が優先されます。 TACACS+ サーバのグローバル タイムアウト値を設定するには、次の手順を実行します。

|               | コマンド                                                   | 目的                                                                                                    |
|---------------|--------------------------------------------------------|----------------------------------------------------------------------------------------------------|
| ステップ 1        | switch# config t                                       | コンフィギュレーション モードを開始します。                                                                                   |
| ステップ <b>2</b> | <pre>switch(config)# tacacs-server timeout 30</pre>    | スイッチがタイムアウト障害を宣言する前に、すべての<br>TACACS+サーバからの応答を待機する、スイッチのグ<br>ローバルタイムアウト期間(秒)を設定します。指定でき<br>る範囲は1~1440秒です。 |
|               | <pre>switch(config)# no tacacs-server timeout 30</pre> | 設定済みのタイムアウト期間を削除し、工場出荷時のデフォルトである5秒に戻します。                                                                 |

### TACACS+ サーバの概要

デフォルトでは、Cisco MDS 9000 ファミリの全スイッチで TACACS+ 機能がディセーブルに設 定されています。TACACS+ サーバの設定を行うと、Fabric Manager または Device Manager によっ て自動的に TACACS+ の機能がイネーブルになります。

設定されたサーバに秘密キーが設定されていない場合、グローバル キーが設定されていないと、 警告メッセージが発行されます。サーバ キーが設定されていない場合は、グローバル キー(設定 されている場合)が該当サーバで使用されます。

(注)

Cisco MDS SAN-OS リリース 2.1(2) よりも前のバージョンでは、キーでドル記号(\$)を使用でき ますが、二重引用符で囲む必要があります(例、"k\$")。パーセント記号(%)は使用できません。 Cisco MDS SAN-OS リリース 2.1(2) 以降では、二重引用符なしでドル記号(\$)を使用でき、パーセ ント記号(%)はグローバル秘密キーで使用できます。

すべての TACACS+ サーバで秘密キーに対するグローバル値を設定できます。

(注)

ſ

秘密キーが個々のサーバに設定されている場合は、グローバル設定されたキーよりもそれらの キーが優先されます。

### TACACS+ サーバモニタリングパラメータの設定

TACACS+ サーバをモニタするためのパラメータを設定できます。

この項では、次のトピックについて取り上げます。

- TACACS+ テスト アイドル タイマーの設定(4-105 ページ)
- テストユーザ名の設定(4-106ページ)
- デッドタイマーの設定(4-106ページ)

#### TACACS+ テスト アイドル タイマーの設定

テストアイドルタイマーには、MDSスイッチがテストパケットを送るまでTACACS+サーバが 要求を受信しないでいる時間間隔を指定します。 <u>》</u> (注)

) デフォルトのアイドルタイマー値は0分です。アイドルタイム間隔が0分の場合、TACACS+ サーバの定期的なモニタリングは実行されません。

アイドルタイマーを設定するには、次の手順を実行します。

|               | コマンド                                                                        | 目的                                         |
|---------------|-----------------------------------------------------------------------------|--------------------------------------------|
| ステップ 1        | switch# config t                                                            | コンフィギュレーション モードを開始し                        |
|               |                                                                             | ます。                                        |
| ステップ <b>2</b> | <pre>switch(config)# tacacs-server host 10.1.1.1 test idle-time 20</pre>    | テスト用のアイドル間隔の値を分で設定しま<br>す。有効な範囲は1~1440分です。 |
| ステップ 3        | <pre>switch(config)# no tacacs-server host 10.1.1.1 test idle-time 20</pre> | デフォルト値(0分)に戻します。                           |

#### テストユーザ名の設定

定期的な TACACS+ サーバのステータス テストに使用するユーザ名とパスワードを設定できま す。TACACS+ サーバを監視するためのユーザ名とパスワードを設定する必要はありません。デ フォルトのテスト ユーザ名(test)とデフォルトのパスワード(test)を利用できます。

定期的な TACACS+ サーバのステータス テストに使用するオプションのユーザ名とパスワード を設定するには、次の手順を実行します。

|               | コマンド                                                                                             | 目的                                                                     |
|---------------|--------------------------------------------------------------------------------------------------|------------------------------------------------------------------------|
| ステップ 1        | switch# config t                                                                                 | コンフィギュレーション モードを開始します。                                                 |
| ステップ <b>2</b> | <pre>switch(config)# tacacs-server host 10.1.1.1 test username testuser</pre>                    | テスト ユーザ(testuser)にデフォルトのパス<br>ワード(test)を設定します。デフォルトのユーザ<br>名は test です。 |
|               | <pre>switch(config)# no tacacs-server host 10.1.1.1 test username testuser</pre>                 | テスト ユーザ(testuser)を削除します。                                               |
|               | <pre>switch(config) # tacacs-server host 10.1.1.1 test username testuser password Ur2Gd2BH</pre> | テスト ユーザ(testuser)を設定し、強力なパス<br>ワードを割り当てます。                             |

#### デッドタイマーの設定

デッドタイマーには、MDS スイッチが、TACACS+サーバをデッド状態であると宣言した後、そのサーバがアライブ状態に戻ったかどうかを確認するためにテストパケットを送信するまでの 間隔を指定します。

(注) デフォルトのデッドタイマー値は0分です。TACACS+サーバモニタリングは、TACACS+サーバがデッドタイムインターバルが0分よりも長い、より大きなグループの一部でない限り、デッドタイマーの間隔が0分であれば実行されません。(「RADIUSサーバモニタリングパラメータの設定」セクション(4-89ページ)を参照)。

ſ

デッド TACACS+ サーバに TACACS+ テスト メッセージが送信される前に、同サーバのデッド タイマーの期限が切れた場合、同サーバがまだ応答していないとしても再度アライブ状態とし てマークされます。このシナリオを回避するには、デッド タイマーの時間よりも短いアイドル時 間でテスト ユーザを設定します。

デッドタイマーを設定するには、次の手順を実行します。

| ステップ1 switch# config t<br>コンフィギュレーションモー                                                                                                    | ードを開始し                                                                                            |
|----------------------------------------------------------------------------------------------------|---------------------------------------------------------------------------------------------------|
| <u>ــــــــــــــــــــــــــــــــــــ</u>                                                                                                    |                                                                                                   |
| <b>ステップ 2</b> switch(config)# tacacs-server deadtime 30 デッド タイム インターバル<br>ます。有効な範囲は 1 ~ 1440                                                                                                    | 値を分で設定し<br>0 分です。                                                                                 |
| <ul> <li>switch(config)# no tacacs-server deadtime 30</li> <li>デフォルト値(0分)に戻しま</li> <li>(注) デッドタイムインタ<br/>場合、TACACS+サー,<br/>ループの一部でグルー<br/>イムインターバルが<br/>ないかぎり、TACACS-<br/>リングは実行されませ<br/>サーバモニタリング</li> </ul> | ミす。<br>ハーバルが0分の<br>バがサーバグ<br>ープのデッドタ<br>0分を超えてい<br>+ サーバモニタ<br>せん。(「RADIUS<br>パラメータの設<br>ペンジンな参照」 |

## モニタリング用 TACACS+ テストメッセージの送信

TACACS+ サーバをモニタするテスト メッセージを手動で送信できます。

TACACS+ サーバにテスト メッセージを送信するには、次の手順を実行します。

| コマンド                                                                  | 目的                                                                     |
|-----------------------------------------------------------------------|------------------------------------------------------------------------|
| switch# test aaa server tacacs+<br>10.10.1.1 test                     | デフォルトのユーザ名(test)とパスワード(test)を使用<br>して TACACS+ サーバにテスト メッセージを送信し<br>ます。 |
| switch# <b>test aaa server tacacs+</b><br>10.10.1.1 testuser Ur2Gd2BH | 設定されたテスト ユーザ名とパスワードを使用して<br>TACACS+ サーバにテスト メッセージを送信します。               |
|                                                                       | 設定済みのユーザ名およびパスワードはオプション<br>です(「テストユーザ名の設定」セクション(4-106 ペー<br>ジ)を参照)。    |

### TACACS+ サーバからのパスワード エージング通知

パスワード エージング通知は、ユーザが TACACS+ アカウント経由で Cisco MDS 9000 スイッチ に認証すると開始されます。パスワードの期限切れが近い、または期限が切れたときは、ユーザ に通知されます。パスワードの期限が切れると、ユーザはパスワードを変更するように求められ ます。

<sup>&</sup>lt;u>》</u> (注)

(注) Cisco MDS SAN-OS Release 3.2(1) では、TACACS+ だけがパスワード エージング通知をサポートしています。この機能をイネーブルにして RADIUS サーバを使用しようとすると、RADIUS はSYSLOG メッセージを生成し、認証はローカル データベースにフォールバックします。

パスワードエージング通知により、次の操作が容易になります。

- パスワードの変更:空のパスワードを入力することによってパスワードを変更できます。
- パスワードエージング通知:パスワードエージングを通知します。通知は、AAAサーバが構成され、MSCHAPおよびMSCHAPv2がディセーブルになっている場合にだけ発生します。
- 期限切れ後のパスワードの変更:古いパスワードの期限が切れたら、パスワードの変更を開始します。AAA サーバから開始します。

(注) MSCHAP および MSCHAPv2 認証をディセーブルにしていない場合、パスワードエージ ング通知は失敗します。

AAA サーバのパスワード エージング オプションをイネーブルにするには、次のコマンドを入力 します。

aaa authentication login ascii-authentication

パスワードエージング通知をAAAサーバで有効または無効になっているかどうかを確認する には、次のコマンドを入力します。

show aaa authentication login ascii-authentication

### TACACS+ サーバの検証の概要

Cisco SAN-OS リリース 3.0(1) では、TACACS+ サーバを定期的に検証できます。スイッチは、設定 されたテスト用ユーザ名とテスト用パスワードを使用してテスト用認証をサーバに送信しま す。このテスト認証にサーバが応答しない場合、サーバは応答能力がないものと見なされます。

(注)

サーバを定期的にテストするためにこのオプションを設定できるほか、1回だけのテストを行う こともできます。

#### **TACACS+** サーバの定期的な検証

Fabric Manager を利用して TACACS+ サーバを定期的にテストするようにスイッチを設定する 手順は「TACACS+ サーバモニタリング パラメータの設定」セクション(4-100 ページ)を参照し てください。

セキュリティ上の理由から、TACACS+ サーバにはテスト用ユーザを設定しないことを推奨し ます。
### ユーザによるログイン時の TACACS+ サーバ指定の概要

デフォルトでは、MDS スイッチは認証要求を TACACS+ サーバ グループの最初のサーバに転送 します。どの TACACS+ サーバに認証要求を送信するかをユーザが指定できるようにスイッチを 設定できます。この機能をイネーブルにすると、ユーザは username@hostname としてログインで きます。hostname は設定した TACACS+ サーバの名前です。

(注)

ユーザ指定のログインは Telnet セッションに限りサポートされます

### ユーザによるログイン時の TACACS+ サーバ指定の許可

MDS スイッチにログインしているユーザが認証用の TACACS+ サーバを選択できるようにする 手順は、次のとおりです。

|        | コマンド                                                         | 目的                                                 |
|--------|--------------------------------------------------------------|----------------------------------------------------|
| ステップ 1 | switch# config t                                             | コンフィギュレーション モードを開始します。                             |
| ステップ 2 | <pre>switch(config)# tacacs-server directed-request</pre>    | ログイン時に、ユーザが認証要求の送信先となる<br>TACACS+ サーバを指定できるようにします。 |
|        | <pre>switch(config)# no tacacs-server directed-request</pre> | サーバ グループの最初のサーバに認証要求を送信す<br>るように戻します(デフォルト)。       |

TACACS+ への誘導要求設定を表示するには、show tacacs-server directed-request コマンドを使用できます。

switch# show tacacs-server directed-request
disabled

### **Cisco Secure ACS 5.x GUI** でのロールの定義

ポリシー要素の GUI で次を入力します。

#### 表 4-3 ロールの定義

| 属性          | 要件 | 値             |
|-------------|----|---------------|
| shell:roles | 任意 | network-admin |

### ロールのカスタム属性の定義

ſ

Cisco MDS 9000 ファミリ スイッチでは、ユーザが所属するロールの設定には、サービス シェル の TACACS+ カスタム属性を使用します。TACACS+ 属性は name=value 形式で指定します。この カスタム属性の属性名は、cisco-av-pair です。この属性を使用してロールを指定する例を次に示 します。

cisco-av-pair=shell:roles="network-admin vsan-admin"

オプションのカスタム属性を設定して、同じ AAA サーバを使用する MDS 以外のシスコ製ス イッチとの競合を回避することもできます。

cisco-av-pair\*shell:roles="network-admin vsan-admin"

追加カスタム属性 shell:roles もサポートされています。

shell:roles="network-admin vsan-admin"

または

shell:roles\*"network-admin vsan-admin"

(注)

TACACS+ カスタム属性は、Access Control Server(ACS)でさまざまなサービス(シェルなど)用に 定義できます。Cisco MDS 9000 ファミリ スイッチでは、サービス シェルの TACACS+ カスタム属 性を使用して、ロールを定義する必要があります。

#### サポートされている TACACS+ サーバ パラメータ

Cisco NX-OS ソフトウェアでは現在、下記の TACACS+ サーバに対して次のパラメータをサポートしています。

• TACACS+

cisco-av-pair=shell:roles="network-admin"

• Cisco ACS TACACS+

```
shell:roles="network-admin"
shell:roles*"network-admin"
cisco-av-pair*shell:roles="network-admin"
cisco-av-pair*shell:roles*"network-admin"
```

• Open TACACS+

cisco-av-pair\*shell:roles="network-admin" cisco-av-pair=shell:roles\*"network-admin"

### TACACS+ サーバの詳細の表示

例 4-7 から 4-12 に示すように、Cisco MDS 9000 ファミリ内のすべてのスイッチの TACACS+ サーバの設定に関する情報を表示するには、show aaa および show tacacs-server コマンドを使用 します。

#### 例 4-7 TACACS+ サーバ情報の表示

```
171.71.22.95:
available on port:49
TACACS+ shared secret:*****
```

#### 例 4-8 AAA 認証情報の表示

```
switch# show aaa authentication
    default: group TacServer local none
    console: local
    iscsi: local
    dhchap: local
```

#### 例 4-9 AAA 認証ログイン情報の表示

switch# show aaa authentication login error-enable
enabled

#### 例 4-10 設定した TACACS+ サーバ グループの表示

switch# show tacacs-server groups
total number of groups:2
following TACACS+ server groups are configured:
 group TacServer:
 server 171.71.58.91 on port 2
 group TacacsServer1:
 server ServerA on port 49
 server ServerB on port 49:

#### 例 4-11 すべての AAA サーバ グループの表示

switch# **show aaa groups** radius TacServer

ſ

#### 例 4-12 TACACS+ サーバの統計情報の表示

| switch# show tacacs-server statistics 10.1.2.3 |  |
|------------------------------------------------|--|
| Server is not monitored                        |  |
| Authoritization Statistics                     |  |
|                                                |  |
| failed transactions: U                         |  |
| successful transactions: 0                     |  |
| requests sent: 0                               |  |
| requests timed out: 0                          |  |
| responses with no matching requests: 0         |  |
| responses not processed: 0                     |  |
| responses containing errors: 0                 |  |
| Authorization Statistics                       |  |
| failed transactions: 0                         |  |
| sucessfull transactions: 0                     |  |
| requests sent: 0                               |  |
| requests timed out: 0                          |  |
| responses with no matching requests: 0         |  |
| responses not processed: 0                     |  |
| responses containing errors: 0                 |  |

1

```
Accounting Statistics
failed transactions: 0
successful transactions: 0
requests sent: 0
requests timed out: 0
responses with no matching requests: 0
responses not processed: 0
responses containing errors: 0
```

### TACACS+ サーバ統計情報のクリア

clear tacacs-server statistics 10.1.2.3 コマンドを使用してすべての TACACS+ サーバの統計情報 をクリアできます。

# サーバ グループの設定

サーバ グループを使用して、1 台または複数台のリモート AAA サーバによるユーザ認証を指定 することができます。グループのメンバーはすべて同じプロトコル(RADIUS または TACACS+) に属している必要があります。設定した順序に従ってサーバが試行されます。

AAA サーバモニタリング機能は AAA サーバを停止中としてマーク付けできます。スイッチが 停止中の AAA サーバに要求を送信するまでの経過時間を分で設定できます(「AAA サーバのモ ニタリング」セクション(4-72 ページ)を参照してください)。

この項では、次のトピックについて取り上げます。

- サーバグループの設定の概要(4-112ページ)
- サーバグループの設定(4-112ページ)

#### サーバ グループの設定の概要

これらのサーバ グループはいつでも設定できますが、設定したグループを有効にするには、 AAA サービスに適用する必要があります。AAA ポリシーは CLI ユーザ、または Fabric Manager ユーザや Device Manager ユーザに設定できます。

RADIUS サーバ グループを設定するには、次の手順を実行します。

|               | コマンド                                                                                | 目的                                                                                    |
|---------------|-------------------------------------------------------------------------------------|---------------------------------------------------------------------------------------|
| ステップ 1        | switch# config t                                                                    | コンフィギュレーション モードを開始します。                                                                |
| ステップ <b>2</b> | <pre>switch(config)# aaa group server radius RadServer switch(config-radius)#</pre> | RadServer という名前のサーバ グループを作成<br>し、そのグループの RADIUS サーバ グループ コ<br>ンフィギュレーション サブモードを開始します。 |
|               | <pre>switch(config)# no aaa group server radius RadServer</pre>                     | 認証リストから RadServer という名前のサーバ<br>グループを削除します。                                            |

Γ

|        | コマンド                                                                                   | 目的                                                                                                    |
|--------|----------------------------------------------------------------------------------------|----------------------------------------------------------------------------------------------------|
| ステップ 3 | <pre>switch(config-radius)# server 10.71.58.91</pre>                                   | IPv4 アドレス 10.71.58.91 の RADIUS サーバを<br>サーバ グループ RadServer 内で最初に実行され<br>るように設定します。                                                                                                    |
|        |                                                                                        | ヒント 指定した RADIUS サーバが見つからな<br>い場合は、radius-server host コマンド<br>を使用してサーバを設定し、このコマ<br>ンドをもう一度実行します。                                                                                                    |
| ステップ 4 | <pre>switch(config-radius)# server 2001:0DB8:800:200C::417A</pre>                      | IPv6 アドレス 2001:0DB8:800:200C::417A の<br>RADIUS サーバをサーバ グループ RadServer 内<br>で最初に実行されるように設定します。                                                                                                    |
|        | <pre>switch(config-radius)# no server 2001:0DB8:800:200C::417A</pre>                   | IPv6 アドレス 2001:0DB8:800:200C::417A の<br>RADIUS サーバをサーバ グループ RadServer か<br>ら削除します。                                                                                                    |
| ステップ 5 | <pre>switch(config-radius)# exit</pre>                                                 | コンフィギュレーション モードに戻ります。                                                                                                    |
| ステップ 6 | <pre>switch(config)# aaa group server radius RadiusServer switch(config-radius)#</pre> | RadiusServer という名前のサーバ グループを作成<br>し、そのグループの RADIUS サーバ グループ コ<br>ンフィギュレーション サブモードを開始します。                                                                                                    |
| ステップ 7 | <pre>switch(config-radius)# server ServerA</pre>                                       | ServerA を RadiusServer1 と呼ばれるサーバ グ<br>ループ内で最初に試行されるように設定します。                                                                                                    |
|        |                                                                                        | <b>ヒント</b> 指定した RADIUS サーバが見つからな<br>い場合は、radius-server host コマンド<br>を使用してサーバを設定し、このコマ<br>ンドをもう一度実行します。                                                                                                    |
| ステップ 8 | <pre>switch(config-radius)# server ServerB</pre>                                       | ServerB をサーバ グループ RadiusServer1 内で<br>2 番目に試行されるように設定します。                                                                                                    |
| ステップ 9 | <pre>switch(config-radius)# deadtime 30</pre>                                          | モニタリングのデッドタイムを 30 分に設定しま<br>す。指定できる範囲は 0 ~ 1440 です。                                                                                                    |
|        |                                                                                        | (注) 個別の RADIUS サーバのデッドタイムインターバルが0よりも大きい場合は、サーバグループに設定された値よりもその値が優先されます。                                                                                                    |
|        | <pre>switch(config-radius)# no deadtime 30</pre>                                       | デフォルト値(0分)に戻します。                                                                                                    |
|        |                                                                                        | <ul> <li>(注) RADIUS サーバ グループおよび RADIUS<br/>サーバの個別の TACACS+ サーバの両方<br/>のデッドタイム間隔が 0 に設定されてい<br/>る場合、スイッチは定期モニタリングに<br/>よって応答がないと判明した場合に<br/>RADIUS サーバをデッドとしてマークし<br/>ません。さらにスイッチは、その RADIUS<br/>サーバに対するデッド サーバ モニタリン<br/>グを実行しません。(「RADIUS サーバ モ<br/>ニタリング パラメータの設定」セクショ<br/>ン(4-93 ページ)を参照してください)。</li> </ul> |

1

設定されたサーバ グループ順序を確認するには、show radius-server groups コマンドを使用します。

```
switch# show radius-server groups
total number of groups:2
following RAIDUS server groups are configured:
    group RadServer:
        server 10.71.58.91 on port 2
    group RadiusServer1:
        server ServerA on port 49
        server ServerB on port 49:
```

TACACS+ サーバ グループを設定するには、次の手順を実行します。

|               | コマンド                                                                                              | 目的                                                                                                    |
|---------------|---------------------------------------------------------------------------------------------------|----------------------------------------------------------------------------------------------------|
| ステップ 1        | switch# config t                                                                                  | コンフィギュレーション モードを開始します。                                                                                                    |
| ステップ <b>2</b> | <pre>switch(config)# aaa group server tacacs+<br/>TacacsServer1<br/>switch(config-tacacs+)#</pre> | TacacsServer1 という名前のサーバ グループを作<br>成し、そのグループのサブモードを開始します。                                                                                                    |
|               | <pre>switch(config)# no aaa group server tacacs+ TacacsServer1</pre>                              | 認証リストから TacacsServer1 という名前のサー<br>バ グループを削除します。                                                                                                    |
| ステップ 3        | <pre>switch(config-tacacs+)# server ServerA</pre>                                                 | ServerA を TacacsServer1 と呼ばれるサーバ グ<br>ループ内で最初に試行されるように設定します。                                                                                                    |
|               |                                                                                                   | ヒント 指定した TACACS+ サーバが見つから<br>ない場合は tacacs-server host コマンド<br>を使用してサーバを設定し、このコマ<br>ンドをもう一度実行します。                                                                                                    |
| ステップ 4        | <pre>switch(config-tacacs+)# server ServerB</pre>                                                 | ServerB をサーバ グループ TacacsServer1 内で<br>2 番目に試行されるように設定します。                                                                                                    |
|               | <pre>switch(config-tacacs+)# no server ServerB</pre>                                              | サーバの TacacsServer1 リスト内の ServerB を削<br>除します。                                                                                                    |
| ステップ 5        | <pre>switch(config-tacacs+)# deadtime 30</pre>                                                    | モニタリングのデッド タイムを 30 分に設定しま<br>す。指定できる範囲は 0 ~ 1440 です。                                                                                                    |
|               |                                                                                                   | (注) 個別の TACACS+ サーバのデッド時間間<br>隔が0よりも大きい場合は、サーバグルー<br>プに設定された値よりもその値が優先さ<br>れます。                                                                                                    |
|               | <pre>switch(config-tacacs+)# no deadtime 30</pre>                                                 | デフォルト値(0分)に戻します。                                                                                                    |
|               |                                                                                                   | <ul> <li>(注) TACACS+ サーバグループおよび<br/>TACACS+ サーバの個別の TACACS+ サーバの両方のデッドタイム間隔が0に設定<br/>されている場合、スイッチは定期モニタリングによって応答がないと判明した場合<br/>にTACACS+ サーバをデッドとしてマークしません。さらにスイッチは、その<br/>TACACS+ サーバに対するデッドサーバ<br/>モニタリングを実行しません。(TACACS+<br/>サーバモニタリングパラメータの設定<br/>(4-100ページ)を参照してください)。</li> </ul> |

<u>》</u> (注)

MSCHPv2 認証がイネーブルの場合は、TACACS+グループを設定できません。

### 無応答サーバのバイパス(回避)の概要

Cisco SAN-OS リリース 3.0(1) では、サーバ グループ内の無応答 AAA サーバをバイパスできま す。スイッチが無応答のサーバを検出すると、ユーザを認証する際にそのサーバをバイパスしま す。この機能を利用すると、障害を起こしたサーバが引き起こすログインの遅延を最小限にとど めることができます。無応答サーバに要求を送信し、認証要求がタイムアウトするまで待つので はなく、スイッチはサーバ グループ内の次のサーバに認証要求を送信します。サーバ グループ に応答できる他のサーバが存在しない場合は、スイッチは無応答サーバに対して認証を試み続 けます。

# AAA サーバへの配信

MDS スイッチの RADIUS および TACACS+ の AAA 設定は、Cisco Fabric Services (CFS)を使用し て配信できます。配信はデフォルトで無効になっています(『Cisco MDS 9000 Family NX-OS System Management Configuration Guide』および『Cisco Fabric Manager System Management Configuration Guide』を参照)。

配信をイネーブルにすると、最初のサーバまたはグローバル設定により、暗黙のセッションが開始されます。それ以降に入力されたすべてのサーバ コンフィギュレーション コマンドは、一時的なデータベースに保管され、データベースをコミットしたときに、ファブリック内のすべてのスイッチ(送信元スイッチを含む)に適用されます。サーバ キーおよびグローバル キーを除く、さまざまなサーバおよびグローバル パラメータが配信されます。サーバ キーおよびグローバルキーはスイッチに対する固有の秘密キーです。他のスイッチと共有しないでください。

(注)

サーバ グループ設定は配信されません。

この項では、次のトピックについて取り上げます。

- AAA サーバへの配信のイネーブル化(4-116ページ)
- スイッチでの配信セッションの開始(4-116ページ)
- セッションステータスの表示(4-116ページ)

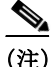

AAA サーバ設定配布を行う MDS スイッチは、Cisco MDS SAN-OS Release 2.0(1b) 以降または Cisco NX-OS Release 4.1(1) を実行している必要があります。

### AAA サーバへの配信のイネーブル化

アクティビティに参加できるのは、配信がイネーブルであるスイッチだけです。 RADIUS サーバでの配信をイネーブルにする手順は、次のとおりです。

|        | コマンド                                           | 目的                                          |
|--------|------------------------------------------------|---------------------------------------------|
| ステップ 1 | switch# config t                               | コンフィギュレーション モードを開始します。                      |
| ステップ 2 | <pre>switch(config)# radius distribute</pre>   | このスイッチの RADIUS 設定の配信をイネーブルにし<br>ます。         |
|        | switch(config)# <b>no radius</b><br>distribute | このスイッチの RADIUS 設定の配信をディセーブルに<br>します(デフォルト)。 |

TACACS+ サーバでの配信をイネーブルにする手順は、次のとおりです。

|               | コマンド                                             | 目的                                           |
|---------------|--------------------------------------------------|----------------------------------------------|
| ステップ 1        | switch# config t                                 | コンフィギュレーション モードを開始します。                       |
| ステップ <b>2</b> | <pre>switch(config)# tacacs+ distribute</pre>    | このスイッチの TACACS+ 設定の配信をイネーブルにします。             |
|               | <pre>switch(config)# no tacacs+ distribute</pre> | このスイッチの TACACS+ 設定の配信をディセーブルに<br>します(デフォルト)。 |

### スイッチでの配信セッションの開始

配信セッションは RADIUS/TACACS+ サーバの設定またはグローバル設定を開始した瞬間に始まります。たとえば、次の作業を実行すると、暗黙のセッションが開始されます。

- RADIUS サーバのグローバル タイムアウトの指定
- TACACS+ サーバのグローバル タイムアウトの指定

(注)

AAA サーバに関連する最初のコンフィギュレーション コマンドを発行すると、作成されたすべてのサーバおよびグローバル設定(配信セッションを開始する設定を含む)が一時バッファに格納されます。実行コンフィギュレーションには格納されません。

#### セッション ステータスの表示

暗黙の配信セッションが開始すると、Fabric Manager から [Switches] > [Security] > [AAA] を開いて [RADIUS] または [TACACS+] を選択することで、セッションの状況を確認できます。

[CFS] タブに配信状況を表示するには、show radius コマンドを使用します。

```
switch# show radius distribution status
distribution : enabled
session ongoing: yes
session owner: admin
session db: exists
merge protocol status: merge activation done
```

last operation: enable
last operation status: success

暗黙的な配信 セッションが開始されると、show tacacs+ distribution status コマンドを使用して セッション ステータスを確認できます。

switch# show tacacs+ distribution status
distribution : enabled
session ongoing: yes
session owner: admin
session db: exists
merge protocol status: merge activation done

```
last operation: enable
last operation status: success
```

### 配信する保留中の設定の表示

ー時バッファに保存された RADIUS または TACACS+ のグローバル設定またはサーバ設定を、 show radius pending コマンドを使用して表示する手順は次のとおりです。

switch(config) # show radius pending-diff

+radius-server host testhost1 authentication accounting +radius-server host testhost2 authentication accounting

ー時バッファに保存された TACACS+ のグローバル設定またはサーバ設定を表示するには、 show tacacs+ pending コマンドを使用します。

```
switch(config)# show tacacs+ pending-diff
```

+tacacs-server host testhost3 +tacacs-server host testhost4

# 配信のコミット

ſ

ー時バッファに格納された RADIUS または TACACS+ グローバル設定またはサーバ設定を、 ファブリック内のすべてのスイッチ(送信元スイッチを含む)の実行コンフィギュレーションに 適用できます。

RADIUS の設定変更をコミットするには、次の手順を実行します。

|               | コマンド                                     | 目的                                        |
|---------------|------------------------------------------|-------------------------------------------|
| ステップ 1        | switch# config t                         | コンフィギュレーション モードを開始します。                    |
| ステップ <b>2</b> | <pre>switch(config)# radius commit</pre> | 実行コンフィギュレーションへの RADIUS の設定変更<br>をコミットします。 |

TACACS+の設定変更をコミットするには、次の手順を実行します。

|        | コマンド                                      | 目的                                        |
|--------|-------------------------------------------|-------------------------------------------|
| ステップ 1 | switch# config t                          | コンフィギュレーション モードを開始します。                    |
| ステップ 2 | <pre>switch(config)# tacacs+ commit</pre> | 実行コンフィギュレーションへの TACACS+の設定変更<br>をコミットします。 |

### 配信セッションの廃棄

進行中のセッションの配信を廃棄すると、一時バッファ内の設定が廃棄されます。廃棄された配 信は適用されません。

RADIUS セッションの進行中の配信を廃棄する手順は、次のとおりです。

|               | コマンド                                    | 目的                                      |
|---------------|-----------------------------------------|-----------------------------------------|
| ステップ 1        | switch# config t                        | コンフィギュレーション モードを開始します。                  |
| ステップ <b>2</b> | <pre>switch(config)# radius abort</pre> | 実行コンフィギュレーションへの RADIUS の設定変更<br>を破棄します。 |

TACACS+セッションの進行中の配信を廃棄する手順は、次のとおりです。

|        | コマンド                                     | 目的                                       |
|--------|------------------------------------------|------------------------------------------|
| ステップ 1 | switch# config t                         | コンフィギュレーション モードを開始します。                   |
| ステップ 2 | <pre>switch(config)# tacacs+ abort</pre> | 実行コンフィギュレーションへの TACACS+ の設定変更<br>を破棄します。 |

#### セッションのクリア

継続的な CFS 配信セッション(ある場合)をクリアし、RADIUS 機能のファブリックを最大限に 引き出すには、ファブリック内のすべてのスイッチから clear radius session コマンドを入力し ます。

switch# clear radius session

継続的な CFS 配信セッション(ある場合)をクリアし、TACACS+機能のファブリックを最大限に 引き出すには、ファブリック内のすべてのスイッチから clear tacacs+ session コマンドを入力し ます。

switch# clear tacacs+ session

# RADIUS および TACACS+ 設定のマージに関する注意事項

RADIUS および TACACS+ のサーバ設定およびグローバル設定は2つのファブリックがマージ するときにマージされます。マージされた設定は CFS 配信がイネーブルであるスイッチに適用 されます。

ファブリックのマージの際は次の条件に注意してください。

- サーバグループはマージされません。
- サーバキーおよびグローバルキーはマージ中に変更されません。
- マージされた設定には、CFS がイネーブルであるすべてのスイッチで見つかったすべての サーバが含まれます。
- マージされた設定におけるタイムアウトと再送信のパラメータは、個々のサーバ設定とグローバル設定に指定されている値の最大値になります。

1

<u>》</u> (注)

テストパラメータは、CFSを通じて、TACACS+デーモンのためだけに配信されます。ファブリックに NX-OS リリース 5.0 スイッチだけが含まれる場合、テストパラメータは配信されます。5.0 バージョンを実行しているスイッチと NX-OS 4.x リリースを実行しているスイッチがファブリックに含まれる場合、テストパラメータは配信されません。

注意

設定されたサーバポートの2つのスイッチの間で矛盾が存在する場合は、マージに失敗します。

show radius distribution status コマンドを使用して、RADIUS ファブリックのマージのステータ スを参照できます(例 4-13 を参照)。

#### 例 4-13 RADIUS ファブリックのマージのステータスの表示

switch# show radius distribution status
distribution : enabled
session ongoing: no
session db: does not exist
merge protocol status: merge response received
merge error: conflict: server dmtest2 has auth-port 1812 on this switch and 1999
on remote

last operation: enable
last operation status: success

**show tacacs+ distribution status** コマンドを使用して、TACACS+ ファブリックのマージのステー タスを参照できます(例 4-14 を参照)。

#### 例 4-14 TACACS+ ファブリックのマージのステータスの表示

switch# show tacacs+ distribution status
distribution : enabled
session ongoing: no
session db: does not exist
merge protocol status: merge activation done

last operation: enable last operation status: success

# **CHAP** 認証

I

CHAP(チャレンジハンドシェイク認証プロトコル)は、業界標準の Message Digest 5(MD5) ハッシ ングスキームを使用して応答を暗号化するチャレンジレスポンス認証プロトコルです。CHAP は、 さまざまなネットワーク アクセス サーバおよびクライアントのベンダーによって使用されてい ます。ルーティングおよびリモート アクセスを実行しているサーバは、CHAP を必要とするリモー トアクセス クライアントが認証されるように、CHAP をサポートしています。このリリースでは、 認証方式として CHAP がサポートされています。

# CHAP 認証のイネーブル化

CHAP 認証を有効にするには、次の手順を実行します。

|        | コマンド                                                            | 目的                      |  |
|--------|-----------------------------------------------------------------|-------------------------|--|
| ステップ 1 | switch# config t                                                | コンフィギュレーション モードを開始します。  |  |
| ステップ 2 | <pre>switch(config)# aaa authentication login chap enable</pre> | CHAP ログイン認証をイネーブルにします。  |  |
|        | switch# no aaa authentication login chap<br>enable              | CHAP ログイン認証をディセーブルにします。 |  |

CHAP 認証の設定を表示するには、show aaa authentication login chap コマンドを使用できます。

switch# show aaa authentication login chap chap is disabled

# **MSCHAP**による認証

Microsoft チャレンジ ハンドシェイク認証プロトコル (MSCHAP)は Microsoft 版の CHAP です。

Cisco MDS 9000 ファミリ スイッチのユーザ ログインでは、異なるバージョンの MSCHAP を使用 してリモート認証を実行できます。MSCHAP は RADIUS サーバまたは TACACS+ サーバでの認証 に使用され、MSCHAPv2 は RADIUS サーバでの認証に使用されます。

# MSCHAP のイネーブル化の概要

デフォルトでは、スイッチはスイッチとリモートサーバの間でパスワード認証プロトコル (PAP)認証を使用します。MSCHAPをイネーブルにする場合は、MSCHAPのベンダー固有属性 を認識するように RADIUS サーバを設定する必要があります。「ベンダー固有属性の概要」セク ション(4-97ページ)を参照してください。表 4-4 に MSCHAP に必要な RADIUS ベンダー固有属 性を示します。

#### 表 4-4 MSCHAP 用の RADIUS ベンダー固有属性

| ベンダー ID    | ベンダー タイプ |                  | -X ID                                                                                                    |
|------------|----------|------------------|----------------------------------------------------------------------------------------------------|
| <b>番</b> 兮 | 番方       | ペンター固有属性         | 祝明                                                                                                    |
| 311        | 11       | MSCHAP-Challenge | AAA サーバから MSCHAP ユーザに送信される<br>チャレンジを保持します。これは、<br>Access-Request パケットと Access-Challenge パ<br>ケットの両方で使用できます。 |
| 211        | 11       | MSCHAP-Response  | MS-CHAP ユーザがチャレンジへの応答として<br>提供したレスポンス値が格納されます。<br>Access-Request パケットでしか使用されません。                            |

### MSCHAP 認証のイネーブル化

MSCHAP 認証をイネーブルにするには、次の手順を実行します。

|               | コマンド                                                              | 目的                        |
|---------------|-------------------------------------------------------------------|---------------------------|
| ステップ 1        | switch# config t                                                  | コンフィギュレーション モードを開始します。    |
| ステップ <b>2</b> | <pre>switch(config)# aaa authentication login mschap enable</pre> | MSCHAP ログイン認証をイネーブルにします。  |
| ステップ 3        | switch# no aaa authentication login mschap enable                 | MSCHAP ログイン認証をディセーブルにします。 |

MSCHAPv2 認証をイネーブルにするには、次の手順を実行します。

|               | コマンド                                                                | 目的                              |  |
|---------------|---------------------------------------------------------------------|---------------------------------|--|
| ステップ 1        | switch# config t                                                    | コンフィギュレーション モードを開始します。          |  |
| ステップ <b>2</b> | <pre>switch(config)# aaa authentication login mschapv2 enable</pre> | MSCHAPv2 ログイン認証をイネーブルにします。      |  |
| ステップ 3        | switch# no aaa authentication login<br>mschapv2 enable              | MSCHAPv2 ログイン認証をディセーブルにし<br>ます。 |  |

(注)

パスワード エージング、MSCHAPv2、および MSCHAP 認証は、これらの認証のいずれかがディ セーブルでないと失敗する可能性があります。

(注)

ſ

TACACS+ サーバで MSCHAPv2 認証をイネーブルにするコマンドを実行すると、警告メッセージが表示され、設定が失敗します。

MSCHAP 認証設定を表示するには、show aaa authentication login mschap コマンドを使用できます。

switch# show aaa authentication login mschap
mschap is disabled

MSCHAPv2 認証設定を表示するには、show aaa authentication login mschapv2 コマンドを使用できます。

switch# show aaa authentication login mschapv2
mschapv2 is enabled

# ローカル AAA サービス

システムによりユーザ名およびパスワードはローカルで保持され、パスワード情報は暗号化形 式で格納されます。ユーザの認証は、ローカルに保存されているユーザ情報に基づいて実行され ます。

ローカル ユーザとそのロールを設定するには、username コマンドを使用します。

ローカル アカウンティング ログを表示するには、show accounting log コマンドを使用します (例 4-15 を参照)。

1

#### 例 4-15 アカウンティング ログ情報の表示

switch# show accounting log

```
Thu Dec 10 06:19:21 2009:type=update:id=console0:user=root:cmd=enabled telnet

Thu Dec 10 06:19:21 2009:type=update:id=console0:user=root:cmd=configure terminal ;

feature telnet (SUCCESS)

Thu Dec 10 06:19:35 2009:type=start:id=171.69.16.56@pts/1:user=admin:cmd=

Thu Dec 10 06:20:16 2009:type=stop:id=171.69.16.56@pts/1:user=admin:cmd=shell te

rminated gracefully

Thu Dec 10 06:20:20 2009:type=stop:id=console0:user=root:cmd=shell terminated gr

acefully

Thu Dec 10 06:29:37 2009:type=start:id=72.163.177.168@pts/1:user=admin:cmd=

Thu Dec 10 06:29:42 2009:type=update:id=72.163.177.168@pts/1:user=admin:cmd=pwd

(SUCCESS)

Thu Dec 10 06:32:49 2009:type=start:id=72.163.190.8@pts/2:user=admin:cmd=
```

### AAA 認証のディセーブル化

none オプションを利用するとパスワード確認をオフにできます。このオプションを設定すると、 ユーザは有効なパスワードを提示しなくてもログインできます。ただし、ユーザは少なくとも Cisco MDS 9000 Family スイッチ上のローカル ユーザである必要があります。

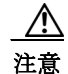

このオプションは注意して使用してください。このオプションを設定すると、あらゆるユーザがいつでもスイッチにアクセスできるようになります。

パスワード確認をディセーブルにするには、aaa authentication login コマンドで none オプショ ンを使用します。

username コマンドを入力して作成したユーザは、Cisco MDS 9000 ファミリ スイッチのローカル に存在します。

### AAA 認証の表示

show aaa authentication コマンドでは、設定された認証方式が例 4-16 のように表示されます。

#### 例 4-16 認証情報の表示

switch# show aaa authentication

No AAA Authentication default: group TacServer local none console: local none iscsi: local dhchap: local

# アカウンティング サービスの設定

アカウンティングは、スイッチの管理セッションごとに保管されるログ情報を意味しています。 この情報はトラブルシューティングと監査を目的としたレポートの生成に利用できます。アカ ウンティングは、(RADIUS を使用して)ローカルまたはリモートで実装できます。アカウンティ ング ログのデフォルトの最大サイズは 250,000 バイトです。これは変更できません。

 $\mathcal{P}$ 

Cisco MDS 9000 ファミリ スイッチは、interim-update RADIUS アカウンティング要求パケットを 使用して、アカウンティング ログ情報を RADIUS サーバに送信します。RADIUS サーバは、これ らのパケットで送信された情報を記録するように、適切に設定されている必要があります。一部 のサーバは、通常、AAA クライアントの設定内に log update/watchdog packets フラグを持ちます。 適切な RADIUS アカウンティングを確実に実行するには、このフラグをオンにします。

(注)

I

コンフィギュレーション モードで実行された設定操作は、自動的にアカウンティング ログに記 録されます。重要なシステム イベント(設定保存やシステム スイッチオーバーなど)もアカウン ティング ログに記録されます。

### アカウンティング設定の表示

設定したアカウント情報を表示するには show accounting コマンドを使用します。例 4-17 ~ 4-19 を参照してください。表示されるローカル アカウンティング ログのサイズを指定するには、show accounting log コマンドを使用します。デフォルトでは、アカウンティング ログの約 250 KB が表示されます。

例 4-17 設定されたアカウンティング パラメータの2 つの例の表示

switch# **show aaa accounting** default: group rad1

#### 例 4-18 60,000 バイトのアカウンティング ログの表示

switch# show accounting log 60000
Fri Jan 16 15:28:21 1981:stop:snmp\_348506901\_64.104.131.208:admin:
Fri Jan 16 21:17:04 1981:start:/dev/pts/0\_348527824:admin:
Fri Jan 16 21:35:45 1981:update:/dev/pts/0\_348527824:admin:updated RADIUS parameters for
group:Group1
Fri Jan 16 21:35:51 1981:update:/dev/pts/0\_348527824:admin:updated RADIUS parameters for
group:Group1
Fri Jan 16 21:35:55 1981:update:/dev/pts/0\_348527824:admin:updated RADIUS parameters for
group:Group5
Fri Jan 16 21:35:55 1981:update:/dev/pts/0\_348527824:admin:updated RADIUS parameters for
group:Group5
Fri Jan 16 21:35:55 1981:update:/dev/pts/0\_348527824:admin:updated RADIUS parameters for
group:Group5
Fri Jan 16 21:35:55 1981:update:/dev/pts/0\_348527824:admin:updated RADIUS parameters for
group:Group5
Fri Jan 16 21:35:51 1981:update:/dev/pts/0\_348527824:admin:updated RADIUS parameters for
group:Group5
Fri Jan 16 21:35:51 1981:update:/dev/pts/0\_348527824:admin:updated RADIUS parameters for
group:Group5
Fri Jan 16 21:35:51 1981:update:/dev/pts/0\_348527824:admin:updated RADIUS parameters for
group:Group5
Fri Jan 16 21:35:51 1981:update:/dev/pts/0\_348527824:admin:updated RADIUS parameters for
group:Group3
Fri Jan 16 21:58:17 1981:start:snmp\_348530297\_171.71.150.105:admin:
...

#### 例 4-19 ログファイル全体の表示

```
switch# show accounting log
Fri Jan 16 15:28:21 1981:stop:snmp_348506901_64.104.131.208:admin:
Fri Jan 16 21:17:04 1981:start:/dev/pts/0_348527824:admin:
Fri Jan 16 21:35:45 1981:update:/dev/pts/0_348527824:admin:updated RADIUS parameters for
group:Group1
Fri Jan 16 21:35:51 1981:update:/dev/pts/0_348527824:admin:updated RADIUS parameters for
group:Group1
Fri Jan 16 21:35:51 1981:update:/dev/pts/0_348527824:admin:updated RADIUS parameters for
group:Group5
Fri Jan 16 21:35:55 1981:update:/dev/pts/0_348527824:admin:updated RADIUS parameters for
group:Group5
Fri Jan 16 21:35:55 1981:update:/dev/pts/0_348527824:admin:updated RADIUS parameters for
group:Group3
Fri Jan 16 21:58:17 1981:start:snmp_348530297_171.71.150.105:admin:
Fri Jan 16 21:58:17 1981:stop:snmp_348530297_171.71.150.105:admin:
Fri Jan 16 21:58:18 1981:start:snmp_348530298_171.71.150.105:admin:
Fri Jan 16 21:58:18 1981:stop:snmp_348530298_171.71.150.105:admin:
. . .
Fri Jan 16 23:37:02 1981:update:/dev/pts/0_348527824:admin:updated RADIUS parameters for
group:Group3
Fri Jan 16 23:37:26 1981:update:/dev/pts/0_348527824:admin:updated TACACS+ parameters for
group:TacacsServer1
Fri Jan 16 23:45:19 1981:update:/dev/pts/0_348527824:admin:updated TACACS+ parameters for
group:TacacsServer1
Fri Jan 16 23:45:19 1981:update:/dev/pts/0_348527824:admin:updated RADIUS parameters for
group:Group1
. . .
Fri Jan 16 23:53:51 1981:update:/dev/pts/0_348527824:admin:updated RADIUS parameters for
server:Server3
Fri Jan 16 23:54:00 1981:update:/dev/pts/0_348527824:admin:updated RADIUS parameters for
server:Server5
Fri Jan 16 23:54:22 1981:update:/dev/pts/0_348527824:admin:updated TACACS+ parameters for
server:ServerA
Fri Jan 16 23:54:25 1981:update:/dev/pts/0_348527824:admin:updated TACACS+ parameters for
server:ServerB
Fri Jan 16 23:55:03 1981:update:/dev/pts/0_348527824:admin:updated RADIUS parameters for
group:Group1
Sat Jan 17 00:01:41 1981:start:snmp_348537701_171.71.58.100:admin:
Sat Jan 17 00:01:41 1981:stop:snmp_348537701_171.71.58.100:admin:
Sat Jan 17 00:01:42 1981:start:snmp_348537702_171.71.58.100:admin:
Sat Jan 17 00:01:42 1981:stop:snmp_348537702_171.71.58.100:admin:
. . .
```

### アカウンティング ログのクリア

現在のログの内容を消去するには、clear accounting log コマンドを使用します。 switch# clear accounting log

I

# **Cisco Access Control Servers**の設定

Cisco Access Control Server (ACS) は TACACS+ と RADIUS のプロトコルを利用して、セキュアな 環境を作り出す AAA サービスを提供します。AAA サーバを使用する際のユーザ管理は、通常 Cisco ACS を使用して行われます。図 4-3、図 4-4、図 4-5、および図 4-6 に、RADIUS または TACACS+ を利用した ACS サーバの network-admin ロールおよび複数ロールのユーザ セット アップ設定を示します。

| CISCO SYSTEMS                                                                                                    | User Setup                                               | ×                                                                                                    |
|----------------------------------------------------------------------------------------------------|----------------------------------------------------------|----------------------------------------------------------------------------------------------------|
|                                                                                                    | C Permit<br>© Deny                                       | Help                                                                                                    |
| User<br>Setup<br>Group<br>Shared Profile<br>Components<br>Components<br>Configuration<br>System<br>Surface<br>Interface     | Command:<br>Arguments:<br>Unlisted arguments<br>C Permit | Account Disabled     Deleting a Username     Supplementary User Info     Password Authentication     Group to which the user is assigned     Callback     Client IP Address Assignment     Advanced Settings     Network Access Restrictions     Max Sessions     Usaro Quotas |
| Control<br>Administration<br>Control<br>External User<br>Databases<br>Reports and<br>Activity<br>Diline<br>Donine<br>Donine | Cisco IOS/PIX RADIUS Attributes                          | Account Disable     Downloadable ACLs     Advanced TACACS+ Settings     TACACS+ Enable Control     TACACS+ Enable Password     TACACS+ Outhound Password     TACACS+ Shell Command Authorization     TACACS+ Shell Command Authorization                                       |
|                                                                                                    | shell:roles""network-admin"                              | Command Autoorization for Network Device<br>Management Applications<br>TACACS+ Unknown Services<br>IETF RADIUS Attributes<br>RADIUS Vendor-Specific Attributes                                                                                                    |
|                                                                                                    |                                                          | Account Disabled Status                                                                                                    |
|                                                                                                    | Back to Help                                             | Select the Account Disabled check box to disable this account, clear the check box to enable the account.                                                                                                    |
|                                                                                                    | Submit Delete Cancel                                     | <u> Back to Top </u><br>▼<br>Deleting a Username                                                                                                    |
| 8 🖂 🙏 92 🗋                                                                                                    | Applet dialup_filter started                             |                                                                                                    |

図 4-3 RADIUS を使用する場合の network-admin ロールの設定

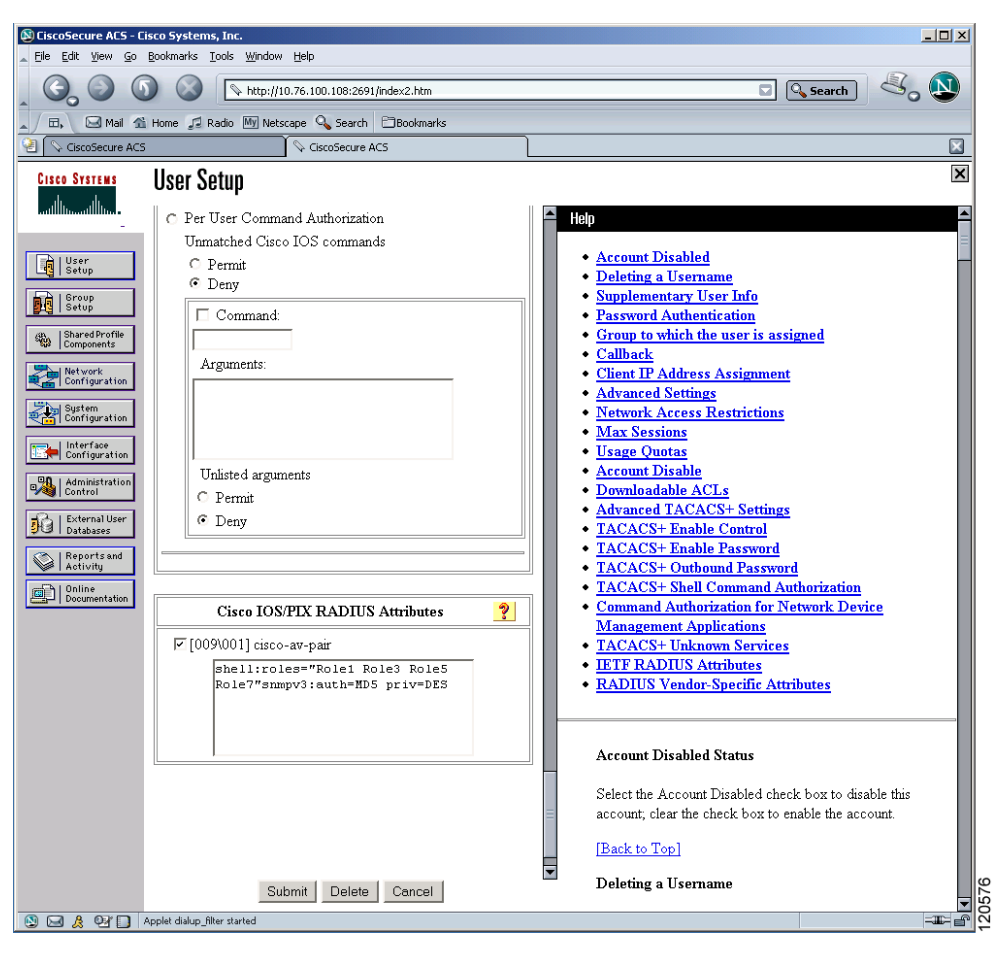

#### 図 4-4 RADIUS を使用する場合の SNMPv3 属性を持つ複数ロールの設定

Γ

| .iniliiliin<br>-             | TACACS+ Settings ?                                                     | Help                                                                  |
|------------------------------|------------------------------------------------------------------------|-----------------------------------------------------------------------|
|                              |                                                                        | A Account Dirabled                                                    |
| User<br>Setup                | In access control list                                                 | <u>Account Disableu</u> Deleting a Username                           |
| Group                        |                                                                        | Supplementary User Info                                               |
| Setup                        |                                                                        | Password Authentication                                               |
| Shared Profile<br>Components | E Route                                                                | <ul> <li>Group to which the user is assigned</li> </ul>               |
| Not see 1                    | E Routing                                                              | • <u>Callback</u>                                                     |
| Configuration                | Custom attributes                                                      | <u>Chent IP Address Assignment</u> <u>Advensed Settings</u>           |
| System                       |                                                                        | Network Access Restrictions                                           |
| Contiguration                |                                                                        | Max Sessions                                                          |
| Interface<br>Configuration   |                                                                        | Usage Quotas                                                          |
| Administration               |                                                                        | <u>Account Disable</u>                                                |
| Control                      | Note: PPP LCP will be automatically enabled if this service is enabled | Downloadable ACLs     Advanced TACACS: Settings                       |
| External User<br>Databases   |                                                                        | Advanced TACACS+ Settings     TACACS+ Enable Control                  |
| Reports and                  | 🖂 Shell (exec)                                                         | TACACS+ Enable Password                                               |
| Activity                     | Access control list                                                    | TACACS+ Outbound Password                                             |
| Online<br>Documentation      | Auto command                                                           | <ul> <li><u>TACACS</u>+ Shell Command Authorization</li> </ul>        |
|                              | Callback line                                                          | Command Authorization for Network Device     Monogeneous Applications |
|                              |                                                                        | TACACS+ Unknown Services                                              |
|                              |                                                                        | ETF RADIUS Attributes                                                 |
|                              | Ne cette cette confe                                                   | RADIUS Vendor-Specific Attributes                                     |
|                              | No callback verily                                                     |                                                                       |
|                              | D No escape                                                            |                                                                       |
|                              | Divident land                                                          | Account Disabled Status                                               |
|                              |                                                                        |                                                                       |
|                              |                                                                        | Select the Account Disabled check box to disable this                 |
|                              | M Custom attributes                                                    | account, clear me check oox to enable the account.                    |
|                              | cisco-av-pair=shell:roles="Role1<br>Role3"snmpv3:auth=MD5 priv=DES     | [Back to Top]                                                         |
|                              |                                                                        | Deleting a Username                                                   |
|                              | Submit Delete Cancel                                                   |                                                                       |

図 4-5 TACACS+ を使用する場合の SNMPv3 属性を持つ network-admin ロールの設定

| TACACS+ Settings                                                                                                    | 🛀 🔄 Help                                                                                                    |
|----------------------------------------------------------------------------------------------------|----------------------------------------------------------------------------------------------------|
| PPP IP     In access control list     Out access control list     Route     Routing     Canada Control list     Enabled | Account Disabled     Deleting a Username     Supplementary User Info     Password Authentication     Group to which the user is assigned     Callback                                                                                                    |
| Custom attributes                                                                                                    | Client IP Address Assignment     Advanced Settings     Network Access Restrictions     Max Sessions     Usage Quotas     Account Disable                                                                                                    |
| Note: PPP LCP will be automatically enabled if this service is<br>enabled                                               | <ul> <li>Downloadable ACLs</li> <li>Advanced TACACS+ Settings</li> <li>TACACS+ Enable Control</li> </ul>                                                                                                    |
| Shell (exec)   Access control list   Auto command   Callback line   Callback rotary   Idle time   No callback verify    | <ul> <li>TACACS+ Enable Password</li> <li>TACACS+ Outbound Password</li> <li>TACACS+ Shell Command Authorization</li> <li>Command Authorization for Network Device<br/>Management Applications</li> <li>TACACS+ Unknown Services</li> <li>IETF RADIUS Attributes</li> <li>RADIUS Vendor-Specific Attributes</li> </ul> |
| No escape     I Enabled     Enabled     Privilege level     Timeout     Custom attributes                               | Account Disabled Status<br>Select the Account Disabled check box to disable this<br>account, clear the check box to enable the account.                                                                                                    |
| cisco-av-pair*shell:roles="<br>network-admin"snmpv3:auth=md5<br>priv=aes-128                                            | [Back to Top]<br>Deleting a Username                                                                                                    |
| Submit Delete Cancel                                                                                                    | The Delete button appears only when you are editing                                                                                                    |

#### 図 4-6 TACACS+を使用する場合の SNMPv3 属性を持つ複数ロールの設定

# デフォルト設定

表 4-5 に、スイッチのすべてのスイッチ セキュリティ機能のデフォルト設定を示します。

| 表 4-5        | スイッチ | セキュリティ | ィのデ | フォル | ト設定 |
|--------------|------|--------|-----|-----|-----|
| <i>表</i> 4-5 | スイッナ | セキュリア  | イのア | ンオル | ト設え |

| パラメータ               | デフォルト                           |
|---------------------|---------------------------------|
| Cisco MDS スイッチでのロール | ネットワーク オペレータ (network-operator) |
| AAA 設定サービス          | ローカル                            |
| 認証ポート               | 1812                            |
| アカウンティング ポート        | 1813                            |
| 事前共有キーの送受信          | クリアテキスト                         |

1

Γ

| パラメータ              | デフォルト   |
|--------------------|---------|
| RADIUS サーバのタイムアウト  | 1秒      |
| RADIUS サーバ再試行      | 1 回     |
| 許可                 | ディセーブル  |
| デフォルトの AAA ユーザ ロール | enabled |
| RADIUS サーバへの誘導要求   | ディセーブル  |
| TACACS+            | ディセーブル  |
| TACACS+サーバ         | 未設定     |
| TACACS+ サーバのタイムアウト | 5秒      |
| TACACS+ サーバへの誘導要求  | ディセーブル  |
| AAA サーバへの配信        | ディセーブル  |
| アカウンティング ログ サイズ    | 250 KB  |

表 4-5 スイッチ セキュリティのデフォルト設定(続き)

■ デフォルト設定

1

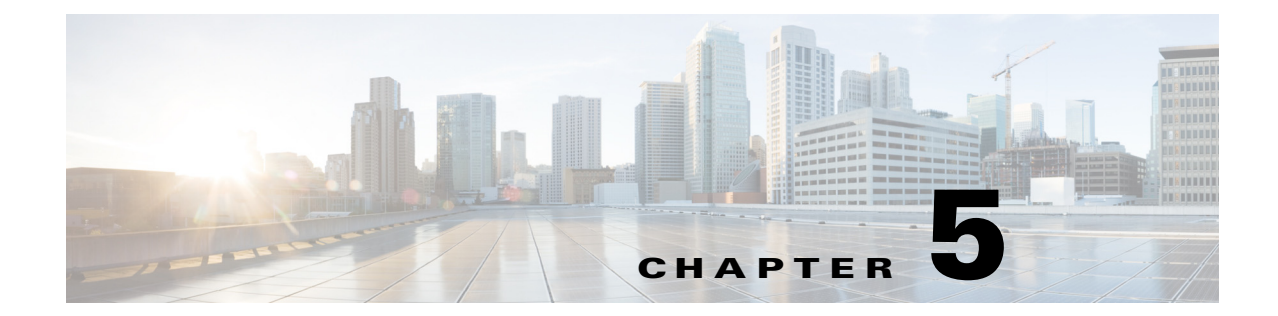

# IPv4 および IPv6 のアクセス コントロール リ ストの設定

Cisco MDS 9000 ファミリスイッチ製品は、イーサネットとファイバ チャネル インターフェイス の間で IP バージョン 4(IPv4) トラフィックをルーティングできます。IP スタティック ルーティ ング機能が VSAN 間のトラフィックをルーティングします。これを行うためには、各 VSAN が異 なる IPv4 サブネットワークに属していなければなりません。各 Cisco MDS 9000 ファミリス イッチは、ネットワーク管理システム(NMS)に対して次のサービスを提供します。

- スーパーバイザモジュールの前面パネルにある帯域外イーサネットインターフェイス (mgmt0)での IP 転送
- IP over Fibre Channel (IPFC) 機能を使用したインバンド ファイバ チャネル インターフェイ ス上の IP 転送: IPFC は、IP フレームをカプセル化手法を利用してファイバ チャネル上で転 送するための方法を定義しています。IP フレームはファイバ チャネル フレームにカプセル 化されるため、オーバーレイ イーサネット ネットワークを使用しなくても、ファイバ チャ ネル ネットワーク上で NMS 情報を伝達できます。
- IP ルーティング(デフォルト ルーティングおよびスタティック ルーティング):外部ルータを必要としない設定の場合は、スタティック ルーティングを使用してデフォルト ルートを設定できます。

スイッチは仮想ルータ冗長プロトコル(VRRP)機能の RFC 2338 標準に準拠します。VRRP は、冗長な代替パスをゲートウェイ スイッチに提供する、再起動可能なアプリケーションです。

IPv4 アクセス コントロール リスト(IPv4-ACL および IPv6-ACL)は、すべての Cisco MDS 9000 ファミリ スイッチに基本的なネットワーク セキュリティを提供します。IPv4-ACL および IPv6-ACL は、設定された IP フィルタに基づいて IP 関連トラフィックを規制します。フィルタに は IP パケットと一致させる規則が含まれています。パケットが一致すると、規則に基づいてパ ケットの許可または拒否が判別されます。

Cisco MDS 9000 ファミリの各スイッチには合計最大 128 の IPv4-ACL または 128 の IPv6-ACL を設定でき、各 IPv4-ACL または IPv6-ACL に最大 256 のフィルタを設定できます。

この章は、次の項で構成されています。

ſ

- IPv4-ACL および IPv6-ACL 設定に関する考慮事項(5-132 ページ)
- フィルタの内容について(5-133ページ)
- IP-ACL ログダンプの読み取り(5-141ページ)
- インターフェイスへの IP-ACL の適用(5-141 ページ)
- IP-ACL カウンタのクリーンアップ(5-144 ページ)

# IPv4 および IPv6 のアクセス コントロール リストの概要

Cisco MDS 9000 ファミリスイッチ製品は、イーサネットとファイバ チャネル インターフェイス の間で IP バージョン 4(IPv4) トラフィックをルーティングできます。IP スタティック ルーティ ング機能が VSAN 間のトラフィックをルーティングします。これを行うためには、各 VSAN が異 なる IPv4 サブネットワークに属していなければなりません。各 Cisco MDS 9000 ファミリス イッチは、ネットワーク管理システム(NMS)に対して次のサービスを提供します。

- スーパーバイザモジュールの前面パネルにある帯域外イーサネットインターフェイス (mgmt0)での IP 転送
- IP over Fibre Channel (IPFC)機能を使用したインバンドファイバチャネルインターフェイス上の IP 転送: IPFC は、IP フレームをカプセル化手法を利用してファイバチャネル上で転送するための方法を定義しています。IP フレームはファイバチャネルフレームにカプセル化されるため、オーバーレイイーサネットネットワークを使用しなくても、ファイバチャネルネットワーク上で NMS 情報を伝達できます。
- IP ルーティング(デフォルト ルーティングおよびスタティック ルーティング):外部ルータ を必要としない設定の場合は、スタティック ルーティングを使用してデフォルト ルートを 設定できます。

IPv4 アクセス コントロール リスト(IPv4-ACL および IPv6-ACL)は、すべての Cisco MDS 9000 ファミリ スイッチに基本的なネットワーク セキュリティを提供します。IPv4-ACL および IPv6-ACL は、設定された IP フィルタに基づいて IP 関連トラフィックを規制します。フィルタに は IP パケットと一致させる規則が含まれています。パケットが一致すると、規則に基づいてパ ケットの許可または拒否が判別されます。

Cisco MDS 9000 ファミリの各スイッチには合計最大 128 の IPv4-ACL または 128 の IPv6-ACL を設定でき、各 IPv4-ACL または IPv6-ACL に最大 256 のフィルタを設定できます。

# IPv4-ACL および IPv6-ACL 設定に関する考慮事項

Cisco MDS 9000 ファミリのスイッチまたはディレクタに IPv4-ACL または IPv6-ACL を設定す る場合は、次の注意事項に従ってください。

 IPv4-ACL または IPv6-ACL は、VSAN インターフェイス、管理インターフェイス、IPS モジュールおよび MPS-14/2 モジュール上のギガビット イーサネット、およびイーサネット ポートチャネル インターフェイスに適用できます。

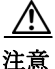

- ギガビットイーサネットインターフェイスに IPv4-ACL または IPv6-ACL がすでに設定 されている場合は、このインターフェイスをイーサネット ポートチャネル グループに追 加できません。IPv4-ACL または IPv6-ACL は、ポートチャネル グループ内の1つのメン バーだけに適用しないでください。IPv4-ACL または IPv6-ACL はチャネル グループ全体 に適用します。
- 条件の順序は正確に設定してください。IPv4-ACL または IPv6-ACL フィルタは IP フローに 順番に適用されるので、最初の一致によって動作が決定されます。以降の一致は考慮されま せん。最も重要な条件を最初に設定してください。いずれの条件とも一致しなかった場合、パ ケットは廃棄されます。
- IP ACL を適用する IP ストレージのギガビット イーサネット ポートでは、暗黙的な deny は 有効にならないため、明示的な deny を設定してください。

1

# フィルタの内容について

IP フィルタには、プロトコル、アドレス、ポート、ICMP タイプ、およびサービス タイプ(TS)に基づく IP パケットの一致規則が含まれます。

この項では、次のトピックについて取り上げます。

- プロトコル情報(5-133ページ)
- アドレス情報(5-133ページ)
- ポート情報(5-134ページ)
- ICMP 情報(5-135 ページ)
- ToS 情報(5-135 ページ)

### プロトコル情報

各フィルタには、プロトコル情報が必要です。この情報により、IP プロトコルの名前または番号を識別します。IP プロトコルは、次のいずれかの方法で指定できます。

- 0~255の整数を指定します。この番号は IP プロトコルを表します。
- プロトコルの名前を指定しますが、インターネットプロトコル(IP)、伝送制御プロトコル (TCP)、ユーザデータグラムプロトコル(UDP)、および Internet Control Message Protocol (ICMP)には限定されません。

S.

(注) ギガビット イーサネット インターフェイスに IPv4-ACL または IPv6-ACL を設定する場合は、TCP または ICMP オプションだけを使用してください。

### アドレス情報

ſ

各フィルタには、アドレス情報が必要です。アドレス情報により、次の詳細を識別します。

- 送信元:パケット送信元のネットワークまたはホストのアドレス
- 送信元ワイルドカード:送信元に適用されるワイルドカードビット
- 宛先:パケットの送信先となるネットワークまたはホストの番号
- 宛先ワイルドカード:宛先に適用されるワイルドカードビット

送信元/送信元ワイルドカードおよび宛先/宛先ワイルドカードは、次のいずれかの方法で指定します。

- 4つに区切られたドット付き 10 進表記の 32 ビット数を使用します(10.1.1.2/0.0.0.0 はホスト 10.1.1.2 と同じ)。
  - 各ワイルドカードビットをゼロに設定する場合には、パケットの IPv4 アドレス内の対応するビット位置と送信元の対応するビット位置で、ビット値が正確に一致している必要があります。

1

- 各ワイルドカードビットを1に設定する場合は、パケットのIPv4またはIPv6アドレス内の対応する位置のビット値が0および1のいずれであっても、現在のアクセスリストエントリと一致すると見なされます。無視するビット位置に1を入れます。たとえば、0.0.255.255の場合、送信元の最初の16ビットだけが完全に一致する必要があります。複数のワイルドカードビットを1に設定する場合、これらのビットが送信元ワイルドカード内で連続している必要はありません。たとえば、送信元ワイルドカード0.255.0.64は有効です。
- 送信元/送信元ワイルドカードまたは宛先/宛先ワイルドカード(0.0.0.0/255.255.255)の 短縮形として、any オプションを使用します。

### ポート情報

ポート情報はオプションです。送信元ポートと宛先ポートを比較するためには、eq(等号)オプ ション、gt(より大きい)オプション、lt(より小さい)オプション、または range(ポート範囲)オプ ションを使用します。ポート情報は次のいずれかの方法で指定できます。

- ポート番号を指定します。ポート番号の範囲は0~65535です。表 5-1に、関連TCPポートおよび UDP ポートについて、Cisco NX-OS ソフトウェアが認識するポート番号を示します。
- TCP または UDP ポートの名前を次のように指定します。
  - TCP ポート名は、TCP をフィルタリングする場合にかぎって使用できます。
  - UDP ポート名は、UDP をフィルタリングする場合にかぎって使用できます。

#### 表 5-1 TCP および UDP のポート番号

| プロトコル | ポート             | 番号            |
|-------|-----------------|---------------|
| UDP   | dns             | 53            |
|       | tftp            | 69            |
|       | ntp             | 123           |
|       | radius アカウンティング | 1646 または 1813 |
|       | radius 認証       | 1645 または 1812 |
|       | snmp            | 161           |
|       | snmp-trap       | 162           |
|       | syslog          | 514           |

| プロトコル            | ポート        | 番号   |
|------------------|------------|------|
| TCP <sup>1</sup> | ftp        | 20   |
|                  | ftp-data   | 21   |
|                  | ssh        | 22   |
|                  | Telnet     | 23   |
|                  | smtp       | 25   |
|                  | tasacs-ds  | 65   |
|                  | www        | 80   |
|                  | sftp       | 115  |
|                  | http       | 143  |
|                  | wbem-http  | 5988 |
|                  | wbem-https | 5989 |

表 5-1 TCP および UDP のポート番号(続き)

1. TCP コネクションが確立済みの場合は、established オプションを使用して適合するものを探してください。TCP デー タグラムが ACK、FIN、PSH、RST または URG のコントロール ビット セットを持つ場合は、適合と見なされます。

# **ICMP** 情報

オプションとして IP パケットは次の ICMP 条件に基づいて選別できます。

- icmp-type: ICMP メッセージ タイプは 0 から 255 の番号から 1 つ選びます。
- icmp-code: ICMP メッセージ コードは 0 から 255 の番号から 1 つ選びます。
- 表 5-2 に各 ICMP タイプの値を示します。

#### 表 5-2 ICMP タイプの値

| ICMP タイプ <sup>1</sup>   | コード |
|-------------------------|-----|
| echo                    | 8   |
| echo-reply              | 0   |
| destination unreachable | 3   |
| traceroute              | 30  |
| time exceeded           | 11  |

1. ICMP リダイレクト パケットは必ず拒否されます。

# ToS 情報

Γ

オプションとして IP パケットは次の ToS 条件に基づいて選別できます。

- ToS レベル:レベルは0から15の番号で指定します。
- ToS 名:max-reliability、max-throughput、min-delay、min-monetary-cost、および normal から選択 できます。

# IPv4-ACL または IPv6-ACL の作成

スイッチに入ったトラフィックは、スイッチ内でフィルタが現れる順番に従って IPv4-ACL また は IPv6-ACL のフィルタと比較されます。新しいフィルタは IPv4-ACL または IPv6-ACL の末尾 に追加されます。スイッチは合致するまで照合を続けます。フィルタの最後に達して合致するも のがなかった場合、そのトラフィックは拒否されます。そのため、フィルタの最上部にはヒット する確率の高いフィルタを置く必要があります。許可されないトラフィックに対して、*implied deny* が用意されています。1つの拒否エントリしか持たないシングルエントリの IPv4-ACL また は IPv6-ACL には、すべてのトラフィックを拒否する効果があります。

IPv4-ACL または IPv6-ACL を設定する手順は次のとおりです。

ステップ1 IPv4-ACL または IPv6-ACL の作成には、フィルタ名と1つ以上のアクセス条件を指定します。 フィルタには、条件に合致する発信元と宛先のアドレスが必要です。適切な粒度を設定するため に、オプションのキーワードを使用できます。

- (注) フィルタのエントリは順番に実行されます。エントリは、リストの最後にだけ追加できま す。正しい順番でエントリを追加するように注意してください。
- **ステップ2** 指定したインターフェイスにアクセス フィルタを適用します。

### IPv4-ACL または IPv6-ACL の作成

IPv4-ACL を作成するには、次の手順を実行します。

|               | コマンド                                                                 | 目的                                                                            |
|---------------|----------------------------------------------------------------------|-------------------------------------------------------------------------------|
| ステップ 1        | switch# config t                                                     | コンフィギュレーション モー<br>ドを開始します。                                                    |
| ステップ <b>2</b> | <pre>switch(config)# ip access-list List1 permit ip any any</pre>    | List1 と呼ばれる IPv4-ACL を設<br>定し、任意の送信元アドレスか<br>ら任意の宛先アドレスへの IP<br>トラフィックを許可します。 |
|               | <pre>switch(config)# no ip access-list List1 permit ip any any</pre> | List1 と呼ばれる IPv4-ACL を削<br>除します。                                              |
| ステップ 3        | <pre>switch(config)# ip access-list List1 deny tcp any any</pre>     | 送信元アドレスから宛先アド<br>レスへの TCP トラフィックを<br>拒否するように List1 を更新し<br>ます。                |

Γ

IPv6-ACL を作成するには、次の手順を実行します。

|        | コマンド                                                                       | 目的                                                               |
|--------|----------------------------------------------------------------------------|------------------------------------------------------------------|
| ステップ 1 | <pre>switch# config t switch(config)#</pre>                                | コンフィギュレーション モードを開始し<br>ます。                                       |
| ステップ 2 | <pre>switch(config)# ipv6 access-list List1 switch(config-ipv6-acl)#</pre> | List1 という IPv6-ACL を設定し、IPv6-ACL<br>コンフィギュレーション サブモードを開<br>始します。 |
|        | <pre>switch(config) # no ipv6 access-list List1</pre>                      | List1 と呼ばれる IPv6-ACL とそのエントリ<br>をすべて削除します。                       |
| ステップ 3 | <pre>switch(config-ipv6-acl)# permit ipv6 any any</pre>                    | 送信元アドレスから宛先アドレスへの<br>IPv6 トラフィックを許可するエントリを<br>追加します。             |
|        | <pre>switch(config-ipv6-acl)# no permit ipv6 any any</pre>                 | IPv6-ACL からエントリを削除します。                                           |
|        | <pre>switch(config-ipv6-acl)# deny tcp any any</pre>                       | 送信元アドレスから宛先アドレスへの<br>TCP トラフィックを拒否するエントリを<br>追加します。              |

管理アクセスを規制する IPv4-ACL を定義する手順は次のとおりです。

|               | コマンド                                                                                       | 目的                                                                                            |
|---------------|--------------------------------------------------------------------------------------------|-----------------------------------------------------------------------------------------------|
| ステップ 1        | switch# config t                                                                           | コンフィギュレーション モードを開始し<br>ます。                                                                    |
| ステップ <b>2</b> | <pre>switch(config)# ip access-list restrict_mgmt permit ip 10.67.16.0 0.0.0.255 any</pre> | 10.67.16.0/24 サブネットのすべてのアドレ<br>スを許可する、restrict_mgmt という名前の<br>エントリを IPv4-ACL に定義します。          |
| ステップ 3        | <pre>switch(config)# ip access-list restrict_mgmt permit icmp any any eq 8</pre>           | デバイスが MDS (icmp type 8) に ping を実行<br>できるようにする、restrict_mgmt という名<br>前のエントリを IPv4-ACL に追加します。 |
| ステップ 4        | <pre>switch(config)# ip access-list restrict_mgmt deny ip any any</pre>                    | 明示的に restrict_mgmt という名前のアク<br>セスリストへの他のすべてのアクセスを<br>ブロックします。                                 |

管理アクセスを規制する IPv6-ACL を定義する手順は次のとおりです。

|               | コマンド                                                                            | 目的                                                                       |
|---------------|---------------------------------------------------------------------------------|--------------------------------------------------------------------------|
| ステップ 1        | switch# config t                                                                | コンフィギュレーション モードを開始し<br>ます。                                               |
| ステップ <b>2</b> | <pre>switch(config)# ip access-list RestrictMgmt switch(config-ipv6-acl)#</pre> | RestrictMgmt という IPv6-ACL を設定し、<br>IPv6-ACL コンフィギュレーション サブ<br>モードを開始します。 |
| ステップ 3        | <pre>switch(config)# permit ipv6 2001:0DB8:800:200C::/64 any</pre>              | 2001:0DB8:800:200C::/64 プレフィクスの<br>すべてのアドレスを許可するエントリを定<br>義します。          |

1

|               | コマンド                                                                                     | 目的                                                       |  |
|---------------|------------------------------------------------------------------------------------------|----------------------------------------------------------|--|
| ステップ 4        | <pre>switch(config)# permit icmp any any eq 8</pre>                                      | デバイスが MDS (ICMP type 8)に ping を実行<br>できるようにするエントリを追加します。 |  |
| ステップ 5        | <pre>switch(config)# deny ipv6 any any</pre>                                             | pv6 any any 明示的に他のすべての IPv6 アクセスをブロックします。                |  |
|               | IPv4-ACL 用のオペランドとポート オプションを使用するには、次の手順を実行してください。                                         |                                                          |  |
|               | コマンド                                                                                     | 目的                                                       |  |
| ステップ 1        | switch# config t                                                                         | コンフィギュレーション モードを開始し<br>ます。                               |  |
| ステップ <b>2</b> | <pre>switch(config)# ip access-list List2 deny tcp 1.2.3.0 0.0.0.255 eq port 5 any</pre> | 1.2.3.0 から送信元ポート 5 を経由する宛<br>先への TCP トラフィックを拒否します。       |  |

IPv6-ACL 用のオペランドとポートオプションを使用するには、次の手順を実行してください。

|               | コマンド                                                                                           | 目的                                                                          |
|---------------|------------------------------------------------------------------------------------------------|-----------------------------------------------------------------------------|
| ステップ 1        | switch# config t                                                                               | コンフィギュレーション モードを開始し<br>ます。                                                  |
| ステップ <b>2</b> | <pre>switch(config)# ip access-list List2 deny tcp 2001:0DB8:800:200C::/64 eq port 5 any</pre> | 2001:0DB8:800:200C::/64 からソース ポー<br>ト 5 を経由し、任意の宛先までの TCP トラ<br>フィックを拒否します。 |

### 既存の IPv4-ACL または IPv6-ACL への IP フィルタの追加

**IPv4-ACL** または **IPv6-ACL** の作成後に、続く **IP** フィルタを **IPv4-ACL** または **IPv6-ACL** の最後に 追加できます。**IPv4-ACL** または **IPv6-ACL** の中間にはフィルタを挿入できません。設定された各 エントリは、自動的に **IPv4-ACL** または **IPv6-ACL** の最後に追加されます。

既存の IPv4-ACL にエントリを追加するには、次の手順を実行します。

|        | コマンド                                                                                                    | 目的                           |
|--------|----------------------------------------------------------------------------------------------------|------------------------------|
| ステップ 1 | switch# config t                                                                                              | コンフィギュレーション モードを開<br>始します。   |
| ステップ 2 | <pre>switch(config)# ip access-list List1 permit tcp 10.1.1.2 0.0.0.0 172.16.1.1 0.0.0.0 eq port telnet</pre> | Telnet トラフィック用の TCP を許可します。  |
| ステップ 3 | <pre>switch(config)# ip access-list List1 permit tcp 10.1.1.2 0.0.0.0 172.16.1.1 0.0.0.0 eq port http</pre>   | HTTP トラフィック用の TCP を許可します。    |
| ステップ 4 | <pre>switch(config)# ip access-list List1 permit udp 10.1.1.2 0.0.0.0 172.16.1.1 0.0.0.0</pre>                | すべてのトラフィック用の UDP を許<br>可します。 |

Γ

既存の IPv6-ACL にエントリを追加するには、次の手順を実行します。

|               | コマンド                                                                                                  | 目的                                                      |
|---------------|----------------------------------------------------------------------------------------------------|---------------------------------------------------------|
| ステップ 1        | <pre>switch# config t switch(config)#</pre>                                                           | コンフィギュレーション モードを開<br>始します。                              |
| ステップ <b>2</b> | <pre>switch(config)# ipv6 access-list List2 switch(config-ipv6-acl)#</pre>                            | IPv6-ACL を設定し、IPv6-ACL コン<br>フィギュレーション サブモードを開<br>始します。 |
| ステップ 3        | <pre>switch(config-ipv6-acl)# permit ip 2001:0DB8:800:200C::/64 2001:0DB8:800:2010::/64 eq 23</pre>   | Telnet トラフィック用の TCP を許可し<br>ます。                         |
| ステップ 4        | <pre>switch(config-ipv6-acl)# permit tcp 2001:0DB8:800:200C::/64 2001:0DB8:800:2010::/64 eq 143</pre> | HTTP トラフィック用の TCP を許可し<br>ます。                           |
| ステップ 5        | <pre>switch(config-ipv6-acl)# permit udp 2001:0DB8:800:200C::/64 2001:0DB8:800:2010::/64</pre>        | すべてのトラフィック用の UDP を許<br>可します。                            |

### 既存の IPv4-ACL または IPv6-ACL からの IP フィルタの削除

設定されたエントリを IPv4-ACL から削除するには、次の手順を実行します。

|               | コマンド                                                                                        | 目的                                 |
|---------------|---------------------------------------------------------------------------------------------|------------------------------------|
| ステップ 1        | switch# config t                                                                            | コンフィギュレーション モードを<br>開始します。         |
| ステップ <b>2</b> | <pre>switch(config)# no ip access-list List2 deny tcp 1.2.3.0 0.0.0.255 eq port 5 any</pre> | IPv4-ACL(List2)からこのエントリ<br>を削除します。 |
|               | <pre>switch(config)# no ip access-list x3 deny ip any any</pre>                             | IPv4-ACL(x3)からこのエントリを<br>削除します。    |
|               | <pre>switch(config)# no ip access-list x3 permit ip any any</pre>                           | IPv4-ACL(x3)からこのエントリを<br>削除します。    |

設定したエントリを IPv6-ACL から削除するには、次の手順を実行します。

|        | コマンド                                                                                  | 目的                                                      |
|--------|---------------------------------------------------------------------------------------|---------------------------------------------------------|
| ステップ 1 | <pre>switch# config t switch(config)#</pre>                                           | コンフィギュレーション モードを<br>開始します。                              |
| ステップ 2 | <pre>switch(config)# ipv6 access-list List3 switch(config-ipv6-acl)#</pre>            | IPv6-ACL を設定し、IPv6-ACL コン<br>フィギュレーション サブモードを<br>開始します。 |
| ステップ 3 | <pre>switch(config-ipv6-acl)# no deny tcp 2001:0DB8:800:2010::/64 eq port 5 any</pre> | IPv6-ACL から TCP エントリが削<br>除されます。                        |
| ステップ 4 | <pre>switch(config-ipv6-acl)# no deny ip any any</pre>                                | IPv6-ACL から IP エントリが削除<br>されます。                         |

### IPv4-ACL または IPv6-ACL の設定の確認

設定された IPv4-ACL の内容を表示するには、show ip access-list コマンドを使用します。 IPv4-ACL は 1 つ以上のフィルタを設定できます。(例 5-1 を参照)。

#### 例 5-1 IPv4 ACL 用に設定されたフィルタの表示

switch# show ip access-list abc ip access-list abc permit tcp any any (0 matches) ip access-list abc permit udp any any (0 matches) ip access-list abc permit icmp any any (0 matches) ip access-list abc permit ip 10.1.1.0 0.0.0.255 (2 matches) ip access-list abc permit ip 10.3.70.0 0.0.0.255 (7 matches)

設定されたアクセス フィルタの内容を表示するには、show ipv6 access-list コマンドを使用しま す。各アクセス フィルタには、複数の条件を設定できます。(例 5-2 および例 5-3 を参照)。

#### 例 5-2 設定した IPv6-ACL の表示

```
switch# show ipv6 access-list
switch# show ipv6 access-list
IPv6 access list copp-system-acl-bgp6
        10 permit tcp any gt 1024 any eq bgp
        20 permit tcp any eq bgp any gt 1024
IPv6 access list copp-system-acl-icmp6
        10 permit icmp any any echo-request
        20 permit icmp any any echo-reply
IPv6 access list copp-system-acl-icmp6-msgs
        10 permit icmp any any router-advertisement
        20 permit icmp any any router-solicitation
        30 permit icmp any any nd-na
        40 permit icmp any any nd-ns
        50 permit icmp any any mld-query
        60 permit icmp any any mld-report
       70 permit icmp any any mld-reduction
IPv6 access list copp-system-acl-ntp6
        10 permit udp any any eq ntp
        20 permit udp any eq ntp any
IPv6 access list copp-system-acl-ospf6
        10 permit 89 any any
IPv6 access list copp-system-acl-pim6
        10 permit 103 any ff02::d/128
        20 permit udp any any eq pim-auto-rp
IPv6 access list copp-system-acl-radius6
```

#### 例 5-3 指定した IPv6-ACL の概要の表示

switch# show ipv6 access-list abc

# IP-ACL ログダンプの読み取り

廃棄されたエントリに合致するパケットに関する情報をログに記録するには、フィルタ条件の 最後に log-deny オプションを使用します。ログ出力には ACL の番号、許可または拒否のステー タス、およびポート情報が表示されます。

(注)

ロギング先でこれらのメッセージをキャプチャするには、カーネルおよび ipacl ファシリティに 重大度7を設定し、ロギング先のログファイル、モニタに重大度7を設定する必要があります。次 に例を示します。 switch# config t switch(config)# logging level kernel 7 switch(config)# logging level ipacl 7

switch(config)# logging level ipacl 7
switch(config)# logging logfile message 7

入力 ACL に対しては、ログは無加工の MAC 情報を表示します。キーワード「MAC=」は、MAC アドレス情報を持つイーサネットの MAC フレームの表示を意味しません。ログにダンプされるレイヤ2の MAC レイヤ情報を意味します。出力 ACL に対しては、無加工のレイヤ2 情報はログに記録されません。

入力 ACL ログ ダンプの例を次に示します。

Jul 17 20:38:44 excal-2 %KERN-7-SYSTEM\_MSG: %IPACL-7-DENY:IN=vsan1 OUT= MAC=10:00:00:05:30:00:47:df:10:00:00:05:30:00:8a:1f:aa:aa:03:00:00:00:08:00:45:00:00:54:00 :00:40:00:40:01:0e:86:0b:0b:0b:0b:0b:0b:02:08:00:ff:9c:01:15:05:00:6f:09:17:3f:80:02:01 :00:08:09:0a:0b:0c:0d:0e:0f:10:11:12:13:14:15:16:17:18:19:1a:1b:1c:1d:1e:1f:20:21:22:23:24 :25:26:27:28:29:2a:2b SRC=11.11.11.12 DST=11.11.11.2 LEN=84 TOS=0x00 PREC=0x00 TTL=64 ID=0 DF PROTO=ICMP TYPE=8 CODE=0 ID=277 SEQ=1280

出力 ACL ログ ダンプの例を次に示します。

Jul 17 20:38:44 excal-2 %KERN-7-SYSTEM\_MSG: %IPACL-7-DENY:IN= OUT=vsan1 SRC=11.11.11.2 DST=11.11.11.12 LEN=84 TOS=0x00 PREC=0x00 TTL=255 ID=38095 PROTO=ICMP TYPE=0 CODE=0 ID=277 SEQ=1280

# インターフェイスへの IP-ACL の適用

IP-ACL は適用しなくても定義できます。しかし、IP-ACL はスイッチのインターフェイスに適用 されるまで効果は出ません。IP-ACL は、VSAN インターフェイス、管理インターフェイス、IPS モ ジュールおよび MPS-14/2 モジュール上のギガビット イーサネット、およびイーサネット ポー トチャネル インターフェイスに適用できます。

トラフィックの送信元に一番近いインターフェイスに IP-ACL を適用してください。

送信元から宛先へ流れるトラフィックを遮断しようとする場合は、スイッチ3のM1に対するアウトバンドフィルタの代わりに、スイッチ1のM0にインバウンドIPv4-ACLを適用できます(図 5-1を参照)。

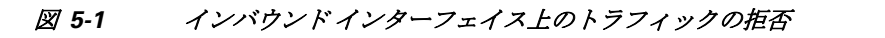

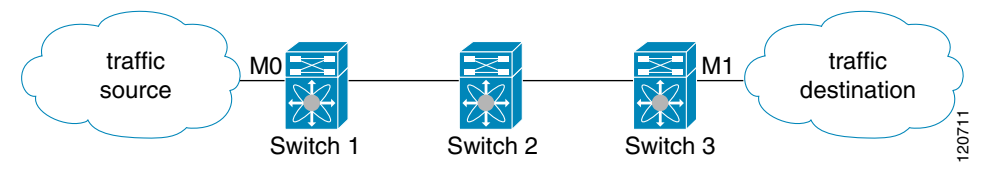

access-group オプションによりインターフェイスへのアクセスを規制できます。各インターフェ イスは、1 つの方向につき 1 つの IP-ACL にしか関連付けできません。入力方向には、出力方向と は異なる IP-ACL を持たせることができます。IP-ACL はインターフェイスに適用されたときに アクティブになります。

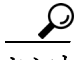

IP-ACLの中の条件は、インターフェイスに適用する前にすべて作成しておいてください。

#### <u>\_\_\_\_</u> 注意

IP-ACL を作成前にインターフェイスに適用すると、IP-ACL が空白であるため、そのインターフェイスのすべてのパケットが排除されます。

スイッチにおいては、用語としてのイン、アウト、送信元、宛先は次の意味になります。

イン:インターフェイスに到達してスイッチ内を通過するトラフィック。送信元はそのトラフィックが発信された場所で、宛先は送信される先(ルータの反対側で)を意味します。

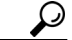

- **ヒント** 入力トラフィック用インターフェイスに適用された IP-ACL はローカルおよびリモー ト両方のトラフィックに作用します。
- アウト:スイッチを通過済みで、インターフェイスから離れたトラフィック。送信元はこれが 送信された場所であり、宛先は送信先を意味します。

$$\mathbf{\rho}$$

**ヒント** 出力トラフィック用インターフェイスに適用された IP-ACL はローカル トラフィック にだけ作用します。

インターフェイスに IPv4-ACL を適用する手順は、次のとおりです。

|               | コマンド                                                          | 目的                                                                     |
|---------------|---------------------------------------------------------------|------------------------------------------------------------------------|
| ステップ <b>1</b> | switch# config t                                              | コンフィギュレーション モードを<br>開始します。                                             |
| ステップ <b>2</b> | <pre>switch(config)# interface mgmt0 switch(config-if)#</pre> | 管理インターフェイスを設定します<br>(mgmt0)。                                           |
| ステップ 3        | <pre>switch(config-if)# ip access-group restrict_mgmt</pre>   | 入力および出力の両方のトラフィッ<br>ク(デフォルト)の restrict_mgmt と<br>呼ばれる IPv4-ACL を適用します。 |
|               | <pre>switch(config-if)# no ip access-group NotRequired</pre>  | NotRequired と呼ばれる IPv4-ACL<br>を削除します。                                  |

ステップ

|   | コマンド                                                              | 目的                                                             |
|---|-------------------------------------------------------------------|----------------------------------------------------------------|
| 4 | <pre>switch(config-if)# ip access-group restrict_mgmt in</pre>    | 入力トラフィックの restrict_mgmt<br>という IPv4-ACL を適用します(ま<br>だ存在しない場合)。 |
|   | <pre>switch(config-if)# no ip access-group restrict_mgmt in</pre> | 入力トラフィックの restrict_mgmt と<br>呼ばれる IPv4-ACL を削除します。             |
|   | <pre>switch(config-if)# ip access-group SampleName2 out</pre>     | 出力トラフィックの SampleName2<br>という IPv4-ACL を適用します(ま<br>だ存在しない場合)。   |
|   | <pre>switch(config-if)# no ip access-group SampleName2 out</pre>  | 出力トラフィックの SampleName2<br>と呼ばれる IPv4-ACL を削除します。                |

インターフェイスに IPv6-ACL を適用する手順は、次のとおりです。

|        | コマンド                                                                 | 目的                                                        |
|--------|----------------------------------------------------------------------|-----------------------------------------------------------|
| ステップ 1 | switch# config t                                                     | コンフィギュレーション モードを開始します。                                    |
| ステップ 2 | <pre>switch(config)# interface mgmt0 switch(config-if)#</pre>        | 管理インターフェイスを設定します(mgmt0)。                                  |
| ステップ 3 | <pre>switch(config-if)# ipv6 traffic-filter RestrictMgmt in</pre>    | 入力トラフィックに RestrictMgmt という<br>IPv6-ACL を適用します(まだ存在しない場合)。 |
|        | <pre>switch(config-if)# no ipv6 traffic-filter RestrictMgmt in</pre> | 入力トラフィックの RestrictMgmt と呼ばれる<br>IPv6-ACL を削除します。          |
|        | <pre>switch(config-if)# ipv6 traffic-filter SampleName2 out</pre>    | 出力トラフィックの SampleName2 という<br>IPv6-ACL を適用します(まだ存在しない場合)。  |
|        | <pre>switch(config-if)# no ipv6 traffic-filter SampleName2 out</pre> | 出力トラフィックの SampleName2 と呼ばれる<br>IPv6-ACL を削除します。           |

# mgmt0 への IP-ACL の適用

ſ

mgmt0と呼ばれるシステムのデフォルト ACL は、mgmt0 インターフェイス上に存在します。この ACL はユーザに表示されないため、mgmt0 は、ユーザが使用できない予約された ACL 名です。 mgmt0 ACL はほとんどのポートをブロックし、許可されたセキュリティ ポリシーに準拠した必 須のポートへのアクセスだけを可能にします。

### インターフェイスの IP-ACL 設定の確認

show interface コマンドを使用して、インターフェイスの IPv4-ACL 設定を表示します。

```
switch# show interface mgmt 0
mgmt0 is up
Internet address(es):
    10.126.95.180/24
    2001:420:54ff:a4::222:5dd/119
    fe80::eaed:f3ff:fee5:d28f/64
Hardware is GigabitEthernet
Address is e8ed.f3e5.d28f
MTU 1500 bytes, BW 1000 Mbps full Duplex
5144246 packets input, 1008534481 bytes
    2471254 multicast frames, 0 compressed
```

```
0 input errors, 0 frame

0 overrun, 0 fifo

1765722 packets output, 1571361034 bytes

0 underruns, 0 output errors

0 collisions, 0 fifo

0 carrier errors
```

show interface コマンドを使用して、インターフェイスの IPv6-ACL 設定を表示します。

```
switch# show interface gigabitethernet 2/1
GigabitEthernet2/1 is up
   Hardware is GigabitEthernet, address is 000e.38c6.28b0
    Internet address is 10.1.1.10/24
   MTU 1500 bytes
   Port mode is IPS
    Speed is 1 Gbps
    Beacon is turned off
   Auto-Negotiation is turned on
    ip access-group RestrictMgmt
    5 minutes input rate 1208 bits/sec, 151 bytes/sec, 2 frames/sec
    5 minutes output rate 80 bits/sec, 10 bytes/sec, 0 frames/sec
    6232 packets input, 400990 bytes
      0 multicast frames, 0 compressed
      0 input errors, 0 frame, 0 overrun 0 fifo
    503 packets output, 27054 bytes, 0 underruns
      0 output errors, 0 collisions, 0 fifo
      0 carrier errors
```

# IP-ACL カウンタのクリーンアップ

指定した IPv4 ACL フィルタエントリのカウンタをクリアするには、clear コマンドを使用します。

```
<u>》</u>
(注)
```

このコマンドを使用して個別のフィルタのカウンタをクリアすることはできません。

```
switch# show ip access-list abc
```

ip access-list abc permit tcp any any (0 matches)
ip access-list abc permit udp any any (0 matches)
ip access-list abc permit icmp any any (0 matches)
ip access-list abc permit ip 10.1.1.0 0.0.0.255 (2 matches)
ip access-list abc permit ip 10.3.70.0 0.0.0.255 (7 matches)

switch# clear ip access-list counters abc

switch# show ip access-list abc ip access-list abc permit tcp any any (0 matches) ip access-list abc permit udp any any (0 matches) ip access-list abc permit icmp any any (0 matches) ip access-list abc permit ip 10.1.1.0 0.0.0.255 (0 matches) ip access-list abc permit ip 10.3.70.0 0.0.0.255 (0 matches)

すべての IPv6-ACL のカウンタをクリアするには、clear ipv6 access-list コマンドを使用します。 switch# clear ipv6 access-list

1
指定した IPv6 ACL のカウンタをクリアするには、clear ipv6 access-list name コマンドを使用します。

switch# clear ipv6 access-list List1

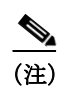

ſ

このコマンドを使用して個別のフィルタのカウンタをクリアすることはできません。

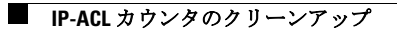

■ Cisco MDS 9000 ファミリ NX-OS セキュリティ設定ガイド

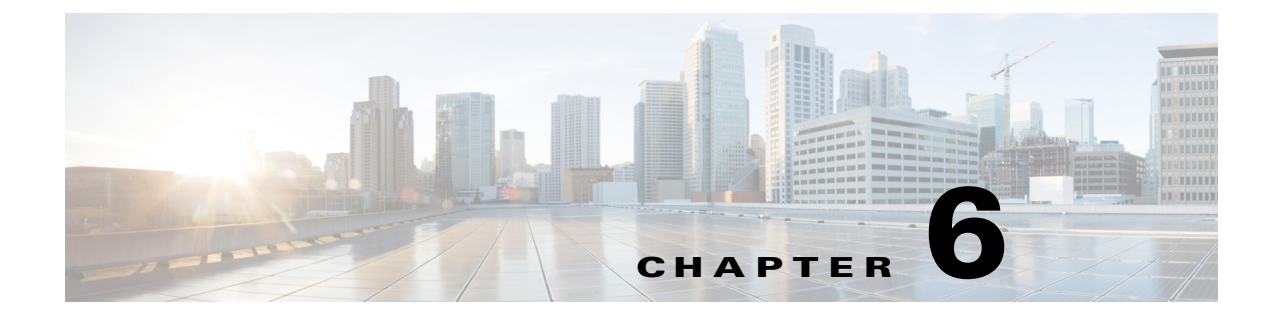

# 認証局およびデジタル証明書の設定

この章は、次の項で構成されています。

- CA およびデジタル証明書の概要(6-147 ページ)
- CA およびデジタル証明書の設定(6-152 ページ)
- 設定例(6-161 ページ)
- 最大限度(6-183ページ)
- デフォルト設定(6-184 ページ)

# CA およびデジタル証明書の概要

公開キーインフラストラクチャ(PKI)サポートは、ネットワーク上での安全な通信を確保するために、Cisco MDS 9000 ファミリスイッチに、デジタル証明書を取得および使用する手段を提供します。PKI サポートにより、IPsec/IKE および SSH の管理機能およびスケーラビリティが提供されます。

CAは、証明書の要求を管理して、ホスト、ネットワークデバイス、またはユーザなどの加入エン ティティに対して証明書を発行します。CAは参加エンティティに対して集中型のキー管理を行います。

デジタル署名は、公開キー暗号法に基づいて、デバイスや個々のユーザをデジタル的に認証しま す。RSA 暗号化システムなどの公開キー暗号法では、各デバイスまたはユーザに、秘密キーと公 開キーの両方を含むキーペアが設定されます。秘密キーは秘密裡に保管し、これを知っているの は所有するデバイスまたはユーザだけです。一方、公開キーは誰もが知っているものです。両方 のキーは、相互に補完的に動作します。これらのキーの一方で暗号化されたものは、他方のキー で復号化できます。署名は、送信者の秘密キーを使用してデータを暗号化したときに作成されま す。受信側は、送信側の公開キーを使用してメッセージを復号化することで、シグニチャを検証 します。このプロセスは、受信者が送信者の公開キーのコピーを持っていて、これが本当に送信 者のものであり、送信者を騙る他人のものではないことを高い確実性を持って知っていること を基盤としています。

ここでは、認証局(CA)およびデジタル証明書の概要について説明します。内容は次のとおりです。

- CA およびデジタル証明書の目的(6-148 ページ)
- 信頼モデル、トラストポイント、アイデンティティ CA(6-148 ページ)
- RSA キーペアおよびアイデンティティ証明書(6-149ページ)
- 複数の信頼できる CA のサポート(6-150 ページ)
- PKIの登録のサポート(6-150ページ)

- カットアンドペーストによる手動登録(6-150ページ)
- 複数の RSA キーペアおよびアイデンティティ CA のサポート(6-151 ページ)
- ピア証明書の確認(6-151ページ)
- CRL のダウンロード、キャッシュ、およびチェックのサポート(6-151 ページ)
- 証明書および関連キーペアのインポート/エクスポートのサポート(6-151ページ)

#### CA およびデジタル証明書の目的

CAは、証明書の要求を管理して、ホスト、ネットワークデバイス、またはユーザなどの加入エン ティティに対して証明書を発行します。CAは参加エンティティに対して集中型のキー管理を行います。

デジタル署名は、公開キー暗号法に基づいて、デバイスや個々のユーザをデジタル的に認証しま す。RSA 暗号化システムなどの公開キー暗号法では、各デバイスまたはユーザに、秘密キーと公 開キーの両方を含むキーペアが設定されます。秘密キーは秘密裡に保管し、これを知っているの は所有するデバイスまたはユーザだけです。一方、公開キーは誰もが知っているものです。両方 のキーは、相互に補完的に動作します。これらのキーの一方で暗号化されたものは、他方のキー で復号化できます。署名は、送信者の秘密キーを使用してデータを暗号化したときに作成されま す。受信側は、送信側の公開キーを使用してメッセージを復号化することで、シグニチャを検証 します。このプロセスは、受信者が送信者の公開キーのコピーを持っていて、これが本当に送信 者のものであり、送信者を騙る他人のものではないことを高い確実性を持って知っていること を基盤としています。

デジタル証明書は、デジタル署名と送信者を結び付けるものです。デジタル証明書には、名前、シリアル番号、企業、部署または IP アドレスなど、ユーザまたはデバイスを特定する情報を含んでいます。また、エンティティの公開キーのコピーも含んでいます。証明書自体は、受信者が身元を 証明し、デジタル証明書を作成するうえで確実に信頼できるサードパーティである、CA により 署名されます。

CA のシグニチャを検証するには、受信者は、CA の公開キーを認識している必要があります。こ のプロセスは通常、アウトオブバンド、またはインストール時に実行される操作によって処理さ れます。たとえば、通常の Web ブラウザでは、デフォルトで、複数の CA の公開キーが設定されて います。IPSec の基本コンポーネントであるインターネット キー交換(IKE)は、デジタル シグニ チャを使用して、セキュリティ アソシエーションを設定する前にピア デバイスをスケーラブル に認証できます。

## 信頼モデル、トラストポイント、アイデンティティCA

PKI サポートで使用されるトラスト モデルは、設定可能な複数の信頼できる CA による階層構造 です。各加入エンティティには、セキュリティ プロトコル エクスチェンジによって取得したピア の証明書を確認できるように、信頼できる CA のリストが設定されます。ただし、その証明書が ローカルの信頼できる CA の1つから発行されていることが条件になります。これを実行するため に、CA が自己署名したルート証明書(または下位 CA の証明書チェーン)がローカルに保管されま す。信頼できる CA のルート証明書(または下位 CA の場合には完全な証明書チェーン)を安全に取 得し、ローカルで保管するプロセスは、CA 認証と呼ばれ、CA を信頼するための必須ステップです。

ローカルに設定された信頼できる CA の情報を *トラスト ポイント*、CA そのものを *トラスト ポイント CA* と呼びます。この情報は、CA 証明書(または下位 CA の証明書チェーン)と、証明書失効 チェック情報によって構成されます。

MDS スイッチも、(IPsec/IKE などの)アイデンティティ証明書を取得するために、トラスト ポイントに登録できます。このトラストポイントをアイデンティティ CA と呼びます。

1

ſ

## RSA キーペアおよびアイデンティティ証明書

1 つ以上の RSA キー ペアを生成し、各 RSA キー ペアに、アイデンティティ証明書を取得するために MDS スイッチを登録するトラスト ポイント CA を関連付けることができます。 MDS ス イッチは、各 CA について 1 つのアイデンティティ、つまり 1 つのキー ペアと 1 つのアイデン ティティ証明書だけを必要とします。

Cisco MDS NX-OS では、RSA キーペアの生成時に、キーのサイズ(または絶対値)を設定できま す。デフォルトのキーのサイズは512 です。また、RSA キーペアのラベルも設定できます。デフォ ルトのキー ラベルは、スイッチの完全修飾ドメイン名(FQDN)です。

次に、トラスト ポイント、RSA キー ペア、およびアイデンティティ証明書の関連についての要約 を示します。

- トラストポイントは、MDS スイッチが任意のアプリケーション(IKE または SSH など)に関して、ピアの証明書を確認するために信頼する特定の CA になります。
- MDS スイッチには多数のトラスト ポイントを設定でき、スイッチ上のすべてのアプリケーションは、いずれかのトラスト ポイント CA から発行されたピア証明書を信頼できます。
- トラストポイントは特定のアプリケーション用に限定されません。
- MDS スイッチは、アイデンティティ証明書を取得するためのトラストポイントに相当する CA に登録されます。スイッチを複数のトラストポイントに登録して、各トラストポイント から個別のアイデンティティ証明書を取得できます。アイデンティティ証明書は、発行する CA によって証明書に指定されている目的に応じてアプリケーションで使用します。証明書 の目的は、証明書の拡張情報として証明書に保管されます。
- トラストポイントへの登録時に、認証される RSA キーペアを指定する必要があります。このキーペアは、登録要求を作成する前に生成して、トラストポイントに関連付ける必要があります。トラストポイント、キーペア、およびアイデンティティ証明書間のアソシエーションは、証明書、キーペア、またはトラストポイントを削除して明示的に廃棄されるまで有効です。
- アイデンティティ証明書のサブジェクト名は、MDS スイッチの FQDN です。
- スイッチに1つ以上のRSAキーペアを生成して、各キーペアを1つ以上のトラストポイント に関連付けることができます。ただし、トラストポイントに関連付けることができるキーペア は1つだけです。つまり、各CAから取得できるアイデンティティ証明書は1つだけです。
- 複数のアイデンティティ証明書を(それぞれ異なる CA から)取得した場合、アプリケーションがピアとのセキュリティ プロトコル エクスチェンジに使用する証明書は、アプリケーションによって異なります。
- 1つのアプリケーションに1つまたは複数のトラストポイントを指定する必要はありません。証明書の目的がアプリケーションの要件を満たしていれば、どのアプリケーションもあらゆるトラストポイントで発行されたあらゆる証明書を使用できます。
- 1つのトラストポイントから複数のアイデンティティ証明書を取得したり、1つのトラストポイントに複数のキーペアを関連付ける必要はありません。CA 証明書は、付与されたアイデンティティ(の名前)を一度だけ使用し、同じサブジェクト名で複数の証明書は発行しません。1つの CA から複数のアイデンティティ証明書を取得する必要がある場合には、同じ CA に対して別のトラストポイントを定義し、別のキーペアを関連付けて、認証を受けます。ただし、その CA が同じサブジェクト名で複数の証明書を発行できることが条件になります。

## 複数の信頼できる CA のサポート

MDS スイッチには、複数のトラストポイントを設定して、それぞれ異なる CA に関連付けることにより、複数の信頼できる CA を設定できます。複数の信頼できる CA を設定する場合、ピアに証明書を発行した特定の CA に対して、スイッチを登録する必要はありません。代わりに、ピアが信頼する複数の信頼できる CA をスイッチに設定します。スイッチは、ピアの証明書がスイッチのアイデンティティを定義した CA 以外の CA から発行されていても、設定された信頼できる CA を使用して、ピアの証明書を確認できます。

複数の信頼できる CA を設定することにより、IKE を使用して IPsec トンネルを確立する場合に、 異なるドメイン(異なる CA)に登録した2台以上のスイッチ間で相互のアイデンティティを確 認できます。

### PKIの登録のサポート

登録は、IPsec/IKE または SSH などのアプリケーションに使用する、スイッチのアイデンティ ティ証明書を取得するプロセスです。このプロセスは、証明書を要求するスイッチと CA 間で実 行されます。

スイッチの PKI 登録プロセスでは、次の手順を実行します。

- 1. スイッチ上に RSA 秘密キーと公開キーのキー ペアを生成します。
- 2. 証明書要求を標準形式で生成し、CA に転送します。
- 3. CA が受信した登録要求を承認する場合、CA サーバ上で CA 管理者による手動操作が必要に なることがあります。
- 4. 発行された証明書を CA から受け取ります。これは CA の秘密キーで署名されています。
- 5. 証明書を、スイッチ上の不揮発性ストレージ領域(ブートフラッシュ)に書き込みます。

### カットアンドペーストによる手動登録

Cisco MDS NX-OS は、手動でのカットアンドペースト方式による証明書の検索および登録をサ ポートしています。カットアンドペーストによる登録では、文字通り、スイッチと CA 間で、証明 書要求と生成された証明書をカットアンドペーストする必要があります。手順は、次のとおり です。

- 1. 登録証明書要求を作成します。この要求は、base64 符号化テキスト形式で表示されます。
- 2. 符号化された証明書要求テキストを、Eメールまたは Web 形式にカットアンドペーストして、CA に送信します。
- 3. E メール メッセージまたは Web ブラウザでのダウンロードにより、CA から発行された証明 書(base64 符号化テキスト形式)を受信します。
- 証明書インポート機能を使用して、発行された証明書をスイッチにカットアンドペーストします。

## 複数の RSA キーペアおよびアイデンティティ CA のサポート

複数のアイデンティティ CA をサポートすることにより、スイッチを複数のトラスト ポイント に登録できます。その結果、異なる CA から1つずつ、複数のアイデンティティ証明書を取得でき ます。これにより、各ピアで許容される適切な CA から発行された証明書を使用して、多数のピア との IPSec および他のアプリケーションにスイッチを加入させることができます。

複数の RSA キー ペアのサポート機能により、スイッチ上で、登録した各 CA ごとに異なるキー ペアを保持できます。したがって、キーの長さなど、他の CA から指定された要件と対立すること なく、各 CA のポリシー要件と一致させることができます。スイッチ上で複数の RSA キー ペア を生成し、各キー ペアを異なるトラスト ポイントに関連付けることができます。これにより、ト ラスト ポイントへの登録時に、関連付けたキー ペアを使用して証明書要求を作成できます。

#### ピア証明書の確認

ſ

MDS スイッチの PKI サポートを使用して、ピアの証明書を確認できます。スイッチは、IPsec/IKE および SSH など、アプリケーション固有のセキュリティ エクスチェンジの実行時に、ピアから 提示された証明書を確認します。アプリケーションは、提示されたピア証明書の有効性を確認し ます。ピア証明書の確認プロセスでは、次の手順が実行されます。

- ピア証明書がローカルの信頼できる CA のいずれかから発行されていることを確認します。
- ピア証明書が現在時刻において有効であること(期限切れでない)ことを確認します。
- ピア証明書が、発行した CA によって取り消されていないことを確認します。

証明書失効リスト(CRL)を使用した失効チェックでは、トラスト ポイントがこのメソッドを使用して、ピア証明書が失効していないことを確認します。

## CRL のダウンロード、キャッシュ、およびチェックのサポート

証明書失効リスト(CRL)は、期限前に失効された証明書の情報を提供するために CA によって保 持され、レポジトリで公開されます。ダウンロード用の URL が公開され、すべての発行済み証明 書にも指定されています。ピア証明書を検証するクライアントは、発行した CA から最新の CRL を入手して、これを使用して証明書が取り消されていないかどうかを確認する必要があります。 クライアントは、自身の信頼できる CA のすべてまたは一部の CRL をローカルにキャッシュし て、その CRL が期限切れになるまで必要に応じて使用することができます。

Cisco MDS NX-OS では、トラスト ポイント用の CRL を事前にダウンロードして、スイッチの ブートフラッシュにキャッシュされるように手動で設定できます。IPsec または SSH によるピア 証明書の確認では、CRL がローカルでキャッシュされ、失効チェックに CRL が使用されるよう に設定されている場合にかぎり、発行元 CA の CRL が参照されます。それ以外の場合、他の失効 チェック方式が設定されていなければ、失効チェックは実行されず、証明書は失効していないと 見なされます。このモードの CRL チェックは、CRL オプションと呼ばれています。

# 証明書および関連キーペアのインポート/エクスポートのサポート

CA 認証と登録のプロセスの一環として、下位 CA 証明書(または証明書チェーン)とアイデン ティティ証明書を標準の PEM(base64)形式でインポートできます。

トラストポイントでのアイデンティティ情報全体を、パスワードで保護される PKCS#12 標準形 式でファイルにエクスポートできます。この情報を、以降で同じスイッチ(システム クラッシュ 後など)または交換したスイッチにインポートできます。PKCS#12 ファイルには、RSA キーペ ア、アイデンティティ証明書、および CA 証明書(またはチェーン)の情報が含まれます。

# CA およびデジタル証明書の設定

ここでは、Cisco MDS スイッチ装置で CA およびデジタル証明書を相互運用するために必要な作業について説明します。ここでは、次の内容について説明します。

- ホスト名および IP ドメイン名の設定(6-152 ページ)
- RSA キーペアの生成(6-152 ページ)
- トラストポイントCAアソシエーションの作成(6-154ページ)
- CA の認証(6-154 ページ)
- 証明書取消確認方法の設定(6-155 ページ)
- 証明書要求の生成(6-156ページ)
- アイデンティティ証明書のインストール(6-157ページ)
- コンフィギュレーションの保存(6-157ページ)
- トラストポイントの設定がリブート後も維持されていることの確認(6-158ページ)
- CA および証明書の設定のモニタリングとメンテナンス(6-158 ページ)

## ホスト名およびIPドメイン名の設定

スイッチのホスト名および IP ドメイン名が未設定の場合には、これらを設定する必要がありま す。アイデンティティ証明書のサブジェクトとして、スイッチの FQDN が使用されるからです。 また、キーペアの生成時にキー ラベルを指定しない場合、デフォルトのキー ラベルとしてス イッチの FQDN が使用されます。たとえば、SwitchA.example.com という名前の証明書は、 SwitchA というスイッチのホスト名と、example.com というスイッチの IP ドメイン名で構成され ています。

/!\ 注意

証明書の生成後にホスト名または IP ドメイン名を変更すると、証明書が無効になることがあり ます。

スイッチのホスト名および IP ドメイン名を設定するには、次の手順を実行します。

|        | コマンド                                               | 目的                                      |
|--------|----------------------------------------------------|-----------------------------------------|
| ステップ 1 | <pre>switch# config terminal switch(config)#</pre> | コンフィギュレーションモードを開始します。                   |
| ステップ 2 | <pre>switch(config)# hostname SwitchA</pre>        | スイッチのホスト名(SwitchA)を設定します。               |
| ステップ 3 | SwitchA(config)# ip domain-name example.com        | スイッチの IP ドメイン名 (example.com)を設<br>定します。 |

### RSA キーペアの生成

RSA キー ペアは、IKE/IPsec および SSH などのアプリケーションによるセキュリティ プロトコ ルエクスチェンジの実行中に、署名およびセキュリティ ペイロードの暗号化/復号化に使用され ます。RSA キー ペアは、スイッチの証明書を取得する前に必要になります。

Γ

RSA サーバキーペアを生成する手順は、次のとおりです。

|               | コマンド                                                                 | 目的                                                                                                    |
|---------------|----------------------------------------------------------------------|----------------------------------------------------------------------------------------------------|
| ステップ 1        | <pre>switch# config terminal switch(config)#</pre>                   | コンフィギュレーション モードを開始<br>します。                                                                                                 |
| ステップ <b>2</b> | <pre>switch(config)# crypto key generate rsa</pre>                   | デフォルトのラベルとしてスイッチの<br>FQDN を使用し、デフォルトのモジュ<br>ラスとして 512 を使用する RSA キー<br>ペアを生成します。デフォルトでは、<br>キー ペアはエクスポートできません。              |
|               |                                                                      | <ul> <li>(注) キーの絶対値を指定するときは、ローカル サイト(MDS スイッチ)および CA(登録先)のセキュリティ ポリシー(または要件)を考慮してください。</li> </ul>                          |
|               |                                                                      | (注) スイッチに設定できるキーペアの最大数は、16です。                                                                                              |
|               | switch(config)# crypto key generate rsa label<br>SwitchA modulus 768 | ラベル SwitchA、モジュラス 768 の RSA<br>キー ペアを生成します。有効なモジュ<br>ラスの値は 512、768、1024、1536、および<br>2048 です。デフォルトでは、キー ペア<br>はエクスポートできません。 |
|               | <pre>switch(config)# crypto key generate rsa exportable</pre>        | デフォルトのラベルとしてスイッチの<br>FQDN を使用し、デフォルトのモジュ<br>ラスとして 512 を使用する RSA キー<br>ペアを生成します。キーはエクスポー<br>ト可能です。                          |
|               |                                                                      | <ul> <li>注意 キーヘアのエクスホート設定<br/>は、キーペアの生成後は変更で<br/>きません。</li> <li>(注) RKCS#12 形式でエクスポート</li> </ul>                           |
|               |                                                                      | できるのは、エクスポート可能なキーペアだけです。                                                                                                   |

# トラスト ポイント CA アソシエーションの作成

トラストポイント CA アソシエーションを作成する手順は、次のとおりです。

|               | コマンド                                                                                | 目的                                                                                                    |
|---------------|-------------------------------------------------------------------------------------|----------------------------------------------------------------------------------------------------|
| ステップ 1        | <pre>switch(config)# crypto ca trustpoint admin-ca switch(config-trustpoint)#</pre> | スイッチが信頼するトラストポイント CA<br>を宣言し、トラストポイント コンフィギュ<br>レーション サブモードを開始します。                                                                   |
|               |                                                                                     | (注) スイッチに設定できるトラストポ<br>イントの最大数は 16 です。                                                                                               |
|               | switch(config)# <b>no crypto ca trustpoint<br/>admin-ca</b>                         | トラストポイント CA を削除します。                                                                                                    |
| ステップ 2        | <pre>switch(config-trustpoint)# enroll terminal</pre>                               | カットアンドペーストによる手動での証<br>明書登録を指定します(デフォルト)。                                                                                             |
|               |                                                                                     | (注) 手動でのカット&ペーストの証明<br>書の登録は登録でサポートされて<br>いる唯一の方法です。                                                                                 |
| ステップ <b>3</b> | <pre>switch(config-trustpoint)# rsakeypair SwitchA</pre>                            | 登録の目的でこのトラスト ポイントに関<br>連付ける RSA キーペアのラベルを指定し<br>ます。「RSA キーペアの生成」セクション<br>(6-152 ページ)で作成した名前です。各<br>CA に 1 つの RSA キー ペアだけを指定で<br>きます。 |
|               | switch(config-trustpoint)# <b>no rsakeypair</b><br>SwitchA                          | トラスト ポイントから RSA キー ペアの<br>関連付けを解除します(デフォルト)。                                                                                         |
| ステップ 4        | <pre>switch(config-trustpoint)# end switch#</pre>                                   | トラストポイント コンフィギュレーショ<br>ン サブモードを終了します。                                                                                                |
| ステップ 5        | <pre>switch# copy running-config startup-config</pre>                               | 実行中の設定を起動設定にコピーして、<br>設定がリブート後も保持されるようにし<br>ます。                                                                                      |

## CA の認証

信頼できる CA の設定プロセスは、MDS スイッチに対して CA が認証された場合にかぎり、完了 します。スイッチは、CA を認証する必要があります。CA を認証するには、CA の公開キーが含ま れている CA の自己署名付きの証明書を PEM 形式で取得します。この CA の証明書は自己署名 (CA が自身の証明書に署名したもの)であるため、CA の公開キーは、CA アドミニストレータに 連絡し、CA 証明書のフィンガープリントを比較して手動で認証する必要があります。

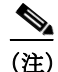

認証される CA が自己署名した CA ではない場合(つまり、別の CA の下位 CA で、その別の CA もまた、最終的に自己署名した別の CA の下位 CA であるような場合)には、CA 認証の手順で、認 証チェーンに含まれるすべての CA の CA 証明書の完全なリストを入力する必要があります。これは、認証される CA の CA 認証チェーンと呼ばれます。CA 証明書チェーン内の証明書の最大数 は 10 です。

電子メールまたは Web サイトからの証明書のカット アンド ペーストにより CA の証明書を認 証するには、次の手順を実行します。

|        | コマンド                                                                                                    | 目的                                                                                                    |
|--------|----------------------------------------------------------------------------------------------------|----------------------------------------------------------------------------------------------------|
| ステップ 1 | <pre>switch# config t switch(config)#</pre>                                                                                                    | コンフィギュレーション モード<br>を開始します。                                                                                                    |
| ステップ 2 | <pre>switch(config)# crypto ca authenticate admin-ca<br/>input (cut &amp; paste) CA certificate (chain) in PEM format;<br/>end the input with a line containing only END OF INPUT :<br/>BEGIN CERTIFICATE<br/>MIIC4jCCAoygAwIBAgIQBWDSiayOGZRPSRI1jK0ZejANBgkqhkiG9w0BAQUFADCB<br/>kDEgMB4GCSqGSIb3DQEJARYRYW1hbmRrZUBjaXNjby5jb20xCzAJBgNVBAYTAk10<br/>MRIwEAYDVQQIEw1LYXJuYXRh2ExEjAQBgNVBACTCUJhbmdhbG9yZTEOMAwGA1UE<br/>ChMFQ21zY28xEzARBgNVBASTCm51dHN0b3Jh22UxEjAQBgNVBAMTCUFwYXJuYSBD<br/>QTAeFw0wNTA1MDMyMjQ2MzdaFw0wNzA1MDMyMjU1MTdaMIGQMSAwHgYJKoZIhvcN<br/>AQkBFhFhbWFuZGt1QGNpc2NvLmNvbTELMAkGA1UEBhMCSU4xEjAQBgNVBAgTCUth<br/>cm5hdGFrYTESMBAGA1UEBxMJQmFuZ2Fsb3J1MQ4wDAYDVQQKEwVDaXNjbzETMBEG<br/>A1UECxMKbmV0c3RvcmFnZTESMBAGA1UEAxMJQXBhcm5h1ENBHFwDQYXKoZIhvcN<br/>AQEBBQADSwAwSAJBAMW/7b3+DXJPANBsIHHz1uNccNM87ypyzwucSNZXOMpeRXXI<br/>OzyBAgiXT2ASFuUOwQ1iDM8rO/41jf8RxvYKvySCAwEAAaOBvzCBvDALBgNVHQ8E<br/>BAMCAcYvDwYDVR0TAQH/BAUwAwEBzAdBgNVHQ4EFgQUJyjyRoMbrCNMRU2OyRhQ<br/>GgsWbHEwawYDUR0fBG@wYjAuCCygKoYoaHR0CDovL3NzZS0w0C9DZXJ0RW5yb2xs<br/>L0FwYXJUYSUyMENBLmNybDAwoC6gLIYqZm1sZTovL1xcc3N1LTA4XEN1cnRFbnJv<br/>bGxcQXBhcm5hJTIwQ0EuY3JsMBAGCSsGAQQBgjcVAQQDAgEAMA0GCSqGSIb3DQEB<br/>BQUAA0EAHv6UQ+8nE399Tww+K&amp;Gr0gONIJaqNgLh0AFcT0rEyuyt/WYGPzksF9Ea<br/>NBG7E0ON66zex0EOEf6lVs6mXp1//w==<br/>END CERTIFICATE<br/>END OF INPUT<br/>Fingerprint(s): MD5<br/>Fingerprint(s): MD5</pre> | CA の証明書をカットアンド<br>ペーストするようプロンプトが<br>表示されます。CA を宣言したと<br>きに使用した名前と同じ名前を<br>使用します。<br>(注) ある CA に対して認証で<br>きるトラストポイントの<br>最大数は 10 です。 |
|        | Do you accept this certificate? [yes/no]: Y                                                                                                    |                                                                                                    |

(注)

証明書の確認および PKCS#12 形式のエクスポートでは CA チェーンが必要になるので、下位 CA の認証の場合には、最終的に自己署名された CA までの CA 証明書の完全なチェーンが必要になります。

### 証明書取消確認方法の設定

クライアント(IKE ピアまたは SSH ユーザなど)とのセキュリティ エクスチェンジの実行中に、 MDS スイッチはクライアントから送信されたピア証明書の確認を実行します。この確認プロセ スには、証明書失効ステータスのチェックを含めることができます。

送信された証明書が失効しているかどうかを調べるには、CRL 方式を使用できます。CA からダ ウンロードした CRL を確認するようにスイッチを設定できます(「CRL の設定」セクション (6-159 ページ)を参照)。CRL のダウンロードとローカルでの確認では、ネットワーク上にトラ フィックは発生しません。ただし、CRL のダウンロード後に証明書が失効された場合、失効ス テータスを認識できません。失効証明書をチェックする最も確実な方法は、ローカル CRL チェックを使用することです。

(注)

ſ

証明書の失効チェックを設定する前に、CA を認証する必要があります。

証明書失効確認方式を設定するには、次の手順を実行します。

|               | コマンド                                                                                | 目的                                                                                    |
|---------------|-------------------------------------------------------------------------------------|---------------------------------------------------------------------------------------|
| ステップ 1        | <pre>switch(config)# crypto ca trustpoint admin-ca switch(config-trustpoint)#</pre> | スイッチが信頼するトラストポイント CA<br>を宣言し、トラストポイント コンフィギュ<br>レーション サブモードを開始します。                    |
| ステップ <b>2</b> | <pre>switch(config-trustpoint)# revocation-check crl</pre>                          | このトラスト ポイントと同じ CA によっ<br>て発行されたピア証明書の検証の際に適<br>用される失効チェック方式として CRL を<br>指定します(デフォルト)。 |
|               | <pre>switch(config-trustpoint)# revocation-check none</pre>                         | 失効証明書をチェックしません。                                                                       |
|               | <pre>switch(config-trustpoint)# no revocation-check</pre>                           | デフォルトの方式に戻ります。                                                                        |

## 証明書要求の生成

スイッチの各 RSA キーペアについて、関連付けたトラスト ポイント CA からアイデンティティ 証明書を取得するには、要求を生成する必要があります。さらに、表示された要求を、CA 宛ての Eメール メッセージまたは Web サイト フォームにカットアンドペーストします。

|               | コマンド                                                                                                    | 目的                                                                                                    |
|---------------|----------------------------------------------------------------------------------------------------|----------------------------------------------------------------------------------------------------|
| ステップ 1        | <pre>switch# config terminal switch(config)#</pre>                                                                                                    | コンフィギュレーション<br>モードを開始します。                                                                                                    |
| ステップ <b>2</b> | <pre>switch(config)# crypto ca enroll admin-ca<br/>Create the certificate request<br/>Create a challenge password. You will need to verbally provide this<br/>password to the CA Administrator in order to revoke your<br/>certificate.<br/>For security reasons your password will not be saved in the<br/>configuration.<br/>Please make a note of it.<br/>Password:nbv123<br/>The subject name in the certificate will be: Vegas-1.cisco.com<br/>Include the switch serial number in the subject name? [yes/no]: no<br/>Include an IP address in the subject name [yes/no]: yes<br/>ip address:172.22.31.162<br/>The certificate request will be displayed<br/>BEGIN CERTIFICATE REQUEST<br/>MIIBqzCCARQCAQAwHDEaMBgGA1UEAxMRVmVnYXMtMS5jaXNjby5jb20wgZ&amp;wDQYJ<br/>KoZIhvcNAQEBBQADgYOAMIGJAoGBAL8Y1UAJ2NC7jUJ1DVaSMqNIgJ2kt8r141KY<br/>0JC6ManNy4qxk8VeMXZSiLJ4JgTzKWdxbLDkTTysnjuCXGvjb+wj0hEhv/y51T9y<br/>P2NJJ8ornqShrvFZgC7ysN/PyMwKcgzhbVpj+rargZvHtGJ91XTq4WoVkSCzXv8S<br/>VqyH0vEvAgMBAAGgT2AVBgKqhkiG9w0BCQcczBMGbmJ2MTIzDYGCSqCSIb3DQEJ<br/>DjEpMCcwJQVDVRORAQH/BBswGYIRVmVnYXMtMS5jaXNjby5jb22HBKwH6IwDQYJ<br/>KoZIhvcNAQEEBQADgY0AMIGJAcGBAL8Y1WXJMtMS5jaXNjby5jb22HBKwH6IwDQYJ<br/>KoZIhvcNAQEEBQADgYEAkT60KER6Q08nj0sDXZVH5JZh6K6JTDz3Gkd99G1FWgt<br/>PftrNcWUE/pw6HayfQ12T3ecgNwe12d15133YBF2bktExi16U188nT0jg1XMjja8<br/>8a23bNDpNsM8rklwA6hWkrVL8NUZEFJxqbjfngPNTZacJCUS6ZqKCMetbKytUx0=<br/>END CERTIFICATE REQUEST</pre> | 認証した CA に対する証明<br>書要求を作成します。<br>(注) チャレンジパスワー<br>ドは、設定には保存<br>されません。このパ<br>スワードは、証明書<br>を失効する必要があ<br>る場合に要求される<br>ので、パスワードを<br>覚えておく必要があ<br>ります。 |

CA から署名入り証明書要求を生成する手順は、次のとおりです。

## アイデンティティ証明書のインストール

CAからのアイデンティティ証明書は、base64符号化テキスト形式で、EメールまたはWebブラウザで受信します。CLIインポート機能を使用して符号化テキストをカットアンドペーストすることにより、CAのアイデンティティ証明書をインストールする必要があります。

電子メールまたは Web ブラウザで CA から受信したアイデンティティ証明書をインストールするには、次の手順を実行します。

|               | コマンド                                                                                                    | 目的                                                                                                    |
|---------------|----------------------------------------------------------------------------------------------------|----------------------------------------------------------------------------------------------------|
| ステップ 1        | <pre>switch# config terminal switch(config)#</pre>                                                                                                    | コンフィギュレーション モー<br>ドを開始します。                                                                                                   |
| ステップ <b>2</b> | <pre>switch(config)# crypto ca import admin-ca certificate<br/>input (cut &amp; paste) certificate in PEM format:<br/>BEGIN CERTIFICATE<br/>MIIEADCCA6qgAwIBAgIKCjOOoQAAAAAAdDANBgkqhkiG9w0BAQUFADCEkDEgMB4G<br/>CSqGSIb3DQEJARYRYW1hbmRrZUBjaXNjby5jb20xCzAJBgNVBAYTAk1OMRIwEAYD<br/>VQQIEw1LYXJuYXRha2ExEjAQBgNVBACTCUJhbmdhbG9yZTEOMAwGA1UEChMFQ21z<br/>Y28xEzARBgNVBAsTCT51dHN0b3JhZ2UXEjAQBgNVBAMTCVJuYSBDQTAeFw0w<br/>NTExMTIwMzAyNDBaFw0wNjExMTIwMzEyNDBaMBwxGjAYBgNVBAMTEVZ1Z2FzLTEu<br/>Y21zY28uY29tMIGfMA0GCSqGSIb3DQEBAQUAA4GNADCBiQKBgQC/GNVACdjQu41C<br/>dQ1WkjKjSICdpLfK5eJSmNCQujGpzcuKsZPFXjF2UoiyeCYE8y1ncWyw5E08rJ47<br/>glxr42/s19IRIb/8udU/cj9jSSfKK56koa7xWYAu8rDfz8jMCnIM4W1aY/q2q4Gb<br/>x7RifdV06uFqFZegs17/Elash9LxLwIDAQABo4ICEzCCAg8wJQYDVR0RAQH/BBsw<br/>GYIRVmVnYXMtMS5jaXNjby5jb22HBKwHh6IwHQDVR00BBYEFKCLi+2sspWEfgrR<br/>bhWm1Vyo9jngMIHMBgNVHSMEgcQwgcGAFCco8kaDG6wjTEVNjskYUBoLFmxx0YGW<br/>pIGTMIGQMSAwHgYJKoZ1hvcNAQkBFhFhbWFuZGtlQGNpc2NvLmNvbTELMAkGA1UE<br/>BhMCSU4xEjAQBgNVBAgTCUthcm5hdGFrYTESMBAGA1UEBxMJQmFuZ2Fsb3J1MQ4w<br/>DAYDVQQKEwVDaXNjbzETMBEGA1UECxMKbmV0c3RvcmFnZTESMBAGA1UEAxMJQXBh<br/>cm5hIENBghAFYNKJrLQZ1E9JEiWMrR16MGsGA1UdHwRkMGIwLqAsoCqGKGh0dHA6<br/>Ly9c2UtMDgvQ2VydEVucm9sbC9BcGFybmE1MjBDQS5jcmwMKAuoCyGKmZpbGU6<br/>Ly9cXHNzZS0wOFxDZXJ0RW5yb2xsXEFwYXJuYSUyMENBLmNybDCBigYIKWJBBQUH<br/>AQEEfjB8MDsGCCsGAQUFBZAChi9odHRwOi8vc3N1LTA4LON1cnRFbnJvbGwvc3N1<br/>LTA4X0FwYXJUYSUyMENBLmNydDA9BggrBgEFBQcwAOYxZm1sZTovL1xcc3N1LTA4<br/>XEN1cnRFbnJvbGxcc3N1LTA4X0FwYXJuYSUyMENBLMNydDANBgkqhkiG9w0BAQUF<br/>AANBADbGBGsbe7GNLh9xeOTWBNbm24U692SuDDcOcUZUUTgrpnTqVpPyejtsyflw<br/>E36cIZu4WsExREqxbTk8ycx7V5o=<br/>END CERTIFICATE</pre> | admin-ca という名前の CA に対<br>するアイデンティティ証明書を<br>カットアンドペーストするよ<br>う、プロンプトが表示されます。<br>(注) スイッチに設定できる<br>アイデンティティ証明<br>書の最大数は 16 です。 |

## コンフィギュレーションの保存

Γ

変更したコンフィギュレーションは、終了時に情報が失われないように、保存しておく必要があ ります。

## トラストポイントの設定がリブート後も維持されていることの確認

トラスト ポイント設定は、標準の Cisco NX-OS コンフィギュレーションであるため、スタート アップ コンフィギュレーションに明示的にコピーした場合にかぎり、システム リブート後も存 続します。トラスト ポイント設定をスタートアップ コンフィギュレーションにコピーしておけ ば、トラスト ポイントに関連する証明書、キーペア、および CRL が自動的に保持されます。逆に、 トラスト ポイントがスタートアップ コンフィギュレーションにコピーされていないと、証明 書、キーペア、および関連 CRL は保持されません。リブート後に、対応するトラスト ポイント設 定が必要になるからです。設定した証明書、キーペア、および CRL を確実に保持するために、必 ず、実行コンフィギュレーションをスタートアップ コンフィギュレーションにコピーしてくだ さい。また、証明書またはキーペアを削除した場合も、削除を反映させるために、実行コンフィ ギュレーションを保存してください。

特定のトラスト ポイントがスタートアップ コンフィギュレーションに保存されていれば、トラ スト ポイントに関連する証明書および CRL は、インポートした時点で(スタートアップ コン フィギュレーションに明示的にコピーしなくても)自動的に存続します。

また、パスワードで保護したアイデンティティ証明書のバックアップを作成して、外部サーバに 保存しておくことを推奨します(「PKCS#12形式でのアイデンティティ情報のエクスポートとイ ンポート」セクション(6-158ページ)を参照)。

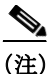

コンフィギュレーションを外部サーバにコピーすると、証明書およびキーペアも保存されます。

### CA および証明書の設定のモニタリングとメンテナンス

このセクションの作業は、オプションです。この項では、次のトピックについて取り上げます。

- PKCS#12 形式でのアイデンティティ情報のエクスポートとインポート(6-158 ページ)
- CRL の設定(6-159 ページ)
- CA 設定からの証明書の削除(6-160 ページ)
- スイッチからの RSA キーペアの削除(6-160 ページ)
- キーペアと CA 情報の表示(6-161 ページ)

#### **PKCS#12**形式でのアイデンティティ情報のエクスポートとインポート

アイデンティティ証明書を、トラストポイントの RSA キー ペアや CA 証明書(または下位 CA の 場合はチェーン全体)と一緒に PKCS#12 ファイルにバックアップ目的でエクスポートすること ができます。後で、スイッチをシステム クラッシュから回復する場合、またはスーパーバイザ モ ジュールを交換する場合に、証明書および RSA キーペアをインポートできます。

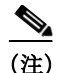

エクスポートおよびインポートの URL の指定では、bootflash:filename 形式のローカル構文だけ がサポートされます。 証明書およびキーペアを PKCS#12 形式ファイルにエクスポートする手順は、次のとおりです。

|               | コマンド                                                                                     | 目的                                                                                                    |  |
|---------------|------------------------------------------------------------------------------------------|----------------------------------------------------------------------------------------------------|--|
| ステップ 1        | <pre>switch# config terminal switch(config)#</pre>                                       | コンフィギュレーション モードを開始します。                                                                                                    |  |
| ステップ <b>2</b> | <pre>switch(config)# crypto ca export admin-ca pkcs12 bootflash:adminid.p12 nbv123</pre> | トラストポイント admin-ca のアイデンティティ証<br>明書および関連付けられたキー ペアと CA 証明書<br>をファイル bootflash:adminid.p12 に、パスワード<br>nbv123 によって保護された PKCS#12 形式でエクス<br>ポートします。 |  |
| ステップ 3        | switch(config)# <b>exit</b><br>switch#                                                   | EXEC モードに戻ります。                                                                                                    |  |
| ステップ 4        | <pre>switch# copy bootflash:adminid.p12 tftp:adminid.p12</pre>                           | PKCS#12 形式のファイルを TFTP サーバにコピー<br>します。                                                                                                    |  |

証明書およびキーペアを PKCS#12 形式ファイルからインポートする手順は、次のとおりです。

|               | コマンド                                                                                             | 目的                                                                                                    |
|---------------|--------------------------------------------------------------------------------------------------|----------------------------------------------------------------------------------------------------|
| ステップ 1        | switch# copy tftp:adminid.p12<br>bootflash:adminid.p12                                           | PKCS#12 形式のファイルを TFTP サーバからコ<br>ピーします。                                                                                                    |
| ステップ 2        | <pre>switch# config terminal switch(config)#</pre>                                               | コンフィギュレーション モードに入ります。                                                                                                    |
| ステップ <b>3</b> | <pre>switch(config)# crypto ca import<br/>admin-ca pkcs12 bootflash:adminid.p12<br/>nbv123</pre> | トラストポイント admin-ca のアイデンティティ証<br>明書および関連付けられたキー ペアと CA 証明書<br>をファイル bootflash:adminid.p12 から、パスワード<br>nbv123 によって保護された PKCS#12 形式でイン<br>ポートします。 |

(注)

PKCS#12 ファイルを正常にインポートするには、トラスト ポイントが空白である(RSA キーペア が関連付けられていない、および CA 認証により CA が関連付けられていない)必要があります。

#### **CRL**の設定

Γ

ファイルからトラストポイントに CRL をインポートする手順は、次のとおりです。

|               | コマンド                                                                                | 目的                                           |
|---------------|-------------------------------------------------------------------------------------|----------------------------------------------|
| ステップ 1        | switch# copy tftp:adminca.crl<br>bootflash:adminca.crl                              | CRL をダウンロードします。                              |
| ステップ <b>2</b> | <pre>switch# config terminal switch(config)#</pre>                                  | コンフィギュレーション モードに入り<br>ます。                    |
| ステップ 3        | <pre>switch(config)# crypto ca crl request admin-ca<br/>bootflash:adminca.crl</pre> | ファイルで指定されている CRL を設定<br>するか、現在の CRL と置き換えます。 |

#### CA 設定からの証明書の削除

トラスト ポイントに設定されているアイデンティティ証明書や CA 証明書を削除できます。最 初にアイデンティティ証明書を削除し、その後で CA 証明書を削除します。アイデンティティ証 明書を削除したあと、トラスト ポイントから RSA キー ペアの関連付けを解除できます。期限切 れまたは失効した証明書、キー ペアが信用できない(または信用できない可能性がある)証明書、 または信頼できなくなった CA を除去するには、証明書を削除する必要があります。

トラストポイントから CA 証明書(または下位 CA のチェーン全体)を削除する手順は、次のとおりです。

|        | コマンド                                                           | 目的                                                                                                    |
|--------|----------------------------------------------------------------|----------------------------------------------------------------------------------------------------|
| ステップ 1 | <pre>switch# config t switch(config)#</pre>                    | コンフィギュレーション モードを開始し<br>ます。                                                                                                    |
| ステップ 2 | <pre>switch(config)# crypto ca trustpoint myCA</pre>           | トラストポイント コンフィギュレーショ<br>ン サブモードを開始します。                                                                                                    |
| ステップ 3 | <pre>switch(config-trustpoint)# delete ca-certificate</pre>    | CA 証明書または証明書チェーンを削除し<br>ます。                                                                                                    |
| ステップ 4 | <pre>switch(config-trustpoint)# delete certificate</pre>       | アイデンティティ証明書を削除します。                                                                                                    |
|        | <pre>switch(config-trustpoint)# delete certificate force</pre> | <ul> <li>アイデンティティ証明書を削除します。</li> <li>(注) 削除するアイデンティティ証明書<br/>が、デバイスの最後または唯一のア<br/>イデンティティ証明書である場合<br/>には、forceオプションを使用して削<br/>除する必要があります。これは、管<br/>理者が最後または唯一のアイデン<br/>ティティ証明書を誤って削除し、ア<br/>プリケーション(IKE および SSH な<br/>ど)で使用する証明書が存在しない<br/>状態になるのを防止するためです。</li> </ul> |
| ステップ 5 | switch(config-trustpoint)# <b>end</b><br>switch#               | EXEC モードに戻ります。                                                                                                    |
| ステップ 6 | switch# copy running-config startup-config                     | 実行中の設定を起動設定にコピーして、<br>設定がリブート後も保持されるように<br>します。                                                                                                    |

#### スイッチからの RSA キーペアの削除

特定の状況では、スイッチのRSAキーペアの削除が必要になることがあります。たとえば、何らかの原因でRSAキーペアの信用性が失われ、もはや使用しない場合には、そのキーペアを削除すべきです。

スイッチから RSA キーペアを削除する手順は、次のとおりです。

|        | コマンド                                                    | 目的                                  |
|--------|---------------------------------------------------------|-------------------------------------|
| ステップ 1 | <pre>switch# config terminal switch(config)#</pre>      | コンフィギュレーション モードを開始<br>します。          |
| ステップ 2 | <pre>switch(config)# crypto key zeroize rsa MyKey</pre> | ラベルが MyKey である RSA キー ペア<br>を削除します。 |

|               | コマンド                                                  | 目的                                              |
|---------------|-------------------------------------------------------|-------------------------------------------------|
| ステップ <b>3</b> | <pre>switch(config)# end switch#</pre>                | EXEC モードに戻ります。                                  |
| ステップ 4        | <pre>switch# copy running-config startup-config</pre> | 実行中の設定を起動設定にコピーし<br>て、設定がリブート後も保持されるよ<br>うにします。 |

(注) スイッチから RSA キーペアを削除した後、CA でそのスイッチの証明書を失効するように、CA 管理者に依頼してください。その証明書を要求した場合には、作成したチャレンジパスワードを 提供する必要があります。「証明書要求の生成」セクション(6-156 ページ)を参照してください。

#### キーペアと CA 情報の表示

キーペアと CA 情報を表示するには、EXEC モードで次のコマンドを使用します。

| コマンド                                 | 目的                            |
|--------------------------------------|-------------------------------|
| switch# show crypto key mypubkey rsa | スイッチの RSA 公開キーに関する情報が表示されます。  |
| switch# show crypto ca certificates  | CA とアイデンティティ証明書についての情報を表示します。 |
| switch# show crypto ca crl           | CAの CRL についての情報を表示します。        |
| switch# show crypto ca trustpoints   | CA トラストポイントについての情報を表示します。     |

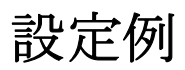

Γ

ここでは、Microsoft Windows Certificate サーバを使用して、Cisco MDS 9000 ファミリスイッチ上 に証明書および CRL を設定するための作業例を示します。

この項では、次のトピックについて取り上げます。

- MDS スイッチでの証明書の設定(6-162 ページ)
- CA 証明書のダウンロード(6-165 ページ)
- アイデンティティ証明書の要求(6-169ページ)
- 証明書の失効(6-176ページ)
- CRL の生成および公開(6-178 ページ)
- CRL のダウンロード(6-179 ページ)
- CRL のインポート(6-181 ページ)

## MDS スイッチでの証明書の設定

設定例

MDS スイッチで証明書を設定する手順は、次のとおりです。

ステップ1 スイッチの FODN を設定します。

```
switch# config t
Enter configuration commands, one per line. End with CNTL/Z.
switch(config)# switchname Vegas-1
Vegas-1(config)#
```

ステップ2 スイッチの DNS ドメイン名を設定します。

Vegas-1(config)# **ip domain-name cisco.com** Vegas-1(config)#

**ステップ3** トラストポイントを作成します。

Vegas-1(config)# crypto ca trustpoint myCA
Vegas-1(config-trustpoint)# exit
Vegas-1(config)# do show crypto ca trustpoints
trustpoint: myCA; key:
revokation methods: crl
Vegas-1(config)#

ステップ4 スイッチの RSA キーペアを作成します。

Vegas-1(config)# crypto key generate rsa label myKey exportable modulus 1024
Vegas-1(config)# do show crypto key mypubkey rsa
key label: myKey
key size: 1024
exportable: yes

Vegas-1(config)#

ステップ 5 RSA キーペアとトラスト ポイントを関連付けます。

Vegas-1(config)# crypto ca trustpoint myCA
Vegas-1(config-trustpoint)# rsakeypair myKey
Vegas-1(config-trustpoint)# exit
Vegas-1(config)# do show crypto ca trustpoints
trustpoint: myCA; key: myKey
revokation methods: crl
Vegas-1(config)#

- ステップ 6 Microsoft Certificate Service の Web インターフェイスから CA をダウンロードします(「CA 証明 書のダウンロード」セクション(6-165 ページ)を参照)。
- ステップ1 トラストポイントに登録する CA を認証します。

```
Vegas-1(config) # crypto ca authenticate myCA
input (cut & paste) CA certificate (chain) in PEM format;
end the input with a line containing only END OF INPUT :
-----BEGIN CERTIFICATE-----
MIIC4jCCAoygAwIBAgIQBWDSiay0GZRPSRI1jK0ZejANBgkqhkiG9w0BAQUFADCB
kDEgMB4GCSqGSIb3DQEJARYRYW1hbmRrZUBjaXNjby5jb20xCzAJBgNVBAYTAk10
MRIwEAYDVQQIEwlLYXJuYXRha2ExEjAQBgNVBACTCUJhbmdhbG9yZTEOMAwGA1UE
ChMFQ21zY28xEzARBgNVBAsTCm51dHN0b3JhZ2UxEjAQBgNVBAMTCUFwYXJuYSBD
QTAeFw0wNTA1MDMyMjQ2MzdaFw0wNzA1MDMyMjU1MTdaMIGQMSAwHgYJKoZIhvcN
AQkBFhFhbWFuZGt1QGNpc2NvLmNvbTELMAkGA1UEBhMCSU4xEjAQBgNVBAgTCUth
cm5hdGFrYTESMBAGA1UEBxMJQmFuZ2Fsb3J1MQ4wDAYDVQQKEwVDaXNjbzETMBEG
A1UECxMKbmV0c3RvcmFnZTESMBAGA1UEAxMJQXBhcm5hIENBMFwwDQYJKoZIhvcN
AQEBBQADSwAwSAJBAMW/7b3+DXJPANBsIHHz1uNccNM87ypyzwuoSNZXOMpeRXXI
OzyBAgiXT2ASFuUOwQ1iDM8rO/41jf8RxvYKvysCAwEAAaOBvzCBvDALBgNVHQ8E
```

```
BAMCAcYwDwYDVR0TAQH/BAUwAwEB/zAdBgNVHQ4EFgQUJyjyRoMbrCNMRU2OyRhQ
            GgsWbHEwawYDVR0fBGQwYjAuoCygKoYoaHR0cDovL3NzZS0wOC9DZXJ0RW5yb2xs
            L0FwYXJuYSUvMENBLmNvbDAwoC6gLIYgZmlsZTovL1xcc3N1LTA4XEN1cnRFbnJv
            bGxcQXBhcm5hJTIwQ0EuY3JsMBAGCSsGAQQBgjcVAQQDAgEAMA0GCSqGSIb3DQEB
            BQUAA0EAHv6UQ+8nE399Tww+KaGr0g0NIJaqNgLh0AFcT0rEyuyt/WYGPzksF9Ea
            NBG7E0oN66zex0EOEfG1Vs6mXp1//w==
            ----END CERTIFICATE-----
             END OF INPUT
            Fingerprint(s): MD5 Fingerprint=65:84:9A:27:D5:71:03:33:9C:12:23:92:38:6F:78:12
            Do you accept this certificate? [yes/no]:y
            Vegas-1(config)#
            Vegas-1(config) # do show crypto ca certificates
            Trustpoint: myCA
            CA certificate 0:
            subject= /emailAddress=admin@yourcompany.com/C=IN/ST=Karnataka/L=Bangalore/O=Yourcompany/O
            U=netstorage/CN=Aparna CA
            issuer= /emailAddress=admin@yourcompany.com/C=IN/ST=Karnataka/L=Bangalore/O=Yourcompany/OU
            =netstorage/CN=Aparna CA
            serial=0560D289ACB419944F4912258CAD197A
            notBefore=May 3 22:46:37 2005 GMT
            notAfter=May 3 22:55:17 2007 GMT
            MD5 Fingerprint=65:84:9A:27:D5:71:03:33:9C:12:23:92:38:6F:78:12
            purposes: sslserver sslclient ike
ステップ 8
           トラストポイントに登録するために使用する証明書要求を作成します。
            Vegas-1(config)# crypto ca enroll myCA
             Create the certificate request ..
             Create a challenge password. You will need to verbally provide this
              password to the CA Administrator in order to revoke your certificate.
              For security reasons your password will not be saved in the configuration.
              Please make a note of it.
              Password:nbv123
             The subject name in the certificate will be: Vegas-1.cisco.com
             Include the switch serial number in the subject name? [yes/no]:no
             Include an IP address in the subject name [yes/no]:yes
            ip address:10.10.1.1
             The certificate request will be displayed...
            ----BEGIN CERTIFICATE REQUEST----
            MIIBqzCCARQCAQAwHDEaMBgGA1UEAxMRVmVnYXMtMS5jaXNjby5jb20wgZ8wDQYJ
            KoZIhvcNAQEBBQADqY0AMIGJAoGBAL8Y1UAJ2NC7jUJ1DVaSMqNIqJ2kt8r141KY
            0JC6ManNy4qxk8VeMXZSiLJ4JqTzKWdxbLDkTTysnjuCXGvjb+wj0hEhv/y51T9y
            P2NJJ8ornqShrvFZgC7ysN/PyMwKcgzhbVpj+rargZvHtGJ91XTq4WoVkSCzXv8S
            VqyH0vEvAgMBAAGgTzAVBgkqhkiG9w0BCQcxCBMGbmJ2MTIzMDYGCSqGSIb3DQEJ
            DjEpMCcwJQYDVR0RAQH/BBswGYIRVmVnYXMtMS5jaXNjby5jb22HBKwWH6IwDQYJ
            KoZIhvcNAQEEBQADgYEAkT60KER6Qo8nj0sDXZVHSfJZh6K6JtDz3Gkd99G1FWgt
            PftrNcWUE/pw6HayfQl2T3ecqNwel2dl5l33YBF2bktExil6Ul88nTOjglXMjja8
            8a23bNDpNsM8rklwA6hWkrVL8NUZEFJxqbjfngPNTZacJCUS6ZqKCMetbKytUx0=
            ----END CERTIFICATE REQUEST----
```

Vegas-1(config)#

```
ステップ 9 Microsoft Certificate Service の Web インターフェイスからアイデンティティ証明書を要求します
(「アイデンティティ証明書の要求」セクション(6-169ページ)を参照)。
```

```
設定例
```

```
ステップ 10 アイデンティティ証明書をインポートします。
```

```
Vegas-1(config)# crypto ca import myCA certificate
input (cut & paste) certificate in PEM format:
----BEGIN CERTIFICATE-----
```

```
{\tt MIIEADCCA6qgAwIBAgIKCjOOoQAAAAAAdDANBgkqhkiG9w0BAQUFADCBkDEgMB4G}
CSqGSIb3DQEJARYRYW1hbmRrZUBjaXNjby5jb20xCzAJBgNVBAYTAk1OMRIwEAYD
VQQIEw1LYXJuYXRha2ExEjAOBgNVBAcTCUJhbmdhbG9yZTEOMAwGA1UEChMFQ21z
Y28xEzARBgNVBAsTCm5ldHN0b3jhZ2UxEjAQBgNVBAMTCUFwYXJuYSBDQTAeFw0w
NTExMTIwMzAyNDBaFw0wNjExMTIwMzEyNDBaMBwxGjAYBgNVBAMTEVZ1Z2FzLTEu
\texttt{Y21zY28uY29tMIGfMA0GCSqGSIb3DQEBAQUAA4GNADCBiQKBgQC/GNVACdjQu41C}
dO1WkiKiSICdpLfK5eJSmNCOuiGpzcuKsZPFXiF2UoiveCYE8v1ncWvw5E08rJ47
glxr42/sI9IRIb/8udU/cj9jSSfKK56koa7xWYAu8rDfz8jMCnIM4W1aY/g2q4Gb
x7RifdV06uFqFZEgs17/Elash9LxLwIDAQABo4ICEzCCAg8wJQYDVR0RAQH/BBsw
GYIRVmVnYXMtMS5jaXNjby5jb22HBKwWH6IwHQYDVR0OBBYEFKCLi+2sspWefgrR
bh \verb"WmlVyo9jngMIHMBgNVHSMEgcQwgcGAFCco8kaDG6wjTEVNjskYUBoLFmxxoYGW"
pIGTMIGQMSAwHgYJKoZIhvcNAQkBFhFhbWFuZGt1QGNpc2NvLmNvbTELMAkGA1UE
BhMCSU4xEjAQBgNVBAgTCUthcm5hdGFrYTESMBAGA1UEBxMJQmFuZ2Fsb3J1MQ4w
DAYDVQQKEwVDaXNjbzETMBEGA1UECxMKbmV0c3RvcmFnZTESMBAGA1UEAxMJQXBh
cm5h1ENBghAFYNKJrLQZ1E9JEiWMrR16MGsGA1UdHwRkMGIwLqAsoCqGKGh0dHA6
Ly9zc2UtMDgvQ2VydEVucm9sbC9BcGFybmE1MjBDQS5jcmwwMKAuoCyGKmZpbGU6
Ly9cXHNzZS0wOFxDZXJ0RW5yb2xsXEFwYXJuYSUyMENBLmNybDCBigYIKwYBBQUH
AQEEfjB8MDsGCCsGAQUFBzAChi9odHRwOi8vc3NlLTA4L0NlcnRFbnJvbGwvc3Nl
\verb"LTA4X0FwYXJuYSUyMENBLmNydDA9BggrBgEFBQcwAoYxZmlsZTovL1xcc3N1LTA4"
XEN1cnRFbnJvbGxcc3N1LTA4X0FwYXJuYSUyMENBLmNydDANBgkqhkiG9w0BAQUF
AANBADbGBGsbe7GNLh9xeOTWBNbm24U69ZSuDDcOcUZUUTgrpnTqVpPyejtsyf1w
E36cIZu4WsExREqxbTk8ycx7V5o=
----END CERTIFICATE----
```

Vegas-1(config)# **exit** Vegas-1#

#### ステップ11 証明書の設定を確認します。

```
Vegas-1# show crypto ca certificates
Trustpoint: myCA
certificate:
subject= /CN=Vegas-1.cisco.com
issuer= /emailAddress=admin@yourcompany.com/C=IN/ST=Karnataka/L=Bangalore/O=Cisco/OU
=netstorage/CN=Aparna CA
serial=0A338EA100000000074
notBefore=Nov 12 03:02:40 2005 GMT
notAfter=Nov 12 03:12:40 2006 GMT
MD5 Fingerprint=3D:33:62:3D:B4:D0:87:A0:70:DE:A3:87:B3:4E:24:BF
purposes: sslserver sslclient ike
```

```
CA certificate 0:
subject= /emailAddress=admin@yourcompany.com/C=IN/ST=Karnataka/L=Bangalore/O=Yourcompany/O
U=netstorage/CN=Aparna CA
issuer= /emailAddress=admin@yourcompany.com/C=IN/ST=Karnataka/L=Bangalore/O=Yourcompany/OU
=netstorage/CN=Aparna CA
serial=0560D289ACB419944F4912258CAD197A
notBefore=May 3 22:46:37 2005 GMT
notAfter=May 3 22:55:17 2007 GMT
MD5 Fingerprint=65:84:9A:27:D5:71:03:33:9C:12:23:92:38:6F:78:12
purposes: sslserver sslclient ike
```

```
ステップ 12 証明書の設定をスタートアップ コンフィギュレーションに保存します。
```

Vegas-1# copy running-config startup-config

## CA 証明書のダウンロード

Γ

Microsoft Certificate Service の Web インターフェイスから CA 証明書をダウンロードする手順は、次のとおりです。

**ステップ1** Microsoft Certificate Services Web インターフェイスの [Retrieve the CA certificate or certificate revocation task] オプション ボタンを選択し、[Next] ボタンをクリックします。

| Microsoft Certificate Services Aparna CA Home                                                                                                    | P |
|----------------------------------------------------------------------------------------------------|---|
| Welcome                                                                                                    |   |
| You use this web site to request a certificate for your web browser, e-mail client, or other secure program. Once you acquire a certificate, you will be able to securely identify yourself to other people over the web, sign your e-mail messages, encrypt your e-mail messages, and more depending upon the type of certificate you request. |   |
| Select a task:<br>© Retrieve the CA certificate or certificate revocation list<br>C Request a certificate<br>C Check on a pending certificate                                                                                                    |   |
| Next >                                                                                                    | • |
|                                                                                                    |   |
|                                                                                                    |   |
|                                                                                                    |   |
|                                                                                                    |   |
|                                                                                                    | I |

ステップ2 表示されたリストから、ダウンロードする CA 証明書ファイルを選択します。[Base 64 encoded] オプション ボタンをクリックし、[Download CA certificate] リンクをクリックします。

| Microsoft Certificate Services Aparta CA Home                                                                                                    | *             |
|----------------------------------------------------------------------------------------------------|---------------|
| Retrieve The CA Certificate Or Certificate Revocation List                                                                                                    |               |
| Install this CA certification path to allow your computer to trust certificates issued from this certification authority.                                                                                                |               |
| It is not necessary to manually install the CA certification path if you request and install a certificate from this certification authority, because the CA certification path will be installed for you automatically. |               |
| Choose file to download:<br>CA Certificate: Current [Aparas CA]<br>C DER encoded or C Base 64 encoded<br>Download CA certificate<br>Download CA certification path<br>Download latest certificate revocation list        |               |
|                                                                                                    |               |
|                                                                                                    | <u>1</u> 4758 |

ステップ 3 [File Download] ダイアログボックスで、[Open] ボタンをクリックします。

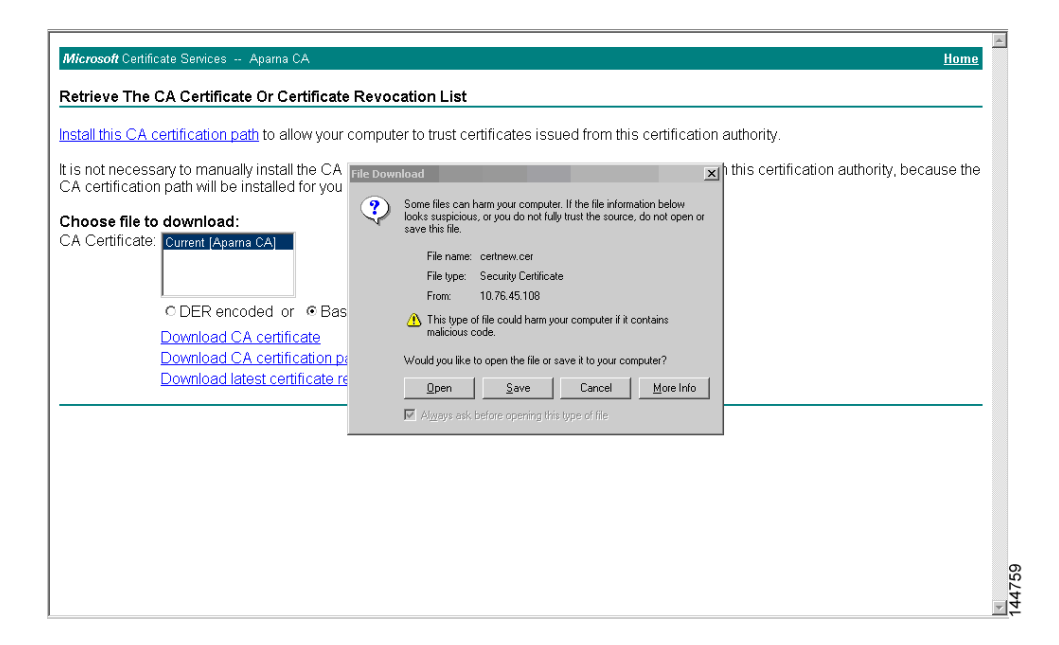

ステップ 4 [Certificate] ダイアログボックスで [Copy to File] ボタンをクリックし、[OK] をクリックします。

| Microsoft Certificate Services Aparna CA                                                                                |                                                                                                    |                                                                                                    | Home                                          |
|----------------------------------------------------------------------------------------------------|----------------------------------------------------------------------------------------------------|----------------------------------------------------------------------------------------------------|-----------------------------------------------|
| Detrives The OA Ordificate Or Ordi                                                                                      | inste Deurschlien List                                                                                                    |                                                                                                    |                                               |
| Retrieve The CA Certificate Or Certi                                                                                    | Cate Revocation List                                                                                                    | <u>? ×</u>                                                                                             |                                               |
| Install this CA certification path to allow                                                                             | General Details Certification Path                                                                                                    | i                                                                                                    | on authority.                                 |
| It is not necessary to manually install th<br>CA certification path will be installed fc                                | Show: <all></all>                                                                                                    |                                                                                                    | rom this certification authority, because the |
| Choose file to download:<br>CA Certificate:<br>C DER encoded or<br>Download CA certificat<br>Download latest certificat | Version     V3       Serial number     0550 D26       Signature algorithm     shalRA       Issuer     Aparna C       Valid from     04 Mei 20       Valid to     04 Mei 20       Subject     Aparna C       Public key     RSA (S12 | 9 ACB4 1994 4F49 1<br>A, netstorage, Cisco<br>05 416:37<br>07 4:25:17<br>A, netstorage, Cisco<br>Bits) |                                               |
|                                                                                                    |                                                                                                    |                                                                                                    |                                               |
|                                                                                                    |                                                                                                    |                                                                                                    |                                               |

ſ

**ステップ 5** [Certificate Export Wizard] ダイアログボックスで [Base-64 encoded X.509 (CER)] を選択し、[Next] をクリックします。

| Install this CA certification path will be installed for a certification path will be installed for a certificate sequence of the sequence of the sequence of t                             | Statil titls CA Cettification Path       point authority.         is not necessary to manually install the A certification path will be installed for A certificate:       show:       Ala>         thoose file to download:       A Certificate:       Current [Aparma CA]       Seriel number       Export File Format         Contract:       Current [Aparma CA]       Seriel number       Certificate Export Wikard       Export File Format         Contract:       DER encoded or of Download CA certificate       Select the format you want to use:       Select the format you want to use:       Select the format you want to use:         Download latest certific       Subject       Export File Format       Select the format you want to use:         It courrer       Subject file formats       Select the format you want to use:       Select the format you want to use:         Download latest certific       Subject file formats       Select the format you want to use:       Select the format you want to use:         Include all certificates in the certificates in the certi                                                                                                    | stall this CA sortification noth to allow                                            | ertificate                                      | ion outbority                                                                                                    |    |
|----------------------------------------------------------------------------------------------------|----------------------------------------------------------------------------------------------------|--------------------------------------------------------------------------------------|-------------------------------------------------|----------------------------------------------------------------------------------------------------|----|
| is not necessary to manually install th<br>A certification path will be installed for<br>hoose file to download:<br>A Certificate<br>© DER encoded or (<br>Download CA certificat<br>Download CA certificat<br>Download latest certific<br>Download latest certific<br>Download latest certific<br>Download latest certific<br>Download latest certific<br>Download latest certific                                                                                                    | is not necessary to manually install th<br>A certification path will be installed for<br>hoose file to download:<br>A Certificate Current (Apama CA)<br>© DER encoded or (<br>Download CA certificat<br>Download CA certificat<br>Download Iatest certific<br>Download Iatest certification<br>C Bage 44 encoded X.509 (CER)<br>© Bage 44 encoded X.509 (CER)<br>© Bage 44 | stair this CA certification path to allow                                            | General Details                                 | Certification Path                                                                                                    |    |
| hoose file to download:       A Certificate:       Current [Apara CA]       Export File Format<br>Certificate:       Export File Format<br>Certificates can be exported in a variety of file formats.         C DER encoded or of<br>Download CA certificate<br>Download Iatest certific       Export File Format<br>Certificates can be exported in a variety of file formats.         Download CA certificate<br>Download Iatest certific       Export File Format<br>Certificates can be exported in a variety of file formats.         Download Iatest certific       Export File Format<br>Certificates can be exported in a variety of file formats.         Download Iatest certific       Export File Format<br>Certificates can be exported in a variety of file formats.         C DER encoded X:S09 (CER)       Export File Format you want to use:         Download Iatest certificate       Export file format you want to use:         Download Iatest certificate       Export file formation textual of the certificates (PRB)         Include all certificates in the certification path if possible       Export file formation Exchange - PXCS #12 (PR)         Include all certificates in the certification path if possible       Include all certificates in the certification path if possible                                                                                                    | hoose file to download:       A Certificate:       Signature at Signature at Signate at Signate at Signature at Signature at Signate at Si                                                                                                    | is not necessary to manually install th<br>A certification path will be installed fc | Show: <all></all>                               | From this certification authority, because the                                                                                      | ne |
| C DER encoded or «       Subject         Download CA certifica       Download Iatest certific         Download Iatest certifica       Gyptographic Message Syntax Standard - PKCS #7 Certificates (.P78)         Download Iatest certific       Indude all certifications in the certification peth if possible                                                                                                    | OER encoded or «     Download CA certifica     Download CA certifica     Download Iatest certific     Ownload latest certific     Ownload latest certification     Ownload latest certification     Ownload latest certification                                                                                                    | hoose file to download:<br>A Certificate: Current [Aparna CA]                        | Version<br>Serial numbe<br>Signature alç        | Export File Format<br>Certificates can be exported in a variety of file formats.                                                    |    |
| Download CA certifica       © gyptographic Message Syntax Standard - PKC5 #7 Certificates (.P78)         Download latest certific       □ Include all certificates in the certification path if possible         C Bersonal Information Exchange - PKC5 #12 (.PFX)       □ Include all certificates in the certification path if possible                                                                                                    | Download CA certificat       Cycytographic Message Syntax Standard - PKCS #7 Certificates (.F78)         Download latest certific       Include all certificates in the certification path if possible         C group of the company of the certification of the certification path if possible       Include all certificates in the certification path if possible         Enclose all certificates in the certification path if possible       Enclose storag protection (requires IE-50, VIT-40.5P4 or ebove)         Delete the private (sey if the export is successful       Delete the private (sey if the export is successful                                                                                                    | C DER encoded or 《<br>Download CA certifica                                          | Valid from<br>Valid to<br>Subject<br>Public key | Select the format you want to use:<br>C DER encoded binary X.509 (.CER)<br>C Base-64 encoded X.509 (.CER)                           |    |
| C       Dersonal Information Exchange - PKC5 #12 (PFX)         Image all certificates in the certification path if possible                                                                                                    | C: Eersonal Information Exchange - PKCS #12 (.PFX)     Indige all certificates in the certification path if possible     Indige all certificates in the certification path if possible     Indige all certificates in the certification path is possible     Indige all certificates in the certification path is possible     Indige all certificates in the certification path is possible     Indige all certificates in the certification path is possible     Indige all certificates in the certification path is possible     Indige all certificates in the certification path is possible     Indige all certificates in the certificates in the certi                                                                                                    | <u>Download CA certifica</u><br><u>Download latest certific</u>                      |                                                 | Gyptographic Message Syntax Standard - PKC5 #7 Certificates (,P78)     Golde all certificates in the certification peth if possible |    |
| Indigde all certricates in the certrication path it possible                                                                                                    | Induge all certricates in the certricatory path it possible     Enable strong protection (requires IE-50, NT-4.0 SP4 or above)     Delete the private (ey) if the export is successful                                                                                                    |                                                                                      |                                                 | C Personal Information Exchange - PKCS #12 (,PFX)                                                                                   | -  |
| Example advance market from (as examples TE E. 6. NT 4. 6. CP4 as above 3)                                                                                                    | Delete the private key if the export is successful                                                                                                    |                                                                                      |                                                 | Induce all certificates in the certification path if possible                                                                       |    |
| Final Set on the private Set of the events in a constraint of the set of the set of t |                                                                                                    |                                                                                      |                                                 | Delete the private key if the expert is successful                                                                                  |    |

**ステップ 6** [Certificate Export Wizard] ダイアログボックスの [File name:] テキスト ボックスに宛先ファイル 名を入力し、[Next] をクリックします。

| Microsoft Certificate Services - Apama CA                                                                                                    | Home                                                                                                    |
|----------------------------------------------------------------------------------------------------|----------------------------------------------------------------------------------------------------|
| Microsoft Certificate Services – Apama CA Retrieve The CA Certificate Or Certifi Install this CA certification path to allow It is not necessary to manually install th CA certification path will be installed fc Choose file to download: CA Certificate: Current [Apama CA] C DER encoded or ( Download CA certifica Download CA certifica | Home         icate Revocation List         certification List         certification Path         ion authority.         form this certification authority, because the         Field         Certificate Export Wizerd         Specify the name of the File you want to export         Specify the name of the File you want to export         Vaid from         Vaid from         Vaid form         Vaid form         Vaid form         Vaid to         Protecterts/aparmsCA.cer         Browse |
| Download latest certific                                                                                                    | < <u>Back Ujext &gt; Cancel</u>                                                                                                    |

ステップ 7 [Certificate Export Wizard] ダイアログボックスの [Finish] ボタンをクリックします。

|                                                                                                    | Certificate                                                                             | <u>?</u> ×                                                                                                    |
|----------------------------------------------------------------------------------------------------|-----------------------------------------------------------------------------------------|----------------------------------------------------------------------------------------------------|
| stall this CA certification path to allow                                                                                                    | General Details Certification Path                                                      | tion authority.                                                                                                    |
| s not necessary to manually install th<br>A certification path will be installed fc                                                                | Show: <all></all>                                                                       | from this certification authority, because the                                                                                                    |
| hoose file to download:<br>A Certificate:<br>C DER encoded or (<br>Download CA certifica<br>Download Latest certifica<br>Download latest certifica | Version<br>Servit numbe<br>Signature ak<br>Usaver<br>Vald from<br>Subject<br>Public key | Completing the Certificate Export<br>Wizard<br>You have successfully completed the Certificate Export<br>wizard.<br>You have specified the following settings:<br>Tife Name Dittest<br>Export Keys No<br>Include al certificates in the certification path<br>No<br>File Format Base64 |
|                                                                                                    |                                                                                         | < Back Finish Cancel                                                                                                    |

**ステップ 8** Microsoft Windows の type コマンドを使用して、Base-64 (PEM) 形式で保存されている CA 証明書 を表示します。

| 🖾 C:\WINNT\system32\cmd.exe                                                                                                    |            |
|----------------------------------------------------------------------------------------------------|------------|
| D:\testcerts>type aparnaCA.cer<br>BEGIN CERTIFICATE<br>MIIC4jCCA0ygAuIBAgIQBWDSiay0GZRPSRI1jK0ZejANBgkqhkiC9w0BAQUFADCB<br>kDEgMB4GCsqGSID3DE2ARYRYWIhbmRrZUBjaXNjby5jb20xCzAJBgNUBAYTAk10<br>MRIwEAYDUQQIEw1LYXJuYXRha2ExEjAQBgNUBAcTCUJhbmdhbG9yZTEOMAwGA1UE<br>CMMFQ21zY28xEzARBgNUBAsTCn51dHN0h3JhZ2UxEjAQBgNUBATCUFwXXJuYSBD<br>QTAeFw0wNTA1MDYmjQ2HZadFv0WnXa1HDMyMjU1MTdaHIGQMSAwHgYJKoZIhvcN<br>AQkBFhFhbWFuZG1QGNpc2NvLmNvbTELMAkGA1UEBhMCSU4xEjAQBgNUBATCUth<br>cm5hdGFrYTESMBAGA1UEBxMJQmFuZ2Fsb3J1MQ4wDAYDUQQKEwUDaXNjbzETMBEG<br>A1UECxMKbmU0c3RvcmFnZTESMBAGA1UEAxMJQXBhcm5h1ENBMFvwDQYJKoZIhvcN<br>AQEBBQADSwAwSAJBAMW/7b3+DXJPANBsIHHz1uNccNM87ypyzvu0SNZXOMpeRXXI<br>0cyBagiXT2ASFulOwQ11DM8rO/41jf8RxvYKvysCAwEAAa0BvzCBvDALBgNUHQ8E<br>BAMCAcYvDwYDUR0TAQH/BAUwAwEB/zAABgNUHQ4EFgQUJyjyRohrCNMRU20yRhQ<br>GgsWbHEwawYDUR0TAQH/BAUwAwEB/zAABgNUHQ4EFgQUJyjyRohrCNMRU20yRhQ<br>BAGCQXBhcm5hJTIwQ0EuY3JsMBAGCSsGAQQBgjcUAQQDAgEAMA0GCSqGSIb3DQEB<br>BQUAA0EAHv6UQ+8nE339Tww+k&Gr0gONIJaqNgLh0AFcT0FEyuyt/WYGPzksF9Ea<br>NBC7E00N65zev0BOEfGIUS6MNz/Vw==<br>END CERTIFICATE |            |
| D:\testcerts>                                                                                                    | ▲<br>14764 |

Γ

# アイデンティティ証明書の要求

PKCS#10 CRS を使用して Microsoft Certificate サーバにアイデンティティ証明書を要求する手順は、次のとおりです。

**ステップ1** Microsoft Certificate Services Web インターフェイス上の [Request a certificate] ラジオ ボタンを選択し、[Next] をクリックします。

| Micmonth Contificato Seniros Anama CA H                                                                                                    | ome     |
|----------------------------------------------------------------------------------------------------|---------|
| Velcome                                                                                                    |         |
|                                                                                                    | ou<br>, |
| Select a task:<br>C Retrieve the CA certificate or certificate revocation list<br>Request a certificate<br>C Check on a pending certificate |         |
| Next >                                                                                                    | J       |
|                                                                                                    |         |
|                                                                                                    |         |
|                                                                                                    |         |
|                                                                                                    |         |
|                                                                                                    |         |
|                                                                                                    |         |

ステップ2 [Advanced Request] ラジオ ボタンを選択し、[Next] をクリックします。

| Microsoft Certificate Services Aparna CA Home                                           | *      |
|-----------------------------------------------------------------------------------------|--------|
| Choose Request Type                                                                     |        |
| Please select the type of request you would like to make:                               |        |
| C User certificate request.<br>Web Browser Certificate<br>E-Mail Protection Certificate |        |
| e Advanced request                                                                      |        |
| Next >                                                                                  |        |
|                                                                                         |        |
|                                                                                         |        |
|                                                                                         |        |
|                                                                                         |        |
|                                                                                         | 144766 |

ステップ 3 [Submit a certificate request using a base64 encoded PKCS#10 file or a renewal request using a base64 encoded PKCS#7 file] オプション ボタンを選択し、[Next] ボタンをクリックします。

| Microsoft Certificate Services Apama CA                                                                                                    | <u>me</u> |
|----------------------------------------------------------------------------------------------------|-----------|
| Advanced Certificate Requests                                                                                                    | _         |
| You can request a certificate for yourself, another user, or a computer using one of the following methods. Note that the policy of the<br>certification authority (CA) will determine the certificates that you can obtain. |           |
| <ul> <li>Submit a certificate request to this CA using a form.</li> </ul>                                                                                                    |           |
| € Submit a certificate request using a base64 encoded PKCS #10 file or a renewal request using a base64 encoded PKCS #7 file.                                                                                                |           |
| <ul> <li>Request a certificate for a smart card on behalf of another user using the Smart Card Enrollment Station.</li> <li>You must have an enrollment agent certificate to submit a request for another user.</li> </ul>   |           |
| Next >                                                                                                    |           |
|                                                                                                    |           |
|                                                                                                    |           |
|                                                                                                    |           |
|                                                                                                    |           |
|                                                                                                    |           |
|                                                                                                    |           |

**ステップ 4** [Saved Request] テキスト ボックスに base64 PKCS#10 証明書要求をペーストし、[Next] をクリッ クします。

MDS スイッチのコンソールから、証明書要求がコピーされます(「証明書要求の生成」セクション(6-156 ページ)および「MDS スイッチでの証明書の設定」セクション(6-162 ページ)を参照)。

| Microsoft Certificate Senices Anama CA Hom                                                                                                    |   |
|----------------------------------------------------------------------------------------------------|---|
|                                                                                                    | 4 |
| Submit A Saved Request                                                                                                    | - |
| Paste a base64 encoded PKCS #10 certificate request or PKCS #7 renewal request generated by an external application (such as a web server) into the request field to submit the request to the certification authority (CA).                                                                                                    |   |
| Saved Request:                                                                                                    |   |
| VqyHOvEvAgHBAAGgTzAVBgkqhkiG9w0BCQcxCBNG         DjEpMCcwJQYDVRORAQH/BBswCYIRWwNYXHKHS5j         Base64 Encoded         KoZIhvcNAQEEBQADgYEAKT60KER6QoBnjOsDXZVH         Certificate Request         PftriNcWUE/pw6HayfQlaTiecgNwe12d15133YP2:         8a23bNDpHsHsrklwAbNHrvLUSNUZEFJxqbjfngPN        END CERTFICATE REQUEST         *         Enowse       for a file to insert. |   |
| Additional Attributes:                                                                                                    |   |
| Attributes:                                                                                                    |   |
| Submit >                                                                                                    | - |
|                                                                                                    |   |
|                                                                                                    |   |
|                                                                                                    |   |
|                                                                                                    |   |
|                                                                                                    |   |

ſ

ステップ5 CAアドミニストレータから証明書が発行されるまで、1~2日間待ちます。

| Microsoft Certificate Services Aparna CA                                                                                        | <u>Home</u> |
|----------------------------------------------------------------------------------------------------|-------------|
| Certificate Pending                                                                                                    |             |
| Your certificate request has been received. However, you must wait for an administrator to issue the certificate you requested. |             |
| Please return to this web site in a day or two to retrieve your certificate.                                                    |             |
| Note: You must return with this web browser within 10 days to retrieve your certificate                                         |             |
|                                                                                                    |             |
|                                                                                                    |             |
|                                                                                                    |             |
|                                                                                                    |             |
|                                                                                                    |             |
|                                                                                                    |             |
|                                                                                                    |             |
|                                                                                                    |             |
|                                                                                                    |             |
|                                                                                                    |             |
|                                                                                                    | ¥           |

ステップ 6 CA 管理者により証明書要求が承認されます。

| Certification Authority                 |                           |                             |                                         | _ 🗆 ×                |
|-----------------------------------------|---------------------------|-----------------------------|-----------------------------------------|----------------------|
| Action View 🛛 🗢 🔿 🔁                     | I 🖻 🖳 😫                   |                             |                                         |                      |
| Tree                                    | Request ID Binary Request | Request Disposition Message | Request Submission Date                 | Requester Name Reque |
| Certification Authority (Local)         | ■ EGIN NE                 | Taken Under Submission      | All Tasks  All Tasks  Peny Refresh Help | 55E-08\IUSR_55       |
|                                         |                           |                             |                                         |                      |
| Contains operations that can be perform | ieu on the object.        |                             |                                         | J                    |

**ステップ 7** Microsoft Certificate Services Web インターフェイス上の [Check on a pending certificate] オプショ ンボタンを選択し、[Next] ボタンをクリックします。

| Microsoft Certificate Services Apama CA <u>Hom</u>                                                                                                    | e |
|----------------------------------------------------------------------------------------------------|---|
| Welcome                                                                                                    | _ |
| You use this web site to request a certificate for your web browser, e-mail client, or other secure program. Once you acquire a certificate, you<br>will be able to securely identify yourself to other people over the web, sign your e-mail messages, encrypt your e-mail messages, and more<br>depending upon the type of certificate you request. |   |
| Select a task:<br>C Retrieve the CA certificate or certificate revocation list<br>C Request a certificate<br>C Check on a pending certificate                                                                                                    |   |
| Next >                                                                                                    | - |
|                                                                                                    |   |
|                                                                                                    |   |
|                                                                                                    |   |
|                                                                                                    |   |
|                                                                                                    |   |
|                                                                                                    | r |

ステップ8 確認する証明書要求を選択し、[Next] をクリックします。

| Microsoft Certificate Services Aparna CA                | <u>Home</u> | ~        |      |
|---------------------------------------------------------|-------------|----------|------|
| Check On A Pending Certificate Request                  |             |          |      |
| Please select the certificate request you want to check |             |          |      |
| Saved-Request Certificate (12 Nopember 2005 20:30:22)   |             |          |      |
| Nex                                                     | t >         |          |      |
|                                                         |             |          |      |
|                                                         |             |          |      |
|                                                         |             |          |      |
|                                                         |             |          |      |
|                                                         |             |          |      |
|                                                         |             |          |      |
|                                                         |             |          |      |
|                                                         |             |          |      |
|                                                         |             |          | 4772 |
|                                                         |             | <b>v</b> | 4    |

Γ

**ステップ 9** [Base 64 encoded] を選択し、[Download CA certificate] リンクをクリックします。

| <i>Microsoft</i> Certificate Services Aparna CA                                                 | Home | ~     |
|-------------------------------------------------------------------------------------------------|------|-------|
| Certificate Issued                                                                              |      |       |
| The certificate you requested was issued to you.                                                |      |       |
| C DER encoded or C Base 64 encoded<br>Download CA certificate<br>Download CA certification path |      |       |
|                                                                                                 |      |       |
|                                                                                                 |      |       |
|                                                                                                 |      |       |
|                                                                                                 |      |       |
|                                                                                                 |      |       |
|                                                                                                 |      |       |
|                                                                                                 |      | 0     |
|                                                                                                 |      | 14477 |

ステップ 10 [File Download] ダイアログボックスで、[Open] をクリックします。

| Microsoft Certificate Services Aparna CA                                                                                                    | <u>Home</u> |
|----------------------------------------------------------------------------------------------------|-------------|
| Certificate Issued                                                                                                    |             |
| -<br>The certificate you requested was issued to you.                                                                                                    |             |
| C DER encoded or C Base 6 File Download                                                                                                    |             |
| Download CA certificate     Ownload CA certification path     Some files can harm your computer. If the file information below     looks suspicious, or you do not fully trust the source, do not open or     save this file     save this file |             |
| File name: certnew.cer                                                                                                    |             |
| File type: Security Certificate                                                                                                    |             |
| From: 10.76.45.108                                                                                                    |             |
| This type of file could harm your computer if it contains malicious code.                                                                                                    |             |
| Would you like to open the file or save it to your computer?                                                                                                    |             |
| Open Save Cancel More Info                                                                                                    |             |
| ☑ Always ask before opening this type of file                                                                                                    |             |
|                                                                                                    |             |
|                                                                                                    |             |
|                                                                                                    |             |
|                                                                                                    |             |
|                                                                                                    |             |
|                                                                                                    |             |
|                                                                                                    |             |
|                                                                                                    | v           |

ステップ 11 [Certificate] ダイアログボックスで [Details] タブをクリックし、[Copy to File] ボタンをクリック します。[Certificate Export Wizard] ダイアログボックスで [Base-64 encoded X.509 (.CER)] オプ ション ボタンを選択し、[Next] ボタンをクリックします。

| Microsoft Certificate Services - Microsoft Internet Explorer provided     Certificate     (2)                                                                                                    | hy Cisco Systems, Inc.                                                                                                    |                |
|----------------------------------------------------------------------------------------------------|----------------------------------------------------------------------------------------------------|----------------|
| General Details Certification Path                                                                                                    | , <b>b- 3</b> 0 - 5                                                                                                    |                |
| A Show: <all></all>                                                                                                    |                                                                                                    | ▼ 🖉 Go Links » |
| Field       Value         Serial number       0A33 BEA1 0000 0000 0074         Signature algorithm       sha1RSA         Sissuer       Aparna CA, netstorage, Cisco         Valid from       12 Nopember 2005 8:32:40         Valid to       12 Nopember 2005 8:32:40         Subject       Vegas-1.05.000         Public key       RSA (1024 Bits)         Edt. Properties       Copy to File | Certificate Export Wizard         Export File Format         Certificates can be exported in a variety of File formats.         Select the format you want to use:         DER encoded binary X.509 (.CER)         © Bage-64 encoded X.509 (.CER)         © Cyptographic Message Syntax Standard - PKCS #7 Certificates (.P7B)         © Include all certificates in the certification path if possible         © Ensone Information Exchange - PKCS #12 (.PF3)         © Include all certificates in the certification path if possible         © Ensone Information Exchange - PKCS #12 (.PF3)         © Include all certificates in the certification path if possible         © Ensone Information Exchange - PKCS #12 (.PF3)         © Include all certificates in the certification path if possible         © Ensone Information Exchange - PKCS #12 (.PF3)         © Include all certificates in the certification path if possible         © Ensone Information Exchange - PKCS #12 (.PF3)         © Include all certificates in the certification path if possible         © Ensone Information Exchange - PKCS #12 (.PF3)         © Include all certificates in the certification path if possible         © Ensone Information Exchange - PKCS #12 (.PF3) |                |
|                                                                                                    | < Back Next >                                                                                                    | Tancel         |
|                                                                                                    |                                                                                                    | 144775         |

**ステップ 12** [Certificate Export Wizard] ダイアログボックスの [File name:] テキスト ボックスに宛先ファイル 名を入力し、[Next] をクリックします。

|   | dicrosoft Certificate Service<br>ertificate<br>General Details Certification                                  | - Microsoft Internet Explorer or<br>Path                                                                                                    | lod hy Cisco Systems, Inc.                                                           |      |                         |
|---|----------------------------------------------------------------------------------------------------|----------------------------------------------------------------------------------------------------|--------------------------------------------------------------------------------------|------|-------------------------|
| A | Show: <all></all>                                                                                             | •                                                                                                    |                                                                                      |      | ▼ 🖉 Go Links ≫          |
|   | Show: <ai> Field Version Serial number Signature algorithm Issuer Valid from Valid to Subject Public key</ai> | Value<br>V3<br>0A33 6EA1 0000 0000 0074<br>sha1R5A<br>Aparna CA, netstorage, Cisco<br>12 Nopember 2006 5:32:40<br>12 Nopember 2006 5:32:40<br>Vegas-1.cisco.com<br>R5A (1024 Bits) | Iffeate Export Wizard Iffeate Export Specify the name of the file you want to export | ×    | V (2) Go Unis »<br>Home |
| - |                                                                                                    | Edt: Properties                                                                                                    | Elle name:<br>D-/(rest:certs/myID.cer                                                | owse | 44776                   |

ステップ 13 [Finish] をクリックします。

ſ

| Microsoft Certificate Services - Microsoft Internet Explore     Certificate | r nrwided by Cisco Systems, Inc.                                                                                                    | ×                          |
|-----------------------------------------------------------------------------|----------------------------------------------------------------------------------------------------|----------------------------|
| General Details Certification Path                                          | , <b></b>                                                                                                    |                            |
| A Show: <all></all>                                                         |                                                                                                    | ▼ 🖉 Go Links ≫             |
|                                                                             |                                                                                                    | A                          |
| Field Value                                                                 |                                                                                                    | Home                       |
| Version V3                                                                  | 4                                                                                                    |                            |
| Signature algorithm sha1RSA                                                 |                                                                                                    |                            |
| Issuer Aparna CA, netstorage, Ci                                            | xco                                                                                                    |                            |
| Valid from 12 Nopember 2005 8:32:40                                         |                                                                                                    |                            |
| Subject Venas-1 cisco.com                                                   |                                                                                                    |                            |
| Public key RSA (1024 Bits)                                                  | <b>_</b>                                                                                                    |                            |
|                                                                             |                                                                                                    |                            |
|                                                                             | Certificate Export Wizard                                                                                                    | ×                          |
| Edt Properties                                                              | Completing the Certificate Exp<br>Wizard     Vou have successfully completed the Certificate Exp<br>ward.     You have successfully completed the Certificate Exp<br>ward.     You have specified the following settings:     If Name     Prior Kays     Prior Kays     Prior Kays     Prior Kays     Prior Kays     Reack     Finish | ort<br>yt<br>664<br>Cancel |
|                                                                             |                                                                                                    | 14                         |

**ステップ 14** Microsoft Windows の type コマンドを使用して、base-64 符号化形式のアイデンティティ証明書 を表示します。

| C:\WINNT\system32\cmd.exe<br>D:\testcerts>type myID.cer<br>BEGIN CERTIFICATE<br>MILEADCCA6qgAwIBAgIKCjO0oQAAAAAAdDANBgkqhkiG9w0BAQUFADCBkDEgMB4G<br>CSqCSTISJDEJIBAYRSWIJAbmBwZUBjazNjbu5jb20xCcAJBqNUBAYTAbJOMRIwEAYD                                                                                                    |             |
|----------------------------------------------------------------------------------------------------|-------------|
| UQQIEw1LYXJuYXRha2ExEjAQBgNÜBAcTCÜJhbmdhbG9yZTEOMAwGA1UEChMFQ21z<br>Y28xEzARBgNUBAsTCm51dHNBb3JhZ2UxEjAQBgNUBAMTCUFvyXJuYSBDQTAeFw0w<br>NTExMTIwMzAyNDBaFw0wNjExMTIwMzEyNDBaMBwxGjAYBgNUBAMTEUZ1Z2FzLTEu<br>Y21zY28uY29tMIGfMA0GCSqCSIb3DQEBAQUAA4GNADCBiQKBgQC/GNUACdjQu41C<br>dQ1WkjKjSICdpLfK5eJSmNCQujGpzcuKsZPFXjF2UoiyeCYE8y1ncWyw5E08rJ47<br>g1xr42/sI9IRIb/8udU/cj9jSSfKK56koa7xWYAU8rDfz8jMCnIM4W1aY/q2q4Gb<br>w2Rif4UM6uFcRFZgc17/F1acb9LvLUDA00BA41CFcCAg8w10VPUNBRA004ZBs    |             |
| RYTRUWOBURGFZEGST/ZEISSTZEUWIDHGHDGHICZZCCHGGWUGIDGHBHADHZBSW<br>GYIRUWUNYXMEMS5 jaXNjby5 jb2LHBHWHHGIUHQYDURGOBBYEFRCLi+2sspWEFgrR<br>bhWm1Uyo9 jngMIHMBgNUHSMEgcQwgcGAFCco8kaDG6wjTEVNjskYUBoLFmxxoYGW<br>pIGTMIGQMSAwHgYJKoZIhvcMAQkBFhFhbWFuZGtlQCMpc2NvLmNvbTELMAkGA1UE<br>BhMCSU4xEjAQBgNUBAGTCUthcm5hdGFrYTESMBAGA1UEBxMJQmFuZ2Fsb3J1MQ4w<br>DAYDUQQKEwUDaXNjbzETMBEGA1UECXMKbmUØo3RvcnFnZTESMBAGA1UEAxMJQXBh<br>cm5hIENBghAFYNKJrLQZ1E9JEiWMrR16MGSGA1UdHwRkMGIwLqAsoCqGKGhØdHA6 |             |
| Ly9zc2UtMDgvQ2UydEUucm9sbC9BcGFybmEIMjBDQS5jcmwwMKAuoCyGKmZpbGU6<br>Ly9cXHNZZSØv0FxDZxJ0RW5yb2xsZEFwYXJuYSUyMENBLmNybDCBigYIKwYBBQUH<br>AQEEfjB8MDsGCCsGAQUFBzAChi9odHRwOi8vc3N1LTA4LØN1cnRFbnJvbGwvc3N1<br>LTA4X8FwYXJuYSUyMENBLmNydDA9BggrBgEFBQcwAoYxZm1sZTovL1xcc3N1LTA4<br>XEN1cnRFbnJvbGxcc3N1LTA4X6FwXJuYSUyMENBLmNydDANBgkqhkiG9w0BAQUF<br>AANBADbGBGsbe7GNLh9xe0TWBNbm24U69ZSuDDcOcUZUUTgrpnTqUpPyejtsyf1w<br>F3cc1Zv4W5FvFErw5TF8wv7U5oc                                       |             |
| D:\testcerts>                                                                                                    | ▲<br> 44778 |

## 証明書の失効

Microsoft CA 管理者プログラムを使用して証明書を取り消す手順は、次のとおりです。

- ステップ1 Certification Authority ツリーで、Issued Certificates フォルダをクリックします。リストから、失効 させる証明書を右クリックします。
- ステップ 2 [All Tasks] > [Revoke Certificate] を選択します。

| 📴 Certification Authority                |              |                |                    |                      |                            |  |  |
|------------------------------------------|--------------|----------------|--------------------|----------------------|----------------------------|--|--|
| Action ⊻iew                              | 1 🚯 🗟        | £              |                    |                      |                            |  |  |
| Tree                                     | Request ID   | Requester Name | Binary Certificate | Serial Number        | Certificate Effective Da 🔺 |  |  |
| Certification Authority (Local)          | 89           | SSE-08\IUSR_SS | BEGIN CERTI        | 786263d0000000000059 | 9/20/2005 4:27 AM          |  |  |
| 🖻 🔽 Aparna CA                            | 90           | SSE-08\IUSR_SS | BEGIN CERTI        | 7862643d00000000005a | 9/20/2005 4:27 AM          |  |  |
| Revoked Certificates                     | 91           | SSE-08\IUSR_SS | BEGIN CERTI        | 786264d90000000005b  | 9/20/2005 4:27 AM          |  |  |
|                                          | 92           | SSE-08\IUSR_SS | BEGIN CERTI        | 7c32781800000000005c | 9/20/2005 10:14 PM         |  |  |
| Pending Requests                         | 93           | SSE-08\IUSR_SS | BEGIN CERTI        | 7c3278270000000005d  | 9/20/2005 10:14 PM         |  |  |
| Failed Requests                          | 94           | SSE-08\IUSR_SS | BEGIN CERTI        | 7c32783700000000005e | 9/20/2005 10:14 PM         |  |  |
|                                          | 95           | SSE-08\IUSR_SS | BEGIN CERTI        | 7c32784700000000005f | 9/20/2005 10:14 PM         |  |  |
|                                          | 98           | SSE-08\IUSR_SS | BEGIN CERTI        | 7ca48c22000000000062 | 9/21/2005 12:18 AM         |  |  |
|                                          | 99           | SSE-08\IUSR_SS | BEGIN CERTI        | 021a9d1a00000000063  | 9/22/2005 1:45 AM          |  |  |
|                                          | 100          | SSE-08\IUSR_SS | BEGIN CERTI        | 1c1013cf00000000064  | 9/27/2005 2:44 AM          |  |  |
|                                          | 101          | SSE-08\IUSR_SS | BEGIN CERTI        | 1c10d191000000000065 | 9/27/2005 2:45 AM          |  |  |
|                                          | See 102      | SSE-08\IUSR_SS | BEGIN CERTI        | 2b4eb367000000000066 | 9/30/2005 1:46 AM          |  |  |
|                                          | 103          | SSE-08\IUSR_SS | BEGIN CERTI        | 458b6b4300000000067  | 10/5/2005 4:03 AM          |  |  |
|                                          | 104          | SSE-08\IUSR_SS | BEGIN CERTI        | 4eb5b327000000000068 | 10/6/2005 10:46 PM         |  |  |
|                                          | 105          | SSE-08\IUSR_SS | BEGIN CERTI        | 4f600841000000000069 | 10/7/2005 1:52 AM          |  |  |
|                                          | 106          | SSE-08\IUSR_SS | BEGIN CERTI        | 4fdf956400000000006a | 10/7/2005 4:11 AM          |  |  |
|                                          | 107          | SSE-08\IUSR_SS | BEGIN CERTI        | 5f3e8c960000000006b  | 10/10/2005 3:49 AM         |  |  |
|                                          | 108          | SSE-08\IUSR_SS | BEGIN CERTI        | 5f413d2000000000006c | 10/10/2005 3:52 AM         |  |  |
|                                          | 109          | SSE-08\IUSR_SS | BEGIN CERTI        | 17b22de80000000006d  | 10/18/2005 12:20 AM        |  |  |
|                                          | 110          | SSE-08\IUSR_SS | BEGIN CERTI        | 17b3067600000000006e | 10/18/2005 12:21 AM        |  |  |
|                                          | 111          | SSE-08\IUSR_SS | BEGIN CERTI        | 11ea380600000000006f | 10/19/2005 11:58 PM        |  |  |
|                                          | 112          | SSE-08\IUSR_SS | BEGIN CERTI        | 170bea8b000000000070 | 10/20/2005 11:53 PM        |  |  |
|                                          | <b>E</b> 113 | SSE-08\IUSR_SS | BEGIN CERTI        | 4aafff2e000000000071 | 10/31/2005 12:32 AM        |  |  |
|                                          | 114          | SSE-08\IUSR_SS | BEGIN CERTI        | 78cc6e6c00000000072  | 11/8/2005 11:26 PM         |  |  |
|                                          | 115          | SSE-08\IUSR_SS | BEGIN CERTI        | 78e34161000000000073 | 11/8/2005 11:51 PM         |  |  |
|                                          | 116          | SSE-081TUSP SS | BEGIN CERTI        | 0a338ea1000000000074 | 11/12/2005 8:32 AM         |  |  |
|                                          | 1            | Open           |                    |                      |                            |  |  |
| l                                        |              | All Tasks      | Revoke Certific    | ate                  |                            |  |  |
| Concains operations that can be performe |              |                |                    |                      |                            |  |  |

ステップ3 [Reason code] ドロップダウン リストから失効の理由を選択し、[Yes] をクリックします。

ſ

| Certification Authority         |            |                        |                         |                         | _ 🗆 ×                                 |
|---------------------------------|------------|------------------------|-------------------------|-------------------------|---------------------------------------|
| 🛛 Action View 🗍 🗢 🔿 🔁           | 📧 🚺 🗟      | 2                      |                         |                         |                                       |
| Tree                            | Request ID | Requester Name         | Binary Certificate      | Serial Number           | Certificate Effective Da 🔺            |
| Certification Authority (Local) | 89         | SSE-08\IUSR_SS         | BEGIN CERTI             | 786263d0000000000059    | 9/20/2005 4:27 AM                     |
|                                 | 90         | SSE-08\IUSR_SS         | BEGIN CERTI             | 7862643d00000000005a    | 9/20/2005 4:27 AM                     |
| Revoked Certificates            | 91         | SSE-08\IUSR_SS         | BEGIN CERTI             | 786264d900000000005b    | 9/20/2005 4:27 AM                     |
|                                 | 92         | SSE-08\IUSR_SS         | BEGIN CERTI             | 7c32781800000000005c    | 9/20/2005 10:14 PM                    |
|                                 | 93         | SSE-08\IUSR_SS         | BEGIN CERTI             | 7c32782700000000005d    | 9/20/2005 10:14 PM                    |
| Failed Requests                 | 94         | SSE-08\IUSR_SS         | BEGIN CERTI             | 7c32783700000000005e    | 9/20/2005 10:14 PM                    |
|                                 | 95         | SSE-08\IUSR_SS         | BEGIN CERTI             | 7c32784700000000005f    | 9/20/2005 10:14 PM                    |
|                                 | 98         |                        | DE 6791 650 77          | 0000062                 | 9/21/2005 12:18 AM                    |
|                                 | 99         | Certificate Revocatio  | n                       | 의 <u>기</u> 지 (10000063) | 9/22/2005 1:45 AM                     |
|                                 | 100        | Are you sure you want  | to revoke the selected  | certificate(s)? 0000064 | 9/27/2005 2:44 AM                     |
|                                 | 101        | r no you calo you haik |                         | 0000065                 | 9/27/2005 2:45 AM                     |
|                                 | 102        | You may specify a reas | on for this revocation. | 0000066                 | 9/30/2005 1:46 AM                     |
|                                 | 103        | Beason code:           |                         | 0000067                 | 10/5/2005 4:03 AM                     |
|                                 | 104        | Unspecified            | -                       | 0000068                 | 10/6/2005 10:46 PM                    |
|                                 | 105        | Toursbeening           |                         | 0000069                 | 10/7/2005 1:52 AM                     |
|                                 | 106        |                        | Yes                     | No 000006a              | 10/7/2005 4:11 AM                     |
|                                 | 107        |                        |                         | 000006b                 | 10/10/2005 3:49 AM                    |
|                                 | 108        | SSE-08\IUSR_SS         | BEGIN CERTI             | 5F413d20000000000006c   | 10/10/2005 3:52 AM                    |
|                                 | 109        | SSE-08\IUSR_SS         | BEGIN CERTI             | 17b22de800000000006d    | 10/18/2005 12:20 AM                   |
|                                 | 110        | SSE-08\IUSR_SS         | BEGIN CERTI             | 17b3067600000000006e    | 10/18/2005 12:21 AM                   |
|                                 | 111        | SSE-08\IUSR_SS         | BEGIN CERTI             | 11ea380600000000006f    | 10/19/2005 11:58 PM                   |
|                                 | 112        | SSE-08\IUSR_SS         | BEGIN CERTI             | 170bea8b0000000000070   | 10/20/2005 11:53 PM                   |
|                                 | 113        | SSE-08\IUSR_SS         | BEGIN CERTI             | 4aafff2e000000000071    | 10/31/2005 12:32 AM                   |
|                                 | 114        | SSE-08\IUSR_SS         | BEGIN CERTI             | 78cc6e6c000000000072    | 11/8/2005 11:26 PM                    |
|                                 | 115        | SSE-08\IUSR_SS         | BEGIN CERTI             | 78e34161000000000073    | 11/8/2005 11:51 PM                    |
|                                 | 116        | SSE-08\IUSR_SS         | BEGIN CERTI             | 0a338ea1000000000074    | 11/12/2005 8:32 AM                    |
|                                 |            | . –                    | 1                       |                         | · · · · · · · · · · · · · · · · · · · |
| 1                               |            |                        |                         |                         |                                       |
|                                 |            | N                      |                         |                         |                                       |

ステップ4 [Revoked Certificates] フォルダをクリックして、証明書の取り消しを表示および確認します。

| Certification Authority         |               |                |                    |                      |                            |
|---------------------------------|---------------|----------------|--------------------|----------------------|----------------------------|
| Action View 🗍 🗢 🔿 🔂             | ) 💽 🚰 😭 [     | 5 2            |                    |                      |                            |
| ree                             | Request ID    | Requester Name | Binary Certificate | Serial Number        | Certificate Effective Date |
| Certification Authority (Local) | - 15          | SSE-08\IUSR_SS | BEGIN CERTI        | 5dae53cd000000000000 | 6/30/2005 3:27 AM          |
| - Parna CA                      | 16            | SSE-08\IUSR_SS | BEGIN CERTI        | 5db140d3000000000010 | 6/30/2005 3:30 AM          |
| Revoked Certificates            | 17            | SSE-08\IUSR_SS | BEGIN CERTI        | 5e2d7c1b000000000011 | 6/30/2005 5:46 AM          |
| - Issued Certificates           | 18            | SSE-08\IUSR_SS | BEGIN CERTI        | 16db4f8f000000000012 | 7/8/2005 3:21 AM           |
| Pending Requests                | 19            | SSE-08\IUSR_SS | BEGIN CERTI        | 261c3924000000000013 | 7/14/2005 5:00 AM          |
| Failed Requests                 | 20            | SSE-08\IUSR_SS | BEGIN CERTI        | 262b520200000000014  | 7/14/2005 5:16 AM          |
|                                 | 21            | SSE-08\IUSR_SS | BEGIN CERTI        | 2634c7f200000000015  | 7/14/2005 5:27 AM          |
|                                 | 22            | SSE-08\IUSR_SS | BEGIN CERTI        | 2635b00000000000016  | 7/14/2005 5:28 AM          |
|                                 | 23            | SSE-08\IUSR_SS | BEGIN CERTI        | 2648504000000000017  | 7/14/2005 5:48 AM          |
|                                 | 24            | SSE-08\IUSR_SS | BEGIN CERTI        | 2a27635700000000018  | 7/14/2005 11:51 PM         |
|                                 | 25            | SSE-08\IUSR_SS | BEGIN CERTI        | 3f88cbf7000000000019 | 7/19/2005 3:29 AM          |
|                                 | 26            | SSE-08\IUSR_SS | BEGIN CERTI        | 6e4b5f5f0000000001a  | 7/28/2005 3:58 AM          |
|                                 | 27            | SSE-08\IUSR_SS | BEGIN CERTI        | 725b89d80000000001b  | 7/28/2005 10:54 PM         |
|                                 | 28            | SSE-08\IUSR_SS | BEGIN CERTI        | 735a88780000000001c  | 7/29/2005 3:33 AM          |
|                                 | 29            | SSE-08\IUSR_SS | BEGIN CERTI        | 148511c700000000001d | 8/3/2005 11:30 PM          |
|                                 | 30            | SSE-08\IUSR_SS | BEGIN CERTI        | 14a7170100000000001e | 8/4/2005 12:07 AM          |
|                                 | 31            | SSE-08\IUSR_SS | BEGIN CERTI        | 14fc45b500000000001f | 8/4/2005 1:40 AM           |
|                                 | 32            | SSE-08\IUSR_SS | BEGIN CERTI        | 486ce80b00000000020  | 8/17/2005 3:58 AM          |
|                                 | 33            | SSE-08\IUSR_SS | BEGIN CERTI        | 4ca4a3aa000000000021 | 8/17/2005 11:37 PM         |
|                                 | 47            | SSE-08\IUSR_SS | BEGIN CERTI        | 1aa55c8e00000000002f | 9/1/2005 11:36 PM          |
|                                 | <b>100</b> 63 | SSE-08\IUSR_SS | BEGIN CERTI        | 3f0845dd0000000003f  | 9/9/2005 1:11 AM           |
|                                 | <b>100</b> 66 | SSE-08\IUSR_SS | BEGIN CERTI        | 3f619b7e000000000042 | 9/9/2005 2:48 AM           |
|                                 | 82            | SSE-08\IUSR_SS | BEGIN CERTI        | 6313c463000000000052 | 9/16/2005 1:09 AM          |
|                                 | <b>2</b> 96   | SSE-08\IUSR_SS | BEGIN CERTI        | 7c3861e3000000000000 | 9/20/2005 10:20 PM         |
|                                 | 97            | SSE-08\IUSR_SS | BEGIN CERTI        | 7c6ee351000000000061 | 9/20/2005 11:20 PM         |
|                                 | 116           | SSE-08\IUSR_SS | BEGIN CERTI        | 0a338ea1000000000074 | 11/12/2005 8:32 AM         |
|                                 | •             |                |                    |                      | Þ                          |
|                                 | +             |                |                    |                      |                            |

# CRLの生成および公開

Microsoft CA 管理者プログラムを使用して CRL を作成および公開する手順は、次のとおりです。

| - | Action View |            |            | €   <u>B</u>   |                    |                      |                            |    |
|---|-------------|------------|------------|----------------|--------------------|----------------------|----------------------------|----|
| _ | All Tasks 🕨 | Publish    | Request ID | Requester Name | Binary Certificate | Serial Number        | Certificate Effective Date |    |
|   | Refresh     | ty (Local) | 15         | SSE-08\IUSR_SS | BEGIN CERTI        | 5dae53cd00000000000f | 6/30/2005 3:27 AM          |    |
|   | Export List | -, (,      | 16         | SSE-08\IUSR_SS | BEGIN CERTI        | 5db140d3000000000010 | 6/30/2005 3:30 AM          |    |
|   |             | rtificates | 17         | SSE-08\IUSR_SS | BEGIN CERTI        | 5e2d7c1b00000000011  | 6/30/2005 5:46 AM          |    |
|   | Properties  | ficates    | 18         | SSE-08\IUSR_SS | BEGIN CERTI        | 16db4f8f00000000012  | 7/8/2005 3:21 AM           |    |
|   | Help        | quests     | 19         | SSE-08\IUSR_SS | BEGIN CERTI        | 261c392400000000013  | 7/14/2005 5:00 AM          |    |
|   | — напео кер | Jests      | 20         | SSE-08\IUSR_SS | BEGIN CERTI        | 262b520200000000014  | 7/14/2005 5:16 AM          |    |
|   |             |            | 21         | SSE-08\IUSR_SS | BEGIN CERTI        | 2634c7f200000000015  | 7/14/2005 5:27 AM          |    |
|   |             |            | 22         | SSE-08\IUSR_SS | BEGIN CERTI        | 2635b00000000000016  | 7/14/2005 5:28 AM          |    |
|   |             |            | 23         | SSE-08\IUSR_SS | BEGIN CERTI        | 2648504000000000017  | 7/14/2005 5:48 AM          |    |
|   |             |            | 24         | SSE-08\IUSR_SS | BEGIN CERTI        | 2a27635700000000018  | 7/14/2005 11:51 PM         |    |
|   |             |            | 25         | SSE-08\IUSR_SS | BEGIN CERTI        | 3f88cbf700000000019  | 7/19/2005 3:29 AM          |    |
|   |             |            | 26         | SSE-08\IUSR_SS | BEGIN CERTI        | 6e4b5f5f0000000001a  | 7/28/2005 3:58 AM          |    |
|   |             |            | 27         | SSE-08\IUSR_SS | BEGIN CERTI        | 725b89d80000000001b  | 7/28/2005 10:54 PM         |    |
|   |             |            | 28         | SSE-08\IUSR_SS | BEGIN CERTI        | 735a88780000000001c  | 7/29/2005 3:33 AM          |    |
|   |             |            | 29         | SSE-08\IUSR_SS | BEGIN CERTI        | 148511c70000000001d  | 8/3/2005 11:30 PM          |    |
|   |             |            | 30         | SSE-08\IUSR_SS | BEGIN CERTI        | 14a7170100000000001e | 8/4/2005 12:07 AM          |    |
|   |             |            | 31         | SSE-08\IUSR_SS | BEGIN CERTI        | 14fc45b50000000001f  | 8/4/2005 1:40 AM           |    |
|   |             |            | 32         | SSE-08\IUSR_SS | BEGIN CERTI        | 486ce80b00000000020  | 8/17/2005 3:58 AM          |    |
|   |             |            | 33         | SSE-08\IUSR_SS | BEGIN CERTI        | 4ca4a3aa000000000021 | 8/17/2005 11:37 PM         |    |
|   |             |            | 47         | SSE-08\IUSR_SS | BEGIN CERTI        | 1aa55c8e00000000002f | 9/1/2005 11:36 PM          |    |
|   |             |            | 63         | SSE-08\IUSR_SS | BEGIN CERTI        | 3f0845dd0000000003f  | 9/9/2005 1:11 AM           |    |
|   |             |            | 66         | SSE-08\IUSR_SS | BEGIN CERTI        | 3f619b7e000000000042 | 9/9/2005 2:48 AM           |    |
|   |             |            | 82         | SSE-08\IUSR_SS | BEGIN CERTI        | 6313c46300000000052  | 9/16/2005 1:09 AM          |    |
|   |             |            | 96         | SSE-08\IUSR_SS | BEGIN CERTI        | 7c3861e3000000000000 | 9/20/2005 10:20 PM         |    |
|   |             |            | 97         | SSE-08\IUSR_SS | BEGIN CERTI        | 7c6ee351000000000061 | 9/20/2005 11:20 PM         |    |
|   |             |            | 116        | SSE-08\IUSR_SS | BEGIN CERTI        | 0a338ea1000000000074 | 11/12/2005 8:32 AM         |    |
|   |             |            |            |                |                    |                      |                            | аŤ |

ステップ1 [Certification Authority] 画面で、[Action] > [All Tasks] > [Publish] を選択します。

ステップ 2 [Certificate Revocation List] ダイアログボックスで [Yes] をクリックし、最新の CRL を公開します。

| Certification Authority               |                  |                           |                         |                                 |                            | IX |
|---------------------------------------|------------------|---------------------------|-------------------------|---------------------------------|----------------------------|----|
| Action View 🛛 🖙 🔿 💼 💽                 | ) 🖻 🕼 🗏          | } <b>₿</b>                |                         |                                 |                            |    |
| Tree                                  | Request ID       | Requester Name            | Binary Certificate      | Serial Number                   | Certificate Effective Date |    |
| Certification Authority (Local)       | 15               | SSE-08\IUSR_SS            | BEGIN CERTI             | 5dae53cd00000000000f            | 6/30/2005 3:27 AM          |    |
| E P Aparna CA                         | 16               | SSE-08\IUSR_SS            | BEGIN CERTI             | 5db140d3000000000010            | 6/30/2005 3:30 AM          |    |
| Revoked Certificates                  | 17               | SSE-08\IUSR_SS            | BEGIN CERTI             | 5e2d7c1b000000000011            | 6/30/2005 5:46 AM          |    |
| - Issued Certificates                 | 18               | SSE-08\IUSR_SS            | BEGIN CERTI             | 16db4f8f000000000012            | 7/8/2005 3:21 AM           |    |
| Pending Requests                      | 19               | SSE-08\IUSR_SS            | BEGIN CERTI             | 261c3924000000000013            | 7/14/2005 5:00 AM          |    |
| Failed Requests                       | 20               | SSE-08\IUSR_SS            | BEGIN CERTI             | 262b520200000000014             | 7/14/2005 5:16 AM          |    |
|                                       | 21               | SSE-08\IUSR_SS            | BEGIN CERTI             | 2634c7f200000000015             | 7/14/2005 5:27 AM          |    |
|                                       | 22               | SSE-08\IUSR_SS            | BEGIN CERTI             | 2635b00000000000016             | 7/14/2005 5:28 AM          |    |
|                                       | 23               | SSE-08\IUSR_SS            | BEGIN CERTI             | 2648504000000000017             | 7/14/2005 5:48 AM          |    |
| Certificate Re                        | evocation List   |                           |                         |                                 | 2005 11:51 PM              |    |
|                                       |                  |                           |                         |                                 | 2005 3:29 AM               |    |
| 🔥 ть                                  | e last nublished | CRL is still valid and ca | n he used by clients. A | re you sure you want to publis! | h a new CRL? 2005 3:58 AM  |    |
| · · · · · · · · · · · · · · · · · · · |                  |                           |                         |                                 | 2005 10:54 PM              |    |
|                                       |                  |                           |                         |                                 | 2005 3:33 AM               |    |
|                                       |                  | Ye                        | s No                    |                                 | 005 11:30 PM               |    |
|                                       |                  |                           |                         | -                               | 005 12:07 AM               |    |
|                                       | 31               | SSE-08\IUSR_SS            | BEGIN CERTI             | 14fc45b500000000001f            | 8/4/2005 1:40 AM           |    |
|                                       | 32               | SSE-08\IUSR_SS            | BEGIN CERTI             | 486ce80b00000000020             | 8/17/2005 3:58 AM          |    |
|                                       | 33               | SSE-08\IUSR_SS            | BEGIN CERTI             | 4ca4a3aa000000000021            | 8/17/2005 11:37 PM         |    |
|                                       | 17               | SSE-08\IUSR_SS            | BEGIN CERTI             | 1aa55c8e00000000002f            | 9/1/2005 11:36 PM          |    |
|                                       | 63               | SSE-08\IUSR_SS            | BEGIN CERTI             | 3f0845dd0000000003f             | 9/9/2005 1:11 AM           |    |
|                                       | <b>66</b>        | SSE-08\IUSR SS            | BEGIN CERTI             | 3f619b7e000000000042            | 9/9/2005 2:48 AM           |    |
|                                       | 82               | SSE-08\IUSR_SS            | BEGIN CERTI             | 6313c46300000000052             | 9/16/2005 1:09 AM          |    |
|                                       | 96               | SSE-08\IUSR SS            | BEGIN CERTI             | 7c3861e30000000000060           | 9/20/2005 10:20 PM         |    |
|                                       | 97               | SSE-08\IUSR_SS            | BEGIN CERTI             | 7c6ee351000000000061            | 9/20/2005 11:20 PM         |    |
|                                       | 116              | SSE-08\IUSR_SS            | BEGIN CERTI             | 0a338ea1000000000074            | 11/12/2005 8:32 AM         | -  |
|                                       | •                |                           |                         |                                 | <u> </u>                   |    |
|                                       |                  |                           |                         |                                 |                            |    |

# CRLのダウンロード

Γ

Microsoft 社の CA の Web サイトから CRL をダウンロードする手順は、次のとおりです。

**ステップ1** Microsoft Certificate Services Web インターフェイス上の [Request the CA certificate or certificate revocation list] オプション ボタンを選択し、[Next] ボタンをクリックします。

| Microsoft Certificate Services Aparna CA                                                                                                    | <u>Home</u>                                    |
|----------------------------------------------------------------------------------------------------|------------------------------------------------|
| Welcome                                                                                                    |                                                |
| You use this web site to request a certificate for your web browser, e-mail client, or other secure program. Once you ac<br>will be able to securely identify yourself to other people over the web, sign your e-mail messages, encrypt your e-mail m<br>depending upon the type of certificate you request. | quire a certificate, you<br>nessages, and more |
| Select a task:<br>© Retrieve the CA certificate or certificate revocation list<br>C Request a certificate<br>C Check on a pending certificate                                                                                                    |                                                |
|                                                                                                    | Next >                                         |
|                                                                                                    |                                                |
|                                                                                                    |                                                |
|                                                                                                    |                                                |
|                                                                                                    |                                                |
|                                                                                                    |                                                |
|                                                                                                    |                                                |

ステップ 2 [Download latest certificate revocation list] リンクをクリックします。

| Microsoft Certificate Services - Aparna CA                                                                                                    | Home                        |
|----------------------------------------------------------------------------------------------------|-----------------------------|
| Retrieve The CA Certificate Or Certificate Revocation List                                                                                                    |                             |
| nstall this CA certification path to allow your computer to trust certificates issued from this certification authority.                                                                         |                             |
| t is not necessary to manually install the CA certification path if you request and install a certificate from this certifical<br>CA certification path will be installed for you automatically. | tion authority, because the |
| Choose file to download:<br>CA Certificate: Current (Aparna CA)                                                                                                    |                             |
| C DER encoded or ● Base 64 encoded                                                                                                    |                             |
| Download CA certificate                                                                                                    |                             |
| Download CA certification path Download latest contificate revocation list                                                                                                    |                             |
|                                                                                                    |                             |
|                                                                                                    |                             |
|                                                                                                    |                             |
|                                                                                                    |                             |
|                                                                                                    |                             |
|                                                                                                    |                             |
|                                                                                                    |                             |
|                                                                                                    |                             |

ステップ 3 [File Download] ダイアログボックスで、[Save] をクリックします。

| Microsoft Certificate Services Aparna CA                                                                                                    |                                                                                                    | <u>Home</u>           |
|----------------------------------------------------------------------------------------------------|----------------------------------------------------------------------------------------------------|-----------------------|
| tetrieve The CA Certificate Or Certificate                                                                                                    | Revocation List                                                                                                    |                       |
| nstall this CA certification path to allow your                                                                                                    | computer to trust certificates issued from this certification authority.                                                                                                    |                       |
| is not necessary to manually install the CA<br>A certification path will be installed for you<br>Choose file to download:<br>CA Certificate:<br>Current (Apama CA) | Some files can harm your computer. If the file information below looks suppicture, or your do not hully trust the source, do not open or save the file.       The name: central cold         File name:       central cold         File hype:       Central cold Revocation List         From:       10,76,45,108 | uthority, because the |
| Download CA certificate<br>Download CA certification p<br>Download latest certificate                                                                              | Would you like to open the file or save it to your computer?                                                                                                    |                       |
| -                                                                                                    |                                                                                                    |                       |
|                                                                                                    |                                                                                                    |                       |
|                                                                                                    |                                                                                                    |                       |

ステップ4 [Save As] ダイアログボックスに宛先ファイル名を入力し、[Save] をクリックします。

| Microsoft Certificate Services Aparna CA                                                                                                    |                                                                                                    |                                             | Home                              | -   |
|----------------------------------------------------------------------------------------------------|----------------------------------------------------------------------------------------------------|---------------------------------------------|-----------------------------------|-----|
| Retrieve The CA Certificate Or Certificate                                                                                                    | Revocation List                                                                                                    |                                             |                                   |     |
| Install this CA certification path to allow your c                                                                                                    | omputer to trust certificates                                                                                                    | s issued from this certification authority. |                                   |     |
| It is not necessary to manually install the CA c<br>CA certification path will be installed for you a                                                                                | File Download                                                                                                    | om this certifica                           | tion authority, because the       |     |
| Choose file to download:<br>CA Certificate: Current (Apama CA)<br>C DER encoded or @ Base<br>Download CA certificate<br>Download CA certificate re<br>Download latest certificate re | Save in: Interfection<br>Save in: Interfection<br>History<br>Desktop<br>documents<br>My Computer<br>My Network Pr<br>File game:<br>Save as type: | apamaCA.cd                                  | <u>x</u><br><u>Save</u><br>Cancel | 787 |
|                                                                                                    |                                                                                                    |                                             |                                   | 4   |

**ステップ 5** Microsoft Windows の **type** コマンドを使用して、CRL を表示します。
| C:\WINNT\system32\cmd.exe                                                                                                    | _ 🗆 🗙 |
|----------------------------------------------------------------------------------------------------|-------|
| D:\testcents}tume_anawna@4_cw]                                                                                                    |       |
| BEGIN X509 CRL                                                                                                    |       |
| MIIGBTCCBa8CAQEwDQYJKoZIhvcNAQEFBQAwgZAxIDAeBgkqhkiGYwOBCQEWEWFt<br>YW5ka2UAY21zY28uY29tMQswCQYDUQQGEwJJTjESMBAGA1UECBMJS2FubmF0YWth                                 |       |
| MRIWEAYDUQQHEw1CYW5nYWxvcmUxDjAMBgNVBAoTBUNpc2NvMRMwEQYDUQQLEwpu                                                                                                    |       |
| ZX K2 a G9 YY WA IMKI WEHY DU YY DEW IBC GF YDMEGY WEKDI HI MI EXMJHWM2 Y WNFOXDI HI<br>MTEXOTE2NTY WNFowggSXMBs CCmEbCaEAAAAAAA I XDTA1MDgxN, j I xNT I xOU owGwI K |       |
| TN5GTgAAAAAAAAxcNMĎUwODE2MjE1MjI5WjAbAgpM/CtCAAĂAAĂAEFwØwNTA4MTYy                                                                                                    |       |
| MIO YNDFAMBSCCMXphsinnnnnhundruiningxnjixniiinnowyr ffnnnnn<br>BhcNMDUwN ja 4MDaxM ja 0W ja bag pwz E//aaaaaaa HFw0wNTA4MTY yMTUz MTVaMBsC                           |       |
| Ck2bERYAAAAAAAAAAXDTA1MDgxNjTxNTMxNVowKQIKUqgCMAAAAAAAACRcNMDUwNjI3                                                                                                  |       |
| MlowDDAKBgNVHRUEAwoBAjApAgpTvRc8AAAAAAALFwØwNTA3MDQxODAØMDFaMAww                                                                                                    |       |
| CgYDURØUBAMKAQYwGwIKWR56zgAAAAAADBcNMDUwODE2MjE1MzE1WjApAgpdP9Uu<br>AAAAAAAAAAAAAAAAAAAAAAAAAAAAAAAAAAAA                                                             |       |
| DhcNMDUwNzEØMDAzMzU2WjAbAgpdr1PNAAAAAAAPFvØwNTA4MTYyMTUzMTVaMBsC                                                                                                    |       |
| C12xQNMAAAAAAABAXDTA1MDgxNjIxNTMxNVowKQIKXi18GwAAAAAAAERcNMDUwNzA2<br>MifyMifwViaMMaaGa1UdFQQDCaFFMBsCChbbT48AAAAAABIXDTA1MDayNiIyNTMy                               |       |
| NVowGwIKJhw5JAAAAAAAAExcNMDUwODE2MjE1MzE1VjAbAgomK1ICAAAAAAAUFwØw                                                                                                    |       |
| NTA3MTQwMDM2MTBaMBsCCiY0x/IAAAAAABUXDTA1MDcxNDAwM2I0NVowGw1KJjWw<br>AAAAAAAAAFhcNMDUwNzE0MDAzMTUxWjAbAqomSFBAAAAAAAAAXFw0wNTA3MTQwMDMu                               |       |
| MjVaMBsCCionY1cAAAAAABgXDTA1MDgxNjIxNTMxNVowGwIKP4jL9wAAAAAAAGRcN                                                                                                    |       |
| MDUWUDE2MjE1M2E1WjHDHgpuS19fHHHHHHHAFWØWNIH4MIYyMIU2MIVAMBSCCNJD<br>idgAAAAAABsXDTA1MDgxNjIxNTMxNVowGwIKc1gIeAAAAAAAHBcNMDUWODE2MjE1                                 |       |
| MzĔ1WjAbAgoUhRHHAAĂAAĂAdFwØwNTA4MTYyMTŰzMTVaMBsCChSnFwEAAAAAAĂ                                                                                                    |       |
| DIAIMDGXNJIXNIMXNOOWGWIKFPXFCQAAAAAAAAAAAAAAAAAAAAAAAAAAAAAAAAAAAA                                                                                                   |       |
| MzÄØM1 ovGvI KGqVc jgAAAAAAALxcNMDUvOTA1MTčvNzA2WjAbAgo/CEXdAAAAAAA/                                                                                                 |       |
| YxPEYwAAAAAAAUhcNMDUwOTE5MTczNzE4W,jAbAgp80GH,jAAAAAABgFwØwNTA5M,jAx                                                                                                 |       |
| N2U yNTZaMBsCCnxu41EAAAAAAGEXDTA1MDkyMDE4NTI2MFowGwIKCj00oQAAAAAA<br>dBahmphamtEamDoahDoahaadamDmahauDhDDafDrayEadh LasarDambacAmphi2oaDbo                           |       |
| GgsWbHEwEAYJKwYBBAGCNxUBBAMCAQAwDQYJKoZIhvcNAQEFBQADQQALy91DCrhi                                                                                                    |       |
| HoCUBm9NqwzYjjJEjqeU168CuaacFP3rkM8YyZYpu1c32R/UvU6aSxgrAC/SbsEa<br>ovpJt5vYJNdu                                                                                     |       |
| END X509 CRL                                                                                                    |       |
| D:\testcepts>                                                                                                    | 788   |
|                                                                                                    | 44    |

# CRLのインポート

ſ

CRL を CA に対応するトラストポイントにインポートする手順は、次のとおりです。

**ステップ1** CRL ファイルを MDS スイッチのブートフラッシュにコピーします。

Vegas-1# copy tftp:apranaCA.crl bootflash:aparnaCA.crl

ステップ 2 CRL を設定します。

Vegas-1# config terminal
Vegas-1(config)# crypto ca crl request myCA bootflash:aparnaCA.crl
Vegas-1(config)#

ステップ3 CRL の内容を表示します。

```
Vegas-1(config)# show crypto ca crl myCA
Trustpoint: myCA
CRL:
Certificate Revocation List (CRL):
    Version 2 (0x1)
    Signature Algorithm: shalWithRSAEncryption
    Issuer: /emailAddress=admin@yourcompany.com/C=IN/ST=Karnatak
Yourcompany/OU=netstorage/CN=Aparna CA
    Last Update: Nov 12 04:36:04 2005 GMT
    Next Update: Nov 19 16:56:04 2005 GMT
    CRL extensions:
```

```
X509v3 Authority Key Identifier:
           keyid:27:28:F2:46:83:1B:AC:23:4C:45:4D:8E:C9:18:50:1
           1.3.6.1.4.1.311.21.1:
Revoked Certificates:
    Serial Number: 611B09A10000000002
       Revocation Date: Aug 16 21:52:19 2005 GMT
Serial Number: 4CDE464E00000000003
        Revocation Date: Aug 16 21:52:29 2005 GMT
    Serial Number: 4CFC2B420000000004
       Revocation Date: Aug 16 21:52:41 2005 GMT
    Serial Number: 6C699EC200000000005
       Revocation Date: Aug 16 21:52:52 2005 GMT
    Serial Number: 6CCF7DDC00000000006
       Revocation Date: Jun 8 00:12:04 2005 GMT
    Serial Number: 70CC4FFF00000000007
       Revocation Date: Aug 16 21:53:15 2005 GMT
    Serial Number: 4D9B11160000000008
       Revocation Date: Aug 16 21:53:15 2005 GMT
    Serial Number: 52A80230000000000009
       Revocation Date: Jun 27 23:47:06 2005 GMT
        CRL entry extensions:
           X509v3 CRL Reason Code:
           CA Compromise
Serial Number: 5349AD46000000000A
        Revocation Date: Jun 27 23:47:22 2005 GMT
        CRL entry extensions:
           X509v3 CRL Reason Code:
           CA Compromise
Serial Number: 53BD173C000000000B
       Revocation Date: Jul 4 18:04:01 2005 GMT
        CRL entry extensions:
           X509v3 CRL Reason Code:
           Certificate Hold
Serial Number: 591E7ACE0000000000
       Revocation Date: Aug 16 21:53:15 2005 GMT
    Serial Number: 5D3FD52E000000000D
       Revocation Date: Jun 29 22:07:25 2005 GMT
        CRL entry extensions:
           X509v3 CRL Reason Code:
           Key Compromise
Serial Number: 5DAB7713000000000E
       Revocation Date: Jul 14 00:33:56 2005 GMT
    Serial Number: 5DAE53CD000000000F
       Revocation Date: Aug 16 21:53:15 2005 GMT
    Serial Number: 5DB140D30000000000
        Revocation Date: Aug 16 21:53:15 2005 GMT
    Serial Number: 5E2D7C1B00000000011
       Revocation Date: Jul 6 21:12:10 2005 GMT
        CRL entry extensions:
           X509v3 CRL Reason Code:
           Cessation Of Operation
Serial Number: 16DB4F8F0000000012
       Revocation Date: Aug 16 21:53:15 2005 GMT
    Serial Number: 261C39240000000013
       Revocation Date: Aug 16 21:53:15 2005 GMT
    Serial Number: 262B52020000000014
       Revocation Date: Jul 14 00:33:10 2005 GMT
    Serial Number: 2634C7F20000000015
       Revocation Date: Jul 14 00:32:45 2005 GMT
    Serial Number: 2635B00000000000016
       Revocation Date: Jul 14 00:31:51 2005 GMT
    Serial Number: 2648504000000000017
```

Revocation Date: Jul 14 00:32:25 2005 GMT Serial Number: 2A2763570000000018 Revocation Date: Aug 16 21:53:15 2005 GMT Serial Number: 3F88CBF700000000019 Revocation Date: Aug 16 21:53:15 2005 GMT Serial Number: 6E4B5F5F000000001A Revocation Date: Aug 16 21:53:15 2005 GMT Serial Number: 725B89D8000000001B Revocation Date: Aug 16 21:53:15 2005 GMT Serial Number: 735A88780000000001C Revocation Date: Aug 16 21:53:15 2005 GMT Serial Number: 148511C7000000001D Revocation Date: Aug 16 21:53:15 2005 GMT Serial Number: 14A71701000000001E Revocation Date: Aug 16 21:53:15 2005 GMT Serial Number: 14FC45B50000000001F Revocation Date: Aug 17 18:30:42 2005 GMT Revocation Date: Aug 17 18:30:43 2005 GMT Serial Number: 4CA4A3AA00000000021 Revocation Date: Aug 17 18:30:43 2005 GMT Serial Number: 1AA55C8E0000000002F Revocation Date: Sep 5 17:07:06 2005 GMT Serial Number: 3F0845DD000000003F Revocation Date: Sep 8 20:24:32 2005 GMT Serial Number: 3F619B7E00000000042 Revocation Date: Sep 8 21:40:48 2005 GMT Serial Number: 6313C4630000000052 Revocation Date: Sep 19 17:37:18 2005 GMT Serial Number: 7C3861E300000000000 Revocation Date: Sep 20 17:52:56 2005 GMT Serial Number: 7C6EE35100000000061 Revocation Date: Sep 20 18:52:30 2005 GMT Serial Number: 0A338EA100000000074 <-- Revoked identity certificate Revocation Date: Nov 12 04:34:42 2005 GMT Signature Algorithm: shalWithRSAEncryption 0b:cb:dd:43:0a:b8:62:1e:80:95:06:6f:4d:ab:0c:d8:8e:32: 44:8e:a7:94:97:af:02:b9:a6:9c:14:fd:eb:90:cf:18:c9:96: 29:bb:57:37:d9:1f:d5:bd:4e:9a:4b:18:2b:00:2f:d2:6e:c1: 1a:9f:1a:49:b7:9c:58:24:d7:72

(注)

失効しているスイッチのアイデンティティ証明書(シリアル番号 0A338EA10000000074)は、 最後にリストされます。

# 最大限度

I

表 6-1 に、CA およびデジタル証明書のパラメータの最大限度を示します。

| 機能                        | 最大制限 |
|---------------------------|------|
| スイッチ上で宣言するトラスト ポイント       | 16   |
| スイッチ上で生成する RSA キーペア       | 16   |
| スイッチ上に設定するアイデンティティ証<br>明書 | 16   |

1

| 表 6-1   CA およびデジタル証明書の最大限度(A | 続き) |
|------------------------------|-----|
|------------------------------|-----|

| 機能                            | 最大制限 |
|-------------------------------|------|
| CA 証明書チェーンに含まれる証明書            | 10   |
| 特定の CA に対して認証されるトラスト ポ<br>イント | 10   |

# デフォルト設定

表 6-2 に、CA およびデジタル証明書のパラメータのデフォルト設定を示します。

### 表 6-2 CA およびデジタル証明書のパラメータのデフォルト値

| パラメータ               | デフォルト       |
|---------------------|-------------|
| トラスト ポイント           | なし          |
| RSA キーペア            | なし          |
| RSA キーペアのラベル        | Switch FQDN |
| RSA キーペアのモジュール      | 512         |
| RSA キー ペアのエクスポートの可否 | Yes         |
| トラスト ポイントの失効チェック方式  | CRL         |

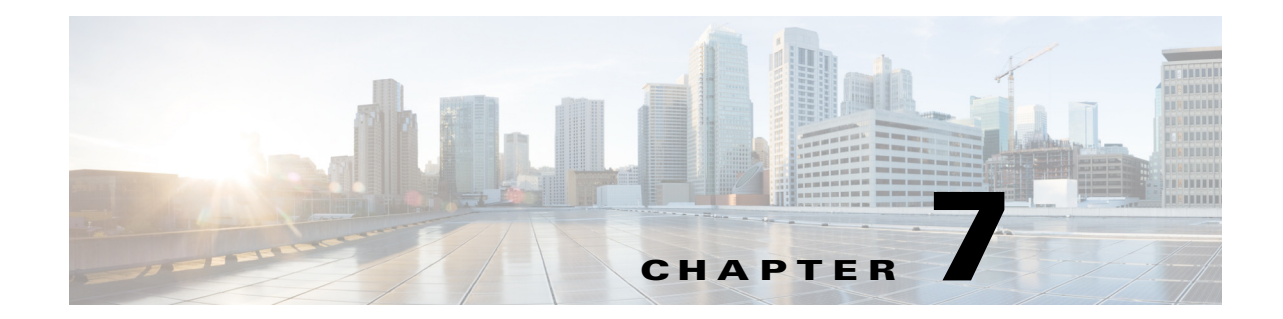

# IPSec ネットワーク セキュリティの設定

IP Security (IPSec) プロトコルは、加入ピア間にデータ機密保持、データの整合性、およびデータ 認証を提供するオープン規格のフレームワークです。IPSec は、Internet Engineering Task Force (IETF)により開発されました。IPSec は、ホストペア間、セキュリティ ゲートウェイペア間、また はセキュリティ ゲートウェイとホスト間の1つまたは複数のデータフローの保護など、IPレイ ヤにセキュリティ サービスを提供します。IPSec 実装全体は、RFC 2401の最新バージョンに準じ ています。Cisco NX-OS の IPSec は、RFC 2402 ~ RFC 2410を実装しています。

IPSec はインターネット キー交換(IKE)プロトコルを使用して、プロトコルおよびアルゴリズム のネゴシエーションを処理し、IPSec で使用される暗号キーおよび認証キーを生成します。IKE は他のプロトコルとともに使用できますが、その初期実装時は IPSec プロトコルで使用します。 IKE は、IPSec ピアを認証し、IPSec セキュリティアソシエーションをネゴシエーションし、IPSec キーを確立します。IKE は RFC 2408、2409、2410、2412 を使用し、さらに draft-ietf-ipsec-ikev2-16.txt ドラフトを実装しています。

(注)

ſ

**IPSec** という用語は、**IPSec** データ サービスのプロトコル全体および IKE セキュリティ プロトコ ルを示す場合や、データ サービスだけを示す場合に使用されることがあります。

この章は、次の項で構成されています。

- 機能情報(7-186ページ)
- IPSec の概要(7-186 ページ)
- IKE の概要(7-187 ページ)
- IPSec の前提条件(7-188 ページ)
- IPSec の使用方法(7-188 ページ)
- IPSec デジタル証明書のサポート(7-191 ページ)
- IPsec および IKE の手動設定(7-194 ページ)
- オプションの IKE パラメータの設定(7-198 ページ)
- クリプト IPv4-ACL(7-201 ページ)
- IPsec のメンテナンス(7-212 ページ)
- グローバル ライフタイム値(7-212ページ)
- IKE 設定の表示(7-213 ページ)
- IPsec 設定の表示(7-214 ページ)
- FCIP の設定例(7-218 ページ)

- iSCSIの設定例(7-223ページ)
- デフォルト設定(7-224ページ)

# 機能情報

このセクションには、リリースの新機能と更新機能が一時的にについて説明します。

| 機能                                                                | リリース        | 説明                                                                            |
|-------------------------------------------------------------------|-------------|-------------------------------------------------------------------------------|
| Cisco MDS 9700 シリーズ<br>スイッチでの SHA2 の<br>IPSec および IKEv2 のサ<br>ポート | 7.3(1)DY(1) | この機能は、Cisco MDS 9700 シリーズスイッチ<br>での SHA2 の IPSec およびで IKEv2 のサポート<br>を有効にします。 |
| SHA2 の IPSec および<br>IKEv2 のサポート                                   | 7.3(0)D1(1) | この機能は、Cisco MDS 9250i スイッチでの<br>SHA2 の IPSec および IKEv2 のサポートを有効<br>にします。      |

### 表 7-1 新機能および変更された機能

# **IPSec**の概要

IP Security (IPSec) プロトコルは、加入ピア間にデータ機密保持、データの整合性、およびデータ 認証を提供するオープン規格のフレームワークです。IPSec は、Internet Engineering Task Force (IETF)により開発されました。IPSec は、ホストペア間、セキュリティゲートウェイペア間、また はセキュリティゲートウェイとホスト間の1つまたは複数のデータフローの保護など、IP レイ ヤにセキュリティサービスを提供します。IPSec 実装全体は、RFC 2401の最新バージョンに準じ ています。Cisco NX-OS の IPSec は、RFC 2402 ~ RFC 2410を実装しています。

IPSec はインターネット キー交換(IKE)プロトコルを使用して、プロトコルおよびアルゴリズム のネゴシエーションを処理し、IPSec で使用される暗号キーおよび認証キーを生成します。IKE は他のプロトコルとともに使用できますが、その初期実装時は IPSec プロトコルで使用します。 IKE は、IPSec ピアを認証し、IPSec セキュリティアソシエーションをネゴシエーションし、IPSec キーを確立します。IKE は RFC 2408、2409、2410、2412 を使用し、さらに draft-ietf-ipsec-ikev2-16.txt ドラフトを実装しています。

IPSec は、インターネットなどの保護されていないネットワークを使用して機密情報を送信する 場合に、セキュリティを提供します。IPSec はネットワーク層で機能し、参加する IPSec デバイス (ピア)間の IP パケットを保護し、認証します。

(注)

HP c-Class BladeSystem 対応 Cisco Fabric Switch および IBM BladeCenter 対応 Cisco Fabric Switch は、IPSec をサポートしていません。

IPSec は、インターネットなどの保護されていないネットワークを使用して機密情報を送信する 場合に、セキュリティを提供します。IPSec はネットワーク層で機能し、参加する IPSec デバイス (ピア)間の IP パケットを保護し、認証します。

IPSec は、次のネットワーク セキュリティ サービスを提供します。一般に、関与する 2 つの IPSec デバイス間でどのサービスが使用されるかは、ローカル セキュリティ ポリシーによって決まります。

- データ機密性:ネットワークにパケットを伝送する前に IPSec 送信側がパケットを暗号化できます。
- データ整合性: IPSec 受信者は、IPSec 送信者から送信されたパケットを認証し、伝送中に データが変更されていないかを確認できます。
- データ送信元認証: IPSec 受信者は、送信された IPSec パケットの送信元を認証できます。このサービスは、データ整合性サービスに依存します。
- リプレイ防止: IPSec 受信側でリプレイ パケットを検出し、拒否できます。

(注)

データ認証は、通常、データ整合性およびデータ発信元認証を意味します。この章では、特に明記 されていないかぎり、データ認証にはリプレイ防止サービスも含まれます。

**IPSec**を使用すれば、データを、観察、変更、またはスプーフィングされることを心配することな く、パブリック ネットワークを介して転送できます。これにより、インターネット、エクストラ ネット、およびリモート ユーザ アクセスを含む、バーチャル プライベート ネットワーク(VPN) などのアプリケーションが可能となります。

Cisco NX-OS ソフトウェアに実装された IPSec は、カプセル化セキュリティ ペイロード(ESP)プロトコルをサポートしています。このプロトコルはデータをカプセル化して保護し、データ プラ イバシー サービス、オプションのデータ認証、およびオプションのリプレイ防止サービスを提供 します。

(注)

カプセル化セキュリティペイロード(ESP)プロトコルは、既存の TCP/IP パケットに挿入された ヘッダーで、サイズは実際の暗号化およびネゴシエートされた認証アルゴリズムによって異な ります。フラグメンテーションを防止するために、暗号化パケットは、インターフェイスの最大 伝送単位(MTU)と一致します。TCP のパス MTU の暗号化計算には、ESP ヘッダーの追加分、お よびトンネル モードの外部 IP ヘッダーが考慮されます。MDS スイッチは、IPSec 暗号化による パケット増加を 100 バイトまで許容します。

(注)

IPSec および IKE を使用するとき、IPS モジュール(18+4、および 24/10 ポート SAN 拡張モジュー ル)上の各ギガビット イーサネット インターフェイスは、独自の IP サブネット内で設定する必 要があります。同じ IP サブネットの IP アドレスまたはネットワークマスクで複数のギガビット イーサネット インターフェイスが設定される場合、IKE パケットは正しいピアに送信されず、 IPSec トンネルは起動しません。

# **IKE**の概要

IKE は、IPSec セキュリティ アソシエーション(SA)を自動的にネゴシエートし、IPSec 機能を使用してすべてのスイッチのキーを生成します。IKE の具体的な利点は次のとおりです。

- IPSec SA をリフレッシュできます。
- IPSec でアンチ リプレイ サービスが使用可能です。
- 管理可能でスケーラブルな IPSec 設定をサポートします。
- ピアのダイナミック認証が可能です。

(注)

ſ

HP c-Class BladeSystem 対応 Cisco Fabric Switch および IBM BladeSystem 対応 Cisco Fabric Switch は、IKE をサポートしていません。

# **IPSec**の前提条件

IPSec 機能を使用するには、次の作業を実行する必要があります。

- ENTERPRISE\_PKG ライセンスを取得します(『Cisco MDS 9000 Family NX-OS Licensing Guide』を参照)。
- IKE を設定します。「IKE 初期設定の概要」セクション(7-195 ページ)を参照してください。

# **IPSec**の使用方法

IPSec 機能を使用する手順は、次のとおりです。

- **ステップ1** ENTERPRISE\_PKG ライセンスを取得して、IPSec for Small Computer Systems Interface over IP (iSCSI)および IPSec for Fibre Channel over IP(FCIP)をイネーブルにします。詳細については、 『*Cisco MDS 9000 Family NX-OS Licensing Guide*』を参照してください。
- ステップ 2 IKE を設定します。「IPsec および IKE の手動設定」セクション(7-194 ページ)を参照してください。

(注) IPSec 機能は、既存のパケットに新しいヘッダーを挿入します(詳細については、『Cisco MDS 9000 Family NX-OS IP Services Configuration Guide』を参照してください)。

ここでは、次の内容について説明します。

- IPSec の互換性(7-188 ページ)
- IPSec および IKE に関する用語(7-189 ページ)
- サポート対象の IPSec トランスフォームおよびアルゴリズム(7-190 ページ)
- サポート対象の IKE トランスフォームおよびアルゴリズム(7-191 ページ)

### **IPSec**の互換性

IPSec 機能は、次の Cisco MDS 9000 ファミリ ハードウェアと互換性があります。

- Cisco 18/4 ポート マルチサービス モジュール (MSM-18/4)。
- Cisco MDS 9250i マルチサービス ファブリック スイッチ。
- Cisco MDS 9700 シリーズ スイッチの Cisco MDS 24/10 ポート SAN 拡張モジュール。
- IPSec 機能は、管理インターフェイス上ではサポートされません。

IPSec 機能は、次のファブリック設定と互換性があります。

- Cisco MDS SAN-OS Release 2.0(1b) 以降または Cisco NX-OS 4.1(1) を実装している、2 台の接 続された Cisco MDS 9200 スイッチまたは Cisco MDS 9500 ディレクタ。
- Cisco MDS SAN-OS Release 2.0(1b) 以降または Cisco NX-OS 4.1(1) を実装し、任意の IPSec 互換デバイスに接続された Cisco MDS 9200 スイッチまたは Cisco MDS 9500 ディレクタ。
- Cisco NX-OS 上に実装された IPSec 機能では、次の機能はサポートされません。

- 認証ヘッダー(AH)
- トランスポートモード
- SAのバンドル
- SA の手動設定
- クリプト マップにおけるホスト単位の SA オプション
- SA アイドル タイムアウト
- ダイナミック クリプトマップ

(注)

このマニュアルでは、クリプト マップという用語は、スタティック クリプト マップだけを意味 します。

### **IPSec** および IKE に関する用語

ここでは、この章で使用する用語について説明します。

- セキュリティアソシエーション(SA): IP パケットの暗号化および暗号解除に必要なエントリに関する、2つの参加ピア間の合意。ピア間に双方向通信を確立するには、ピアごとに各方向(着信および発信)に対応する2つのSAが必要です。双方向のSAレコードのセットは、SAデータベース(SAD)に保管されます。IPSecはIKEを使用してSAをネゴシエートし、起動します。各SAレコードには、次の情報が含まれます。
  - セキュリティパラメータインデックス(SPI):宛先 IP アドレスおよびセキュリティプロトコルと組み合わせて、特定の SA を一意に識別する番号。IKE を使用して SA を確立する場合、各 SA の SPI は疑似乱数によって生成された番号です。
  - ピア:IPSec に参加するスイッチなどのデバイス。IPSec をサポートする Cisco MDS ス イッチまたはその他のシスコ製ルータなどがあります。
  - トランスフォーム:データ認証およびデータ機密保持を提供するために実行される処理のリスト。Hash Message Authentication Code (HMAC)-MD5 認証アルゴリズムを使用する ESP プロトコルなどがあります。
  - セッションキー:セキュリティサービスを提供するためにトランスフォームによって 使用されるキー。
  - ライフタイム:SA を作成した時点から、ライフタイムカウンタ(秒およびバイト単位)が カウントされます。制限時間が経過すると、SA は動作不能になり、必要に応じて、自動的 に再ネゴシエート(キーが再設定)されます。
  - 動作モード: IPSec では通常、2つの動作モード(トンネルモードおよびトランスペアレント モード)を使用できます。Cisco NX-OS に実装された IPSec は、トンネルモードだけをサポー トします。IPSec トンネルモードは、ヘッダーを含めた IP パケットを暗号化して、認証しま す。ゲートウェイは、ホストおよびサブネットの代わりにトラフィックを暗号化します。 Cisco NX-OS に実装された IPSec では、トランスペアレントモードはサポートされません。

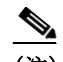

ſ

- (注) トンネル モードという用語は、FCIP リンクで接続された2台のスイッチなど、2つの ピア間のセキュアな通信パスを示すためのトンネルとは異なります。
- リプレイ防止:受信側がリプレイ攻撃から自身を保護するために、古いパケットまたは重複 パケットを拒否できるセキュリティサービス。IPSecは、データ認証とシーケンス番号を組 み合わせて使用することにより、このオプションサービスを提供します。

- データ認証:データ認証は整合性だけ、または整合性と認証の両方を意味することがあります(データ発信元認証はデータ整合性に依存します)。
  - データ整合性:データが変更されていないことを確認します。
  - データ発信元認証:要求を受けた送信側からデータが実際に送信されたことを確認します。
- データ機密保護:保護されたデータを傍受できないようにするセキュリティサービス。
- データフロー:送信元アドレス/マスクまたはプレフィックス、宛先アドレス/マスクまたは プレフィックス長、IP ネクストプロトコルフィールド、および送信元/宛先ポートの組み合 わせで識別されるトラフィックグループ(プロトコルおよびポートフィールドにいずれか の値を設定できます)。これらの値の特定の組み合わせと一致するトラフィックは、1つの データフローに論理的にグループ化されます。データフローは、2台のホスト間の単一の TCP 接続、あるいは2つのサブネット間のトラフィックを示します。IPSec 保護はデータフ ローに適用されます。
- Perfect Forward Secrecy (PFS): 取得された共有シークレット値に対応する暗号特性。PFS を使用すると、1つのキーが損なわれても、これ以降のキーは前のキーの取得元から取得されないため、前および以降のキーには影響しません。
- Security Policy Database (SPD): トラフィックに適用される順序付きポリシー リスト。ポリシーにより、パケットに IPSec 処理が必要かどうか、クリア テキストでの送信を許可するかどうか、または廃棄するかどうかが判別されます。
  - IPSec SPD は、クリプトマップのユーザ設定から取得されます。
  - IKE SPD はユーザが設定します。

### サポート対象の IPSec トランスフォームおよびアルゴリズム

IPSec に実装されたコンポーネント テクノロジーには、次のトランスフォームが含まれます。

- Advanced Encrypted Standard (AES):暗号化アルゴリズム。AES は Cipher Block Chaining (CBC)またはカウンタ モードを使用して、128 ビットまたは 256 ビットを実装します。
- データ暗号規格(DES):パケットデータを暗号化するために使用され、必須の 56 ビット DES-CBC を実装します。CBC には、暗号化を開始するための初期ベクトル(IV)が必要です。 IV は IPSec パケットに明示的に指定されます。
- Triple DES(3DES):信頼できないネットワーク上で重要な情報を送信できるようにする、 168 ビット暗号キーを使用した強力な DES 形式です。

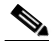

- (注) 強力な暗号化を使用する Cisco NX-OS イメージは、米国政府の輸出規制の対象で、配信が 制限されています。米国以外の国でインストールされるイメージには、輸出許可が必要で す。米国政府の規制により、お客様の注文が拒否されたり、納入が遅れたりすることがあ ります。詳細については、営業担当者または販売業者、あるいは export@cisco.com までお 問い合わせください。
- Message Digest 5(MD5):HMAC バリアントを使用するハッシュ アルゴリズム。HMAC は データの認証に使用されるキー付きハッシュ バリアントです。
- Secure Hash Algorithm (SHA-1、SHA-2)はハッシュ メッセージ認証コード(HMAC)バリアントを使用するハッシュ アルゴリズムです。Cisco MDS NX-OS リリース 7.3(0)D1(1) 以降のCisco MDS 9250i マルチサービス ファブリック スイッチで、IPsec は SHA-2 をサポートします。

1

- AES-XCBC-MAC: AES アルゴリズムを使用する Message Authentication Code (MAC)。
- IPsec は、Cisco MDS NX-OS リリース 7.3(0)DY(1) 以降の Cisco MDS 24/10 ポート SAN 拡張 モジュール(Cisco MDS 9700 シリーズ スイッチ)で SHA-2 をサポートしています。

# サポート対象の IKE トランスフォームおよびアルゴリズム

IKE に実装されたコンポーネント テクノロジーには、次のトランスフォームが含まれます。

- Diffie-Hellman (DH):保護されていない通信チャネルを介して2つのパーティが共有シークレットを確立できるようにする、公開キー暗号化プロトコル。Diffie-Hellmanは、IKE内でセッションキーを確立するために使用されます。グループ1(768ビット)、グループ2(1024ビット)、およびグループ5(1536ビット)がサポートされます。
- Advanced Encrypted Standard (AES):暗号化アルゴリズム。AES は、CBC を使用する 128 ビット、またはカウンタ モードを実装します。
- データ暗号規格(DES):パケットデータを暗号化するために使用され、必須の 56 ビット DES-CBC を実装します。CBC には、暗号化を開始するための初期ベクトル(IV)が必要です。 IV は IPSec パケットに明示的に指定されます。
- Triple DES (3DES): 信頼できないネットワーク上で重要な情報を送信できるようにする、 168 ビット暗号キーを使用した強力な DES 形式です。

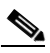

- (注) 強力な暗号化を使用する Cisco NX-OS イメージは、米国政府の輸出規制の対象で、配信が 制限されています。米国以外の国でインストールされるイメージには、輸出許可が必要で す。米国政府の規制により、お客様の注文が拒否されたり、納入が遅れたりすることがあ ります。詳細については、営業担当者または販売業者、あるいは export@cisco.com までお 問い合わせください。
- Message Digest 5(MD5):HMAC バリアントを使用するハッシュ アルゴリズム。HMAC は データの認証に使用されるキー付きハッシュ バリアントです。
- Secure Hash Algorithm (SHA-1、SHA-2)はハッシュ メッセージ認証コード(HMAC)バリアントを使用するハッシュアルゴリズムです。IKEv2 は Cisco MDS NX-OS リリース 7.3(0)D1(1)以降、Cisco MDS 9250i マルチサービス ファブリック スイッチで SHA-2 をサポートします。

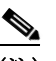

ſ

(注) IKEv1 は SHA-2 をサポートしません。

- スイッチの認証アルゴリズム:IPアドレスに基づく事前共有キーを使用します。
- IKEv2 は、Cisco MDS NX-OS リリース 7.3(0)DY (1) 以降の Cisco MDS 24/10 ポート SAN 拡 張モジュール (Cisco MDS 9700 シリーズ スイッチ)で SHA-2 をサポートしています。

# IPSec デジタル証明書のサポート

ここでは、認証局(CA)およびデジタル証明書を使用した認証の利点について説明します。

# CA およびデジタル証明書を使用しない IPSec の実装

CA およびデジタル証明書を使用しない場合、2 台の Cisco MDS スイッチ間で IPSec サービス(暗号化など)をイネーブルにするには、各スイッチに他方のスイッチのキー(RSA 公開キーまたは共有キーなど)が必要になります。IPSec サービスを使用するファブリック内の各スイッチに、 RSA 公開キーまたは事前共有キーのどちらかを手動で指定する必要があります。また、ファブリックに新しいデバイスを追加する場合、安全な通信をサポートするには、ファブリック内の他方のスイッチを手動で設定する必要があります。各(図 7-1 を参照)スイッチは他方のスイッチのキーを使用して、他方のスイッチのアイデンティティを認証します。この認証は、2 台のスイッ チ間で IPsec トラフィックが交換される場合に、必ず実行されます。

複数の Cisco MDS スイッチをメッシュ トポロジで配置し、すべてのスイッチ間で IPSec トラフィックを交換させる場合には、最初に、すべてのスイッチ間に共有キーまたは RSA 公開キーを設定する必要があります。

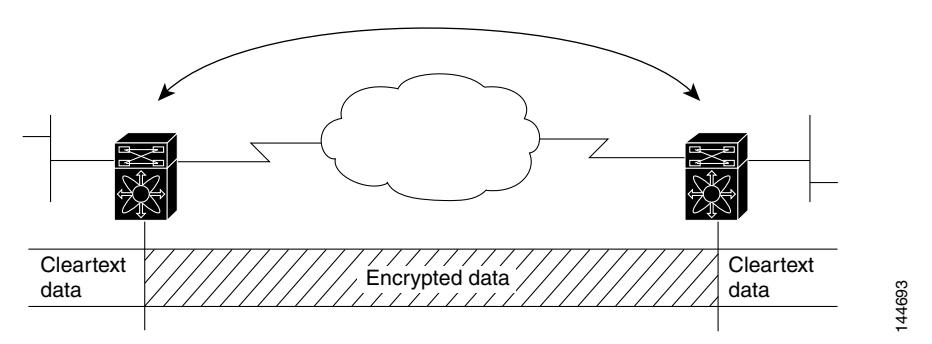

図 7-1 CA およびデジタル証明書を使用しない 2 台の IPSec スイッチ

IPSec ネットワークに新しいスイッチを追加するごとに、新しいスイッチと既存の各スイッチ間 にキーを設定する必要があります(図 7-2 の場合、このネットワークに1台の暗号化スイッチを 追加するには、新たに4つのスイッチ間キーの設定が必要になります)。

したがって、IPSec サービスを必要とするデバイスが増えるほど、キー管理は複雑になります。このアプローチでは、より大型で複雑な暗号化ネットワークには拡張できません。

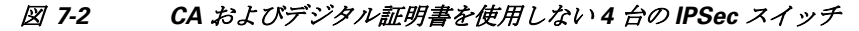

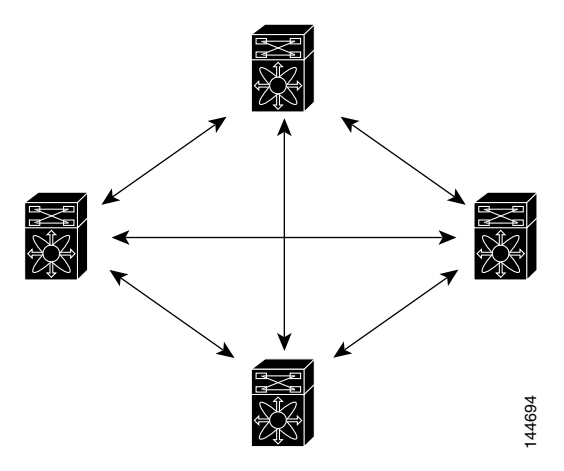

### CA およびデジタル証明書を使用した IPSec の実装

CA およびデジタル証明書を使用する場合には、すべての暗号化スイッチ間にキーを設定する必要はありません。代わりに、加入させる各スイッチを CA に個別に登録し、各スイッチの証明書を要求します。この設定が完了していれば、各加入スイッチは、他のすべての加入スイッチをダイナミックに認証できます。2 台のデバイスが通信する場合、証明書を交換し、データをデジタル署名して、お互いを認証します。ネットワークに新しいデバイスを追加する場合には、そのデバイスを CA に登録するだけでよく、他のデバイスの設定を変更する必要はありません。新しいデバイスが IPSec 接続を試みると、証明書が自動的に交換され、そのデバイスが認証されます。

図 7-3 に、デバイスをダイナミックに認証するプロセスを示します。

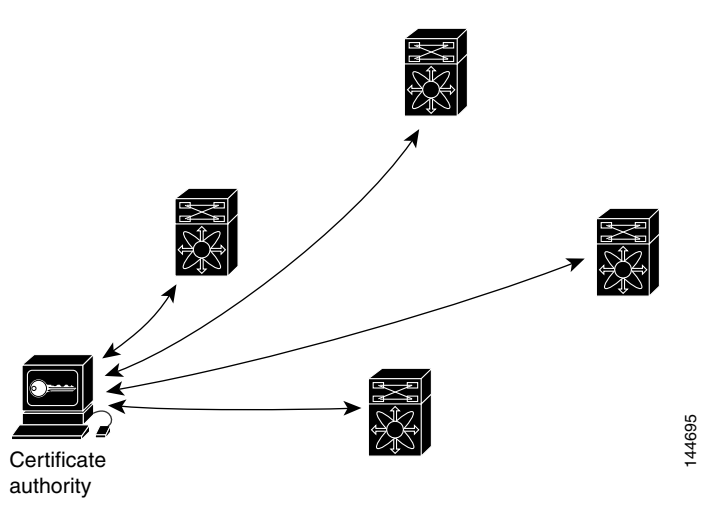

図 7-3 CA によるデバイスのダイナミックな認証

ネットワークに新しい IPSec スイッチを追加する場合、新しいスイッチが CA に証明書を要求す るように設定するだけでよく、既存の他のすべての IPSec スイッチとの間に複数のキー設定を行 う必要はありません。

## IPSec デバイスによる CA 証明書の使用方法

2 台の IPSec スイッチが IPSec で保護されたトラフィックを交換するには、最初に相互に認証し あう必要があります。認証されていない場合、IPSec 保護が適用されません。この認証を行うに は、IKE を使用します。

IKE では、2 つの方法を使用してスイッチを認証できます。CA を使用しない場合には事前共有 キーを使用し、CA を使用する場合には RSA キーペアを使用します。どちらの方法も、2 台のス イッチ間にキーが事前設定されている必要があります。

CAを使用しない場合、スイッチはRSA暗号化事前共有キーを使用して、リモートスイッチに対して自身を認証します。

CAを使用する場合、スイッチはリモートスイッチに証明書を送信し、何らかの公開キー暗号法 を実行することによって、リモートスイッチに対して自身を認証します。各スイッチは、CAによ り発行されて検証された、スイッチ固有の証明書を送信する必要があります。このプロセスが有 効なのは、各スイッチの証明書にスイッチの公開キーがカプセル化され、各証明書が CAによっ て認証されることにより、すべての加入スイッチが CAを認証局として認識するからです。この 機構は、RSA シグニチャを使用する IKE と呼ばれます。 スイッチは、証明書が期限切れになるまで、複数の IPSec ピアに対して、複数の IPSec セッション 用に自身の証明書を継続的に送信できます。証明書が期限切れになった場合、スイッチ管理者は CA から新しい証明書を取得する必要があります。

また、CAは、IPSecに参加しなくなったデバイスの証明書を失効できます。失効された証明書は、他のIPSecデバイスから有効とは見なされません。失効された証明書は、証明書失効リスト(CRL)にリストされ、各ピアは相手側ピアの証明書を受け入れる前に、このリストを確認できます。

IKE の証明書サポートでは、次の考慮事項に留意してください。

- IKE 用の証明書をインストールする前に、スイッチの FQDN(ホスト名およびドメイン名)が 設定されている必要があります。
- IKE が使用するのは、IKE 用または汎用として設定された証明書だけです。
- スイッチに設定された最初のIKE用または汎用証明書が、IKEのデフォルトの証明書として 使用されます。
- ピアが別の証明書を指定しないかぎり、すべての IKE ピアに対してデフォルトの証明書が使用されます。
- ピアが、そのピアが信頼する CA によって署名された証明書を要求した場合、IKE は、要求された証明書がスイッチに存在すれば、デフォルトの証明書でなくても、その証明書を使用します。
- デフォルトの証明書が削除された場合、次の IKE 用または汎用証明書が存在すれば、IKE は それをデフォルトの証明書として使用します。
- IKE では、証明書チェーンはサポートされません。
- IKE は、CA チェーン全体ではなく、アイデンティティ証明書だけを送信します。ピア上で証明書が確認されるには、ピア上に同じ CA チェーンが存在する必要があります。

# **IPsec** および IKE の手動設定

ここでは、IPSec および IKE を手動で設定する方法について説明します。

IPSec は、加入ピア間に安全なデータフローを提供します。2 つのピア間では、異なる SA セット を使用する各トンネルで異なるデータフローを保護することにより、複数の IPSec データフ ローをサポートできます。

IKE 設定の完了後、IPSec を設定します。

各加入 IPSec ピアに IPSec を設定する手順は、次のとおりです。

- **ステップ1** トラフィック用の安全なトンネルを確立する必要があるピアを識別します。
- **ステップ 2** 必要なプロトコルとアルゴリズムにより、トランスフォーム セットを設定します。
- ステップ3 クリプト マップを作成し、適切なアクセス コントロール リスト(IPv4-ACL)、トランスフォーム セット、ピア、およびライフタイム値を適用します。
- **ステップ4** クリプトマップを、必要なインターフェイスに適用します。

ここでは、次の内容について説明します。

- IKE 初期設定の概要(7-195 ページ)
- IKE ドメインの概要(7-195ページ)
- IKE ドメインの設定(7-195ページ)
- IKE トンネルの概要(7-196ページ)
- IKE ポリシー ネゴシエーションの概要(7-196 ページ)
- IKE ポリシーの設定(7-197 ページ)

### IKE 初期設定の概要

IPSec 機能により必要なピアでデータ フローを確立するには、IKE 機能をイネーブルにして、設定しておく必要があります。Fabric Manager では、IKE の最初の設定時に、IKE が初期設定されます。

IPSec がイネーブルの場合には、IKE をディセーブルにできません。IKE 機能をディセーブルに すると、IKE 設定が実行コンフィギュレーションから消去されます。

## IKE のイネーブル化

IKE をイネーブルにするには、次の手順を実行します。

|        | コマンド                                             | 目的                                                  |  |
|--------|--------------------------------------------------|-----------------------------------------------------|--|
| ステップ 1 | switch# config terminal                          | コンフィギュレーション モードを開始します。                              |  |
| ステップ 2 | <pre>switch(config)# feature crypto ike</pre>    | IKE 機能をイネーブルにします。                                   |  |
|        | <pre>switch(config)# no feature crypto ike</pre> | IKE 機能をディセーブル(デフォルト)にします。                           |  |
|        |                                                  | (注) IKE 機能をディセーブルにする前に、IPsec を<br>ディセーブルにする必要があります。 |  |

### IKEドメインの概要

ローカル スイッチのスーパーバイザ モジュールにトラフィックを到達させるには、IPSec ドメ インに IKE 設定を適用する必要があります。Fabric Manager では、IKE の設定時に IPSec ドメイ ンが自動的に設定されます。

### IKEドメインの設定

ſ

ローカル スイッチのスーパーバイザ モジュールにトラフィックを到達させるには、IPSec ドメ インに IKE 設定を適用する必要があります。

IPsec ドメインを設定するには、次の手順を実行します。

|        | コマンド                                               | 目的                            |
|--------|----------------------------------------------------|-------------------------------|
| ステップ 1 | switch# config terminal                            | コンフィギュレーション モードを開始します。        |
| ステップ 2 | <pre>switch(config)# crypto ike domain ipsec</pre> | IPsec ドメインに対する IKE の設定を許可します。 |

1

## IKEトンネルの概要

IKE トンネルは、2 つのエンドポイント間の安全な IKE セッションです。IKE は、IPSec SA ネゴシ エーションで使用される IKE メッセージを保護するために、このトンネルを作成します。

Cisco NX-OS の実装では、2 つのバージョンの IKE が使用されています。

- IKE バージョン 1(IKEv1)は、RFC 2407、2408、2409、および 2412 を使用して実装されます。
- IKE バージョン 2(IKEv2)は、より効率的な簡易バージョンで、IKEv1 とは相互運用できません。IKEv2 は、draft-ietf-ipsec-ikev2-16.txt ドラフトを使用して実装されます。

# IKE ポリシー ネゴシエーションの概要

IKE ネゴシエーションを保護するには、各 IKE ネゴシエーションを共通(共有)IKE ポリシーで 開始します。IKE ポリシーを使い、IKE ネゴシエーション中に使用するセキュリティ パラメータ の組み合わせを定義します。デフォルトでは、IKE ポリシーは設定されません。各ピアに IKE ポ リシーを作成する必要があります。このポリシーにより、以降の IKE ネゴシエーションを保護す るために使用するセキュリティ パラメータを指定し、ピアの認証方法を指示します。最低1つの ポリシーがリモート ピアのポリシーと一致するように、各ピアに優先順位を付けた複数のポリ シーを設定できます。

ポリシーは、暗号化アルゴリズム(DES、3DES、AES)、ハッシュアルゴリズム(SHA、MD5)、およびDHグループ(1、2、5)に基づいて設定できます。各ポリシーに、パラメータ値の異なる組み合わせを設定できます。設定したポリシーには、固有のプライオリティ番号を指定します。この番号の範囲は、1(最上位のプライオリティ)~255(最下位のプライオリティ)です。スイッチに、複数のポリシーを設定できます。リモートピアに接続する必要がある場合、ローカルスイッチの少なくとも1つのポリシーが、リモートピアに設定されているパラメータ値と一致する必要があります。同じパラメータ設定のポリシーが複数ある場合には、最も小さい番号のポリシーが選択されます。

表 7-2 に、許可されるトランスフォームの組み合わせのリストを示します。

| パラメータ       | 許容値                                                | キーワード  | デフォルト値 |
|-------------|----------------------------------------------------|--------|--------|
| 暗号化アルゴリズム   | 56 ビット DES-CBC                                     | des    | 3des   |
|             | 168 ビット DES                                        | 3des   |        |
|             | 128 ビット AES                                        | aes    |        |
| ハッシュ アルゴリズム | SHA-1(HMAC バリアン                                    | sha    | sha    |
|             | ト)、SHA-2(HMAC バリア                                  | sha256 |        |
|             |                                                    | sha512 |        |
|             | $MDS(HMAC \land \forall \mathcal{I} \checkmark F)$ | md5    |        |
| 認証方式        | 事前共有キー                                             | 設定なし   | 事前共有キー |
| DH グループ識別名  | 768 ビット DH                                         | 1      | 1      |
|             | 1024 ビット DH                                        | 2      |        |
|             | 1536 ビット DH                                        | 5      |        |

表 7-2 IKE トランスフォーム設定パラメータ

次の表に、Microsoft Windows および Linux プラットフォームでサポートおよび検証されている、 IPSec および IKE 暗号化認証アルゴリズムの設定を示します。

| プラットフォーム                                                                            | IKE                                   | IPSec            |
|-------------------------------------------------------------------------------------|---------------------------------------|------------------|
| Microsoft iSCSI 発信側<br>(Microsoft Windows 2000 プ<br>ラットフォームの Microsoft<br>IPSec 実装) | 3DES、SHA-1、SHA-2、または<br>MD5、DH グループ 2 | 3DES、SHA-1、SHA-2 |
| Cisco iSCSI イニシエータ、<br>Linux プラットフォームへの<br>Free Swan IPsec の実装                      | 3DES、MD5、DH グループ 1                    | 3DES、MD5         |

\_\_\_\_ (注)

ハッシュ アルゴリズムを設定すると、対応する HMAC バージョンが認証アルゴリズムとして使用されます。

IKE ネゴシエーションが開始されると、IKE は、両ピア上で同一の IKE ポリシーを検索します。 ネゴシエーションを開始したピアがすべてのポリシーをリモート ピアに送信し、リモート ピア の方では一致するポリシーを探そうとします。リモート ピアは、相手側ピアから受信したすべて のポリシーと自身の最優先ポリシーを比較することにより、一致しているポリシーを検索しま す。一致するポリシーが見つかるまで、リモート ピアは優先順位が高い順に各ポリシーをチェッ クします。

2つのピアの暗号化、ハッシュアルゴリズム、認証アルゴリズム、および DH グループ値が同じであれば、一致していると判断されます。一致しているポリシーが見つかると、IKE はセキュリティネゴシエーションを完了し、IPSec SA が作成されます。

一致しているポリシーが見つからない場合、IKE はネゴシエーションを拒否し、IPSec データフローは確立されません。

### **IKE**ポリシーの設定

Γ

IKE ポリシー ネゴシエーション パラメータを設定するには、次の手順を実行します。

|        | コマンド                                                   | 目的                                                           |  |
|--------|--------------------------------------------------------|--------------------------------------------------------------|--|
| ステップ 1 | <pre>switch# config terminal</pre>                     | コンフィギュレーション モードを開始し                                          |  |
|        |                                                        | ます。                                                          |  |
| ステップ 2 | <pre>switch(config)# crypto ike domain ipsec</pre>     | IPsec ドメインをこのスイッチで設定でき<br>ます。                                |  |
| ステップ 3 | <pre>switch(config-ike-ipsec)# identity address</pre>  | IKE プロトコルが IP アドレスを使用する                                      |  |
|        |                                                        | ようにアイデンティティ モードを設定し<br>ます(デフォルト)。                            |  |
|        | <pre>switch(config-ike-ipsec)# identity hostname</pre> | IKE プロトコルが完全修飾ドメイン名<br>(FQDN)を使用するようにアイデンティ<br>ティ モードを設定します。 |  |
|        |                                                        | (注) FQDN は認証に RSA シグニチャを<br>使用する必要があります。                     |  |

|        | コマンド                                                                        | 目的                                                                                                    |
|--------|-----------------------------------------------------------------------------|----------------------------------------------------------------------------------------------------|
| ステップ 4 | <pre>switch(config-ike-ipsec)# key switch1 address 10.10.1.1</pre>          | ピアの IP アドレスに事前共有キーを関連<br>付けます。                                                                               |
|        | <pre>switch(config-ike-ipsec)# key switch1 hostname switch1.cisco.com</pre> | ピアの FQDN と事前共有キーを関連付け<br>ます。                                                                                 |
|        |                                                                             | (注) FQDN を使用するには、ピアのス<br>イッチ名とドメイン名を設定する<br>必要があります。                                                         |
| ステップ 5 | <pre>switch(config-ike-ipsec)# policy 1</pre>                               | 設定するポリシーを指定します。                                                                                              |
| ステップ 6 | <pre>switch(config-ike-ipsec-policy)# encryption des</pre>                  | 暗号化ポリシーを設定します。                                                                                               |
| ステップ 7 | <pre>switch(config-ike-ipsec-policy)# group 5</pre>                         | DH グループを設定します。                                                                                               |
| ステップ 8 | <pre>switch(config-ike-ipsec-policy)# hash md5</pre>                        | ハッシュ アルゴリズムを設定します。                                                                                           |
| ステップ 9 | <pre>switch(config-ike-ipsec-policy)# authentication pre-share</pre>        | 認証方式を事前共有キーを使用するように<br>設定します(デフォルト)。                                                                         |
|        | <pre>switch(config-ike-ipsec-policy)# authentication rsa-sig</pre>          | 認証方式を RSA シグニチャを使用するように設定します。                                                                                |
|        |                                                                             | <ul> <li>(注) 認証のためにRSA シグニチャを使用<br/>するには、FQDN を使用してアイデ<br/>ンティティ認証モードを設定する必<br/>要があります(ステップ3を参照)。</li> </ul> |

(注)

IKE 証明書は FQDN タイプのサブジェクト名を使用するので、認証方式が rsa-sig の場合には、 IKE 用のアイデンティティ ホスト名が設定されていることを確認してください。

(注)

Cisco MDS NX-OS リリース 5.2(x) にダウングレードする前に、事前共有キーを解除します。ダウングレードを完了したら、key key-name hostname host または key key-name address ip-address コマンドを使用して、事前共有キーを再設定します。

# オプションの IKE パラメータの設定

IKE 機能には、オプションで次のパラメータを設定できます。

- 各ポリシーのライフタイム アソシエーション:ライフタイムの範囲は 600 ~ 86,400 秒です。 デフォルトは、86,400 秒(1日)です。各ポリシーのライフタイム アソシエーションは、IKE ポ リシーの設定時に設定します。「IKE ポリシーの設定」セクション(7-197 ページ)を参照して ください。
- 各ピアのキープアライブタイム(IKEv2を使用する場合):キープアライブの範囲は120~ 86,400秒です。デフォルトは、3,600秒(1時間)です。
- 各ピアの発信側バージョン:IKEv1 または IKEv2(デフォルト)。発信側バージョンの選択は、 リモート デバイスがネゴシエーションを開始する場合、相互運用性に影響しません。このオ プションは、ピア デバイスが IKEv1 をサポートしていて、指定したデバイスを IKE の発信側 として動作させる場合に設定します。FCIP トンネルの発信側バージョンを設定する場合に は、次の事項に注意してください。

- FCIP トンネルの両側のスイッチが MDS SAN-OS Release 3.0(1) 以降または Cisco NX-OS 4.1(1) を実行している場合、IKEv1 だけを使用するには、FCIP トンネルの両側に 発信側バージョン IKEv1 を設定する必要があります。FCIP トンネルの一方の側が IKEv1 を使用し、他方の側が IKEv2 を使用している場合には、FCIP トンネルは IKEv2 を使用します。
- FCIP トンネルの片側のスイッチが MDS SAN-OS Release 3.0(1) 以降または Cisco NX-OS 4.1(1b) を実行し、FCIP トンネルの他方の側のスイッチが MDS SAN-OS Release 2.x を実行している場合、どちらか(または両方)の側に IKEv1 を設定すると、FCIP トンネルは IKEv1 を使用します。

(注) 2.x MDS スイッチと 3.x MDS スイッチ間の IPSec 構築では、IKEv1 だけがサポートされ ます。

### $\underline{\Lambda}$

注意 通常の環境ではスイッチが IKE 発信側として動作しない場合でも、発信側バージョンの 設定が必要になることがあります。このオプションを常に使用することにより、障害時 にトラフィック フローをより速く回復できます。

キープアライブ タイムが適用されるのは、IKEv2 ピアだけで、すべてのピアではありません。

(注)

ſ

ホストの IPSec 実装により IPSec キー再設定を開始する場合には、Cisco MDS スイッチの IPSec のライフタイム値を、必ず、ホストのライフタイム値よりも大きい値に設定してください。

この項では、次のトピックについて取り上げます。

- ポリシーのライフタイムアソシエーションの設定(7-199ページ)
- ピアのキープアライブタイムの設定(7-200ページ)
- 発信側バージョンの設定(7-200ページ)
- IKE トンネルまたはドメインのクリア(7-200ページ)
- SA のリフレッシュ(7-200 ページ)

## ポリシーのライフタイムアソシエーションの設定

各ポリシーのライフタイム アソシエーションを設定するには、次の手順を実行します。

|        | コマンド                                                             | 目的                        |
|--------|------------------------------------------------------------------|---------------------------|
| ステップ 1 | switch# config terminal                                          | コンフィギュレーション モードを開始します。    |
| ステップ 2 | <pre>switch(config)# crypto ike domain ipsec</pre>               | IPsec ドメインをこのスイッチで設定できます。 |
| ステップ 3 | <pre>switch(config-ike-ipsec)# policy 1</pre>                    | 設定するポリシーを指定します。           |
| ステップ 4 | <pre>switch(config-ike-ipsec-policy) lifetime seconds 6000</pre> | 6,000 秒のライフタイムを設定します。     |

# ピアのキープアライブ タイムの設定

| 各 | ピア | のキー | ・プア | ラィ | イブ | タ | イ | 」ムを設定す | るミ | 手順は、 | 次の | りと | お | り・ | です | - |
|---|----|-----|-----|----|----|---|---|--------|----|------|----|----|---|----|----|---|
|---|----|-----|-----|----|----|---|---|--------|----|------|----|----|---|----|----|---|

|        | コマンド                                                 | 目的                        |
|--------|------------------------------------------------------|---------------------------|
| ステップ 1 | switch# config terminal                              | コンフィギュレーション モードを開始します。    |
| ステップ 2 | <pre>switch(config)# crypto ike domain ipsec</pre>   | IPsec ドメインをこのスイッチで設定できます。 |
| ステップ 3 | <pre>switch(config-ike-ipsec)# keepalive 60000</pre> | すべてのピアのキープアライブタイムを        |
|        |                                                      | 60,000 秒に設定します。           |

### 発信側バージョンの設定

IPv4 を使用して発信側バージョンを設定するには、次の手順を実行します。

|        | コマンド                                                                        | 目的                                                          |
|--------|-----------------------------------------------------------------------------|-------------------------------------------------------------|
| ステップ 1 | switch# config terminal                                                     | コンフィギュレーション モードを開始します。                                      |
| ステップ 2 | <pre>switch(config)# crypto ike domain ipsec</pre>                          | IPsec ドメインをこのスイッチで設定できます。                                   |
| ステップ 3 | <pre>switch(config-ike-ipsec)# initiator version 1 address 10.10.10.1</pre> | デバイス 10.10.10.0 で IKE を開始するときに、<br>IKEv1 を使用するようにスイッチを設定します |
|        |                                                                             | (注) IKE は、IPv4 アドレスをサポートし、IPv6<br>アドレスはサポートしません。            |

## IKE トンネルまたはドメインのクリア

IKE 設定に IKE トンネル ID を指定していない場合は、EXEC モードで clear crypto ike domain ipsec sa コマンドを発行することにより、既存のすべての IKE ドメイン接続をクリアできます。

switch# clear crypto ike domain ipsec sa

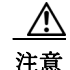

IKEv2 トンネル内のすべての SA を削除すると、その IKE トンネルは自動的に削除されます。

IKE 設定に SA を指定している場合、EXEC モードで clear crypto ike domain ipsec sa *IKE\_tunnel-ID* コマンドを発行して、指定した IKE トンネル ID 接続をクリアできます。

switch# clear crypto ike domain ipsec sa 51

/!\ 注意

IKEv2 トンネルを削除すると、その IKE トンネルの下の関連付けられた IPsec トンネルが自動的 に削除されます。

# SA のリフレッシュ

IKEv2 設定変更が行われた後に SA をリフレッシュするには、crypto ike domain ipsec rekey IPv4-ACL-*index* コマンドを使用します。

# クリプト IPv4-ACL

IP アクセス コントロール リスト(IPv4-ACL)は、すべての Cisco MDS 9000 ファミリ スイッチに基本的なネットワーク セキュリティを提供します。IPv4 IP-ACL は、設定された IP フィルタに基づいて IP 関連トラフィックを制限します。IPv4-ACL の作成および定義の詳細については、第5章 「IPv4 および IPv6 のアクセス コントロール リストの設定」を参照してください。

クリプトマップのコンテキストでは、IPv4-ACL は標準の IPv4-ACL と異なります。標準の IPv4-ACL は、インターフェイス上で転送またはブロックするトラフィックを判別します。たと えば、IPv4-ACL を作成して、サブネット A とサブネット Y 間のすべての IP トラフィックを保護 したり、ホスト A とホスト B 間の Telnet トラフィックを保護できます。

ここでは、次の内容について説明します。

- クリプト IPv4-ACL の概要(7-201 ページ)
- クリプト IPv4-ACL の作成(7-205 ページ)
- IPSec のトランスフォーム セットの概要(7-205 ページ)
- トランスフォーム セットの設定(7-207 ページ)
- クリプトマップエントリの概要(7-207ページ)
- クリプトマップエントリの作成(7-208ページ)
- SA ライフタイム ネゴシエーションの概要(7-209 ページ)
- SA ライフタイムの設定(7-209ページ)
- AutoPeer オプションの概要(7-210 ページ)
- AutoPeer オプションの設定(7-211 ページ)
- PFSの概要(7-211ページ)
- PFS の設定(7-211 ページ)
- クリプト マップ セット インターフェイスの適用の概要(7-211 ページ)
- クリプトマップセットの適用(7-212ページ)

### クリプト IPv4-ACL の概要

ſ

クリプト IPv4-ACL は、暗号による保護が必要な IP トラフィックと、必要ではないトラフィックとを定義するために使用します。

IPSec のクリプト マップ エントリに関連付けるクリプト IPv4-ACL には、4 つの主要な機能があります。

- IPSec で保護する発信トラフィックを選択する(permit に一致したものが保護の対象)。
- IPSec SA のネゴシエーションの開始時に、新しい SA で保護するデータ フロー(1 つの permit エントリで指定)を示す。
- 着信トラフィックを処理して、IPSec で保護すべきであったトラフィックをフィルタリングして廃棄する。
- IPSec ピアからの IKE ネゴシエーションの処理時に、要求されたデータ フローのために、 IPSec SA の要求を受け入れるかどうかを判別する。

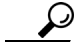

・ト 一部のトラフィックに1つのタイプの IPSec 保護(暗号化だけ、など)を適用し、他のトラフィックに異なるタイプの IPSec 保護(認証と暗号化の両方など)を適用する場合には、2つの IPv4-ACL を作成してください。異なる IPSec ポリシーを指定するには、異なるクリプトマップで両方の IPv4-ACL を使用します。

(注)

IPSec は、IPv6-ACL をサポートしていません。

### クリプト IPv4-ACL の注意事項

IPSec 機能に関する IPv4-ACL を設定する場合には、次の注意事項に従ってください。

- Cisco NX-OS ソフトウェアで使用できるのは、名前ベースの IPv4-ACL だけです。
- IPv4-ACL をクリプトマップに適用するときは、次のオプションを適用します。
  - 許可(permit):トラフィックに IPSec 機能を適用します。
  - 拒否(deny): クリアテキストを許可します(デフォルト)。

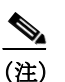

IKE トラフィック (UDP ポート 500) は、必ずクリア テキストで送信されます。

• IPSec 機能が考慮するのは、送信元/宛先 IPv4 アドレスとサブネット マスク、プロトコル、および1つのポート番号だけです。IPSec では、IPv6 はサポートされません。

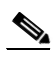

(注) IPSec 機能はポート番号範囲をサポートしていないので、指定されている場合には上 位ポート番号フィールドは無視されます。

- permit オプションを指定すると、対応するクリプト マップ エントリで指定されたポリシー を使用して、指定条件に一致するすべての IP トラフィックが暗号によって保護されます。
- deny オプションを指定すると、トラフィックは暗号によって保護されません。最初の deny ス テートメントにより、トラフィックはクリア テキストで送信されます。
- 定義するクリプト IPv4-ACL がインターフェイスに適用されるのは、対応するクリプトマップエントリを定義して、インターフェイスにクリプトマップセットを適用したあとです。
- 同じクリプトマップセットのエントリごとに、異なる IPv4-ACL を使用する必要があります。
- インバウンドおよびアウトバウンドトラフィックは、同じアウトバウンドIPv4-ACLに対して評価されます。したがって、IPv4-ACLの条件は、スイッチからの発信トラフィックに対して順方向に、スイッチへの着信トラフィックに対して逆方向に適用されます。
- クリプトマップエントリに割り当てられた各 IPv4-ACL フィルタは、1つのセキュリティポリシーエントリと同等です。
- スイッチAのS0インターフェイスから発信されたデータがスイッチインターフェイスS1 にルーティングされるときに、スイッチインターフェイスS0(IPv4アドレス10.0.0.1)とス イッチインターフェイスS1(IPv4アドレス20.0.0.2)間のトラフィックにIPsec保護(図7-4 を参照)が適用されます。10.0.0.1から20.0.0.2へのトラフィックの場合、スイッチAの IPv4-ACLエントリは次のように評価されます。

1

- 送信元 = IPv4 アドレス 10.0.0.1
- 宛先 = IPv4 アドレス 20.0.0.2

20.0.0.2 から 10.0.0.1 へのトラフィックの場合、スイッチAの IPv4-ACL エントリは次のよう に評価されます。

- 送信元 = IPv4 アドレス 20.0.0.2
- 宛先 = IPv4 アドレス 10.0.0.1

#### 図 7-4 クリプト IPv4-ACL の IPSec 処理

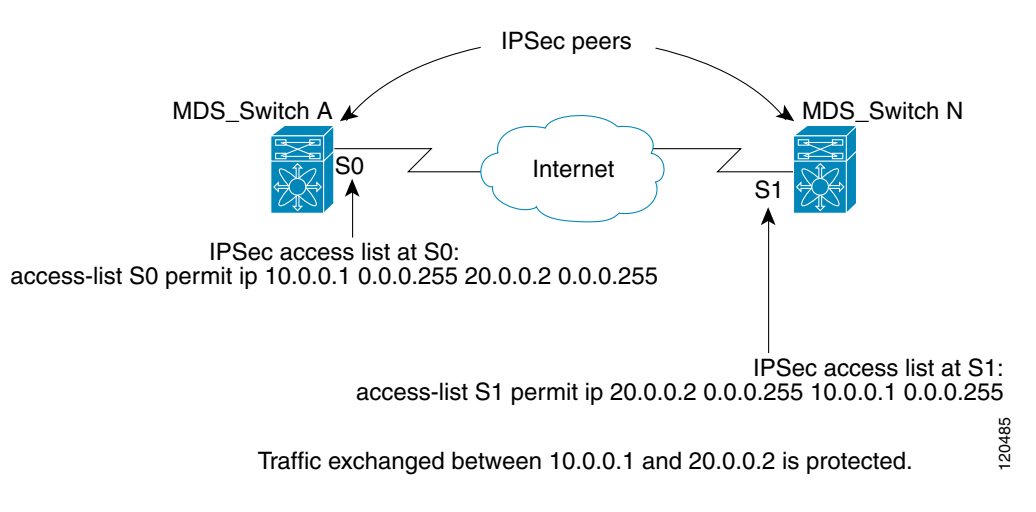

- IPSec に使用する指定のクリプト IPv4-ACL に複数のステートメントを設定した場合には、 一致した最初の permit ステートメントにより、IPSec SA の有効範囲が判別されます。その 後、トラフィックがクリプト IPv4-ACL の別の permit ステートメントと一致した場合には、 新しい、別の IPSec SA がネゴシエートされ、新たに一致した IPv4-ACL ステートメントと一 致するトラフィックが保護されます。
- クリプトマップエントリに IPSec がフラグ設定されている場合、クリプト IPv4-ACL 内の permit エントリと一致する保護されていないインバウンド トラフィックは、IPSec によって 保護されていると見なされ、廃棄されます。
- すべての IP-ACL を表示するには、show ip access-list コマンドを使用できます。トラフィックをフィルタリングするために使用される IP-ACL は、暗号化にも使用されます。
- IPSec を Microsoft iSCSI 発信側と効率的に相互運用するには、IPv4-ACL に TCP プロトコル とローカル iSCSI TCP ポート番号(デフォルトは 3260)を指定します。この設定により、ギガ ビット イーサネット インターフェイスのシャットダウン、VRRP スイッチオーバー、ポート 障害などにより処理が中断されても、暗号化 iSCSI セッションを迅速に回復できます。
- IPv4-ACL エントリの次の例では、MDS スイッチの IPv4 アドレスが 10.10.10.50 で、暗号化 iSCSI セッションが実行中のリモート Microsoft ホストが 10.10.10.16 であることを示してい ます。

switch(config)# ip access-list aclmsiscsi2 permit tcp 10.10.10.50 0.0.0.0 range port
3260 3260 10.10.10.16 0.0.0.0

### ミラーイメージクリプト IPv4-ACL

ローカル ピアで定義されたクリプト マップ エントリがある場合は、このエントリで指定された すべてのクリプト IPv4-ACL に対して、リモート ピアでミラー イメージ クリプト IPv4-ACL を 定義します。この設定により、ローカルで適用された IPSec トラフィックをリモート ピアで正し く処理できるようになります。  $\mathcal{P}$ 

図 7-5 に、ミラー イメージ IPv4-ACL を使用した場合と、使用しない場合のサンプル シナリオを 示します。

図 7-5 ミラーイメージ設定の IPSec 処理

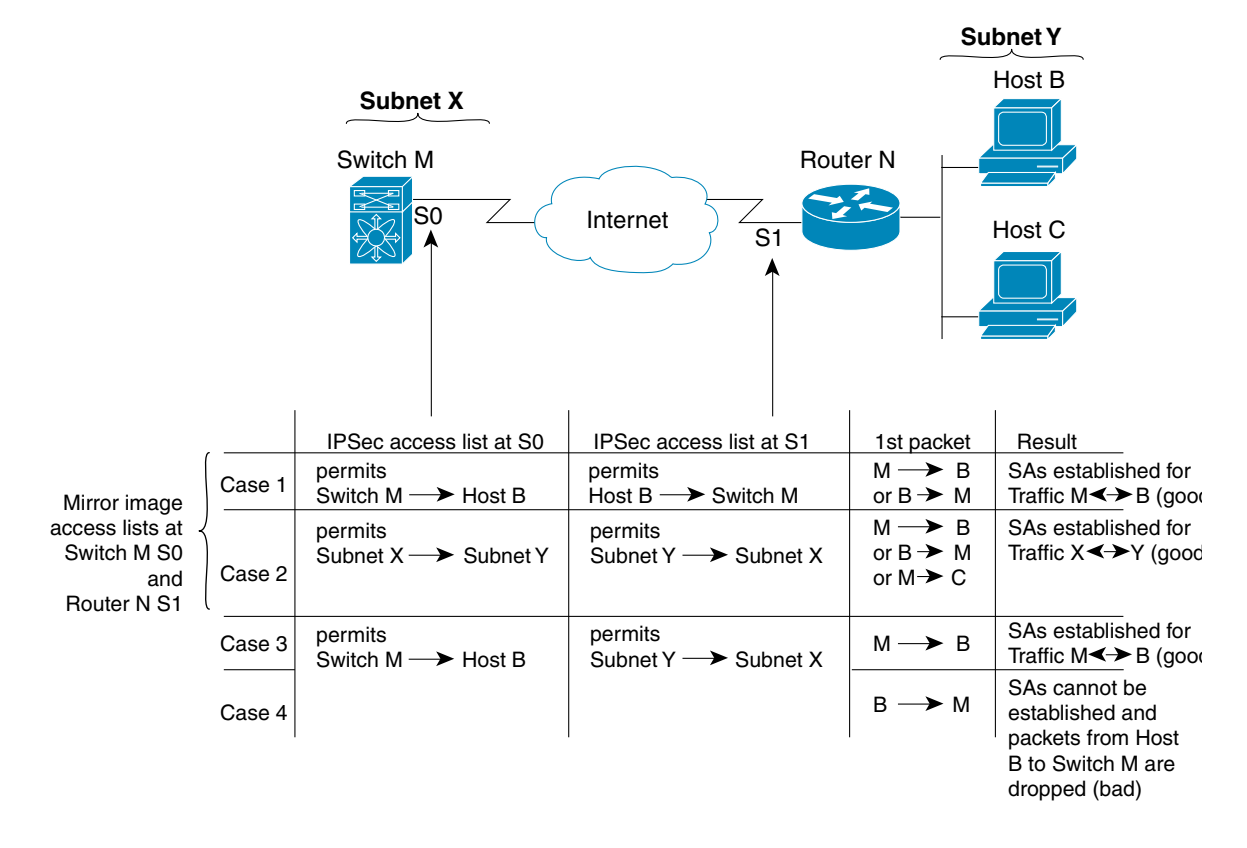

図 7-5 に示すように、2 つのピアのクリプト IPv4-ACL が相互のミラー イメージである場合、想 定どおりに IPSec SA を確立できます。ただし、IPv4-ACL が相互のミラー イメージでない場合に も、IPSec SA を確立できることがあります。たとえば、図 7-5 のケース 3 および 4 のように、一方 のピアの IPv4-ACL エントリが他方のピアの IPv4-ACL エントリのサブセットになっている場合 です。IPSec SA の確立は、IPSec にとって非常に重要です。SA が存在しないと IPSec は機能せず、 クリプト IPv4-ACL の条件と一致するパケットは、IPSec セキュリティで保護されて転送される 代わりに、すべて廃棄されます。

ケース4では、SAを確立できません。開始元パケットが終了すると、クリプト IPv4-ACL に従っ て必ず SA が要求されるためです。ケース4では、ルータNはサブネットXとサブネットY間の すべてのトラフィックを保護するように要求します。ただし、このトラフィックはスイッチMの クリプト IPv4-ACL で許可される特定のフローのスーパーセットであるため、要求は許可されま せん。スイッチMの要求はルータNのクリプト IPv4-ACL で許可される特定のフローのサブ セットであるため、ケース3は機能します。

ピア IPSec デバイスにクリプト IPv4-ACL をミラーイメージとして設定しないと、設定が複雑化 するので、ミラーイメージ クリプト IPv4-ACL を使用することを強く推奨します。

### クリプト IPv4-ACL の any キーワード

$$\mathbf{\rho}$$

**ヒント** IPSec で使用するミラー イメージ クリプト IPv4-ACL は、any オプションを使用しないで設定す ることを推奨します。

IPSec インターフェイスを経由してマルチキャスト トラフィックを転送すると、permit ステート メントの any キーワードは廃棄されます。これは、マルチキャスト トラフィックの転送が失敗す る原因になります。

permit any ステートメントを使用すると、すべてのアウトバウンド トラフィックが保護され(保護されたすべてのトラフィックが、対応するクリプト マップ エントリで指定されたピアに送信され)、すべてのインバウンド トラフィックの保護が必要になります。ルーティング プロトコル、NTP、エコー、エコー応答用のパケットを含む、IPSec で保護されないすべてのインバウンドパケットは、自動的に廃棄されます。

保護するパケットを確実に定義する必要があります。permit ステートメント内で any オプショ ンを使用する必要がある場合は、保護しないすべてのトラフィックを除外する一連の deny ス テートメントを、permit ステートメントの前に付加する必要があります(付加しない場合、これ らのトラフィックが permit ステートメントの対象になります)。

### クリプト IPv4-ACL の作成

IPv4-ACL を作成するには、次の手順を実行します。

|               | コマンド                                                                                                | 目的                                                       |
|---------------|----------------------------------------------------------------------------------------------------|----------------------------------------------------------|
| ステップ 1        | switch# config terminal                                                                             | コンフィギュレーション モードを開始し<br>ます。                               |
| ステップ <b>2</b> | <pre>switch(config)# ip access-list List1 permit ip 10.1.1.100 0.0.0.255 11.1.1.100 0.0.0.255</pre> | 指定のネットワークから、または指定のネッ<br>トワークへの、すべての IP トラフィックを<br>許可します。 |

(注)

ſ

**show ip access-list** コマンドでは暗号マップエントリは表示されません。関連エントリを表示するには、**show crypto map** コマンドを使用します。

必要に応じて、permit および deny ステートメントを追加します(第5章 [IPv4 および IPv6 のアク セス コントロール リストの設定」を参照)。各 permit および deny は、保護する必要がある IP パ ケットを指示するための条件を指定します。

### IPSec のトランスフォーム セットの概要

トランスフォーム セットは、特定のセキュリティ プロトコルとアルゴリズムを組み合わせたものです。IPSec SA のネゴシエーション中に、ピアは特定のトランスフォーム セットを使用して特定のデータ フローを保護することに合意します。

複数のトランスフォーム セットを指定し、これらのトランスフォーム セットの1つまたは複数 をクリプト マップ エントリに指定できます。クリプト マップ エントリで定義されたトランス フォーム セットは、このクリプト マップ エントリのアクセス リストで指定されたデータ フ ローを保護するために、IPSec SA ネゴシエーションで使用されます。 IKE との IPSec セキュリティアソシエーションのネゴシエーション中に、ピアは両方のピア上で同じトランスフォーム セットを検索します。同一のトランスフォーム セットが検出された場合には、そのトランスフォーム セットが選択され、両方のピアの IPSec SA の一部として、保護するトラフィックに適用されます。

 $\rho$ 

トランスフォーム セット定義を変更した場合には、トランスフォーム セットを参照するクリプトマップエントリだけに変更が適用されます。変更は既存の SA には適用されませんが、新規SA を確立するために以降のネゴシエーションで使用されます。新規設定を即座に有効にする場合には、SA データベースのすべてまたは一部を消去します。

(注)

IPSec をイネーブルにすると、Cisco NX-OS ソフトウェアにより、AES-128 暗号化および SHA-1 認 証アルゴリズムを使用したデフォルトのトランスフォーム セット(ipsec\_default\_transform\_set)が 自動的に作成されます。

表 7-3 に、IPSec で使用できるトランスフォームの組み合わせを示します。

| パラメータ                      | 許容値                          | キーワード                         |
|----------------------------|------------------------------|-------------------------------|
| 暗号化アルゴリズム                  | 56 ビット DES-CBC               | esp-des                       |
|                            | 168 ビット DES                  | esp-3des                      |
|                            | 128 ビット AES-CBC              | esp-aes 128                   |
|                            | 128 ビット AES-CTR <sup>1</sup> | esp-aes 128 ctr               |
|                            | 256 ビット AES-CBC              | esp-aes 256                   |
|                            | 256 ビット AES-CTR <sup>1</sup> | esp-aes 256 ctr               |
| ハッシュ/認証アルゴリズム <sup>1</sup> | SHA-1(HMAC バリアント)            | esp-sha1-hmac                 |
| (任意)                       | SHA-2(HMAC バリアント)            | esp-sha256-hmac               |
|                            | MD5(HMAC バリアント)              | esp-sha512-hmac               |
|                            | AES-XCBC-MAC                 | esp-md5-hmac                  |
|                            |                              | esp-aes-xcbc-mac <sup>2</sup> |

#### 表 7-3 IPSec トランスフォーム設定パラメータ

1. AES カウンタ(CTR)モードを設定する場合には、認証アルゴリズムも設定する必要があります。

2. Cisco MDS NX-OS リリース 5.2(2) 以降、esp-aes-xcbc-mac 認証アルゴリズム はサポートされていません。

次の表に、Microsoft Windows および Linux プラットフォームでサポートおよび検証されている、 IPSec および IKE 暗号化認証アルゴリズムの設定を示します。

| プラットフォーム                                                                            | IKE                                   | IPSec            |
|-------------------------------------------------------------------------------------|---------------------------------------|------------------|
| Microsoft iSCSI 発信側<br>(Microsoft Windows 2000 プ<br>ラットフォームの Microsoft<br>IPSec 実装) | 3DES、SHA-1、SHA-2、または<br>MD5、DH グループ 2 | 3DES、SHA-1、SHA-2 |
| Cisco iSCSI イニシエータ、<br>Linux プラットフォームへの<br>Free Swan IPsec の実装                      | 3DES、MD5、DH グループ 1                    | 3DES、MD5         |

1

# トランスフォームセットの設定

トランスフォームセットを設定する手順は、次のとおりです。

|               | コマンド                                                                            | 目的                                                                                                    |
|---------------|---------------------------------------------------------------------------------|----------------------------------------------------------------------------------------------------|
| ステップ 1        | switch# config terminal                                                         | コンフィギュレーション モードを開始します。                                                                                                    |
| ステップ <b>2</b> | switch(config)# crypto transform-set<br>domain ipsec test esp-3des esp-md5-hmac | 3DES 暗号化アルゴリズムと MD5 認証アルゴリ<br>ズムを指定する、test というトランスフォーム<br>セットを設定します。表 7-3 を参照して、トラン<br>スフォームの組み合わせが使用可能かどうかを<br>確認してください。 |
|               | <pre>switch(config)# crypto transform-set domain ipsec test esp-3des</pre>      | 3DES 暗号化アルゴリズムを指定する、test とい<br>うトランスフォーム セットを設定します。この<br>例では、デフォルトの認証は実行されません。                                            |

## クリプトマップエントリの概要

ſ

クリプト IPv4-ACL とトランスフォーム セットの作成が完了すると、次のように、IPSec SA のさ まざまな部分を組み合わせたクリプト マップ エントリを作成できます。

- IPSec で保護するトラフィック(クリプト IPv4-ACL 単位)。クリプト マップ セットには、そ れぞれ異なる IPv4-ACL を使用する複数のエントリを設定できます。
- SA セットで保護するフローの詳細度。
- IPSec で保護されるトラフィックの宛先(リモート IPSec ピアの名前)。
- IPSec トラフィックが使用するローカル アドレス(インターフェイスに適用)。
- 現在のトラフィックに適用する IPSec セキュリティ(1 つまたは複数のトランスフォーム セットから選択)。
- IPSec SA を定義するその他のパラメータ。

同じクリプトマップ名(マップシーケンス番号が異なる)を持つクリプトマップエントリは、ク リプトマップセットにグループ化されます。

クリプト マップ セットをインターフェイスに適用すると、次のイベントが発生します。

- そのインターフェイス用の Security Policy Database (SPD) が作成されます。
- インターフェイスを経由するすべての IP トラフィックが、SPD に対して評価されます。

クリプト マップ エントリにより保護を必要とするアウトバウンド IP トラフィックが確認され ると、クリプト マップ エントリ内のパラメータに従って、SA とリモート ピアのネゴシエーショ ンが行われます。

SAのネゴシエーションでは、クリプトマップエントリから取得したポリシーが使用されます。 ローカルスイッチがネゴシエーションを開始した場合、ローカルスイッチはクリプトマップエントリに指定されたポリシーを使用して、指定された IPSec ピアに送信するオファーを作成します。IPSec ピアがネゴシエーションを開始した場合、ローカルスイッチはクリプトマップエントリのポリシーを調べて、ピアの要求(オファー)を受け入れるか、または拒否するかを判断します。

2 つの IPSec ピア間で IPSec を成立させるには、両方のピアのクリプト マップエントリに互換性 のあるコンフィギュレーション ステートメントが含まれている必要があります。

1

### ピア間のSAの確立

2 つのピアが SA を確立する場合、各ピアのクリプト マップ エントリの 1 つまたは複数と、相手 ピアのクリプト マップ エントリの 1 つに互換性がなければなりません。

2 つのクリプトマップエントリで互換性が成立するには、少なくとも次の基準を満たす必要があります。

- クリプトマップエントリに、互換性のあるクリプト IPv4-ACL(ミラーイメージ IPv4-ACL など)が含まれていること。応答側のピアエントリがローカルで暗号化されている場合、 IPv4-ACL がこのピアのクリプト IPv4-ACL で許可されている必要があります。
- クリプトマップエントリが互いに相手ピアを識別しているか、または自動ピアが設定されていること。
- 特定のインターフェイスに複数のクリプトマップエントリを作成するときは、各マップエントリの seq-num を使用して、マップエントリにランクを設定します。seq-num の値が小さいほど、プライオリティは高くなります。クリプトマップセットがあるインターフェイスでは、トラフィックは、最初にプライオリティの高いマップエントリに対して評価されます。
- IKE ネゴシエーションを実行して SA を確立するには、クリプトマップエントリに最低1つの共通トランスフォーム セットが含まれている必要があります。IPSec SA のネゴシエーション中に、両ピアは特定のトランスフォーム セットを使用して特定のデータ フローを保護することに合意します。

パケットが特定の IPv4-ACL 内の permit エントリと一致すると、対応するクリプト マップエントリにタグが付けられ、接続が確立されます。

### クリプトマップ設定の注意事項

クリプト マップ エントリを設定する場合には、次の注意事項に従ってください。

- ポリシーが適用される順序は、各クリプトマップのシーケンス番号によって決まります。
   シーケンス番号が小さいほど、プライオリティは高くなります。
- 各クリプトマップエントリに使用できる IPv4-ACL は1つだけです(IPv4-ACL 自体には複数の permit エントリまたは deny エントリを設定できます)。
- トンネルエンドポイントが宛先アドレスと同じである場合は、auto-peerオプションを使用して、ピアをダイナミックに設定できます。
- IPSec を Microsoft iSCSI 発信側と効率的に相互運用するには、IPv4-ACL に TCP プロトコル とローカル iSCSI TCP ポート番号(デフォルトは 3260)を指定します。この設定により、ギガ ビット イーサネット インターフェイスのシャットダウン、VRRP スイッチオーバー、ポート 障害などにより処理が中断されても、暗号化 iSCSI セッションを迅速に回復できます。

## クリプトマップエントリの作成

(注) 暗号マップエントリで指定されたピアの IP アドレスがリモートの Cisco MDS スイッチの VRRP IP アドレスである場合、IP アドレスが secondary オプションを使用して作成されること を確認します(詳細については、『Cisco MDS 9000 Family NX-OS IP Services Configuration Guide』 を参照してください)。 必須の暗号マップ エントリを作成する手順は、次のとおりです。

|               | コマンド                                                                                         | 目的                                                                                                   |
|---------------|----------------------------------------------------------------------------------------------|----------------------------------------------------------------------------------------------------|
| ステップ 1        | switch# config terminal                                                                      | コンフィギュレーション モードを開始します。                                                                               |
| ステップ <b>2</b> | <pre>switch(config)# crypto map domain ipsec SampleMap 31</pre>                              | シーケンス番号が 31 の SampleMap というエント<br>リに対し、暗号マップ設定モードを開始します。                                             |
| ステップ <b>3</b> | <pre>switch(config-crypto-map-ip)# match address SampleAcl</pre>                             | このクリプト マップ エントリのコンテキストで、<br>IPsec によって保護するトラフィックと保護しな<br>いトラフィックを決定する ACL を指定します。                    |
| ステップ 4        | <pre>switch(config-crypto-map-ip)# set peer 10.1.1.1</pre>                                   | 特定のピアの IPv4 アドレスを設定します。<br>(注) IKE は、IPv4 アドレスのみをサポートし、<br>IPv6 アドレスはサポートしません。                       |
| ステップ 5        | <pre>switch(config-crypto-map-ip)# set transform-set SampleTransform1 SampleTransmfor2</pre> | 指定した暗号マップエントリに対し許可するト<br>ランスフォーム セットを指定します。複数のトラ<br>ンスフォーム セットをプライオリティ順(最高の<br>プライオリティのものが最初)に列挙します。 |

## SA ライフタイム ネゴシエーションの概要

SA 固有のライフタイム値を設定することにより、グローバル ライフタイム値(サイズおよびタ イム)を書き換えることができます。

SA ライフタイム ネゴシエーション値を指定する場合、指定したクリプト マップにライフタイム値を設定することもできます。この場合、設定されたライフタイム値によってグローバルな設定値が上書きされます。クリプト マップ固有のライフタイムを指定しない場合には、グローバル値(またはグローバルなデフォルト値)が使用されます。

グローバル ライフタイム値の詳細については、「グローバル ライフタイム値」セクション(7-212ページ)を参照してください。

## SA ライフタイムの設定

Γ

指定したクリプト マップ エントリの SA ライフタイムを設定する手順は、次のとおりです。

|               | コマンド                                                                                      | 目的                                                                                                    |
|---------------|-------------------------------------------------------------------------------------------|----------------------------------------------------------------------------------------------------|
| ステップ 1        | switch# config terminal                                                                   | コンフィギュレーション モードを開始します。                                                                                                  |
| ステップ <b>2</b> | <pre>switch(config)# crypto map domain ipsec SampleMap 31</pre>                           | シーケンス番号が 31 の SampleMap というエントリ<br>に対し、暗号マップ設定サブモードを開始します。                                                              |
| ステップ 3        | <pre>switch(config-crypto-map-ip)# set security-association lifetime seconds 8640</pre>   | 暗号マップのエントリに対するグローバルなライ<br>フタイムとは異なる IPsec SA ライフタイムを使<br>用して、この暗号マップのエントリに対する SA<br>ライフタイムを指定します。                       |
| ステップ 4        | <pre>switch(config-crypto-map-ip)# set security-association lifetime gigabytes 4000</pre> | 指定したトラフィック量(GB単位)が SA を使用<br>して FCIP リンクを通過した後、この SA のトラ<br>フィック量ライフタイムがタイムアウトするよう<br>に設定します。ライフタイムの範囲は1~4095 GB<br>です。 |

1

## AutoPeer オプションの概要

クリプト マップ内でピア アドレスを auto-peer として設定した場合は、トラフィックの宛先エ ンドポイントが SA のピア アドレスとして使用されます。同じクリプト マップを使用して、クリ プト マップの IPv4-ACL エントリで指定されたサブネット内の各エンドポイントに、固有の SA を設定できます。auto-peer を使用すると、トラフィック エンドポイントが IPSec に対応している 場合に、設定が簡素化されます。auto-peer は、同じサブネット内の複数の iSCSI ホストで個別の 設定が必要ない場合、特に役立ちます。

図 7-6 に、auto-peer オプションによって設定が簡素化される例を示します。auto-peer オプション を使用すると、サブネットXからの全ホストについて、1つのクリプトマップエントリだけを使 用してスイッチとのSAを確立できます。各ホストは独自のSAを確立しますが、クリプトマッ プエントリは共有されます。auto-peer オプションを使用しない場合、各ホストに1つのクリプト マップエントリが必要になります。

詳細については、「iSCSIの設定例」セクション(7-223ページ)を参照してください。

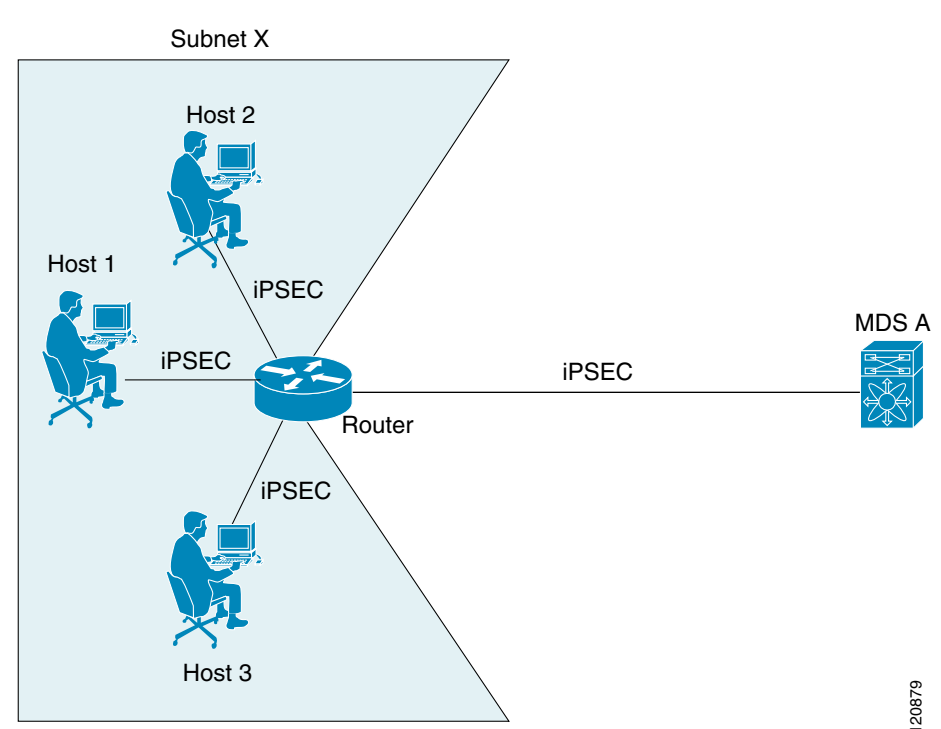

#### 図 7-6 auto-peer オプションを使用した iSCSI のエンドツーエンド IPSec

## AutoPeer オプションの設定

auto-peer オプションを設定するには、次の手順を実行します。

|               | コマンド                                                            | 目的                                                          |
|---------------|-----------------------------------------------------------------|-------------------------------------------------------------|
| ステップ 1        | switch# config terminal                                         | コンフィギュレーション モードを開始します。                                      |
| ステップ 2        | <pre>switch(config)# crypto map domain ipsec SampleMap 31</pre> | シーケンス番号が 31 の SampleMap というエント<br>リに対し、暗号マップ設定モードを開始します。    |
| ステップ <b>3</b> | <pre>switch(config-crypto-map-ip)# set peer auto-peer</pre>     | ソフトウェアに(SA セットアップの間に)宛先ピ<br>アの IP アドレスを動的に選択するように指示し<br>ます。 |

### **PFS**の概要

SA ライフタイム ネゴシエーション値を指定する場合、オプションでクリプト マップの完全転送秘密(PFS)値を設定できます。

PFS 機能は、デフォルトではディセーブルです。PFS グループを設定する場合は、DH グループ1、2、5、または14のうちの1つを設定できます。DH グループを指定しない場合、グループ1がデフォルトで使用されます。

## **PFS**の設定

ſ

PFS 値を設定する手順は、次のとおりです。

|        | コマンド                                                            | 目的                                                                                                    |
|--------|-----------------------------------------------------------------|----------------------------------------------------------------------------------------------------|
| ステップ 1 | switch# config terminal                                         | コンフィギュレーション モードを開始します。                                                                                     |
| ステップ 2 | <pre>switch(config)# crypto map domain ipsec SampleMap 31</pre> | シーケンス番号が 31 の SampleMap というエント<br>リに対し、暗号マップ設定モードを開始します。                                                   |
| ステップ 3 | <pre>switch(config-crypto-map-ip)# set pfs group 2</pre>        | IPsec がこの暗号マップ エントリの新しい SA を<br>要求した場合、PFS を要求するように、または<br>IPsec ピアから受信する要求に PFS が含まれるこ<br>とを要求するように指定します。 |

## クリプトマップセットインターフェイスの適用の概要

IPSec トラフィック フローが通過する各インターフェイスにクリプト マップ セットを適用する 必要があります。インターフェイスにクリプト マップ セットを適用すると、スイッチはそのイ ンターフェイスのすべてのトラフィックを指定されたクリプト マップ セットに対して評価し、 指定されたポリシーを接続中または SA ネゴシエーション中に使用して、トラフィックが暗号に よって保護されるようにします。

1 つのインターフェイスに適用できるクリプト マップ セットは1 つだけです。複数のインター フェイスに同じクリプトマップを適用できます。ただし、各インターフェイスに複数のクリプト マップ セットを適用できません。

## クリプトマップセットの適用

|        | コマンド                                                       | 目的                     |  |
|--------|------------------------------------------------------------|------------------------|--|
| ステップ 1 | switch# config terminal                                    | コンフィギュレーション モードを開始し    |  |
|        |                                                            | ます。                    |  |
| ステップ 2 | <pre>switch(config)# interface gigabitethernet 4/1</pre>   | IPsec 暗号マップが適用される、必要なギ |  |
|        |                                                            | ガビット イーサネット インターフェイス   |  |
|        |                                                            | (および必要な場合はサブインターフェイ    |  |
|        |                                                            | ス)を選択します。              |  |
| ステップ 3 | <pre>switch(config-if)# crypto map domain ipsec cm10</pre> | 暗号マップ セットを選択したインター     |  |
|        |                                                            | フェイスに適用します。            |  |

クリプトマップセットをインターフェイスに適用する手順は、次のとおりです。

# IPsec のメンテナンス

設定の変更は、後続の SA のネゴシエーション時まで適用されません。新しい設定をすぐに適用 するには、変更した設定を使用して SA が再確立されるように、既存の SA をクリアする必要が あります。スイッチが IPSec トラフィックをアクティブに処理している場合には、SA データベー スのうち、設定変更が影響する部分だけを消去してください(つまり、指定のクリプトマップ セットによって確立された SA だけを消去します)。SA データベース全体を消去するのは、大規 模な変更を行った場合、またはルータが他の IPSec トラフィックをほとんど処理していない場合 だけにしてください。

 $\square$ 

**show crypto sa domain interface gigabitethernet** *slot/port* コマンドの出力から SA インデックス を得ることができます。

SA データベースの一部を消去するには、次のコマンドを使用します。

switch# clear crypto sa domain ipsec interface gigabitethernet 2/1 inbound sa-index 1

# グローバル ライフタイム値

クリプト マップ エントリにライフタイムが設定されていない場合、新しい IPSec SA のネゴシ エーション時にグローバル ライフタイム値が使用されます。

タイムまたはトラフィック ボリュームの2つのライフタイムを設定できます。どちらか一方の ライフタイムに到達すると、SA は期限切れになります。デフォルトのライフタイムは3,600秒 (1時間)および450 GB です。

グローバル ライフタイムを変更した場合、新しいライフタイム値は既存の SA には適用されず、 以降に確立される SA のネゴシエーションに使用されます。新しいライフタイム値をすぐに使用 する場合は、SA データベースのすべてまたは一部を消去します。

特定のクリプト マップ エントリにライフタイム値が設定されていない場合、スイッチは新規 SA を要求するときに、ピアへの要求内でグローバル ライフタイム値を指定します。この値は、新 規 SA のライフタイム値として使用されます。ピアからのネゴシエーション要求を受信すると、 スイッチは使用中の IKE バージョンによって決まる値を使用します。

1

- IKEv1を使用して IPSec SA を設定する場合、SA ライフタイム値は、2つの候補のうち小さい 方の値になります。トンネルの両端で、同じ値がプログラムされます。
- IKEv2 を使用して IPSec SA を設定する場合、各端の SA に独自のライフタイム値が設定され るので、両端の SA は個別に期限切れになります。

SA(および対応するキー)は、指定時間(秒単位)または指定トラフィック量(バイト単位)のどち らか一方が先に経過した時点で、期限切れになります。

既存の SA のライフタイムしきい値に到達する前に、新しい SA がネゴシエートされます。これは、既存の SA が期限切れになる前にネゴシエーションを完了するためです。

新しい SA は、次のいずれかのしきい値に先に到達した時点でネゴシエートされます。

- ライフタイムが期限切れになる 30 秒前
- ライフタイムの残りのバイト数が約10%になったとき

ライフタイムが期限切れになった時点でトラフィックが送受信されていない場合、新しい SA は ネゴシエートされません。新しい SA がネゴシエートされるのは、IPSec が別の保護対象パケット を確認した場合だけです。

コマンド 目的 ステップ1 switch# config terminal コンフィギュレーション モードを開始し ます。 ステップ 2 switch(config)# crypto global domain ipsec 指定した秒数が経過した後、IPsec SA のグ security-association lifetime seconds 86400 ローバル ライフタイムがタイムアウトする ように設定します。グローバル ライフタイム の範囲は120~86400秒です。 ステップ 3 switch(config)# crypto global domain ipsec 指定したトラフィック量(GB単位)が SA を security-association lifetime gigabytes 4000 使用して FCIP リンクを通過した後、IPsec SA のグローバル トラフィック量ライフタイ ムがタイムアウトするように設定します。グ ローバル ライフタイムの範囲は1~4095 GB です。 switch(config)# crypto global domain ipsec グローバル トラフィック量のライフタイム security-association lifetime kilobytes 2560 を設定します(KB 単位)。グローバル ライフ タイムの範囲は2560~2147483647 KB です。 グローバル トラフィック量のライフタイム switch(config)# crypto global domain ipsec security-association lifetime megabytes 5000 を設定します(MB 単位)。グローバル ライフ タイムの範囲は3~4193280 MBです。

グローバル SA ライフタイムを設定する手順は、次のとおりです。

# IKE 設定の表示

show コマンドのセットを使用して、IKE 情報を確認できます。例 7-1 ~ 7-5 を参照してください。

例 7-1 各 IKE ポリシー用に設定されたパラメータの表示

switch# show crypto ike domain ipsec keepalive 60000

1

#### 例 7-2 イニシエータ設定の表示

switch# show crypto ike domain ipsec initiator initiator version 1 address 1.1.1.1 initiator version 1 address 1.1.1.2

#### 例 7-3 キーの設定の表示

switch# show crypto ike domain ipsec key
key abcdefgh address 1.1.1.1
key bcdefghi address 1.1.2.1

#### 例 7-4 IKE 用の現在確立されたポリシーの表示

switch# show crypto ike domain ipsec policy 1
Priority 1, auth pre-shared, lifetime 6000 secs, encryption 3des, hash md5, DH group 5
Priority 3, auth pre-shared, lifetime 86300 secs, encryption aes, hash sha1, DH group 1
Priority 5, auth pre-shared-key, lifetime 86400 secs, encryption 3des, hash sha256, DH
group 1

#### 例 7-5 IKE 用の現在確立された SA の表示

switch# show crypto ike domain ipsec sa Tunn Local Addr Remote Addr Encr Hash Auth Method Lifetime \_\_\_\_\_ \_\_\_\_\_ \_ \_ \_ \_ \_ \_ \_ \_ \_ \_ \_ \_ \_ \_ \_ \_ \_ \_ \_ \_ \_ \_ \_ 172.22.31.165[500] 172.22.31.166[500] 3des 1\* sha1 preshared key 86400 2 172.22.91.174[500] 172.22.91.173[500] 3des sha1 preshared key 86400 \_\_\_\_\_ NOTE: tunnel id ended with \* indicates an IKEv1 tunnel

# **IPsec** 設定の表示

**show** コマンドのセットを使用して、IPsec 情報を確認できます。例 7-6 ~ 7-19 を参照してくだ さい。

#### 例 7-6 指定された ACL の情報の表示

switch# show ip access-list acl10
ip access-list acl10 permit ip 10.10.10.0 0.0.0.255 10.10.10.0 0.0.0.255 (0 matches)

例 7-6 では、表示出力一致に、この条件を満たすインターフェイス(暗号マップではない)だけが 表示されます。

#### 例 7-7 トランスフォーム セットの設定の表示

```
switch# show crypto transform-set domain ipsec
Transform set: 1/1 {esp-3des esp-sha256-hmac}
will negotiate {tunnel}
Transform set: ipsec_default_transform_set {esp-aes 128 esp-sha1-hmac}
will negotiate {tunnel}
```

#### 例 7-8 設定されたすべての暗号マップの表示

```
switch# show crypto map domain ipsec
Crypto Map "cm10" 1 ipsec
        Peer = Auto Peer
        IP ACL = acl10
            permit ip 10.10.10.0 255.255.255.0 10.10.10.0 255.255.255.0
        Transform-sets: 3des-md5, des-md5,
        Security Association Lifetime: 4500 megabytes/3600 seconds
        PFS (Y/N): N
        Interface using crypto map set cm10:
            GigabitEthernet4/1
Crypto Map "cm100" 1 ipsec
        Peer = Auto Peer
        IP ACL = acl100
            permit ip 10.10.100.0 255.255.255.0 10.10.100.0 255.255.255.0
        Transform-sets: 3des-md5, des-md5,
        Security Association Lifetime: 4500 megabytes/3600 seconds
        PFS (Y/N): N
        Interface using crypto map set cm100:
            GigabitEthernet4/2
```

#### 例 7-9 特定のインターフェイス用の暗号マップ情報の表示

```
switch# show crypto map domain ipsec interface gigabitethernet 4/1
Crypto Map "cm10" 1 ipsec
    Peer = Auto Peer
    IP ACL = acl10
        permit ip 10.10.10.0 255.255.255.0 10.10.10.0 255.255.255.0
    Transform-sets: 3des-md5, des-md5,
    Security Association Lifetime: 4500 megabytes/3600 seconds
    PFS (Y/N): N
    Interface using crypto map set cm10:
        GigabitEthernet4/1
```

#### 例 7-10 指定した暗号マップ情報の表示

I

```
switch# show crypto map domain ipsec tag cm100
Crypto Map "cm100" 1 ipsec
    Peer = Auto Peer
    IP ACL = acl100
        permit ip 10.10.100.0 255.255.255.0 10.10.100.0 255.255.255.0
    Transform-sets: 3des-md5, des-md5,
    Security Association Lifetime: 4500 megabytes/3600 seconds
    PFS (Y/N): N
    Interface using crypto map set cm100:
        GigabitEthernet4/2
```

#### 例 7-11 指定したインターフェイス用の SA アソシエーションの表示

```
switch# show crypto sad domain ipsec interface gigabitethernet 4/1
interface: GigabitEthernet4/1
Crypto map tag: cm10, local addr. 10.10.10.1
protected network:
    local ident (addr/mask): (10.10.10.0/255.255.255.0)
    remote ident (addr/mask): (10.10.10.4/255.255.255.255)
    current_peer: 10.10.10.4
    local crypto endpt.: 10.10.10.1, remote crypto endpt.: 10.10.10.4
    mode: tunnel, crypto algo: esp-3des, auth algo: esp-md5-hmac
```

1

```
current outbound spi: 0x30e000f (51249167), index: 0
lifetimes in seconds:: 3600
lifetimes in bytes:: 423624704
current inbound spi: 0x30e0000 (51249152), index: 0
lifetimes in seconds:: 3600
lifetimes in bytes:: 423624704
```

#### 例 7-12 すべての SA アソシエーションの表示

```
switch# show crypto sad domain ipsec
interface: GigabitEthernet4/1
Crypto map tag: cm10, local addr. 10.10.10.1
protected network:
local ident (addr/mask): (10.10.10.0/255.255.255.0)
remote ident (addr/mask): (10.10.10.4/255.255.255.255)
current_peer: 10.10.10.4
local crypto endpt.: 10.10.10.1, remote crypto endpt.: 10.10.10.4
mode: tunnel, crypto algo: esp-3des, auth algo: esp-md5-hmac
current outbound spi: 0x30e000f (51249167), index: 0
lifetimes in seconds:: 3600
lifetimes in bytes:: 423624704
current inbound spi: 0x30e0000 (51249152), index: 0
lifetimes in seconds:: 3600
lifetimes in bytes:: 423624704
```

#### 例 7-13 ポリシー データベースに関する情報の表示

switch# show crypto spd domain ipsec Policy Database for interface: GigabitEthernet4/1, direction: Both # 0: deny udp any port eq 500 any deny udp any any port eq 500 # 1. permit ip 10.10.10.0 255.255.255.0 10.10.10.0 255.255.255.0 # 2: # 63: deny ip any any Policy Database for interface: GigabitEthernet4/2, direction: Both # 0: deny udp any port eq 500 any <-----UDP default entry deny udp any any port eq 500 <----- UDP default entry # 1: permit ip 10.10.100.0 255.255.255.0 10.10.100.0 255.255.255.0 # 3: deny ip any any <----- Clear text default entry # 63:

#### 例 7-14 特定のインターフェイス用の SPD 情報の表示

switch# show crypto spd domain ipsec interface gigabitethernet 4/2
Policy Database for interface: GigabitEthernet3/1, direction: Both
# 0: deny udp any port eq 500 any
# 1: deny udp any any port eq 500
# 2: permit ip 10.10.10.0 255.255.255.0 10.10.10.0 255.255.255.0
# 127: deny ip any any

#### 例 7-15 特定のインターフェイスの詳細な iSCSI セッション情報の表示

```
switch# show iscsi session detail
Initiator iqn.1987-05.com.cisco:01.9f39f09c7468 (ips-host16.cisco.com)
Initiator ip addr (s): 10.10.10.5
Session #1 (index 24)
Discovery session, ISID 00023d000001, Status active
```
```
Session #2 (index 25)
  Target ibm1
 VSAN 1, ISID 00023d000001, TSIH 0, Status active, no reservation
 Type Normal, ExpCmdSN 42, MaxCmdSN 57, Barrier 0
 MaxBurstSize 0, MaxConn 1, DataPDUInOrder Yes
  DataSeqInOrder Yes, InitialR2T Yes, ImmediateData No
 Registered LUN 0, Mapped LUN 0
 Stats:
   PDU: Command: 41, Response: 41
   Bytes: TX: 21388, RX: 0
 Number of connection: 1
  Connection #1
   iSCSI session is protected by IPSec <-----The iSCSI session protection status
   Local IP address: 10.10.10.4, Peer IP address: 10.10.10.5
   CID 0, State: Full-Feature
   StatSN 43, ExpStatSN 0
   MaxRecvDSLength 131072, our_MaxRecvDSLength 262144
   CSG 3, NSG 3, min_pdu_size 48 (w/ data 48)
   AuthMethod none, HeaderDigest None (len 0), DataDigest None (len 0)
   Version Min: 0, Max: 0
   FC target: Up, Reorder PDU: No, Marker send: No (int 0)
   Received MaxRecvDSLen key: Yes
```

#### 例 7-16 特定のインターフェイス用の FCIP 情報の表示

```
switch# show interface fcip 1
fcip1 is trunking
   Hardware is GigabitEthernet
    Port WWN is 20:50:00:0d:ec:08:6c:c0
    Peer port WWN is 20:10:00:05:30:00:a7:9e
   Admin port mode is auto, trunk mode is on
   Port mode is TE
   Port vsan is 1
    Speed is 1 Gbps
   Trunk vsans (admin allowed and active) (1)
                                           (1)
   Trunk vsans (up)
   Trunk vsans (isolated)
                                           ()
   Trunk vsans (initializing)
                                           ()
   Using Profile id 1 (interface GigabitEthernet2/1)
   Peer Information
     Peer Internet address is 10.10.11.1 and port is 3225
   FCIP tunnel is protected by IPSec <-----The FCIP tunnel protection status
   Write acceleration mode is off
   Tape acceleration mode is off
   Tape Accelerator flow control buffer size is 256 KBytes
    IP Compression is disabled
    Special Frame is disabled
   Maximum number of TCP connections is 2
   Time Stamp is disabled
    QOS control code point is 0
    OOS data code point is 0
   B-port mode disabled
    TCP Connection Information
      2 Active TCP connections
       Control connection: Local 10.10.11.2:3225, Remote 10.10.11.1:65520
       Data connection: Local 10.10.11.2:3225, Remote 10.10.11.1:65522
      2 Attempts for active connections, 0 close of connections
    TCP Parameters
     Path MTU 1400 bytes
     Current retransmission timeout is 200 ms
     Round trip time: Smoothed 2 ms, Variance: 1
      Advertized window: Current: 124 KB, Maximum: 124 KB, Scale: 6
```

Peer receive window: Current: 123 KB, Maximum: 123 KB, Scale: 6 Congestion window: Current: 53 KB, Slow start threshold: 48 KB Current Send Buffer Size: 124 KB, Requested Send Buffer Size: 0 KB CWM Burst Size: 50 KB 5 minutes input rate 128138888 bits/sec, 16017361 bytes/sec, 7937 frames/sec 5 minutes output rate 179275536 bits/sec, 22409442 bytes/sec, 46481 frames/sec 10457037 frames input, 21095415496 bytes 308 Class F frames input, 32920 bytes 10456729 Class 2/3 frames input, 21095382576 bytes 9907495 Reass frames 0 Error frames timestamp error 0 63792101 frames output, 30250403864 bytes 472 Class F frames output, 46816 bytes 63791629 Class 2/3 frames output, 30250357048 bytes 0 Error frames

#### 例 7-17 スイッチのグローバル IPsec 統計情報の表示

switch# show crypto global domain ipsec IPSec global statistics: Number of crypto map sets: 3 IKE transaction stats: 0 num, 256 max Inbound SA stats: 0 num Outbound SA stats: 0 num

#### 例 7-18 指定したインタフェースの IPsec 統計情報の表示

#### 例 7-19 グローバル SA ライフタイム値の表示

switch# show crypto global domain ipsec security-association lifetime Security Association Lifetime: 450 gigabytes/3600 seconds

## FCIP の設定例

図 7-7 では 1 つの FCIP リンク(トンネル 2)の IPSec の実装に注目しています。トンネル 2 は MDS A と MDS C 間で暗号化データを伝送します。

#### 図 7-7 FCIP のシナリオの IP セキュリティの使用

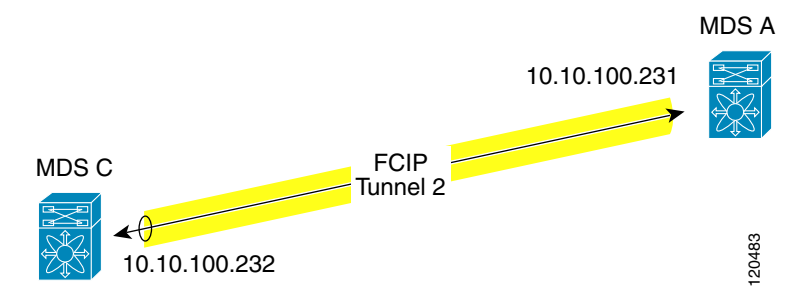

図 7-7 に示す FCIP シナリオで IPsec を設定するには、次の手順を実行します。

ステップ1 スイッチ MDS A で IKE および IPsec をイネーブルにします。

sw10.1.1.100# conf t
sw10.1.1.100(config)# feature crypto ike
sw10.1.1.100(config)# feature crypto ipsec

ステップ 2 スイッチ MDS A に IKE を設定します。

sw10.1.1.100(config)# crypto ike domain ipsec sw10.1.1.100(config-ike-ipsec)# key ctct address 10.10.100.232 sw10.1.1.100(config-ike-ipsec)# policy 1 sw10.1.1.100(config-ike-ipsec-policy)# encryption 3des sw10.1.1.100(config-ike-ipsec-policy)# hash md5 sw10.1.1.100(config-ike-ipsec-policy)# end sw10.1.1.100#

**ステップ3** スイッチ MDS A に ACL を設定します。

sw10.1.1.100# conf t
sw10.1.1.100(config)# ip access-list acl1 permit tcp 10.10.100.231 0.0.0.0 10.10.100.232
0.0.0.0

- ステップ 4 スイッチ MDS A にトランスフォーム セットを設定します。 sw10.1.1.100(config)# crypto transform-set domain ipsec tfs-02 esp-aes 128 esp-shal-hmac
- **ステップ5** スイッチ MDS A に暗号マップを設定します。

sw10.1.1.100(config)# crypto map domain ipsec cmap-01 1
sw10.1.1.100(config-crypto-map-ip)# match address acl1
sw10.1.1.100(config-crypto-map-ip)# set peer 10.10.100.232
sw10.1.1.100(config-crypto-map-ip)# set transform-set tfs-02
sw10.1.1.100(config-crypto-map-ip)# set security-association lifetime seconds 3600
sw10.1.1.100(config-crypto-map-ip)# set security-association lifetime gigabytes 3000
sw10.1.1.100(config-crypto-map-ip)# set pfs group5
sw10.1.1.100(config-crypto-map-ip)# end
sw10.1.1.100#

ステップ 6 スイッチ MDS A の暗号マップ セットにインターフェイスをバインドします。

sw10.1.1.100# conf t
sw10.1.1.100 (config)# int gigabitethernet 7/1
sw10.1.1.100 (config-if)# ip addr 10.10.100.231 255.255.255.0
sw10.1.1.100 (config-if)# crypto map domain ipsec cmap-01
sw10.1.1.100 (config-if)# no shut
sw10.1.1.100 (config-if)# exit
sw10.1.1.100 (config)#

ステップ1 スイッチ MDS A に FCIP を設定します。

ſ

sw10.1.1.100(config)# feature fcip sw10.1.1.100(config)# fcip profile 2 sw10.1.1.100(config-profile)# ip address 10.10.100.231 sw10.1.1.100(config-profile)# int fcip 2 sw10.1.1.100(config-if)# peer-info ipaddr 10.10.100.232 sw10.1.1.100(config-if)# use-profile 2 sw10.1.1.100(config-if)# no shut sw10.1.1.100(config-if)# end sw10.1.1.100#

```
ステップ8 スイッチ MDS A の設定を確認します。
           sw10.1.1.100# show crypto global domain ipsec security-association lifetime
           Security Association Lifetime: 4500 megabytes/3600 seconds
           sw10.1.1.100# show crypto map domain ipsec
           Crypto Map "cmap-01" 1 ipsec
                   Peer = 10.10.100.232
                   IP ACL = acl1
                      permit ip 10.10.100.231 255.255.255 10.10.100.232 255.255.255
                   Transform-sets: tfs-02,
                   Security Association Lifetime: 3000 gigabytes/3600 seconds
                   PFS (Y/N): Y
                    PFS Group: group5
           Interface using crypto map set cmap-01:
               GigabitEthernet7/1
           sw10.1.1.100# show crypto transform-set domain ipsec
           Transform set: tfs-02 {esp-aes 128 esp-shal-hmac}
               will negotiate {tunnel}
           sw10.1.1.100# show crypto spd domain ipsec
           Policy Database for interface: GigabitEthernet7/1, direction: Both
            #
              0:
                       deny udp any port eq 500 any
                      deny udp any any port eq 500
            #
              1:
                      permit ip 10.10.100.231 255.255.255 10.10.100.232 255.255.255
              2:
            #
            # 63:
                      denv ip anv anv
           sw10.1.1.100# show crypto ike domain ipsec
           keepalive 3600
           sw10.1.1.100# show crypto ike domain ipsec key
           key ctct address 10.10.100.232
           sw10.1.1.100# show crypto ike domain ipsec policy
           Priority 1, auth pre-shared, lifetime 86300 secs, encryption 3des, hash md5, DH group 1
ステップ 9
          スイッチ MDS C で IKE および IPsec をイネーブルにします。
           sw11.1.1.100# conf t
           sw11.1.1.100(config)# feature crypto ike
           sw11.1.1.100(config)# feature crypto ipsec
ステップ 10 スイッチ MDS C に IKE を設定します。
           sw11.1.1.100(config)# crypto ike domain ipsec
           sw11.1.1.100(config-ike-ipsec)# key ctct address 10.10.100.231
           sw11.1.1.100(config-ike-ipsec)# policy 1
           sw11.1.1.100(config-ike-ipsec-policy)# encryption 3des
           sw11.1.1.100(config-ike-ipsec-policy)# hash md5
           sw11.1.1.100(config-ike-ipsec-policy)# exit
           sw11.1.1.100(config-ike-ipsec)# end
           sw11.1.1.100#
ステップ 11 スイッチ MDS C に ACL を設定します。
           sw11.1.1.100# conf t
           sw11.1.1.100(config)# ip access-list acl1 permit ip 10.10.100.232 0.0.0.0 10.10.100.231
           0.0.0.0
ステップ 12 スイッチ MDS C にトランスフォーム セットを設定します。
           sw11.1.1.100(config)# crypto transform-set domain ipsec tfs-02 esp-aes 128 esp-shal-hmac
```

ステップ 13 スイッチ MDS C に暗号マップを設定します。

```
sw11.1.1.100(config)# crypto map domain ipsec cmap-01 1
sw11.1.1.100(config-crypto-map-ip)# match address acl1
sw11.1.1.100(config-crypto-map-ip)# set peer 10.10.100.231
sw11.1.1.100(config-crypto-map-ip)# set transform-set tfs-02
sw11.1.1.100(config-crypto-map-ip)# set security-association lifetime seconds 3600
sw11.1.1.100(config-crypto-map-ip)# set security-association lifetime gigabytes 3000
sw11.1.1.100(config-crypto-map-ip)# set pfs group5
sw11.1.1.100(config-crypto-map-ip)# exit
sw11.1.1.100(config)#
```

**ステップ 14** スイッチ MDS C のクリプト マップ セットにインターフェイスをバインドします。

swl1.1.1.100(config)# int gigabitethernet 1/2
swl1.1.1.100(config-if)# ip addr 10.10.100.232 255.255.255.0
swl1.1.1.100(config-if)# crypto map domain ipsec cmap-01
swl1.1.1.100(config-if)# no shut
swl1.1.1.100(config-if)# exit
swl1.1.1.100(config)#

ステップ 15 スイッチ MDS C の FCIP を設定します。

```
swl1.1.1.100(config)# feature fcip
swl1.1.1.100(config)# fcip profile 2
swl1.1.1.100(config-profile)# ip address 10.10.100.232
swl1.1.1.100(config-profile)# int fcip 2
swl1.1.1.100(config-if)# peer-info ipaddr 10.10.100.231
swl1.1.1.100(config-if)# use-profile 2
swl1.1.1.100(config-if)# no shut
swl1.1.1.100(config-if)# exit
swl1.1.1.100(config)# exit
```

```
ステップ 16 スイッチ MDS C の設定を確認します。
```

current\_peer: 10.10.100.231

I

sw11.1.1.100# show crypto global domain ipsec security-association lifetime
Security Association Lifetime: 4500 megabytes/3600 seconds

```
sw11.1.1.100# show crypto map domain ipsec
Crypto Map "cmap-01" 1 ipsec
       Peer = 10.10.100.231
       IP ACL = acl1
           permit ip 10.10.100.232 255.255.255 10.10.100.231 255.255.255.255
       Transform-sets: tfs-02,
        Security Association Lifetime: 3000 gigabytes/3600 seconds
       PFS (Y/N): Y
        PFS Group: group5
Interface using crypto map set cmap-01:
   GigabitEthernet1/2
sw11.1.1.100# show crypto spd domain ipsec
Policy Database for interface: GigabitEthernet1/2, direction: Both
   0:
           deny udp any port eq 500 any
#
#
   1:
           deny udp any any port eq 500
           permit ip 10.10.100.232 255.255.255 10.10.100.231 255.255.255
   2:
#
# 63:
           deny ip any any
sw11.1.1.100# show crypto sad domain ipsec
interface: GigabitEthernet1/2
    Crypto map tag: cmap-01, local addr. 10.10.100.232
    protected network:
   local ident (addr/mask): (10.10.100.232/255.255.255.255)
    remote ident (addr/mask): (10.10.100.231/255.255.255.255)
```

local crypto endpt.: 10.10.100.232, remote crypto endpt.: 10.10.100.231

mode: tunnel, crypto algo: esp-3des, auth algo: esp-md5-hmac current outbound spi: 0x38f96001 (955867137), index: 29 lifetimes in seconds:: 3600 lifetimes in bytes:: 3221225472000 current inbound spi: 0x900b011 (151040017), index: 16 lifetimes in seconds:: 3600 lifetimes in bytes:: 3221225472000 sw11.1.1.100# show crypto transform-set domain ipsec Transform set: tfs-02 {esp-aes 128 esp-shal-hmac} will negotiate {tunnel} sw11.1.1.100# show crypto ike domain ipsec keepalive 3600 sw11.1.1.100# show crypto ike domain ipsec key key ctct address 10.10.100.231 sw11.1.1.100# show crypto ike domain ipsec policy Priority 1, auth pre-shared, lifetime 86300 secs, encryption 3des, hash md5, DH group 1 sw11.1.1.100# show crypto ike domain ipsec sa Tunn Local Addr Remote Addr Encr Hash Auth Method Lifetime \_\_\_\_\_ \_\_\_\_\_ 10.10.100.232[500] 10.10.100.231[500] 3des md5 preshared key 86300 1 \* -----NOTE: tunnel id ended with \* indicates an IKEv1 tunnel ステップ 17 スイッチ MDS A の設定を確認します。 sw10.1.1.100# show crypto sad domain ipsec interface: GigabitEthernet7/1 Crypto map tag: cmap-01, local addr. 10.10.100.231 protected network: local ident (addr/mask): (10.10.100.231/255.255.255.255) remote ident (addr/mask): (10.10.100.232/255.255.255.255) current\_peer: 10.10.100.232 local crypto endpt.: 10.10.100.231, remote crypto endpt.: 10.10.100.232 mode: tunnel, crypto algo: esp-3des, auth algo: esp-md5-hmac current outbound spi: 0x900b01e (151040030), index: 10 lifetimes in seconds:: 3600 lifetimes in bytes:: 3221225472000 current inbound spi: 0x38fe700e (956198926), index: 13 lifetimes in seconds:: 3600 lifetimes in bytes:: 3221225472000 sw10.1.1.100# show crypto ike domain ipsec sa Tunn Local Addr Remote Addr Encr Hash Auth Method Lifetime 1 10.10.100.231[500] 10.10.100.232[500] 3des md5 preshared key 86300 これで、スイッチ MDS A および MDS C の両方に IPsec を設定しました。

## iSCSI の設定例

図 7-8 では、サブネット 12.12.1/24 のホストと MDS A の間の iSCSI セッションに注目していま す。auto-peer オプションを使用して、サブネット 12.12.1.0/24 からのホストが、MDS スイッチ のギガビット イーサネット ポート 7/1 へ接続しようとしたときに、ホストと MDS の間に SA が作成されます。auto-peer を使用して、1 つの暗号マップだけが、同じサブネット内のすべての ホストの SA を作成するために必要です。auto-peer がないと、ホストごとに 1 つの暗号マップが 必要です。

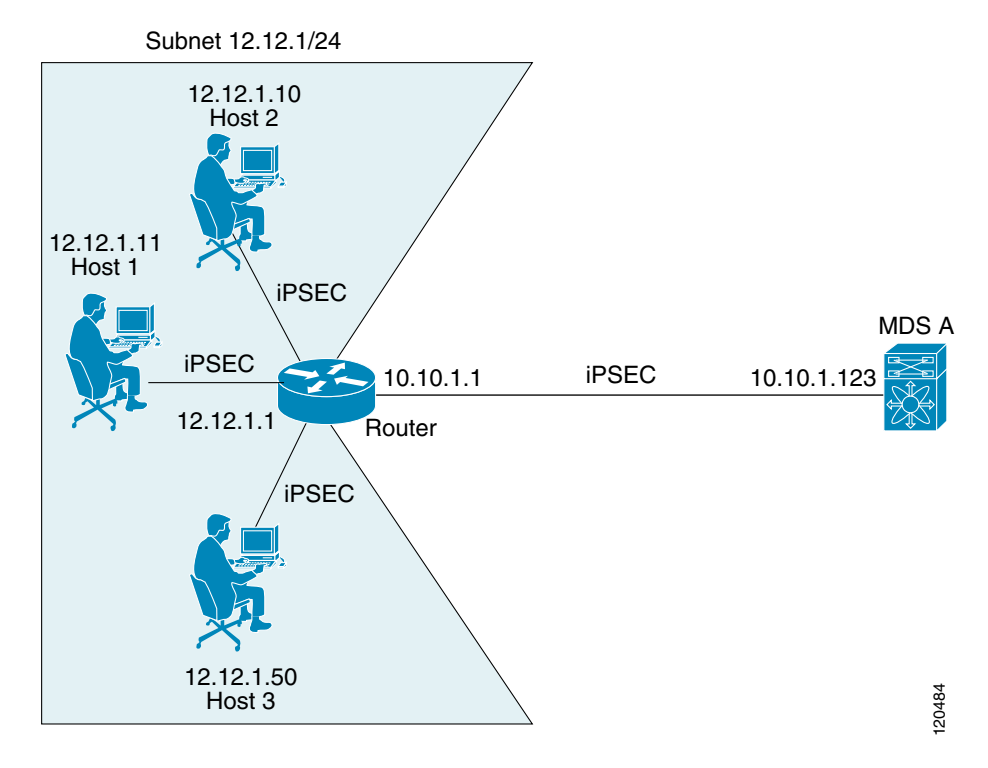

#### 図 7-8 iSCSI のエンドツーエンド IPSec

図 7-8 に示す iSCSI シナリオで IPsec を設定するには、次の手順を実行します。

```
ステップ1 スイッチ MDS A に ACL を設定します。
sw10.1.1.100# conf t
sw10.1.1.100(config)# ip access-list acl1 permit tcp 10.10.1.0 0.0.0.255 range port 3260
3260 12.12.1.0 0.0.0.255
```

**ステップ 2** スイッチ MDS A にトランスフォーム セットを設定します。

sw10.1.1.100(config)# crypto transform-set domain ipsec tfs-01 esp-3des esp-md5-hmac

ステップ3 スイッチ MDS A に暗号マップを設定します。

I

sw10.1.1.100(config)# crypto map domain ipsec cmap-01 1
sw10.1.1.100(config-crypto-map-ip)# match address acl1
sw10.1.1.100(config-crypto-map-ip)# set peer auto-peer
sw10.1.1.100(config-crypto-map-ip)# set transform-set tfs-01
sw10.1.1.100(config-crypto-map-ip)# end
sw10.1.1.100#

**ステップ 4** スイッチ MDS A の暗号マップ セットにインターフェイスをバインドします。

```
sw10.1.1.100# conf t
sw10.1.1.100(config)# int gigabitethernet 7/1
sw10.1.1.100(config-if)# ip address 10.10.1.123 255.255.255.0
sw10.1.1.100(config-if)# crypto map domain ipsec cmap-01
sw10.1.1.100(config-if)# no shut
sw10.1.1.100(config-if)# end
sw10.1.1.100#
```

Cisco MDS IPsec および iSCSI 機能を使用して、MDS A に IPsec を設定しました。

## デフォルト設定

表 7-4 に、IKE パラメータのデフォルト設定を示します。

#### 表 7-4 IKE パラメータのデフォルト値

| パラメータ                        | デフォルト           |
|------------------------------|-----------------|
| IKE                          | ディセーブル          |
| IKE バージョン                    | IKE version 2   |
| IKE 暗号化アルゴリズム                | 3DES            |
| IKE ハッシュ アルゴリズム              | SHA             |
| IKE 認証方式                     | 事前共有キー          |
| IKE DH グループ識別名               | グループ1           |
| IKE ライフタイム アソシエー<br>ション      | 86,400 秒(24 時間) |
| 各ピアの IKE キープアライブ タイ<br>ム(v2) | 3,600 秒(1 時間)   |

表 7-5 に、IPSec パラメータのデフォルト設定を示します。

表 7-5 IPSec パラメータのデフォルト値

| パラメータ                           | デフォルト                |
|---------------------------------|----------------------|
| IPSec                           | ディセーブル               |
| トラフィックへの IPSec の適用              | 拒否(deny):クリア テキストを許可 |
| IPSec PFS                       | ディセーブル               |
| IPSec グローバル ライフタイム(ト<br>ラフィック量) | 450 GB               |
| IPSec グローバル ライフタイム(タ<br>イム)     | 3,600 秒(1 時間)        |

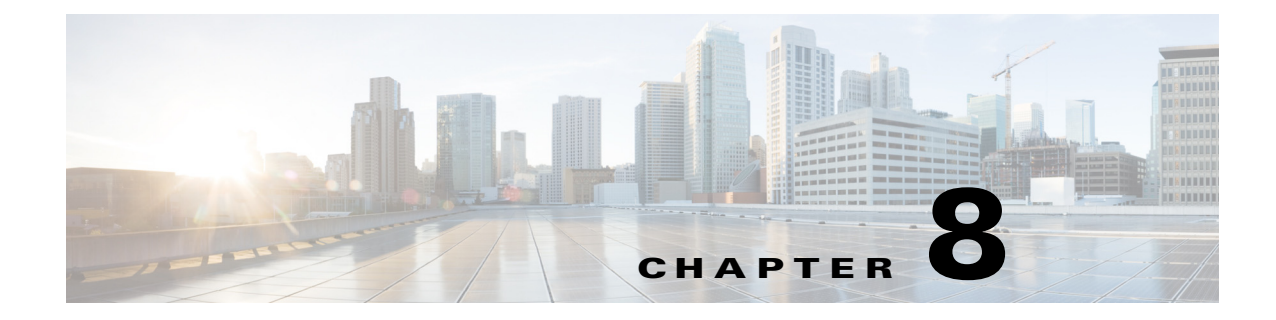

# FC-SP および DHCHAP の設定

この章は、次の項で構成されています。

- ファブリック認証の概要(8-225 ページ)
- DHCHAP(8-226 ページ)
- 設定例(8-236ページ)
- デフォルト設定(8-237ページ)

## ファブリック認証の概要

Fibre Channel Security Protocol (FC-SP)機能は、スイッチ間およびホストとスイッチ間で認証を実行して、企業全体のファブリックに関するセキュリティ問題を解決します。Diffie-Hellman Challenge Handshake Authentication Protocol (DHCHAP)は、Cisco MDS 9000 ファミリスイッチとその他のデバイス間で認証を行う FC-SP プロトコルです。DHCHAP は、CHAP プロトコルとDiffie-Hellman 交換を組み合わせて構成されています。

(注)

ſ

Cisco NX-OS リリース 6.2(1) は Cisco MDS 9710 のみでファイバ チャネル セキュリティ プロト コル (FC-SP) 機能をサポートしていません。Cisco MDS 9710 での FC-SP のサポートは、Cisco NX-OS リリース 6.2(9) 以降です。

VFC ポートを介して認証するには、FC-SP が通信にポート VSAN を使用する必要があります。したがって、認証メッセージを送受信するには、両方のピアでポート VSAN が同じで、かつアクティブになっている必要があります。

Cisco MDS 9000 ファミリのスイッチはすべて、スイッチ間またはスイッチとホスト間の認証を ファブリック全体で実行できます。これらのスイッチおよびホスト認証は、各ファブリックで ローカルまたはリモートで実行できます。ストレージアイランドを企業全体のファブリックに 統合して、移行すると、新しいセキュリティ問題が発生します。ストレージアイランドを保護す る方法が、企業全体のファブリックで必ずしも保証されなくなります。

たとえば、スイッチが地理的に分散しているキャンパス環境では、他のユーザが故意に、または ユーザ自身が偶然に、互換性のないスイッチに故意に相互接続することにより、スイッチ間リン ク(ISL)分離やリンク切断が発生することがあります。Cisco MDS 9000 ファミリ スイッチでは、 物理セキュリティに対するこのようなニーズに対応しています(図 8-1 を参照)。

#### RADIUS server RADIUS server Unauthorized DH-CHAP) (DH-CHAP) (

#### 図 8-1 スイッチおよびホストの認証

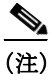

ホスト スイッチ認証には、適切なファームウェアおよびドライバを備えたファイバ チャネル (FC)Host Bus Adapter (HBA)が必要です。

## DHCHAP

DHCHAPは、スイッチに接続しているデバイスを認証する認証プロトコルです。ファイバチャネル認証を使用すると、信頼できるデバイスだけをファブリックに追加できるので、不正なデバイスのスイッチへのアクセスを防止できます。

(注)

この章では、FC-SP および DHCHAP という用語を共通の意味で使用しています。

DHCHAPは、必須のパスワードに基づくキー交換による認証プロトコルであり、スイッチ間およびホストスイッチ間の認証をサポートします。DHCHAPはハッシュアルゴリズムおよびDHグループをネゴシエートしてから、認証を実行します。また、MD5およびSHA-1アルゴリズムベース認証をサポートします。

DHCHAP 機能の設定には、ENTERPRISE\_PKG ライセンスが必要です(『Cisco MDS 9000 Family NX-OS Licensing Guide』を参照)。

ローカルパスワードデータベースを使用して DHCHAP 認証を設定する手順は、次のとおりです。

- ステップ1 DHCHAP をイネーブルにします。
- ステップ2 DHCHAP 認証モードを識別して設定します。
- ステップ3 ハッシュ アルゴリズムおよび DH グループを設定します。
- ステップ 4 ローカル スイッチおよびファブリックの他のスイッチの DHCHAP パスワードを設定します。
- ステップ 5 再認証の DHCHAP タイムアウト値を設定します。
- ステップ 6 DHCHAP の設定を確認します。

この項では、次のトピックについて取り上げます。

- 既存の Cisco MDS 機能との DHCHAP の互換性(8-227 ページ)
- DHCHAP イネーブル化の概要(8-228 ページ)
- DHCHAP のイネーブル化(8-228 ページ)
- DHCHAP 認証モードの概要(8-228 ページ)
- DHCHAP モードの設定(8-229 ページ)
- DHCHAP ハッシュ アルゴリズムの概要(8-229 ページ)
- DHCHAP ハッシュ アルゴリズムの設定(8-230 ページ)
- DHCHAP グループ設定の概要(8-230 ページ)
- DHCHAP グループの設定(8-231 ページ)
- DHCHAP パスワードの概要(8-231 ページ)
- ローカル スイッチの DHCHAP パスワードの設定(8-232 ページ)
- リモート デバイスのパスワード設定の概要(8-233 ページ)
- リモート デバイスの DHCHAP パスワードの設定(8-233 ページ)
- DHCHAP タイムアウト値の概要(8-233 ページ)
- DHCHAP タイムアウト値の設定(8-234 ページ)
- DHCHAP AAA 認証の設定(8-234 ページ)
- プロトコル セキュリティ情報の表示(8-234 ページ)

### 既存の Cisco MDS 機能との DHCHAP の互換性

I

ここでは、DHCHAP機能および既存の Cisco MDS 機能の設定の影響について説明します。

- PortChannel インターフェイス: PortChannel に属しているポートに対して DHCHAP がイ ネーブルの場合、DHCHAP 認証は PortChannel レベルでなく、物理インターフェイス レベル で実行されます。
- FCIP インターフェイス: DHCHAP プロトコルは、物理インターフェイスの場合と同様に、 FCIP インターフェイスと連携します。
- ポートセキュリティまたはファブリックバインディング:ファブリックバインディングポ リシーは、DHCHAPによって認証される ID に基づいて実行されます。

- VSAN: DHCHAP 認証は、VSAN 単位では実行されません。
- ハイアベイラビリティ: DHCHAP 認証は既存の HA 機能とトランスペアレントに連携します。

## DHCHAP イネーブル化の概要

デフォルトでは、Cisco MDS 9000 ファミリの全スイッチで DHCHAP 機能はディセーブルに設定 されています。

ファブリック認証用のコンフィギュレーション コマンドおよび確認コマンドにアクセスするに は、DHCHAP機能をイネーブルにする必要があります。この機能をディセーブルにすると、関連 するすべての設定が自動的に廃棄されます。

## **DHCHAP**のイネーブル化

Cisco MDS スイッチの DHCHAP をイネーブルにする手順は、次のとおりです。

|        | コマンド                                       | 目的                           |
|--------|--------------------------------------------|------------------------------|
| ステップ 1 | switch# config t                           | コンフィギュレーション モードを開始します。       |
| ステップ 2 | <pre>switch(config)# feature fcsp</pre>    | このスイッチ上で DHCHAP をイネーブルにします。  |
|        | <pre>switch(config)# no feature fcsp</pre> | このスイッチ上で DHCHAP をディセーブル(デフォル |
|        |                                            | ト)にします。                      |

### **DHCHAP** 認証モードの概要

各インターフェイスの DHCHAP 認証ステータスは、DHCHAP ポート モードの設定によって変化します。

スイッチ内で DHCHAP 機能がイネーブルの場合には、各ファイバ チャネル インターフェイスまたは FCIP インターフェイスを次の4 つの DHCHAP ポート モードのいずれかに設定できます。

- On:接続元デバイスが DHCHAP 認証をサポートしている場合、スイッチ初期化中に認証 シーケンスが実行されます。接続元デバイスが DHCHAP 認証をサポートしていない場合に は、リンクが分離状態になります。
- auto-Active:接続元デバイスが DHCHAP 認証をサポートしている場合、スイッチ初期化中に 認証シーケンスが実行されます。接続元デバイスが DHCHAP 認証をサポートしていない場 合には、ソフトウェアにより、初期化シーケンスの残りが実行されます。
- auto-Passive(デフォルト):スイッチは DHCHAP 認証を開始しませんが、接続元デバイスが DHCHAP 認証を開始すれば、DHCHAP 認証に参加します。
- Off: スイッチは DHCHAP 認証をサポートしません。このようなポートに認証メッセージが 送信された場合、開始元スイッチにエラーメッセージが戻されます。

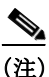

DHCHAP ポート モードを off モード以外のモードに変更すると、再認証が実行されます。

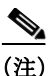

VE リンクの DHCHAP ポート モードの変更には、両端のポート フラップが必要です。

表 8-1 に、さまざまなモードに設定した2台の Cisco MDS スイッチ間での認証動作について説明 します。

| 表 8-1 | 2 台の MDS スイ | 'ッチ間の DHCHAP | 「認証ステータス |
|-------|-------------|--------------|----------|
|       |             |              |          |

| スイッチ番号        | スイッチ1のDHCHAP モード     |                            |                      |                                       |
|---------------|----------------------|----------------------------|----------------------|---------------------------------------|
| DHCHAP<br>モード | on                   | auto-active                | auto-passive         | off                                   |
| on            | FC-SP 認証が実行<br>されます。 | FC-SP 認証が実行<br>されます。       | FC-SP 認証が実行さ<br>れます。 | リンクがダウン<br>になります。                     |
| auto-Active   | -                    |                            | FC-SP 認証は <i>実行さ</i> | FC-SP 認証は <i>実</i><br><i>行されません</i> 。 |
| auto-Passive  |                      |                            | れません。                |                                       |
| off           | リンクがダウン<br>になります。    | FC-SP 認証は <i>実行されません</i> 。 |                      |                                       |

## **DHCHAP** モードの設定

特定のインターフェイスに DHCHAP モードを設定する手順は、次のとおりです。

|        | コマンド                                                            | 目的                                                                                   |
|--------|-----------------------------------------------------------------|--------------------------------------------------------------------------------------|
| ステップ 1 | switch# configure terminal                                      | コンフィギュレーション モードを開始します。                                                               |
| ステップ 2 | <pre>switch(config)# interface fc2/1-3 switch(config-if)#</pre> | インターフェイスの範囲を選択し、インターフェイス コ<br>ンフィギュレーション サブモードを開始します。                                |
| ステップ 3 | <pre>switch(config-if)# fcsp on</pre>                           | 選択したインターフェイスの DHCHAP モードを on ス<br>テートに設定します。                                         |
|        | <pre>switch(config-if)# no fcsp on</pre>                        | これら 3 つのインターフェイスを出荷時デフォルトの<br>auto-passive に戻します。                                    |
| ステップ 4 | <pre>switch(config-if)# fcsp auto-active 0</pre>                | 選択したインターフェイスの DHCHAP 認証モードを<br>auto-active に変更します。0 は、ポートが再認証を実行し<br>ないことを表します。      |
|        | <pre>switch(config-if)# fcsp auto-active 120</pre>              | DHCHAP 認証モードを選択したインターフェイスの<br>auto-active に変更し、最初の認証後に再認証を2時間<br>(120分)ごとにイネーブルにします。 |
|        | <pre>switch(config-if)# fcsp auto-active</pre>                  | 選択したインターフェイスの DHCHAP 認証モードを<br>auto-active に変更します。再認証はディセーブルになりま<br>す(デフォルト)。        |

## DHCHAP ハッシュ アルゴリズムの概要

Cisco MDS スイッチは、DHCHAP 認証用のデフォルト ハッシュ アルゴリズム プライオリティ リスト(MD5 のあとに SHA-1)をサポートしています。

 $\mathcal{P}$ ヒント

Γ

ハッシュ アルゴリズムの設定を変更する場合は、ファブリック上の全スイッチに対して設定を グローバルに変更してください。

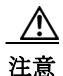

fcsp dhchap 用の AAA 認証を有効にすると、AAA 認証に RADIUS または TACACS+ を使用する 場合は、MD5 ハッシュ アルゴリズムを設定する必要があります。これは、RADIUS および TACACS+ のアプリケーションが他のハッシュ アルゴリズムをサポートしていないためです。

## DHCHAP ハッシュ アルゴリズムの設定

ハッシュアルゴリズムを設定する手順は、次のとおりです。

|               | コマンド                                                 | 目的                                                                               |
|---------------|------------------------------------------------------|----------------------------------------------------------------------------------|
| ステップ 1        | switch# configure terminal                           | コンフィギュレーション モードを開始します。                                                           |
| ステップ <b>2</b> | <pre>switch(config)# fcsp dhchap hash sha1</pre>     | SHA-1 ハッシュ アルゴリズムだけを使用するよう<br>に設定します。                                            |
|               | <pre>switch(config)# fcsp dhchap hash MD5</pre>      | MD5 ハッシュ アルゴリズムだけを使用するように<br>設定します。                                              |
|               | <pre>switch(config)# fcsp dhchap hash md5 sha1</pre> | DHCHAP 認証に対して、MD5 ハッシュ アルゴリズ<br>ムを使用してから SHA-1 を使用するデフォルトの<br>プライオリティ リストを定義します。 |
|               | <pre>switch(config)# no fcsp dhchap hash sha1</pre>  | 出荷時デフォルトのハッシュ アルゴリズム プライ<br>オリティ リスト(最初に MD5、次に SHA-1)に戻し<br>ます。                 |

## DHCHAP グループ設定の概要

FC-SPでは、複数のDHCHAPグループがサポートされています。使用できるグループは、デフォルトリストから変更される可能性があります。リストは、優先順位の最も高いものから低いものへの順序でFC-SPピアとネゴシエートするときに使用されるように設定されています。どちらの側も、受信したグループのリストとローカルグループのリストを比較し、優先度の最も高いグループが使用されます。各グループは設定コマンドで一度しか指定できません。

グループに関する詳細については、『Cisco MDS 9000 Series NX-OS Command Reference Guide』の fcsp dhchap コマンドを参照してください。

### $\mathcal{P}$

**ヒント** DH グループの設定を変更する場合は、ファブリック内のすべてのスイッチの設定をグローバル に変更してください。

## **DHCHAP** グループの設定

DH グループ設定を変更する手順は、次のとおりです。

|               | コマンド                                                    | 目的                                                                                    |
|---------------|---------------------------------------------------------|---------------------------------------------------------------------------------------|
| ステップ 1        | switch# configure terminal                              | コンフィギュレーション モードを開始します。                                                                |
| ステップ <b>2</b> | <pre>switch(config)# fcsp dhchap dhgroup 2 3 4</pre>    | DH グループ リストを使用するように指定します。リストは<br>降順の優先度の順に指定されます。指定されないグループは<br>DHCHAP により使用から除外されます。 |
|               | <pre>switch(config)# no fcsp dhchap dhgroup 2 3 4</pre> | DHCHAP のデフォルトの順番に戻ります。                                                                |

### **DHCHAP** パスワードの概要

DHCHAP 認証を実行する方向ごとに、接続デバイス間の共有シークレットパスワードが必要です。このパスワードを使用するには、DHCHAP に参加するファブリック上のすべてのスイッチで、次の3つの方法のいずれかを使用してパスワードを管理します。

- 方法1:ファブリック上のすべてのスイッチに同じパスワードを使用します。これは最も簡単な方法です。新しいスイッチを追加する場合、このファブリック内では同じパスワードを使用してそのスイッチを認証します。したがって、ファブリック内のいずれかのスイッチに外部から不正アクセスを試みる場合、これは最も脆弱な方法です。
- 方法2:ファブリック上のスイッチごとに異なるパスワードを使用して、このパスワードリストを維持します。新しいスイッチを追加する場合は、新規パスワードリストを作成して、この新規リストを使用してすべてのスイッチを更新します。いずれかのスイッチにアクセスすると、このファブリック上のすべてのスイッチに関するパスワードリストが生成されます。
- 方法 3:ファブリック上のスイッチごとに異なるパスワードを使用します。新しいスイッチ を追加する場合は、ファブリック内の各スイッチに対応する複数の新規パスワードを生成し て、各スイッチに設定する必要があります。いずれかのスイッチが被害にあっても、他のス イッチのパスワードは引き続き保護されます。この方法では、ユーザ側で大量のパスワード メンテナンス作業が必要になります。

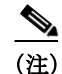

パスワードはすべて 64 文字以内の英数字に制限されます。パスワードは変更できますが、削除 はできません。

### $\mathcal{P}$

ſ

スイッチが6台以上のファブリックでは、RADIUS またはTACACS+の使用をお勧めします。
 ローカルパスワードデータベースを使用する必要がある場合には、方法3を使用し、Cisco MDS
 9000ファミリ Fabric Manager を使用して、パスワードデータベースを管理します。

## ローカルスイッチの DHCHAP パスワードの設定

|                                                                                                    | コマンド                                                                                    | 目的                                                                 |
|----------------------------------------------------------------------------------------------------|-----------------------------------------------------------------------------------------|--------------------------------------------------------------------|
| ステップ 1                                                                                                    | switch# config t                                                                        | コンフィギュレーション モードを開始します。                                             |
| ステップ 2                                                                                                    | <pre>switch(config)# fcsp dhchap password 0 mypassword</pre>                            | ローカル スイッチのクリアテキスト パスワードを設定<br>します。                                 |
|                                                                                                    | <pre>switch(config)# fcsp dhchap password 0 mypassword 30:11:bb:cc:dd:33:11:22</pre>    | 指定 WWN のデバイスで使用する、ローカル スイッチの<br>クリア テキスト パスワードを設定します。              |
|                                                                                                    | <pre>switch(config)# no fcsp dhchap password 0 mypassword 30:11:bb:cc:dd:33:11:22</pre> | 指定 WWN のデバイスで使用する、ローカル スイッチの<br>クリア テキスト パスワードを削除します。              |
| <pre>switch(config)# fcsp dhchap password 7 sfsfdf switch(config)# fcsp dhchap password 7 sfsfdf 29:11:bb:cc:dd:33:11:22 switch(config)# no fcsp dhchap password 7 sfsfdf 29:11:bb:cc:dd:33:11:22 switch(config)# fcsp dhchap password mypassword1</pre> | ローカル スイッチに対して暗号化フォーマットで入力さ<br>れるパスワードを設定します。                                            |                                                                    |
|                                                                                                    | <pre>switch(config)# fcsp dhchap password 7 sfsfdf 29:11:bb:cc:dd:33:11:22</pre>        | 指定 WWN のデバイスで使用する、ローカル スイッチに<br>対して暗号化フォーマットで入力されるパスワードを設<br>定します。 |
|                                                                                                    | <pre>switch(config)# no fcsp dhchap password 7 sfsfdf 29:11:bb:cc:dd:33:11:22</pre>     | 指定 WWN のデバイスで使用する、ローカル スイッチに<br>対して暗号化フォーマットで入力されるパスワードを削<br>除します。 |
|                                                                                                    | <pre>switch(config)# fcsp dhchap password mypassword1</pre>                             | 接続するデバイスで使用する、ローカル スイッチのクリ<br>ア テキスト パスワードを設定します。                  |

ローカル スイッチに DHCHAP パスワードを設定する手順は、次のとおりです。

Fabric Manager を使用してローカル スイッチに DHCHAP パスワードを設定する手順は、次のとおりです。

- **ステップ1** [Switches] > [Security] を展開し、[FC-SP] を選択します。 [Information] ペインに、FC-SP の設定が表示されます。
- **ステップ 2** [Local Passwords] タブをクリックします。
- **ステップ 3** [Create Row] アイコンをクリックして、新しいローカル パスワードを作成します。 [Create Local Passwords] ダイアログボックスが表示されます。
- ステップ4 (任意)同じローカル パスワードを設定するスイッチをチェックします。
- ステップ 5 スイッチの WNN を選択し、[Password] フィールドにパスワードを入力します。
- ステップ 6 [Create] をクリックして、更新したパスワードを保存します。

## リモートデバイスのパスワード設定の概要

ファブリック内の他のデバイスのパスワードを、ローカル認証データベースに設定できます。他のデバイスは、スイッチ WWN やデバイス WWN といったデバイス名で表されます。パスワードは 64 文字に制限され、クリア テキスト(0)または暗号化テキスト(7)で指定できます。

(注)

スイッチ WWN は、物理スイッチを識別します。この WWN はスイッチの認証に使用されます。 また、VSAN ノード WWN とは異なります。

## リモートデバイスの DHCHAP パスワードの設定

ファブリック内の別のスイッチのリモート DHCHAP パスワードをローカルで設定する手順は、 次のとおりです。

|               | コマンド                                                                                              | 目的                                                                 |
|---------------|---------------------------------------------------------------------------------------------------|--------------------------------------------------------------------|
| ステップ 1        | switch# config t                                                                                  | コンフィギュレーション モードを開始し<br>ます。                                         |
| ステップ <b>2</b> | <pre>switch(config)# fcsp dhchap devicename 00:11:22:33:44:aa:bb:cc password NewPassword</pre>    | スイッチ WWN デバイス名で表される、ファ<br>ブリック上の他のスイッチのパスワードを設<br>定します。            |
|               | <pre>switch(config)# no fcsp dhchap devicename 00:11:22:33:44:aa:bb:cc password NewPassword</pre> | ローカル認証データベースから、このスイッ<br>チのパスワード エントリを削除します。                        |
|               | <pre>switch(config)# fcsp dhchap devicename 00:11:55:66:00:aa:bb:cc password 0 NewPassword</pre>  | スイッチ WWN デバイス名で表される、ファ<br>ブリック上の他のスイッチのクリア テキス<br>ト パスワードを設定します。   |
|               | <pre>switch(config)# fcsp dhchap devicename 00:11:22:33:55:aa:bb:cc password 7 asdflkjh</pre>     | スイッチ WWN デバイス名で表される、ファ<br>ブリック内の他のスイッチの暗号化形式で入<br>力されるパスワードを設定します。 |

## DHCHAP タイムアウト値の概要

ſ

DHCHAP プロトコルの交換中に、MDS スイッチが待機中の DHCHAP メッセージを指定イン ターバル内に受信しなかった場合、認証は失敗したと見なされます。この(認証が失敗したと見 なされるまでの)時間は、20~1000秒の範囲で設定できます。デフォルトは 30秒です。

タイムアウト値を変更する場合には、次の要因について考慮してください。

- 既存の RADIUS および TACACS+ タイムアウト値。
- ファブリック内のすべてのスイッチに同じ値を設定する必要もあります。

## DHCHAP タイムアウト値の設定

DHCHAP タイムアウト値を構成する手順は、次のとおりです。

|        | コマンド                                          | 目的                     |
|--------|-----------------------------------------------|------------------------|
| ステップ 1 | switch# config t                              | コンフィギュレーション モードを開始します。 |
| ステップ 2 | <pre>switch(config)# fcsp timeout 60</pre>    | 再認証タイムアウトを 60 秒に設定します。 |
|        | <pre>switch(config)# no fcsp timeout 60</pre> | 出荷時デフォルトの 30 秒に戻します。   |

### DHCHAP AAA 認証の設定

認証オプションは個別に設定できます。認証を設定しない場合、デフォルトでローカル認証が使 用されます。

AAA 認証を設定するには、第4章「外部 AAA サーバでのセキュリティ機能の設定」を参照し、その手順を実行します。

|               | コマンド                                                                             | 目的                                                                        |
|---------------|----------------------------------------------------------------------------------|---------------------------------------------------------------------------|
| ステップ 1        | switch# config t                                                                 | コンフィギュレーション モードを開始します。                                                    |
| ステップ <b>2</b> | <pre>switch(config)# aaa authentication dhchap default group TacacsServer1</pre> | 認証に TACACS+ サーバ グループ(この例では、<br>TacacsServer1)を使用する DHCHAP をイネーブ<br>ルにします。 |
|               | <pre>switch(config)# aaa authentication dhchap default local</pre>               | ローカル認証用の DHCHAP をイネーブルにし<br>ます。                                           |
|               | <pre>switch(config)# aaa authentication dhchap default group RadiusServer1</pre> | 認証に RADIUS サーバ グループ(この例では、<br>RadiusServer1)を使用する DHCHAP をイネーブ<br>ルにします。  |

## プロトコルセキュリティ情報の表示

ローカル データベースの設定を表示するには、show fcsp コマンドを使用します(例 8-1 から 8-6 を参照)。

#### 例 8-1 FC インターフェイスの DHCHAP 設定の表示

switch# show fcsp interface fc1/9

fc1/9:

fcsp authentication mode:SEC\_MODE\_ON
Status: Successfully authenticated

#### 例 8-2 FC インターフェイスの DHCHAP 統計情報の表示

switch# show fcsp interface fc1/9 statistics

fc1/9:

fcsp authentication mode:SEC\_MODE\_ON
Status: Successfully authenticated
Statistics:
FC-SP Authentication Succeeded:5

```
FC-SP Authentication Failed:0
FC-SP Authentication Bypassed:0
```

#### 例 8-3 指定されたインターフェイスを介して接続されたデバイスの FC-SP WWN の表示

switch# show fcsp interface fc 2/1 wwm
fc2/1:
 fcsp authentication mode:SEC\_MODE\_ON
 Status: Successfully authenticated
 Other device's WWN:20:00:00:e0:8b:0a:5d:e7

#### 例 8-4 ハッシュ アルゴリズムとローカル スイッチ用に設定された DHCHAP グループの表示

switch# show fcsp dhchap
Supported Hash algorithms (in order of preference):
DHCHAP\_HASH\_MD5
DHCHAP\_HASH\_SHA\_1

Supported Diffie Hellman group ids (in order of preference): DHCHAP\_GROUP\_NULL DHCHAP\_GROUP\_1536 DHCHAP\_GROUP\_1024 DHCHAP\_GROUP\_1280 DHCHAP\_GROUP\_2048

#### 例 8-5 DHCHAP ローカル パスワード データベースの表示

#### 例 8-6 デバイス WWN の ASCII 表記の表示

switch# show fcsp asciiwwn 30:11:bb:cc:dd:33:11:22
Ascii representation of WWN to be used with AAA servers:0x\_3011bbccdd331122

RADIUS サーバおよび TACACS+ サーバにスイッチ情報を設定する場合、デバイス WWN の ASCII 表記(例 8-6 で太字で表記)を使用してください。

## 設定例

ここでは、図 8-2 に示した例を設定する手順を示します。

#### 図 8-2 DHCHAP 認証の例

Password sent by MDS-9216 to MDS-9509

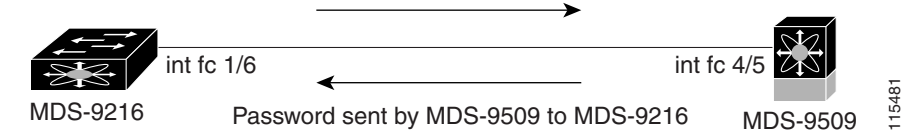

図 8-2 に示す認証設定を設定するには、次の手順を実行します。

ステップ1 ファブリック内の MDS 9216 スイッチのデバイス名を取得します。ファブリック内の MDS 9216 スイッチは、スイッチ WWN によって識別されます。

MDS-9216# **show wwn switch** Switch WWN is 20:00:00:05:30:00:54:de

ステップ2 このスイッチで DHCHAP を明示的にイネーブルにします。

٩, DHCHAP をディセーブルにすると、関連するすべての設定が自動的に廃棄されます。 (注)

**ステップ3** このスイッチのクリア テキスト パスワードを設定します。このパスワードは、接続先デバイス で使用されます。

MDS-9216(config) # fcsp dhchap password rtp9216

**ステップ 4** スイッチ WWN デバイス名で表される、ファブリック上の他のスイッチのパスワードを設定します。

MDS-9216(config)# fcsp dhchap devicename 20:00:00:05:30:00:38:5e password rtp9509

**ステップ 5** 目的のファイバ チャネル インターフェイスの DHCHAP モードをイネーブルにします。

(注)

DHCHAP ポート モードを off モード以外のモードに変更すると、再認証が実行されます。

MDS-9216(config)# interface fc 1/16 MDS-9216(config-if)# fcsp on

**ステップ6** DHCHAP ローカルパスワードデータベースを表示して、このスイッチに設定されたプロトコル セキュリティ情報を確認します。

```
MDS-9216# show fcsp dhchap database
DHCHAP Local Password:
            Non-device specific password:******
Other Devices' Passwords:
            Password for device with WWN:20:00:00:05:30:00:38:5e is ******
```

MDS-9216(config)# feature fcsp

ステップ 7 ファイバ チャネル インターフェイスの DHCHAP 設定を表示します。

MDS-9216# **show fcsp interface fc 1/6** fc1/6 fcsp authentication mode:SEC\_MODE\_ON

Status:Successfully authenticated

ステップ8 接続先の MDS 9509 スイッチでこれらの手順を繰り返します。

```
MDS-9509# show wwn switch
Switch WWN is 20:00:00:05:30:00:38:5e
MDS-9509(config) # feature fcsp
MDS-9509(config)# fcsp dhchap password rtp9509
MDS-9509(config)# fcsp dhchap devicename 20:00:00:05:30:00:54:de password rtp9216
MDS-9509(config)# interface fc 4/5
MDS-9509(config-if)# fcsp on
MDS-9509# show fcsp dhchap database
DHCHAP Local Password:
        Non-device specific password:******
Other Devices' Passwords:
        Password for device with WWN:20:00:00:05:30:00:54:de is ******
MDS-9509# show fcsp interface fc 4/5
Fc4/5
        fcsp authentication mode:SEC_MODE_ON
        Status:Successfully authenticated
```

これで、図 8-2 に示す設定例の DHCHAP 認証のイネーブル化と設定の作業が終わります。

## デフォルト設定

ſ

表 8-2 に、スイッチのすべてのファブリック セキュリティ機能のデフォルト設定を示します。

| パラメータ                           | デフォルト                                          |
|---------------------------------|------------------------------------------------|
| DHCHAP 機能                       | ディセーブル                                         |
| DHCHAP ハッシュ アルゴリズム              | 最初に MD5、次に SHA-1 のプライオリティ リストで<br>DHCHAP 認証を実行 |
| DHCHAP 認証モード                    | auto-passive                                   |
| DHCHAP グループのデフォルトの<br>交換プライオリティ | 0、4、1、2、3 の順                                   |
| DHCHAP タイムアウト値                  | 30 秒                                           |

表 8-2 デフォルトのファブリック セキュリティ設定値

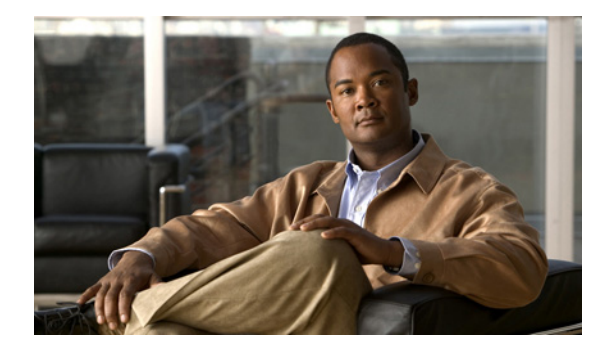

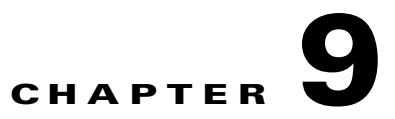

## ポートセキュリティの設定

Cisco MDS 9000 ファミリのスイッチにはすべて、侵入の試みを拒否し、管理者に侵入を報告する ポート セキュリティ機能があります。

(注)

Γ

ポートセキュリティは、fc ポートセキュリティとしてファイバ チャネル ポートと Fibre Channel over Ethernet (FCoE) ポートの両方をサポートします。

この章は、次の項で構成されています。

- ポートセキュリティの概要(9-240ページ)
- ポートセキュリティ設定(9-242ページ)
- ポートセキュリティのイネーブル化(9-244ページ)
- ポートセキュリティのアクティブ化(9-244ページ)
- 自動学習のイネーブル化の概要(9-246ページ)
- ポートセキュリティの手動設定(9-249ページ)
- ポート セキュリティ設定の配信(9-251ページ)
- データベースマージに関するガイドライン(9-254ページ)
- ポートセキュリティのアクティベーション(9-244 ページ)
- 自動学習(9-246ページ)
- ポートセキュリティの手動設定(9-249ページ)
- ポートセキュリティ設定の配信(9-251ページ)
- データベースマージに関するガイドライン(9-254ページ)
- データベースの相互作用(9-255 ページ)
- ポートセキュリティ設定の表示(9-258ページ)
- データベースマージに関するガイドライン(9-254ページ)

## ポートセキュリティの概要

Cisco MDS 9000 ファミリのスイッチにはすべて、侵入の試みを拒否し、管理者に侵入を報告する ポート セキュリティ機能があります。

通常、SAN 内のすべてのファイバ チャネル デバイスを任意の SAN スイッチ ポートに接続して、 ゾーン メンバーシップに基づいて SAN サービスにアクセスできます。ポート セキュリティ機能 は、次の方法で、Cisco MDS 9000 ファミリのスイッチ ポートへの不正アクセスを防止します。

- 不正なファイバ チャネル デバイス(Nx ポート)およびスイッチ(xE ポート)からのログイン 要求は拒否されます。
- 侵入に関するすべての試みは、システムメッセージを通して SAN 管理者に報告されます。
- 設定配信は CFS インフラストラクチャを使用し、CFS 対応スイッチに制限されています。配 信はデフォルトでディセーブルになっています。
- ポートセキュリティポリシーの設定には、ENTERPRISE\_PKG ライセンスが必要です (『Cisco MDS 9000 Family NX-OS Licensing Guide』を参照)。

この項では、次のトピックについて取り上げます。

- ポートセキュリティの実行(9-240ページ)
- 自動学習の概要(9-241ページ)
- ポートセキュリティのアクティブ化(9-241ページ)

### ポートセキュリティの実行

ポート セキュリティを実行するには、デバイスおよびスイッチ ポート インターフェイス(これ らを通じて各デバイスまたはスイッチが接続される)を設定し、設定をアクティブにします。

- デバイスごとに Nx ポート接続を指定するには、Port World Wide Name (pWWN)または Node World Wide Name (nWWN)を使用します。
- スイッチごとに xE ポート接続を指定するには、Switch World Wide Name(sWWN)を使用します。

Nx および xE ポートをそれぞれ設定して、単一ポートまたはポート範囲に限定することができます。

ポート セキュリティ ポリシーはポートがアクティブになるたび、およびポートを起動しようと した場合に実行されます。

ポート セキュリティ機能は2つのデータベースを使用して、設定の変更を受け入れ、実装します。

- コンフィギュレーションデータベース:すべての設定の変更がコンフィギュレーション データベースに保存されます。
- アクティブデータベース:ファブリックが現在実行しているデータベース。ポートセキュリティ機能を実行するには、スイッチに接続されているすべてのデバイスがポートセキュリティアクティブデータベースに格納されている必要があります。ソフトウェアはこのアクティブデータベースを使用して、認証を行います。

### 自動学習の概要

指定期間内にポート セキュリティ設定を自動的に学習するように、スイッチを設定できます。こ の機能を使用すると、任意の Cisco MDS 9000 ファミリ スイッチで、接続先のデバイスおよびス イッチについて自動的に学習できます。ポート セキュリティ機能を初めてアクティブにすると きに、この機能を使用してください。ポートごとに手動で設定する面倒な作業が軽減されます。 自動学習は、VSAN 単位で設定する必要があります。この機能をイネーブルにすると、ポート ア クセスを設定していない場合でも、スイッチに接続可能なデバイスおよびスイッチが自動学習 されます。

自動学習をイネーブルにすると、学習は、すでにスイッチにログインしているデバイスまたはインターフェイス、およびログインする必要がある新しいデバイスまたはインターフェイスで実行されます。ポートでの学習済みエントリは、自動学習がまだイネーブルな場合、そのポートをシャットダウンした後でクリーンアップされます。

学習は、既存の設定済みのポートセキュリティポリシーを上書きしません。たとえば、インターフェイスが特定のpWWNを許可するように設定されている場合、自動学習によって、そのインターフェイスに他のpWWNを許可する新しいエントリが追加されることはありません。他のすべてのpWWNは、自動学習モードであってもブロックされます。

シャットダウン状態のポートについては、学習エントリは作成されません。

ポート セキュリティ機能をアクティブにすると、自動学習も自動的にイネーブルになります。

(注)

ポート セキュリティ機能をアクティブにすると、自動学習機能はデフォルトで有効になります。 自動学習がディセーブルであるか、または非アクティブであり、再度アクティブ化されるまで、 ポート セキュリティを再度アクティブ化することはできません。

## ポートセキュリティのアクティブ化

デフォルトでは、すべての Cisco MDS 9000 ファミリ スイッチで、ポート セキュリティ機能は非 アクティブです。

ポートセキュリティ機能をアクティブにすると、次の処理が適用されます。

- 自動学習も自動的にイネーブルになります。つまり、
  - ここから、自動学習はすでにスイッチにログインしたデバイスまたはインタフェース、 および今後ログインする新しいデバイスに対して発生します。
  - 自動学習をディセーブルにするまで、データベースをアクティブにできません。
- すでにログインしているすべてのデバイスは学習され、アクティブデータベースに追加されます。
- 設定済みデータベースのすべてのエントリがアクティブ データベースにコピーされます。

データベースをアクティブにすると、以降のデバイスのログインは、自動学習されたエントリを 除き、アクティブ化されたポートによってバインドされた WWN ペアの対象になります。自動学 習されたエントリがアクティブになる前に、自動学習をディセーブルにする必要があります。

ポート セキュリティ機能をアクティブにすると、自動学習も自動的にイネーブルになります。 ポート セキュリティ機能をアクティブにし、自動学習をディセーブルにすることもできます。

 $\mathcal{P}$ 

ſ

 ポートがログインを拒否されて停止している場合、その後でログインを許可するようにデータ ベースを設定しても、ポートは自動的に起動しません。そのポートをオンラインに戻すには、no shutdown CLI コマンドを明示的に発行する必要があります。

## ポートセキュリティ設定

ポート セキュリティを設定する手順は、使用する機能によって異なります。CFS 配信を使用して いる場合、自動学習の動作が異なります。

この項では、次のトピックについて取り上げます。

- 自動学習と CFS 配信を使用するポート セキュリティの設定(9-242 ページ)
- 自動学習を使用し、CFSを使用しない場合のポート セキュリティの設定(9-243 ページ)
- 手動データベース設定を使用する場合のポート セキュリティの設定(9-243 ページ)

### 自動学習と CFS 配信を使用するポート セキュリティの設定

自動学習および CFS 配信を使用してポート セキュリティを設定する手順は、次のとおりです。

- **ステップ1** ポート セキュリティをイネーブルにします。「ポート セキュリティのイネーブル化」セクション (9-244 ページ)を参照してください。
- ステップ 2 CFS 配信をイネーブルにします。「配信のイネーブル化」セクション(9-251 ページ)を参照してく ださい。
- ステップ3 各 VSAN で、ポート セキュリティをアクティブにします。デフォルトで自動学習が有効になりま す。「ポート セキュリティのアクティブ化」セクション(9-244 ページ)を参照してください。
- **ステップ 4** CFS コミットを発行して、ファブリック内のすべてのスイッチにこの設定をコピーします。「変 更のコミット」セクション(9-252 ページ)を参照してください。この時点で、すべてのスイッチが アクティブになり、自動学習が有効になります。
- ステップ5 すべてのスイッチとすべてのホストが自動的に学習されるまで待ちます。
- ステップ 6 各 VSAN で、自動学習をディセーブルにします。「自動学習のディセーブル化」セクション (9-247 ページ)を参照してください。
- ステップ 7 CFS コミットを発行して、ファブリック内のすべてのスイッチにこの設定をコピーします。「変更のコミット」セクション(9-252 ページ)を参照してください。この時点で、すべてのスイッチから自動学習されたエントリが、すべてのスイッチに配信されるスタティックなアクティブデータベースに組み込まれます。
- **ステップ8** 各 VSAN のコンフィギュレーション データベースにアクティブ データベースをコピーします。 「ポート セキュリティ データベースのコピー」セクション(9-256 ページ)を参照してください。
- ステップ 9 CFS コミットを発行して、ファブリック内のすべてのスイッチにこの設定をコピーします。「変更のコミット」セクション(9-252 ページ)を参照してください。これで、ファブリック内のすべてのスイッチのコンフィギュレーションデータベースが同一になります。
- ステップ 10 ファブリック オプションを使用して、実行コンフィギュレーションをスタートアップ コンフィ ギュレーションにコピーします。これにより、ポート セキュリティ コンフィギュレーション データベースが、ファブリック内のすべてのスイッチのスタートアップ コンフィギュレーショ ンに保存されます。

ſ

### 自動学習を使用し、CFS を使用しない場合のポート セキュリティの設定

自動学習を使用し、CFS 配信を使用しないポート セキュリティを設定する手順は、次のとおり です。

- ステップ1 ポートセキュリティをイネーブルにします。「ポートセキュリティのイネーブル化」セクション (9-244 ページ)を参照してください。
- **ステップ2** 各 VSAN で、ポート セキュリティをアクティブにします。デフォルトで自動学習が有効になります。「ポート セキュリティのアクティブ化」セクション(9-244 ページ)を参照してください。
- **ステップ3** すべてのスイッチとすべてのホストが自動的に学習されるまで待ちます。
- ステップ 4 各 VSAN で、自動学習をディセーブルにします。「自動学習のディセーブル化」セクション (9-247 ページ)を参照してください。
- **ステップ 5** 各 VSAN のコンフィギュレーション データベースにアクティブ データベースをコピーします。 「ポート セキュリティ データベースのコピー」セクション(9-256 ページ)を参照してください。
- ステップ6 実行コンフィギュレーションをスタートアップコンフィギュレーションにコピーします。これにより、ポートセキュリティコンフィギュレーションデータベースがスタートアップコンフィギュレーションに保存されます。
- ステップ1 ファブリック内のすべてのスイッチについて、ステップ1~ステップ6を繰り返します。

### 手動データベース設定を使用する場合のポートセキュリティの設定

ポート セキュリティを設定し、ポート セキュリティ データベースを手動設定する手順は、次の とおりです。

- ステップ1 ポート セキュリティをイネーブルにします。「ポート セキュリティのイネーブル化」セクション (9-244 ページ)を参照してください。
- ステップ 2 各 VSAN のコンフィギュレーション データベースにすべてのポート セキュリティ エントリを 手動で設定します。「ポート セキュリティの手動設定」セクション(9-249 ページ)を参照してくだ さい。
- **ステップ3** 各 VSAN で、ポート セキュリティをアクティブにします。デフォルトで自動学習が有効になります。「ポート セキュリティのアクティブ化」セクション(9-244 ページ)を参照してください。
- ステップ 4 各 VSAN で、自動学習をディセーブルにします。「自動学習のディセーブル化」セクション (9-247 ページ)を参照してください。
- ステップ 5 実行コンフィギュレーションをスタートアップ コンフィギュレーションにコピーします。これにより、ポート セキュリティ コンフィギュレーション データベースがスタートアップ コンフィギュレーションに保存されます。
- **ステップ6** ファブリック内のすべてのスイッチについて、ステップ1~ステップ5を繰り返します。

## ポートセキュリティのイネーブル化

デフォルトでは、すべての Cisco MDS 9000 ファミリ スイッチで、ポート セキュリティ機能は ディセーブルです。

ポートセキュリティをイネーブルにするには、次の手順を実行します。

|               | コマンド                                                | 目的                                      |
|---------------|-----------------------------------------------------|-----------------------------------------|
| ステップ 1        | switch# config t                                    | コンフィギュレーション モードを開始します。                  |
| ステップ <b>2</b> | <pre>switch(config)# feature port-security</pre>    | スイッチ上でポート セキュリティをイネーブル<br>にします。         |
|               | <pre>switch(config)# no feature port-security</pre> | スイッチ上でポート セキュリティをディセーブ<br>ル(デフォルト)にします。 |

## ポートセキュリティのアクティベーション

この項では、次のトピックについて取り上げます。

- ポートセキュリティのアクティブ化(9-244 ページ)
- データベースのアクティブ化の拒否(9-245ページ)
- ポートセキュリティのアクティベーションの強制(9-245ページ)

## ポート セキュリティのアクティブ化

ポートセキュリティ機能をアクティブ化するには、次の手順を実行します。

|        | コマンド                                                                   | 目的                                                               |
|--------|------------------------------------------------------------------------|------------------------------------------------------------------|
| ステップ 1 | <pre>switch# config t switch(config)#</pre>                            | コンフィギュレーション モードを開始し<br>ます。                                       |
| ステップ 2 | <pre>switch(config)# port-security activate vsan 1</pre>               | 指定された VSAN のポート セキュリティ<br>データベースをアクティブにし、自動的<br>に自動学習をイネーブルにします。 |
|        | <pre>switch(config)# port-security activate vsan 1 no-auto-learn</pre> | 指定された VSAN のポート セキュリティ<br>データベースをアクティブにし、自動学<br>習をディセーブルにします。    |
|        | <pre>switch(config)# no port-security activate vsan 1</pre>            | 指定された VSAN のポート セキュリティ<br>データベースを無効にし、自動的に自動<br>学習をディセーブルにします。   |

#### <u>》</u> (注)

必要に応じて、自動学習をディセーブルに設定できます(「自動学習のディセーブル化」セクション(9-247ページ)を参照)。

## データベースのアクティブ化の拒否

次の場合は、データベースをアクティブ化しようとしても、拒否されます。

- 存在しないエントリや矛盾するエントリがコンフィギュレーションデータベースにある が、アクティブデータベースにはない場合。
- アクティベーションの前に、自動学習機能がイネーブルに設定されていた場合。この状態の データベースを再アクティブ化するには、自動学習をディセーブルにします。
- 各ポートチャネルメンバーに正確なセキュリティが設定されていない場合。
- 設定済みデータベースが空であり、アクティブデータベースが空でない場合。

上記のような矛盾が1つ以上発生したためにデータベースアクティベーションが拒否された場合は、ポートセキュリティアクティベーションを強制して継続することができます。

### ポートセキュリティのアクティベーションの強制

ポート セキュリティ アクティベーション要求が拒否された場合は、アクティベーションを強制 できます。

(注)

ſ

force オプションを使用してアクティブ化すると、アクティブ データベースに違反している既存 のデバイスをログアウトさせることができます。

存在しないエントリや矛盾するエントリを表示するには、EXEC モードで port-security database diff active vsan コマンドを使用します。

ポートセキュリティデータベースを強制的にアクティブにするには、次の手順を実行します。

|               | コマンド                                                           | 目的                                                        |
|---------------|----------------------------------------------------------------|-----------------------------------------------------------|
| ステップ 1        | <pre>switch# config t switch(config)#</pre>                    | コンフィギュレーション モードを<br>開始します。                                |
| ステップ <b>2</b> | <pre>switch(config)# port-security activate vsan 1 force</pre> | 競合にもかかわらず、VSAN 1 ポー<br>ト セキュリティ データベースを<br>強制的にアクティブ化します。 |

## データベースの再アクティブ化

ポートセキュリティデータベースを再アクティブ化するには、次の手順を実行します。

|               | コマンド                                                          | 目的                                                                                                    |
|---------------|---------------------------------------------------------------|----------------------------------------------------------------------------------------------------|
| ステップ 1        | <pre>switch# config t switch(config)#</pre>                   | コンフィギュレーション モードを開始します。                                                                                    |
| ステップ <b>2</b> | <pre>switch(config)# no port-security auto-learn vsan 1</pre> | 自動学習をディセーブルにし、スイッチにアク<br>セスする新規デバイスをスイッチが学習しない<br>ように設定します。この時点までに学習された<br>デバイスに基づいて、データベースの内容を処<br>理します。 |

|        | コマンド                                                                       | 目的                                                                |
|--------|----------------------------------------------------------------------------|-------------------------------------------------------------------|
| ステップ 3 | <pre>switch(config)# exit switch# port-security database copy vsan 1</pre> | アクティブ データベースから設定済みデータ<br>ベースにコピーします。                              |
| ステップ 4 | <pre>switch# config t switch(config)# port-security activate vsan 1</pre>  | 指定された VSAN のポート セキュリティ デー<br>タベースをアクティブにし、自動的に自動学習<br>をイネーブルにします。 |

 $\mathcal{P}$ 

**ヒント** 自動学習がイネーブルで、データベースをアクティブ化できない場合、自動学習機能をディセー ブルにするまで force オプションなしで作業を進めることはできません。

## 自動学習

ここでは、次の内容について説明します。

- 自動学習のイネーブル化の概要(9-246ページ)
- 自動学習のイネーブル化(9-246ページ)
- 自動学習のディセーブル化(9-247 ページ)
- 自動学習デバイスの許可(9-247 ページ)
- 許可の例(9-247 ページ)

## 自動学習のイネーブル化の概要

自動学習設定の状態は、ポートセキュリティ機能の状態によって異なります。

- ポートセキュリティ機能がアクティブでない場合、自動学習はデフォルトでディセーブルです。
- ポートセキュリティ機能がアクティブである場合、自動学習はデフォルトでイネーブルです(このオプションを明示的にディセーブルにしていない場合)。

 $\boldsymbol{\varrho}$ 

**ヒント** VSAN 上で自動学習がイネーブルの場合、force オプションを使用して、この VSAN のデータ ベースだけをアクティブにできます。

## 自動学習のイネーブル化

自動学習をイネーブルにするには、次の手順を実行します。

|               | コマンド                                                       | 目的                                                                                                    |
|---------------|------------------------------------------------------------|----------------------------------------------------------------------------------------------------|
| ステップ 1        | switch# <b>config t</b><br>switch(config)#                 | コンフィギュレーション モードを開始します。                                                                                               |
| ステップ <b>2</b> | <pre>switch(config)# port-security auto-learn vsan 1</pre> | 自動学習をイネーブルにして、VSAN 1 へのアクセスが許<br>可されたすべてのデバイスについて、スイッチが学習で<br>きるようにします。これらのデバイスは、ポート セキュリ<br>ティ アクティブ データベースに記録されます。 |

## 自動学習のディセーブル化

自動学習をディセーブルにするには、次の手順を実行します。

|               | コマンド                                                          | 目的                                                                                                    |
|---------------|---------------------------------------------------------------|----------------------------------------------------------------------------------------------------|
| ステップ 1        | <pre>switch# config t switch(config)#</pre>                   | コンフィギュレーション モードを開始<br>します。                                                                                    |
| ステップ <b>2</b> | <pre>switch(config)# no port-security auto-learn vsan 1</pre> | 自動学習をディセーブルにし、スイッ<br>チにアクセスする新規デバイスをス<br>イッチが学習しないように設定しま<br>す。この時点までに学習されたデバイ<br>スに基づいて、データベースの内容を<br>処理します。 |

## 自動学習デバイスの許可

表 9-1 に、デバイス要求に対して接続が許可される条件をまとめます。

| 条件 | デバイス(pWWN、nWWN、sWWN)               | 接続先                           | 許可                  |
|----|------------------------------------|-------------------------------|---------------------|
| 1  | 1 つまたは複数のスイッチ ポートに<br>設定されている場合    | 設定済みスイッチ<br>ポート               | 許可                  |
| 2  |                                    | 他のすべてのスイッチ<br>ポート             | 拒否                  |
| 3  | 設定されていない場合                         | 設定されていないス<br>イッチ ポート          | 許可される条件:<br>自動学習が有効 |
| 4  |                                    |                               | 拒否される条件:<br>自動学習が無効 |
| 5  | 設定されている場合、または設定さ<br>れていない場合        | 任意のデバイスを接<br>続許可するスイッチ<br>ポート | 許可                  |
| 6  | 任意のスイッチ ポートにログイン<br>するように設定されている場合 | スイッチ上の任意の<br>ポート              | 許可                  |
| 7  | 設定されていない場合                         | その他のデバイスが設<br>定されたポート         | 拒否                  |

#### 表 9-1 許可される自動学習デバイス要求

### 許可の例

Γ

ポート セキュリティ機能がアクティブで、アクティブ データベースに次の条件が指定されていることが前提です。

- pWWN(P1)には、インターフェイス fc1/1(F1)からアクセスできる。
- pWWN(P2)には、インターフェイス fc1/1(F1)からアクセスできる。
- nWWN(N1)には、インターフェイス fc1/2(F2)からアクセスできる。
- インターフェイス fc1/3(F3)からは、任意の WWN にアクセスできる。

- nWWN(N3)には、任意のインターフェイスからアクセスできる。
- pWWN(P3)には、インターフェイス fc1/4(F4)からアクセスできる。
- sWWN(S1)には、インターフェイス fc1/10 ~ 13(F10 ~ F13)からアクセスできる。
- pWWN(P10)には、インターフェイス fc1/11(F11)からアクセスできる。

表 9-2 に、このアクティブデータベースに対するポートセキュリティ許可の結果をまとめます。 ここに示す条件は、表 9-1 の条件を参照しています。

表 9-2 各シナリオの許可結果

| デバイス接続要求          | 許可 | 条件 | 理由                                |
|-------------------|----|----|-----------------------------------|
| P1、N2、F1          | 許可 | 1  | 競合しません。                           |
| P2,N2,F1          | 許可 | 1  | 競合しません。                           |
| P3,N2,F1          | 拒否 | 2  | F1 が P1/P2 にバインドさ<br>れています。       |
| P1、N3、F1          | 許可 | 6  | N3 に関するワイルドカー<br>ドー致です。           |
| P1、N1、F3          | 許可 | 5  | F3 に関するワイルドカー<br>ドー致です。           |
| P1、N4、F5          | 拒否 | 2  | P1 が F1 にバインドされて<br>います。          |
| P5、N1、F5          | 拒否 | 2  | N1 は F2 でだけ許可され<br>ます。            |
| P3、N3、F4          | 許可 | 1  | 競合しません。                           |
| \$1,F10           | 許可 | 1  | 競合しません。                           |
| S2,F11            | 拒否 | 7  | P10 が F11 にバインドされ<br>ています。        |
| P4、N4、F5(自動学習が有効) | 許可 | 3  | 競合しません。                           |
| P4、N4、F5(自動学習が無効) | 拒否 | 4  | 一致しません。                           |
| S3、F5(自動学習が有効)    | 許可 | 3  | 競合しません。                           |
| S3、F5(自動学習が無効)    | 拒否 | 4  | 一致しません。                           |
| P1、N1、F6(自動学習が有効) | 拒否 | 2  | P1 が F1 にバインドされて<br>います。          |
| P5、N5、F1(自動学習が有効) | 拒否 | 7  | P1 と P2 だけが F1 にバイ<br>ンドされています。   |
| S3、F4(自動学習が有効)    | 拒否 | 7  | P3とF4がペアになります。                    |
| S1、F3(自動学習が有効)    | 許可 | 5  | 競合しません。                           |
| P5、N3、F3          | 許可 | 6  | F3 および N3 に関するワイ<br>ルドカード(*)一致です。 |
| P7, N3, F9        | 許可 | 6  | N3 に関するワイルドカー<br>ド(*)が一致しています。    |

## ポートセキュリティの手動設定

Cisco MDS 9000 ファミリの任意のスイッチにポート セキュリティを設定する手順は、次のとおりです。

- ステップ1 保護する必要があるポートの WWN を識別します。
- ステップ 2 許可された nWWN または pWWN に対して fWWN を保護します。
- **ステップ3** ポート セキュリティ データベースをアクティブにします。
- ステップ4 設定を確認します。

この項では、次のトピックについて取り上げます。

- WWN の識別の概要(9-249 ページ)
- 許可済みのポートペアの追加(9-250ページ)

### WWN の識別の概要

ſ

ポートセキュリティを手動で設定する場合は、次の注意事項に従ってください。

- インターフェイスまたは fWWN でスイッチ ポートを識別します。
- pWWN または nWWN でデバイスを識別します。
- Nx ポートが SAN スイッチ ポート Fx にログインできる場合、その Nx ポートは指定された Fx ポートを通した場合に限りログインできます。
- Nx ポートの nWWN が Fx ポート WWN にバインドされている場合、Nx ポートのすべての pWWN は暗黙的に Fx ポートとペアになります。
- TE ポート チェックは、トランク ポートの許可 VSAN リスト内の VSAN ごとに実行されます。
- 同じポートチャネル内のすべてのポートチャネル xE ポートに、同じ WWN セットを設定す る必要があります。
- Eポートのセキュリティは、Eポートのポート VSAN に実装されます。この場合、sWWN を使用して許可チェックを保護します。
- アクティブ化されたコンフィギュレーションデータベースは、アクティブデータベースに 影響を与えることなく変更できます。
- 実行コンフィギュレーションを保存することにより、コンフィギュレーションデータベースおよびアクティブデータベース内のアクティブ化されたエントリを保存します。アクティブデータベース内の学習済みエントリは保存されません。

## 許可済みのポートペアの追加

許可済みのポートペアをポートセキュリティに追加するには、次の手順を実行します。

|        | コマンド                                                                                                    | 目的                                                             |
|--------|----------------------------------------------------------------------------------------------------|----------------------------------------------------------------|
| ステップ 1 | <pre>switch# config t switch(config)#</pre>                                                                        | コンフィギュレーション モードを開始<br>します。                                     |
| ステップ 2 | <pre>switch(config)# port-security database vsan 1 switch(config-port-security)#</pre>                             | 指定された VSAN に対してポート セ<br>キュリティ データベース モードを開<br>始します。            |
|        | <pre>switch(config)# no port-security database vsan 1 switch(config)#</pre>                                        | 指定された VSAN からポート セキュ<br>リティ コンフィギュレーション デー<br>タベースを削除します。      |
| ステップ 3 | <pre>switch(config-port-security)# swwn 20:01:33:11:00:2a:4a:66 interface port-channel 5</pre>                     | PortChannel 5 を介した場合だけログイ<br>ンするように、指定された sWWN を設<br>定します。     |
|        | <pre>switch(config-port-security)# any-wwn interface fc1/1 - fc1/8</pre>                                           | 指定されたインターフェイスを介して<br>ログインするようにすべての WWN を<br>設定します。             |
|        | <pre>switch(config-port-security)# pwwn 20:11:00:33:11:00:2a:4a fwwn 20:81:00:44:22:00:4a:9e</pre>                 | 指定された fWWN を介した場合だけ<br>ログインするように、指定された<br>pWWN を設定します。         |
|        | <pre>switch(config-port-security)# no pwwn 20:11:00:33:11:00:2a:4a fwwn 20:81:00:44:22:00:4a:9e</pre>              | 前の手順で設定した、指定した pWWN<br>を削除します。                                 |
|        | <pre>switch(config-port-security)# nwwn 26:33:22:00:55:05:3d:4c fwwn 20:81:00:44:22:00:4a:9e</pre>                 | 指定された fWWN を介した場合だけ<br>ログインするように、指定された<br>nWWN を設定します。         |
|        | <pre>switch(config-port-security)# pwwn 20:11:33:11:00:2a:4a:66</pre>                                              | ファブリック内の任意のポートを介し<br>てログインするように、指定された<br>pWWNを設定します。           |
|        | <pre>switch(config-port-security)# pwwn 20:11:33:11:00:2a:4a:66 swwn 20:00:00:0c:85:90:3e:80</pre>                 | 指定されたスイッチ内の任意のインタ<br>フェースを介してログインするよう<br>に、指定された pWWN を設定します。  |
|        | <pre>switch(config-port-security)# pwwn 20:11:33:11:00:2a:4a:66 swwn 20:00:00:0c:85:90:3e:80 interface fc3/1</pre> | 指定されたスイッチの指定されたイン<br>ターフェイスを介してログインするよ<br>うに、指定された pWWN を設定します |
|        | <pre>switch(config-port-security)# any-wwn interface fc3/1</pre>                                                   | 任意のスイッチの指定されたインター<br>フェイスを介してログインするように<br>すべての WWN を設定します。     |
|        | <pre>switch(config-port-security)# no any-wwn interface fc2/1</pre>                                                | 前の手順で設定したワイルドカードを<br>削除します。                                    |

バインドする必要がある WWN ペアを識別したら、これらのペアをポート セキュリティ データ ベースに追加します。 レント
 リモートスイッチのバインドは、ローカルスイッチで指定できます。リモートインターフェイスを指定する場合、fWWN または sWWN インターフェイスの組み合わせを使用できます。

## ポートセキュリティ設定の配信

ポート セキュリティ機能は Cisco Fabric Services (CFS) インフラストラクチャを使用して効率的 なデータベース管理を実現し、VSAN 内のファブリック全体に 1 つの設定を提供します。また、 ファブリック全体でポート セキュリティ ポリシーを実行します。

この項では、次のトピックについて取り上げます。

- 配信のイネーブル化(9-251ページ)
- ファブリックのロック(9-252ページ)
- 変更のコミット(9-252ページ)
- 変更の廃棄(9-252 ページ)
- アクティブ化および自動学習の設定の配信(9-253ページ)

### 配信のイネーブル化

ポートセキュリティ配信をイネーブルにするには、次の手順を実行します。

|        | コマンド                                                   | 目的                    |
|--------|--------------------------------------------------------|-----------------------|
| ステップ 1 | <pre>switch# config t switch(config)#</pre>            | コンフィギュレーションモードを開始します。 |
| ステップ 2 | <pre>switch(config)# port-security distribute</pre>    | 配信をイネーブルにします。         |
|        | <pre>switch(config)# no port-security distribute</pre> | 配信をディセーブルにします。        |

たとえば、ポート セキュリティをアクティブにし、自動学習をディセーブルにし、保留状態の データベースに変更をコミットすると、**port-security activate vsan** *vsan-id* **no-auto-learn** コマン ドを発行した場合と同じ結果になります。

配信モードで実行されたすべての設定は保留中の(一時的な)データベースに保存されます。設 定を変更する場合、設定に対して保留中のデータベースの変更をコミットまたは廃棄する必要 があります。その間、ファブリックはロックされた状態になります。保留中のデータベースへの 変更は、変更をコミットするまで設定に反映されません。

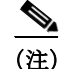

CFS 配信がイネーブルの場合、ポートのアクティベーションまたは非アクティベーションおよび 自動学習のイネーブル化またはディセーブル化は、CFS コミットを発行するまで有効になりませ ん。常に CFS コミットとこれらの処理のいずれかを使用して、正しい設定を確認してください。 「アクティブ化および自動学習の設定の配信」セクション(9-253 ページ)を参照してください。

 $\mathcal{P}$ ヒント

ſ

この場合、各処理の最後にコミットを実行することを推奨します。つまり、ポート セキュリティのアクティブ化のあと、および自動学習のイネーブル化のあとです。

## ファブリックのロック

既存の設定を変更するときの最初のアクションが実行されると、保留中のデータベースが作成 され、VSAN 内の機能がロックされます。ファブリックがロックされると、次のような状況にな ります。

- 他のユーザがこの機能の設定に変更を加えることができなくなります。
- コンフィギュレーションデータベースのコピーが保留中のデータベースになります。

**CFS** のロック情報を表示するには、**show cfs lock** コマンドを使用します。詳細については、『*Cisco MDS* 9000 Family Command Reference』を参照してください。

### 変更のコミット

設定に加えられた変更をコミットする場合、保留中のデータベースの設定が他のスイッチに配信されます。コミットが正常に行われると、設定の変更がファブリック全体に適用され、ロックが解除されます。

指定された VSAN のポート セキュリティ設定の変更をコミットするには、次の手順を実行します。

|        | コマンド                                                   | 目的                                     |
|--------|--------------------------------------------------------|----------------------------------------|
| ステップ 1 | switch# <b>config t</b><br>switch(config)#             | コンフィギュレーションモードを開始します。                  |
| ステップ 2 | <pre>switch(config)# port-security commit vsan 3</pre> | 指定された VSAN のポート セキュリティの変<br>更をコミットします。 |

### 変更の廃棄

保留中のデータベースに加えられた変更を廃棄(中断)する場合、設定は影響されないまま、ロックが解除されます。

CFS のロック情報を表示するには、show cfs lock コマンドを使用します。詳細については、『Cisco MDS 9000 Family Command Reference』を参照してください。

指定された VSAN のポート セキュリティ設定の変更を破棄するには、次の手順を実行します。

|        | コマンド                                                  | 目的                                                                   |
|--------|-------------------------------------------------------|----------------------------------------------------------------------|
| ステップ 1 | <pre>switch# config t switch(config)#</pre>           | コンフィギュレーション モードを開始します。                                               |
| ステップ 2 | <pre>switch(config)# port-security abort vsan 5</pre> | 指定された VSAN のポート セキュリティの<br>変更を廃棄し、保留中のコンフィギュレー<br>ション データベースをクリアします。 |
Γ

### アクティブ化および自動学習の設定の配信

配信モードのアクティベーション設定および自動学習設定は、保留中のデータベースの変更を コミットするときに実行する処理として記憶されます。

学習済みエントリは一時的なもので、ログインを許可するか否かを決定するロールを持ちません。そのため、学習済みエントリは配信に参加しません。学習をディセーブルにし、保留中のデー タベースの変更をコミットする場合、学習済みエントリはアクティブデータベース内のスタ ティックエントリになり、ファブリック内のすべてのスイッチに配信されます。コミット後は、 すべてのスイッチのアクティブデータベースは同一です。

変更をコミットする場合、保留中のデータベースに複数のアクティブ化および自動学習の設定 が含まれていると、アクティブ化と自動学習の変更が統合され、処理が変更されることがありま す(表 9-3 を参照)。

表 9-3 配信モードでのアクティブ化および 自動学習の設定シナリオ

| シナリオ                                                                                          | アクション                                                                           | 配信がオフの場合                                                                      | 配信がオンの場合                                                                                           |
|-----------------------------------------------------------------------------------------------|---------------------------------------------------------------------------------|-------------------------------------------------------------------------------|----------------------------------------------------------------------------------------------------|
| コンフィギュ<br>レーションデー<br>タベースにAお<br>よび B が存在し、<br>アクティー<br>ションが行われ<br>ておよび D が<br>ログインされて<br>います。 | <ol> <li>ポートセキュリ<br/>ティデータベース<br/>をアクティブにし、<br/>自動学習をイネー<br/>ブルにします。</li> </ol> | コンフィギュレーション デー<br>タベース = {A、B}<br>アクティブ データベース = {A、<br>B、C <sup>1</sup> 、D*} | コンフィギュレーション データベー<br>ス = {A、B}<br>アクティブ データベース = {ヌル}<br>保留中のデータベース = {A、B + アク<br>ティベーション (イネーブル) |
|                                                                                               | <ol> <li>新規のエントリE<br/>がコンフィギュ<br/>レーションデータ<br/>ベースに追加され<br/>ました。</li> </ol>     | コンフィギュレーション デー<br>タベース = {A、B、E}<br>アクティブ データベース = {A、<br>B、C*、D*}            | (+,+,+,+,+,+,+,+,+,+,+,+,+,+,+,+,+,+,+,                                                            |
|                                                                                               | <ol> <li>コミットを行い<br/>ます。</li> </ol>                                             | N/A                                                                           | コンフィギュレーション データベー<br>ス = {A、B、E}<br>アクティブ データベース = {A、B、E、<br>C*、D*}<br>保留中のデータベース = 空の状態          |

| シナリオ                                                                                      | アク        | クション                             | 配信がオフの場合                       | 配信がオンの場合                                                                                          |
|-------------------------------------------------------------------------------------------|-----------|----------------------------------|--------------------------------|---------------------------------------------------------------------------------------------------|
| コンフィギュ<br>レーション デー<br>タベースに A お<br>よび B が存在し、<br>アクティベー<br>ションが行、デバイ<br>ス C インされて<br>います。 | 1. ポ<br>テ | ポートセキュリティデータベース                  | コンフィギュレーション デー<br>タベース = {A、B} | コンフィギュレーション データベー<br>ス = {A、B}                                                                    |
|                                                                                           |           | をアクティフにし、<br>自動学習をイネー<br>ブルにします。 | アクティブ データベース = {A、<br>B、C*、D*} | アクティブ データベース = {ヌル}<br>保留中のデータベース = {A、B + アク<br>ティベーション(イネーブル)}                                  |
|                                                                                           | 2.        | 学習をディセーブ<br>ルにします。               | コンフィギュレーション デー<br>タベース = {A、B} | コンフィギュレーション データベー<br>ス = {A、B}                                                                    |
|                                                                                           |           |                                  | アクティブ データベース = {A、<br>B、C、D}   | アクティブ データベース = {ヌル}                                                                               |
|                                                                                           |           |                                  |                                | 保留中のデータベース = {A、B + アク<br>ティベーション(イネーブル) + 学習<br>(ディセーブル)}                                        |
|                                                                                           | 3.        | コミットを行い<br>ます。                   | N/A                            | コンフィギュレーション データベー<br>ス = {A、B}                                                                    |
|                                                                                           |           |                                  |                                | アクティブ データベース = {A、B}、デ<br>バイス C および D がログアウトされ<br>ます。これは、自動学習をディセーブ<br>ルにした場合のアクティベーション<br>と同じです。 |
|                                                                                           |           |                                  |                                | 保留中のデータベース=空の状態                                                                                   |

表 9-3 配信モードでのアクティブ化および(続き)自動学習の設定シナリオ(続き)

1. \*(アスタリスク)は学習されたエントリを意味します。

 $\mathcal{P}$ ヒント

各処理の最後にコミットを実行することを推奨します。つまり、ポート セキュリティのアクティブ化の後、および自動学習のイネーブル化の後です。

# データベース マージに関するガイドライン

データベースのマージとは、コンフィギュレーション データベースとアクティブ データベース 内のスタティック(学習されていない)エントリの統合を指します。

2つのファブリック間のデータベースをマージする場合は、次のことに気をつけて行ってください。

- アクティベーションステータスと自動学習ステータスが両方のファブリックで同じである ことを確認します。
- 両方のデータベースの各 VSAN のコンフィギュレーションの合計数が、2 K を超えていない ことを確認してください。

∕!∖ 注意

この2つの条件に従わない場合は、マージに失敗します。次の配信がデータベースとファブリック内のアクティベーションステートを強制的に同期化します。

# データベースの相互作用

表 9-4に、アクティブデータベースとコンフィギュレーションデータベース間の相違、および相 互作用を示します。

表 9-4 アクティブおよびコンフィギュレーション ポート セキュリティ データベース

| アクティブ データベース                                                                                                    | コンフィギュレーション データベース                                                 |
|----------------------------------------------------------------------------------------------------|--------------------------------------------------------------------|
| 読み取り専用。                                                                                                    | 読み取りと書き込み。                                                         |
| 設定を保存すると、アクティブなエントリだ<br>けが保存されます。学習済みエントリは保存<br>されません。                                                                             | 設定を保存すると、コンフィギュレーション<br>データベース内のすべてのエントリが保存さ<br>れます。               |
| アクティブ化すると、VSAN にログイン済み<br>のすべてのデバイスも学習され、アクティブ<br>データベースに追加されます。                                                                   | アクティブ化されたコンフィギュレーション<br>データベースは、アクティブ データベースに<br>影響を与えることなく変更できます。 |
| アクティブ データベースを設定済みデータ<br>ベースで上書きするには、ポート セキュリ<br>ティ データベースをアクティブ化します。強<br>制的にアクティブにすると、アクティブ デー<br>タベースの設定済みエントリに違反が生じる<br>ことがあります。 | コンフィギュレーション データベースをアク<br>ティブ データベースで上書きできます。                       |

(注) port-security database copy vsan コマンドを使用すると、コンフィギュレーションデータベース をアクティブデータベースで上書きできます。アクティブデータベースとコンフィギュレー ションデータベースとの相違を表示するには、EXEC モードで port-security database diff active vsan コマンドを使用します。

ここで説明する内容は、次のとおりです。

- データベースのシナリオ(9-255 ページ)
- ポートセキュリティデータベースのコピー(9-256ページ)
- ポートセキュリティデータベースの削除(9-257ページ)
- ポートセキュリティデータベースのクリア(9-257 ページ)

### データベースのシナリオ

Γ

図 9-1 の各シナリオは、ポート セキュリティ設定に基づくアクティブ データベースとコンフィ ギュレーション データベースのステータスを示しています。 図 9-1 ポート セキュリティ データベースのシナリオ

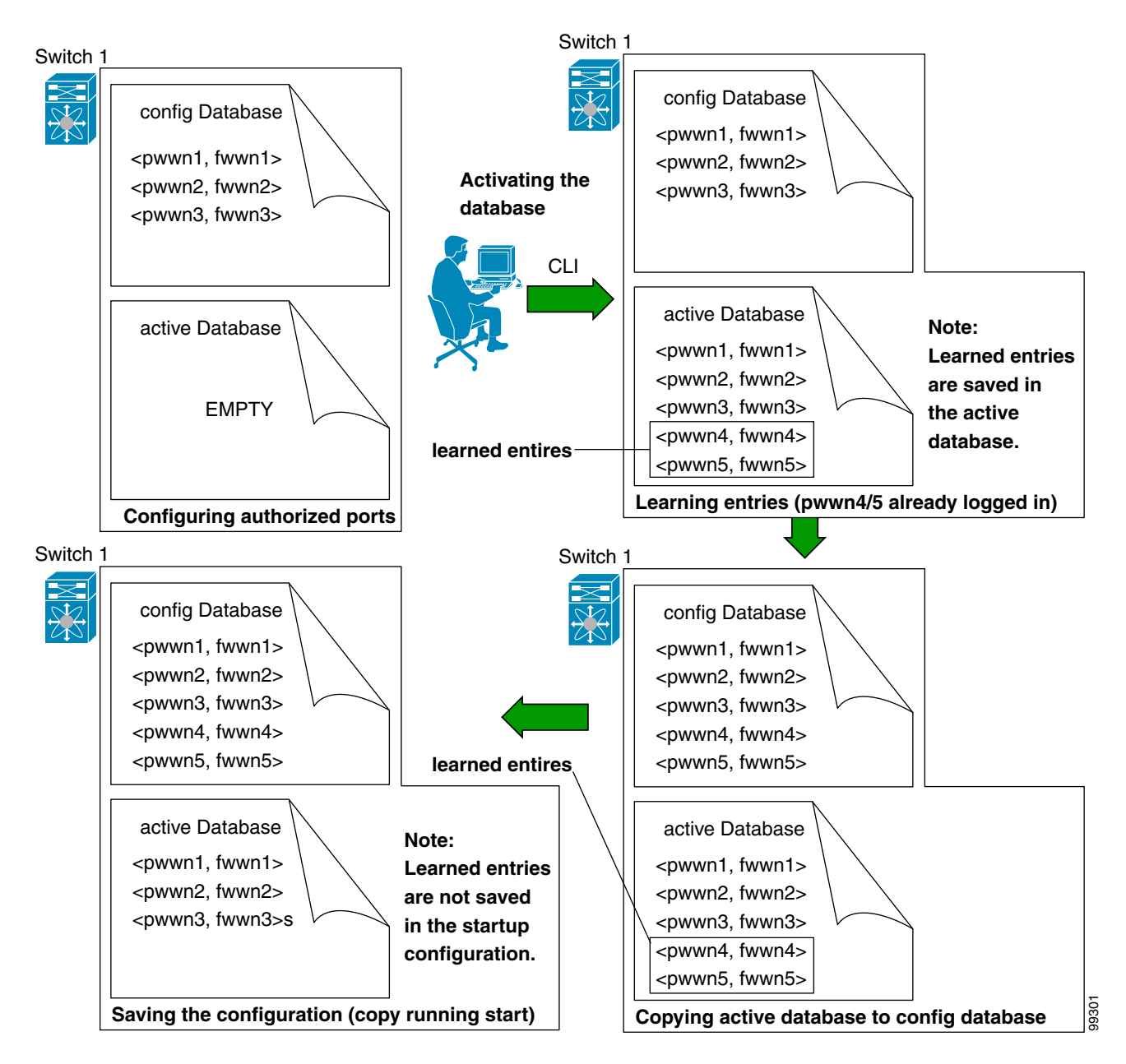

## ポートセキュリティデータベースのコピー

アクティブ データベースから設定済みデータベースにコピーするには、port-security database copy vsan コマンドを使用します。アクティブ データベースが空の場合、このコマンドは受け付けられません。

switch# port-security database copy vsan 1

アクティブ データベースとコンフィギュレーション データベースとの相違を表示するには、 port-security database diff active vsan コマンドを使用します。このコマンドは、矛盾を解決する 場合に使用できます。

switch# port-security database diff active vsan 1

コンフィギュレーション データベースとアクティブ データベースとの違いに関する情報を表示するには、port-security database diff config vsan コマンドを使用します。

switch# port-security database diff config vsan 1

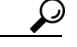

ハ 自動学習をディセーブルにしてから、port-security database copy vsan コマンドを発行すること を推奨します。これにより、コンフィギュレーション データベースとアクティブ データベース を確実に同期化できます。配信がイネーブルの場合、このコマンドによってコンフィギュレー ション データベースの一時的なコピーが作成され、結果としてファブリックがロックされます。 ファブリックをロックする場合、すべてのスイッチのコンフィギュレーション データベースに 変更をコミットする必要があります。

## ポート セキュリティ データベースの削除

配信がイネーブルの場合、削除によってデータベースのコピーが作成されます。実際にデータ ベースを削除するには、明示的に port-security commit コマンドを入力する必要があります。

指定された VSAN の設定済みデータベースを削除するには、コンフィギュレーション モードで no port-security database vsan コマンドを使用します。

switch(config) # no port-security database vsan 1

## ポートセキュリティデータベースのクリア

指定された VSAN のポート セキュリティ データベースから既存の統計情報をすべてクリアするには、clear port-security statistics vsan コマンドを使用します。

switch# clear port-security statistics vsan 1

VSAN 内の指定されたインターフェイスに関するアクティブ データベース内の学習済みエント リをすべてクリアするには、clear port-security database auto-learn interface コマンドを使用し ます。

switch# clear port-security database auto-learn interface fc1/1 vsan 1  $\,$ 

VSAN 全体に関するアクティブ データベース内の学習済みエントリをすべてクリアするには、 clear port-security database auto-learn vsan コマンドを使用します。

switch# clear port-security database auto-learn vsan 1

(注)

clear port-security database auto-learn および clear port-security statistics コマンドはローカル スイッチだけに関連するので、ロックを取得しません。また、学習済みエントリはスイッチにだ けローカルで、配信に参加しません。

VSAN 内で、任意のスイッチから VSAN の保留中のセッションをクリアするには、port-security clear vsan コマンドを使用します。

switch# clear port-security session vsan 5

# ポートセキュリティ設定の表示

show port-security database コマンドを使用すると、設定されたポート セキュリティ情報が表示 されます(例 9-1 ~ 9-11 を参照)。

#### 例 9-1 ポート セキュリティ コンフィギュレーション データベースの内容の表示

switch# show port-security database

| VSAN   | Logging-in Entity             | Logging-in Point        | (Interface)        |
|--------|-------------------------------|-------------------------|--------------------|
| 1      | 21:00:00:e0:8b:06:d9:1d(pwwn) | 20:0d:00:05:30:00:95:de | (fc1/13)           |
| 1      | 50:06:04:82:bc:01:c3:84(pwwn) | 20:0c:00:05:30:00:95:de | (fc1/12)           |
| 2      | 20:00:00:05:30:00:95:df(swwn) | 20:0c:00:05:30:00:95:de | (port-channel 128) |
| 3      | 20:00:00:05:30:00:95:de(swwn) | 20:01:00:05:30:00:95:de | (fc1/1)            |
| [Total | 4 entries]                    |                         |                    |
|        |                               |                         |                    |

show port-security コマンドで fWWN や VSAN、またはインターフェイスや VSAN を指定する と、アクティブなポート セキュリティの出力を表示することもできます(例 9-2 を参照)。

#### 例 9-2 VSAN 1 のポート セキュリティ コンフィギュレーション データベースの表示

switch# show port-security database vsan 1

| Vsan   | Logging-in Entity             | Logging-in Point        | (Interface) |
|--------|-------------------------------|-------------------------|-------------|
| <br>1  | *                             | 20:85:00:44:22:00:4a:9e | (fc3/5)     |
| 1      | 20:11:00:33:11:00:2a:4a(pwwn) | 20:81:00:44:22:00:4a:9e | (fc3/1)     |
| [Total | 2 entries]                    |                         |             |

#### 例 9-3 アクティブ化されたデータベースの表示

 switch# show port-security database active

 VSAN
 Logging-in Entity
 Logging-in Point (Interface)
 Learnt

 1
 21:00:00:e0:8b:06:d9:1d(pwwn)
 20:0d:00:05:30:00:95:de(fc1/13)
 Yes

 1
 50:06:04:82:bc:01:c3:84(pwwn)
 20:0c:00:05:30:00:95:de(fc1/12)
 Yes

 2
 20:00:00:05:30:00:95:df(swwn)
 20:0c:00:05:30:00:95:de(fc1/1)
 Yes

 3
 20:00:00:05:30:00:95:de(swwn)
 20:01:00:05:30:00:95:de(fc1/1)
 [Total 4 entries]

#### 例 9-4 一時的なコンフィギュレーション データベースの内容の表示

```
switch# show port-security pending vsan 1
Session Context for VSAN 1
------
Activation Status: Active
Auto Learn Status: On
Force activate: No
```

```
例 9-5 一時的なコンフィギュレーション データベースとコンフィギュレーション データベースの相違の
表示
```

```
switch# show port-security pending-diff vsan 1
Session Diff for VSAN: 1
------
Database will be activated
Learning will be turned ON
Database Diff:
+pwwn 20:11:00:33:22:00:2a:4a fwwm 20:41:00:05:30:00:4a:1e
```

各ポートのアクセス情報は個別に表示されます。fWWN または interface オプションを指定する と、(その時点で)アクティブ データベース内で指定された fWWN またはインターフェイスとペ アになっているすべてのデバイスが表示されます(例 9-6 から 9-8 を参照)。

#### 例 9-6 VSAN 1 内のワイルドカード fWWN ポート セキュリティの表示

switch# show port-security database fwwn 20:85:00:44:22:00:4a:9e vsan 1
Any port can login thru' this fwwn

#### 例 9-7 VSAN 1 内の設定済み fWWN ポート セキュリティの表示

switch# show port-security database fwwn 20:01:00:05:30:00:95:de vsan 1
20:00:00:0c:88:00:4a:e2(swwn)

#### 例 9-8 VSAN 2 内のインターフェイス ポート情報の表示

switch# show port-security database interface fc 1/1 vsan 2
20:00:00:0c:88:00:4a:e2(swwn)

ポート セキュリティの統計情報は、常時更新され、いつでも入手できます(例 9-9 を参照)。

#### 例 9-9 ポート セキュリティ統計の表示

I

```
Statistics For VSAN: 2
Number of pWWN permit: 0
Number of nWWN permit: 0
Number of sWWN permit: 2
Number of pWWN deny : 0
Number of nWWN deny : 0
...
```

アクティブなデータベースおよび自動学習設定のステータスを確認するには、show port-security status コマンドを使用します(例 9-10 を参照)。

#### 例 9-10 ポート セキュリティのステータスの表示

```
switch# show port-security status
Fabric Distribution Enabled
VSAN 1 :No Active database, learning is disabled, Session Lock Taken
VSAN 2 :No Active database, learning is disabled, Session Lock Taken
...
```

show port-security コマンドは、デフォルトでこれまでの100の違反を表示します(例 9-11を参照)。

#### 例 9-11 ポート セキュリティ データベースでの違反の表示

switch# show port-security violations

| VSAN        | Interface                    | Logging-in Entity                                              | Last-Time      | [Repeat count] |
|-------------|------------------------------|----------------------------------------------------------------|----------------|----------------|
| 1           | fc1/13                       | 21:00:00:e0:8b:06:d9:1d(pwwn)<br>20:00:00:e0:8b:06:d9:1d(nwwn) | Jul 9 08:32:20 | 2003 [20]      |
| 1           | fc1/12                       | 50:06:04:82:bc:01:c3:84(pwwn)<br>50:06:04:82:bc:01:c3:84(nwwn) | Jul 9 08:32:20 | 2003 [1]       |
| 2<br>[Total | port-channel 1<br>2 entries] | 20:00:00:05:30:00:95:de(swwn)                                  | Jul 9 08:32:40 | 2003 [1]       |

show port-security コマンドを last number オプションを指定して発行すると、先頭に表示される 指定した数のエントリだけが表示されます。

# デフォルト設定

表 9-5 に、スイッチのすべてのポートセキュリティ機能のデフォルト設定を示します。

| パラメータ      | デフォルト                                               |
|------------|-----------------------------------------------------|
| 自動学習       | ポートセキュリティがイネーブルの場合は、イネーブル。                          |
| ポート セキュリティ | ディセーブル                                              |
| 配信         | ディセーブル                                              |
|            | (注) 配信をイネーブルにすると、スイッチ上のすべての VSAN<br>の配信がイネーブルになります。 |

表 9-5 セキュリティのデフォルト設定値

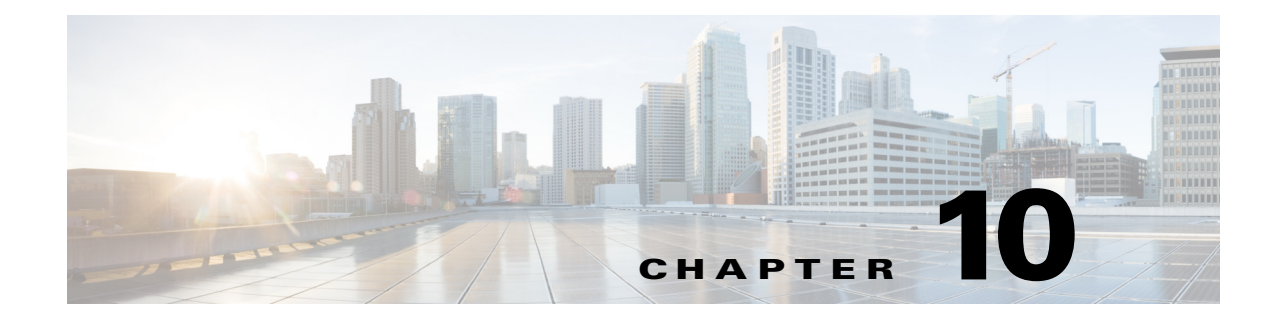

# **Fibre Channel Common Transport** 管理セキュリ ティの設定

この章では、Cisco MDS 9000 シリーズ スイッチの Fibre Channel Common Transport (FC-CT)管理 セキュリティ機能について説明します。

# Fibre Channel Common Transport の概要

FC-CT 管理セキュリティ機能により、ストレージ管理者またはネットワーク管理者だけが、ス イッチに対してクエリーを送信し、情報にアクセスできるようにネットワークを設定できます。 このような情報には、ファブリック内のログインデバイス、ファブリック内のスイッチなどのデ バイス、デバイスの接続方法、各スイッチのポートの数、各ポートの接続先、設定済みゾーンの情 報、ゾーンまたはゾーン セットの追加と削除の権限、ファブリックに接続するすべてのホストの ホスト バス アダプタ(HBA)の詳細などがあります。

(注)

Cisco MDS NX-OS Release 6.2(9) では、FC 管理機能はデフォルトで無効です。FC 管理機能を有効 にするには、fc-management enable コマンドを使用します。

FC-CT 管理クエリーを送信し、管理サーバへの要求を変更できる pWWN を設定できます。いず れかのモジュール(ゾーン サーバ、ゾーン分割されていないファイバ チャネル ネーム サーバ (FCNS)、またはファブリック コンフィギュレーション サーバ(FCS)など)が FC-CT 管理クエ リーを受信すると、FC 管理データベースに対する読み取り操作が実行されます。FC 管理データ ベースでデバイスが検出されると、付与されている権限に基づいて応答が送信されます。デバイ スが FC 管理データベースにない場合は、各モジュールが拒否を送信します。FC 管理が無効な場 合、各モジュールが各管理クエリーを処理します。

## 設定時の注意事項

FC 管理セキュリティ機能には、次の設定に関する注意事項があります。

- Cisco MDS スイッチで FC 管理セキュリティ機能が有効な場合、管理クエリーを送信するデバイスのポート ワールドワイド ネーム (pWWN)が FC 管理データベースに追加されていないと、サーバへのすべての管理クエリーが拒否されます。
- FC 管理を有効にすると、N\_Port Virtualization(NPV)スイッチから N\_Port Identifier Virtualization(NPIV)スイッチへの FC-CT 管理サーバクエリーが拒否されます。FC 管理セキュリティ機能を有効にした後で、NPV スイッチのスイッチ ワールドワイド ネーム (sWWN)を NPIV スイッチの FC 管理データベースに追加することが推奨されます。

## Fibre Channel Common Transport クエリーの設定

FC-CT 管理セキュリティを設定するには、次の手順を実行します。

|        | コマンド                                                                               | 目的                                                                                     |
|--------|------------------------------------------------------------------------------------|----------------------------------------------------------------------------------------|
| ステップ 1 | switch# config terminal                                                            | コンフィギュレーション モードを開始します。                                                                 |
| ステップ 2 | <pre>switch(config)# fc-management enable switch(config)#</pre>                    | FC-CT 管理セキュリティを有効にします。                                                                 |
| ステップ 3 | <pre>switch(config)# fc-management database vsan 1</pre>                           | FC-CT 管理セキュリティ データベースを設定します。                                                           |
| ステップ 4 | <pre>switch(config-fc-mgmt)# pwwn 1:1:1:1:1:1:1:1 feature all operation both</pre> | pWWN を FC 管理データベースに追加します。また、<br>pwwn コマンドを設定するときには次に示すオプ<br>ションのキーワードも使用できます。          |
|        |                                                                                    | <ul> <li>fcs:ファブリック コンフィギュレーション サー<br/>バに対する FC-CT クエリーを有効または無効に<br/>します。</li> </ul>   |
|        |                                                                                    | <ul> <li>fdmi:FDMI に対する FC-CT クエリーを有効また<br/>は無効にします。</li> </ul>                        |
|        |                                                                                    | <ul> <li>unzoned-ns:ゾーン分割されていないネームサー<br/>バに対する FC-CT クエリーを有効または無効に<br/>します。</li> </ul> |
|        |                                                                                    | <ul> <li>zone: ゾーン サーバに対する FC-CT クエリーを<br/>有効または無効にします。</li> </ul>                     |
| ステップ 5 | switch# show fc-managment database                                                 | 設定された FC-CT 管理情報を表示します。                                                                |

# Fibre Channel Common Transport 管理セキュリティの確認

**show fc-management database** コマンドは、設定されている FC-CT 管理セキュリティ機能の情報 を表示します(例 10-1 を参照)。

#### 例 10-1 Fibre Channel Common Transport クエリーの表示

FC 管理セキュリティ機能が有効であるかどうかを確認するには、show fc-management status コ マンドを使用します。

1

switch# show fc-management status
Mgmt Security Disabled
switch#

# デフォルト設定値

ſ

表 10-1 に、Cisco MDS 9000 ファミリ スイッチの FC 管理セキュリティ機能のデフォルト設定を示します。

表 10-1 デフォルトの FC 管理設定

| パラメータ         | デフォルト |
|---------------|-------|
| FC-management | 無効化   |

■ デフォルト設定値

1

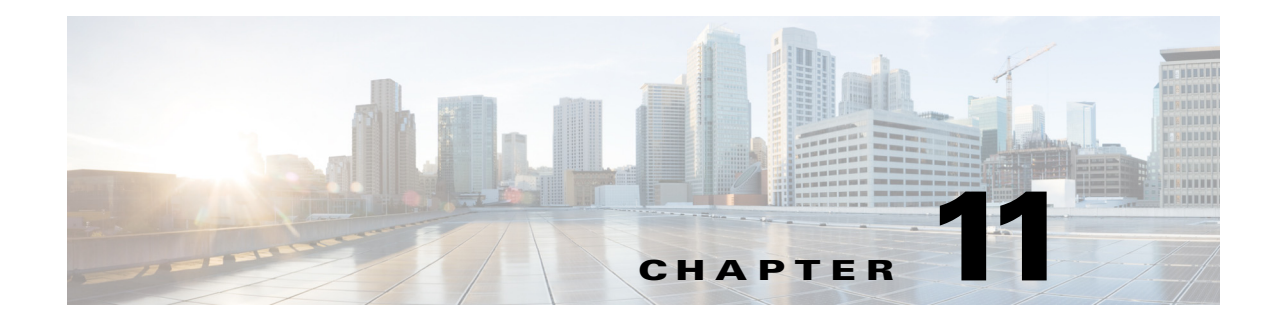

# ファブリック バインディングの設定

この章では、Cisco MDS 9000 ファミリのディレクタおよびスイッチに組み込まれているファブ リック バインディング機能について説明します。内容は次のとおりです。

- ファブリックバインディングの概要(11-265ページ)
- ファブリックバインディングの設定(11-267ページ)
- デフォルト設定(11-274ページ)

## ファブリック バインディングの概要

ファブリック バインディング機能を使用すると、ファブリック バインディング設定で指定され たスイッチ間でだけ、ISL をイネーブルにできます。ファブリック バインディングは、VSAN 単 位で設定します。

この機能を使用すると、不正なスイッチがファブリックに参加したり、現在のファブリック処理 が中断されることがなくなります。この機能では、Exchange Fabric Membership Data (EFMD)プロ トコルを使用することによって、ファブリック内の全スイッチで、許可されたスイッチのリスト が同一になるようにします。

ここでは、次の内容について説明します。

- ライセンスの要件(11-265ページ)
- ポートセキュリティとファブリックバインディングの比較(11-266ページ)
- ファブリックバインディングの実行(11-267ページ)

### ライセンスの要件

ſ

ファブリック バインディングを使用するには、スイッチ上に MAINFRAME\_PKG ライセンスまたは ENTERPRISE\_PKG ライセンスのいずれかをインストールする必要があります。

ライセンス機能のサポートとインストールの詳細については、『Cisco MDS 9000 Family NX-OS Licensing Guide』を参照してください。

## ポート セキュリティとファブリック バインディングの比較

ポート セキュリティとファブリック バインディングは、相互補完するように設定可能な、2つの 独立した機能です。表 11-1 では、2 つの機能を比較します。

表 11-1 ファブリック バインディングとポート セキュリティの比較

| ファブリック バインディング                                                     | ポートセキュリティ                                                                                                    |
|--------------------------------------------------------------------|----------------------------------------------------------------------------------------------------|
| 一連の sWWN および永続的ドメイン ID を<br>使用します。                                 | pWWN/nWWN または fWWN/sWWN を使用します。                                                                                                    |
| スイッチ レベルでファブリックをバインド<br>します。                                       | インターフェイス レベルでデバイスをバイン<br>ドします。                                                                                                    |
| ファブリック バインディング データベース<br>に格納された設定済み sWWN にだけ、ファ<br>ブリックへの参加を許可します。 | 設定済みの一連のファイバチャネルデバイス<br>をSANポートに論理的に接続できます。WWN<br>またはインターフェイス番号で識別されるス<br>イッチポートは、同様にWWNで識別される<br>ファイバチャネルデバイス(ホストまたは別の<br>スイッチ)に接続されます。これらの2つのデバ<br>イスをバインドすると、これらの2つのポート<br>がグループ(リスト)にロックされます。 |
| VSAN 単位でアクティブ化する必要があり<br>ます。                                       | VSAN 単位でアクティブ化する必要があります。                                                                                                    |
| ピア スイッチが接続されている物理ポート<br>に関係なく、ファブリックに接続可能な特定<br>のユーザ定義のスイッチを許可します。 | 別のデバイスを接続できる特定のユーザ定義の<br>物理ポートを許可します。                                                                                                    |
| ログインしているスイッチについて学習し<br>ません。                                        | 学習モードがイネーブルの場合、ログインして<br>いるスイッチまたはデバイスについて学習し<br>ます。                                                                                                    |
| CFS によって配信できず、ファブリック内<br>の各スイッチで手動で設定する必要があ<br>ります。                | CFS によって配信できます。                                                                                                    |

xE ポートのポート レベル チェックは、次のように実行されます。

- スイッチ ログインは、指定された VSAN にポート セキュリティ バインディングとファブ リック バインディングの両方を使用します。
- バインディング検査は、ポート VSAN で次のように実行されます。
  - ポート VSAN での E ポート セキュリティ バインディング検査
  - 許可された各 VSAN での TE ポート セキュリティ バインディング検査

ポート セキュリティはファブリック バインディングを補完する関係にありますが、これらの機能は互いに独立していて、個別にイネーブルまたはディセーブルにできます。

## ファブリック バインディングの実行

ファブリック バインディングを実行するには、Switch World Wide Name (sWWN)を設定して、ス イッチごとに xE ポート接続を指定します。ファブリック バインディング ポリシーは、ポートが アクティブになるたび、およびポートを起動しようとした場合に実行されます。FICON VSAN で ファブリック バインディング機能を実行するには、すべての sWWN をスイッチに接続し、永続 的ドメイン ID をファブリック バインディング アクティブ データベースに格納する必要があり ます。ファイバ チャネル VSAN では、sWWN だけが必要であり、ドメイン ID はオプションです。

(注)

ſ

ファブリック バインディングを使用するファイバ チャネル VSAN の全スイッチで、Cisco MDS SAN-OS リリース 3.0(1) および NX-OS リリース 4.1(1b) 以降を実行している必要があります。

# ファブリックバインディングの設定

ファブリック内の各スイッチにファブリックバインディングを設定する手順は、次のとおりです。

- ステップ1 ファブリック設定機能をイネーブルにします。
- ステップ 2 ファブリックにアクセス可能なデバイスに sWWN のリスト、および対応するドメイン ID を設定します。
- **ステップ3** ファブリック バインディング データベースをアクティブにします。
- **ステップ 4** ファブリック バインディング アクティブ データベースを、ファブリック バインディング コン フィギュレーション データベースにコピーします。
- **ステップ5** ファブリック バインディング設定を保存します。
- **ステップ6** ファブリック バインディング設定を確認します。

## ファブリック バインディングのイネーブル化

ファブリック バインディングに参加するファブリック内のスイッチごとに、ファブリック バイ ンディング機能をイネーブルにする必要があります。デフォルトでは、この機能は Cisco MDS 9000 ファミリのすべてのスイッチでディセーブルになっています。ファブリック バインディン グ機能に関する設定および確認コマンドを使用できるのは、スイッチ上でファブリック バイン ディングがイネーブルな場合だけです。この設定をディセーブルにした場合、関連するすべての 設定は自動的に廃棄されます。

参加させるスイッチのファブリックバインディングをイネーブルにする手順は、次のとおりです。

|               | コマンド                                                | 目的                                             |
|---------------|-----------------------------------------------------|------------------------------------------------|
| ステップ 1        | switch# config t                                    | コンフィギュレーション モードを開始します。                         |
| ステップ <b>2</b> | <pre>switch(config)# feature fabric-binding</pre>   | 現在のスイッチ上でファブリック バインディン<br>グをイネーブルにします。         |
|               | switch(config)# <b>no feature</b><br>fabric-binding | 現在のスイッチ上でファブリック バインディン<br>グをディセーブル(デフォルト)にします。 |

ファブリック バインディングがイネーブルになっているスイッチのファブリック バインディ ング機能のステータスを表示するには、show fabric-binding status コマンドを発行します。

switch# show fabric-binding status
VSAN 1:Activated database
VSAN 4:No Active database

## スイッチ WWN リストの設定

ユーザ指定のファブリック バインディング リストには、ファブリック内の sWWN のリストが含まれています。リストにない sWWN、または許可リストで指定されているドメイン ID と異なる ドメイン ID を使用する sWWN がファブリックへの参加を試みると、スイッチとファブリック 間の ISL が VSAN 内で自動的に隔離され、スイッチはファブリックへの参加を拒否されます。

永続的ドメイン ID は sWWN とともに指定できます。FICON VSAN では、ドメイン ID 許可が必要です。FICON VSAN では、ドメインがスタティックに設定されているため、エンド デバイスによって、ファブリック内のすべてのスイッチにおけるドメイン ID の変更が拒否されます。ファイバ チャネル VSAN の場合には、ドメイン ID 許可は不要です。

FICON VSAN 用の sWWN およびドメイン ID のリストを設定する手順は、次のとおりです。

|        | コマンド                                                                                     | 目的                                                      |
|--------|------------------------------------------------------------------------------------------|---------------------------------------------------------|
| ステップ 1 | <pre>switch# config t switch(config)#</pre>                                              | コンフィギュレーション モードを開始し<br>ます。                              |
| ステップ 2 | <pre>switch(config)# fabric-binding database vsan 5 switch(config-fabric-binding)#</pre> | 指定された VSAN のファブリックバイン<br>ディング サブモードを開始します。              |
|        | <pre>switch(config)# no fabric-binding database vsan 5</pre>                             | 指定された VSAN のファブリック バイン<br>ディング データベースを削除します。            |
| ステップ 3 | <pre>switch(config-fabric-binding)# swwn 21:00:05:30:23:11:11:11 domain 102</pre>        | 設定したデータベース リストにスイッ<br>チの sWWN およびドメイン ID を追加し<br>ます。    |
|        | <pre>switch(config-fabric-binding)# swwn 21:00:05:30:23:1a:11:03 domain 101</pre>        | 設定したデータベース リストに別のス<br>イッチの sWWN およびドメイン ID を追<br>加します。  |
|        | <pre>switch(config-fabric-binding)# no swwn 21:00:15:30:23:1a:11:03 domain 101</pre>     | 設定されたデータベース リストから、ス<br>イッチの sWWN およびドメイン ID を削<br>除します。 |
| ステップ 4 | <pre>switch(config-fabric-binding)# exit switch(config)#</pre>                           | ファブリック バインディング サブモー<br>ドを終了します。                         |

ファイバ チャネル VSAN 用の sWWN および任意のドメイン ID のリストを設定する手順は、次のとおりです。

|        | コマンド                                                                                      | 目的                                           |
|--------|-------------------------------------------------------------------------------------------|----------------------------------------------|
| ステップ 1 | <pre>switch# config t switch(config)#</pre>                                               | コンフィギュレーション モードを開始し<br>ます。                   |
| ステップ 2 | <pre>switch(config)# fabric-binding database vsan 10 switch(config-fabric-binding)#</pre> | 指定された VSAN のファブリックバイン<br>ディング サブモードを開始します。   |
|        | <pre>switch(config)# no fabric-binding database vsan 10</pre>                             | 指定された VSAN のファブリック バイン<br>ディング データベースを削除します。 |

|               | コマンド                                                                     |                | 目的                                                        |
|---------------|--------------------------------------------------------------------------|----------------|-----------------------------------------------------------|
| ステップ <b>3</b> | <pre>switch(config-fabric-binding)# 21:00:05:30:23:11:11:11</pre>        | swwn           | 設定したデータベース リストに全ドメイ<br>ンのスイッチの sWWN を追加します。               |
|               | <pre>switch(config-fabric-binding)# 21:00:05:30:23:11:11:11</pre>        | no swwn        | 設定したデータベース リストから全ドメ<br>インのスイッチの sWWN を削除します。              |
|               | <pre>switch(config-fabric-binding)# 21:00:05:30:23:1a:11:03 domain</pre> | swwn<br>101    | 設定されたデータベース リストに、特定<br>のドメイン ID 用の別のスイッチの<br>sWWN を追加します。 |
|               | <pre>switch(config-fabric-binding)# 21:00:15:30:23:1a:11:03 domain</pre> | no swwn<br>101 | 設定されたデータベース リストから、ス<br>イッチの sWWN およびドメイン ID を削<br>除します。   |
| ステップ 4        | <pre>switch(config-fabric-binding)# switch(config)#</pre>                | exit           | ファブリック バインディング サブモー<br>ドを終了します。                           |

## ファブリック バインディングのアクティブ化

ファブリック バインディング機能によって、コンフィギュレーション データベース (config-database)およびアクティブ データベースが保持されます。コンフィギュレーション データベースは、実行された設定を収集する読み書きデータベースです。これらの設定を実行す るには、データベースをアクティブにする必要があります。データベースがアクティブになる と、アクティブ データベースにコンフィギュレーション データベースの内容が上書きされま す。アクティブ データベースは、ログインを試みる各スイッチをチェックする読み取り専用デー タベースです。

デフォルトでは、ファブリックバインディング機能は非アクティブです。設定したデータベース 内の既存のエントリがファブリックの現在の状態と矛盾していると、スイッチ上のファブリッ クバインディングデータベースをアクティブにできません。たとえば、ログイン済みのスイッ チの1つが、コンフィギュレーションデータベースによってログインを拒否されている場合な どです。これらの状態を強制的に上書きできます。

(注)

ſ

アクティベーションのあと、現在アクティブなデータベースに違反するログイン済みのスイッ チは、ログアウトされ、ファブリックバインディング制限によってログインが拒否されたすべて のスイッチは再初期化されます。

ファブリックバインディング機能をアクティブにする手順は、次のとおりです。

|               | コマンド                                                          | 目的                                                    |
|---------------|---------------------------------------------------------------|-------------------------------------------------------|
| ステップ 1        | <pre>switch# config t switch(config)#</pre>                   | コンフィギュレーション モードを開始<br>します。                            |
| ステップ <b>2</b> | <pre>switch(config)# fabric-binding activate vsan 10</pre>    | 指定された VSAN のファブリック バ<br>インディング データベースをアクティ<br>ブにします。  |
|               | <pre>switch(config)# no fabric-binding activate vsan 10</pre> | 指定された VSAN のファブリック バ<br>インディング データベースを非アク<br>ティブにします。 |

### ファブリック バインディングの強制的なアクティベーション

上記のような矛盾が1つまたは複数発生したためにデータベースのアクティブ化が拒否された場合は、forceオプションを使用してアクティブ化を継続できます。

ファブリックバインディングデータベースを強制的にアクティブにする手順は、次のとおりです。

|        | コマンド                                                               | 目的                                                                          |
|--------|--------------------------------------------------------------------|-----------------------------------------------------------------------------|
| ステップ 1 | <pre>switch# config t switch(config)#</pre>                        | コンフィギュレーション モード<br>を開始します。                                                  |
| ステップ 2 | <pre>switch(config)# fabric-binding activate vsan 3 force</pre>    | 指定した VSAN のファブリック<br>バインディング データベースを<br>強制的に(設定が許可されていな<br>い場合でも)アクティブにします。 |
|        | <pre>switch(config)# no fabric-binding activate vsan 3 force</pre> | 元の設定状態、または(状態が設定<br>されていない場合は)出荷時の設<br>定に戻します。                              |

## ファブリック バインディング設定の保存

ファブリック バインディング設定を保存すると、コンフィギュレーション データベースが実行 コンフィギュレーションに保存されます。

∕!∖ 注意

FICON がイネーブルである VSAN では、ファブリック バインディングをディセーブルにできません。

 アクティブデータベースからコンフィギュレーションデータベースにコピーするには、 fabric-binding database copy vsan コマンドを使用します。設定されたデータベースが空の場合、このコマンドは受け付けられません。

switch# fabric-binding database copy vsan 1

アクティブデータベースとコンフィギュレーションデータベース間の違いを表示するには、fabric-binding database diff active vsan コマンドを使用します。このコマンドは、矛盾を解決する場合に使用できます。

switch# fabric-binding database diff active vsan 1

- コンフィギュレーションデータベースとアクティブデータベース間の違いに関する情報を 表示するには、fabric-binding database diff config vsan コマンドを使用します。
   switch# fabric-binding database diff config vsan 1
- 再起動後にファブリック バインディング設定データベースを使用できるように実行コンフィギュレーションをスタートアップ コンフィギュレーションに保存するには、copy running-config startup-config コマンドを使用します。

switch# copy running-config startup-config

ſ

## ファブリック バインディング統計情報のクリア

指定された VSAN のファブリック バインディング データベースから既存の統計情報をすべて クリアするには、clear fabric-binding statistics コマンドを使用します。

switch# clear fabric-binding statistics vsan 1

## ファブリック バインディング データベースの削除

指定された VSAN の設定済みデータベースを削除するには、コンフィギュレーション モードで no fabric-binding コマンドを使用します。

switch(config)# no fabric-binding database vsan 10

## ファブリック バインディング設定の確認

**show** コマンドを使用して、このスイッチに設定されているすべてのファブリック バインディン グ情報を表示します(例 11-1 ~ 11-9 を参照)。

#### 例 11-1 設定したファブリック バインディング データベース情報の表示

switch# show fabric-binding database

| Vsan   | Logging-in Switch WWN   | Domain-id |         |
|--------|-------------------------|-----------|---------|
| 1      | 21:00:05:30:23:11:11:11 | 0x66(102) |         |
| 1      | 21:00:05:30:23:1a:11:03 | 0x19(25)  |         |
| 1      | 20:00:00:05:30:00:2a:1e | 0xea(234) | [Local] |
| 4      | 21:00:05:30:23:11:11:11 | Any       |         |
| 4      | 21:00:05:30:23:1a:11:03 | Any       |         |
| 4      | 20:00:00:05:30:00:2a:1e | 0xea(234) | [Local] |
| 61     | 21:00:05:30:23:1a:11:03 | 0x19(25)  |         |
| 61     | 21:00:05:30:23:11:11:11 | 0x66(102) |         |
| 61     | 20:00:00:05:30:00:2a:1e | 0xea(234) | [Local] |
| [Total | 7 entries]              |           |         |

#### 例 11-2 アクティブファブリックバインディング情報の表示

switch# show fabric-binding database active

| Vsan | Logging-in Switch WWN   | Domain-id |         |
|------|-------------------------|-----------|---------|
| 1    | 21:00:05:30:23:11:11:11 | 0x66(102) |         |
| 1    | 21:00:05:30:23:1a:11:03 | 0x19(25)  |         |
| 1    | 20:00:00:05:30:00:2a:1e | 0xea(234) | [Local] |
| 61   | 21:00:05:30:23:1a:11:03 | 0x19(25)  |         |
| 61   | 21:00:05:30:23:11:11:11 | 0x66(102) |         |
| 61   | 20:00:00:05:30:00:2a:1e | 0xef(239) | [Local] |
|      |                         |           |         |

例 11-3 設定した VSAN 固有のファブリック バインディング情報の表示

switch# show fabric-binding database vsan 4

| Vsan   | Logging-in Switch WWN   | Domain-id         |
|--------|-------------------------|-------------------|
| 4      | 21:00:05:30:23:11:11:11 | Any               |
| 4      | 21:00:05:30:23:1a:11:03 | Any               |
| 4      | 20:00:00:05:30:00:2a:1e | 0xea(234) [Local] |
| [Total | 2 entries]              |                   |
|        |                         |                   |

#### 例 11-4 アクティブな VSAN 固有のファブリック バインディング情報の表示

switch# show fabric-binding database active vsan 61

| Vsan                     | Logging-in Switch WWN                                                                       | Domain-id                          |         |
|--------------------------|---------------------------------------------------------------------------------------------|------------------------------------|---------|
| 61<br>61<br>61<br>[Total | 21:00:05:30:23:1a:11:03<br>21:00:05:30:23:11:11:11<br>20:00:00:05:30:00:2a:1e<br>3 entries] | 0x19(25)<br>0x66(102)<br>0xef(239) | [Local] |

#### 例 11-5 ファブリック バインディング統計情報の表示

```
switch# show fabric-binding statistics
Statistics For VSAN: 1
------
Number of sWWN permit: 0
Number of sWWN deny : 0
Total Logins permitted : 0
Total Logins denied : 0
Statistics For VSAN: 4
_____
Number of sWWN permit: 0
Number of sWWN deny : 0
Total Logins permitted : 0
Total Logins denied
                   : 0
Statistics For VSAN: 61
_____
Number of sWWN permit: 0
Number of sWWN deny : 0
Total Logins permitted : 0
Total Logins denied : 0
Statistics For VSAN: 345
_____
Number of sWWN permit: 0
Number of sWWN deny : 0
Total Logins permitted : 0
Total Logins denied : 0
Statistics For VSAN: 346
-----
Number of sWWN permit: 0
Number of sWWN deny : 0
Total Logins permitted : 0
Total Logins denied : 0
```

```
Statistics For VSAN: 347
Number of sWWN permit: 0
Number of sWWN deny : 0
Total Logins permitted : 0
Total Logins denied
                 : 0
Statistics For VSAN: 348
-----
Number of sWWN permit: 0
Number of sWWN deny : 0
Total Logins permitted : 0
Total Logins denied
                 : 0
Statistics For VSAN: 789
_____
Number of sWWN permit: 0
Number of sWWN deny : 0
Total Logins permitted : 0
Total Logins denied
                    : 0
Statistics For VSAN: 790
_____
Number of sWWN permit: 0
Number of sWWN deny : 0
Total Logins permitted : 0
Total Logins denied
                 : 0
```

#### 例 11-6 VSAN ごとのファブリック バインディング状態の表示

#### switch# show fabric-binding status

VSAN 1 :Activated database VSAN 4 :No Active database VSAN 61 :Activated database VSAN 345 :No Active database VSAN 346 :No Active database VSAN 347 :No Active database VSAN 348 :No Active database VSAN 789 :No Active database VSAN 790 :No Active database

#### 例 11-7 ファブリック バインディング違反の表示

switch# show fabric-binding violations

| VSAN   | Switch WWN [domain]                                | Last-Time []                                       | Repeat count] Reason                            |
|--------|----------------------------------------------------|----------------------------------------------------|-------------------------------------------------|
| 2      | 20:00:00:05:30:00:4a:1e                            | [0xeb] Nov 25 05:46:14                             | 2003 [2] Domain mismatch                        |
| 3<br>4 | 20:00:00:05:30:00:4a:1e<br>20:00:00:05:30:00:4a:1e | [*] Nov 25 05:44:58 200<br>[*] Nov 25 05:46:25 200 | 3 [2] SWWN not found<br>3 [1] Database mismatch |

(注)

ſ

VSAN3では、sWWN自体がリストにありません。VSAN2では、sWWNがリストで見つかりましたが、ドメイン ID が一致しませんでした。

#### 例 11-8 EFMD 統計情報の表示

switch# show fabric-binding efmd statistics

```
EFMD Protocol Statistics for VSAN 1
_____
Merge Requests -> Transmitted : 0 , Received : 0
Merge Accepts \rightarrow Transmitted : 0 , Received : 0
Merge Rejects -> Transmitted : 0 , Received : 0
Merge Busy
             -> Transmitted : 0 , Received : 0
            -> Transmitted : 0 , Received : 0
Merge Errors
EFMD Protocol Statistics for VSAN 4
_____
Merge Requests -> Transmitted : 0 , Received : 0
Merge Accepts -> Transmitted : 0 , Received : 0
Merge Rejects \rightarrow Transmitted : 0 , Received : 0
Merge Busv
             -> Transmitted : 0 , Received : 0
Merge Errors -> Transmitted : 0 , Received : 0
EFMD Protocol Statistics for VSAN 61
-----
Merge Requests -> Transmitted : 0 , Received : 0
Merge Accepts -> Transmitted : 0 , Received : 0
Merge Rejects -> Transmitted : 0 , Received : 0
             -> Transmitted : 0 , Received : 0
Merge Busy
Merge Errors -> Transmitted : 0 , Received : 0
```

#### 例 11-9 指定した VSAN の EFMD 統計情報の表示

switch# show fabric-binding efmd statistics vsan 4

# デフォルト設定

表 11-2 に、ファブリック バインディング機能のデフォルト設定を示します。

#### 表 11-2 ファブリック バインディングのデフォルト設定

| パラメータ          | デフォルト  |
|----------------|--------|
| ファブリック バインディング | ディセーブル |

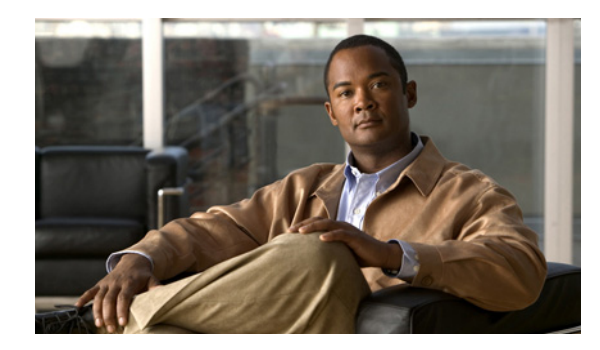

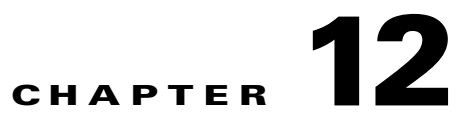

# **Cisco TrustSec** ファイバチャネルリンク暗 号化の設定

この章では、Cisco TrustSec ファイバ チャネル(FC)リンクの暗号化機能の概要を示し、スイッチ間にリンクレベルの暗号化を設定する方法について説明します。

この章は、次の項目を取り上げます。

ſ

- Cisco TrustSec FC リンク暗号化に関する用語(12-275 ページ)
- AES 暗号化のサポート(12-276 ページ)
- Cisco TrustSec FC リンク暗号化の概要(12-276 ページ)
- Cisco TrustSec FC リンク暗号化情報の表示(12-280 ページ)
- Cisco TrustSec FC リンク暗号化のベスト プラクティス(12-282 ページ)

## **Cisco TrustSec FC** リンク暗号化に関する用語

この章では、次に示す Cisco TrustSec FC リンク暗号化関連の用語を使用します。

- ガロア カウンタ モード(GCM):機密保持とデータ発信元認証を行う操作のブロック暗号 モード。
- ガロアメッセージ認証コード(GMAC):データ発信元認証だけを行う操作のブロック暗号 モード。GCMの認証限定バリアントです。
- セキュリティアソシエーション(SA):セキュリティ認定証を処理し、それらの認定証をスイッチ間にどのように伝播するかを制御する接続。SAには、saltやキーなどのパラメータが含まれます。
- キー:フレームの暗号化および復号化に使用する128ビットの16進数字列。デフォルト値は 0です。
- Salt:暗号化および復号化の際に使用する 32 ビットの 16 進数字列。適切な通信を行うには、 接続の両側に同じ salt を設定する必要があります。デフォルト値は0です。
- セキュリティパラメータインデックス(SPI)番号:ハードウェアに設定される SA を識別する 32 ビットの数字。有効な範囲は 256 ~ 65536 です。

# AES 暗号化のサポート

Advanced Encryption Standard (AES) は、ハイレベルなセキュリティを実現する対称暗号アルゴリズムであり、さまざまなキーサイズを受け入れることができます。

Cisco TrustSec FC リンク暗号化機能は、セキュリティ暗号用に 128 ビットの AES をサポートし、 インターフェイスに AES-GCM または AES-GMAC のいずれかをイネーブルにします。 AES-GCM モードではフレームの暗号化と認証が可能であり、AES-GMAC では 2 つのピア間で 送受信されるフレームの認証だけが可能です。

# **Cisco TrustSec FC** リンク暗号化の概要

Cisco TrustSec FC リンク暗号化は、Fibre Channel-Security Protocol (FC-SP)の拡張機能であり、既存の FC-SP アーキテクチャを使用してトランザクションの整合性と機密保持を実現します。セキュリティを保ち、望ましくないトラフィック傍受を防止するため、ピア認証機能に暗号化が追加されました。ピア認証は、Diffie-Hellman (DH) Challenge Handshake Authentication Protocol (DHCHAP)プロトコルを使用した FC-SP 標準に従って実装されます。

(注) Cisco TrustSec FC リンク暗号化は現在、Cisco MDS スイッチ間に限りサポートされています。この機能は、カプセル化セキュリティペイロード(ESP)プロトコルをサポートしていないソフトウェア バージョンにダウングレードするとサポートされなくなります。

この項では、次のトピックについて取り上げます。

- サポートされるモジュール(12-276ページ)
- Cisco TrustSec FC リンク暗号化のイネーブル化(12-277 ページ)
- セキュリティアソシエーションの設定(12-277ページ)
- セキュリティアソシエーションパラメータの設定(12-278ページ)
- ESP の設定(12-278 ページ)

## サポートされるモジュール

次のモジュールは、Cisco TrustSec FC リンク暗号化機能に対応しています。

- 2/4/8/10/16 Gbps 48 ポートアドバンスドファイバチャネルモジュール(DS-X9448-768K9)
- 8 Gbps 32 ポート拡張ファイバ チャネル スイッチング モジュール(DS-X9232-256K9)
- 8 Gbps 48 ポート拡張ファイバ チャネル スイッチング モジュール(DS-X9248-256K9)
- 1/2/4/8 Gbps 24 ポート ファイバ チャネル スイッチング モジュール (DS-X9224-96K9)
- 1/2/4/8 Gbps 48 ポート ファイバ チャネル スイッチング モジュール (DS-X9248-96K9)
- 1/2/4/8 Gbps 4/44 ポート ファイバ チャネル スイッチング モジュール(DS-X9248-48K9)
- 2/4/8/10/16 Gbps 96 ポート ファイバ チャネル スイッチング モジュール (DS-C9396S-K9)
- 24/10 ポート SAN 拡張モジュール(DS-X9334-K9)

<u>》</u> (注)

24/10 ポート SAN 拡張モジュール (DS-X9334-K9) は、Cisco MDS NX-OS リリース 7.3(0)DY (1) 以降の Cisco MDS 9700 シリーズ ディレクタでサポートされています。

## Cisco TrustSec FC リンク暗号化のイネーブル化

Cisco MDS 9000 ファミリのすべてのスイッチの FC-SP 機能と Cisco TrustSec FC リンク暗号化機能は、デフォルトでディセーブルになります。

ファブリック認証および暗号化用のコンフィギュレーション コマンドおよび確認コマンドにア クセスするには、FC-SP機能をイネーブルにする必要があります。この機能をディセーブルにす ると、関連するすべての設定が自動的に廃棄されます。

Cisco MDS スイッチの FC-SP をイネーブルにする手順は、次のとおりです。

|        | コマンド                                       | 目的                             |
|--------|--------------------------------------------|--------------------------------|
| ステップ 1 | switch# config t                           | コンフィギュレーション モードを開始します。         |
| ステップ 2 | <pre>switch(config)# feature fcsp</pre>    | FC-SP 機能をイネーブルにします。            |
|        | <pre>switch(config)# no feature fcsp</pre> | このスイッチの FC-SP 機能をディセーブル(デフォルト) |
|        |                                            | にします。                          |

Cisco TrustSec FC リンク暗号化機能を設定するには、ENTERPRISE\_PKG ライセンスが必要で す。詳細については、『Cisco MDS 9000 Family NX-OS Licensing Guide』を参照してください。

### セキュリティアソシエーションの設定

スイッチ間で暗号化を実行するには、セキュリティアソシエーション(SA)を設定する必要があります。暗号化を実行するには、管理者があらかじめ手動で SA を設定する必要があります。SA には、キーや salt など、暗号化に必要なパラメータが含まれます。スイッチには、最大 2000 の SA を設定できます。

2台のスイッチ間の SA を設定するには、次の手順を実行します。

|        | コマンド                                                | 目的                                                             |
|--------|-----------------------------------------------------|----------------------------------------------------------------|
| ステップ 1 | switch# config t                                    | コンフィギュレーション モードを開始します。                                         |
| ステップ 2 | switch(config)# <b>fcsp esp sa</b><br>spi_number    | SA を設定するための SA サブモードを開始します。<br>spi_number の範囲は 256 ~ 65536 です。 |
| ステップ 3 | switch(config)# <b>no fcsp esp sa</b><br>spi_number | スイッチ間の SA を削除します。 <sup>1</sup>                                 |

1. 指定した SA が現在ポートにプログラムされている場合、このコマンドは SA が使用中であることを伝えるエラーを 返します。

どのポートが SA を使用しているかを調べるには、show running-config fcsp コマンドを使用しま す。「実行中のシステム情報の表示」セクション(12-281 ページ)を参照してください。

(注)

Cisco TrustSec FC リンク暗号化は現在、on モードと off モードの DHCHAP だけでサポートされ ています。

## セキュリティ アソシエーション パラメータの設定

| Fーや salt などの SA / | ペラメータを設定す | る手順は、次のとおりです。 |
|-------------------|-----------|---------------|
|-------------------|-----------|---------------|

|        | コマンド                                       | 目的                                         |
|--------|--------------------------------------------|--------------------------------------------|
| ステップ 1 | switch# config t                           | コンフィギュレーション モードを開始します。                     |
| ステップ 2 | <pre>switch(config)# fcsp esp sa</pre>     | SA を設定するための SA サブモードを開始します。                |
| ステップ 3 | spi_number                                 | <i>spi_number</i> の範囲は 256 ~ 65536 です。     |
| ステップ 4 | <pre>switch(config-sa)# key key</pre>      | SA のキーを設定します。key の最大サイズは 34 です。            |
| ステップ 5 | <pre>switch(config-sa)# no key key</pre>   | SA からキーを削除します。                             |
| ステップ 6 | <pre>switch(config-sa)# salt salt</pre>    | SAの saltを設定します。有効な範囲は 0x0 ~ 0xffffffff です。 |
| ステップ 7 | <pre>switch(config-sa)# no salt salt</pre> | SA の salt が削除されます。                         |

### ESP の設定

この項では、次のトピックについて取り上げます。

- 入力および出力ポートでの ESP の設定(12-278 ページ)
- ESP モードの設定(12-279 ページ)

#### 入力および出力ポートでの ESP の設定

SA が作成されると、ポートにカプセル化セキュリティ プロトコル(ESP)を設定する必要があり ます。同等のネットワーク間でパケットを暗号化および復号化する出力および入力ポートを指 定する必要があります。出力 SA はどのキーまたはパラメータがスイッチから出るパケットの暗 号化に使用されるかを指定します。入力 SA はどのキーまたはパラメータが特定のポートに入る パケットの復号化に使用されるかを指定します。

この項では、次のトピックについて取り上げます。

- 入力ポートでの ESP の設定(12-278 ページ)
- 出力ポートでの ESP の設定(12-279 ページ)

#### 入力ポートでの ESP の設定

入力のハードウェアに SA を設定するには、次の手順を実行します。

| switch# config t                                            | コンフィギュレーション モードを開始します。                                                                                                    |
|-------------------------------------------------------------|----------------------------------------------------------------------------------------------------|
| <pre>switch(config)# interface fc x/y</pre>                 | スロット x のポート y に FC インターフェイスを設定します。                                                                                                    |
|                                                             | (注) ポート チャネルを選択すると、ポート チャネルの<br>すべてのメンバの設定が適用されます。                                                                                                    |
| <pre>switch(config-if)# fcsp esp manual</pre>               | ESP コンフィギュレーション サブモードを開始します。                                                                                                    |
| <pre>switch(config-if-esp)# ingress-sa spi_number</pre>     | 入力のハードウェアに SA を設定します。                                                                                                    |
| <pre>switch (config-if-esp)# no ingress-sa spi_number</pre> | 入力のハードウェアから SA を削除します。 <sup>1</sup>                                                                                                    |
|                                                             | <pre>switch# config t switch(config)# interface fc x/y switch(config-if)# fcsp esp manual switch(config-if-esp)# ingress-sa spi_number switch (config-if-esp)# no ingress-sa spi_number</pre> |

1. SA が入力ポートで設定されていない場合、このコマンドを実行すると、エラーメッセージが返されます。

#### 出力ポートでの ESP の設定

出力のハードウェアに SA を設定するには、次の手順を実行します。

| ステップ 1        | switch# config t                                       | コンフィギュレーション モードを開始します                  |
|---------------|--------------------------------------------------------|----------------------------------------|
|               |                                                        |                                        |
| ステップ 2        | <pre>switch(config)# interface fc x/y</pre>            | スロット x のポート y に FC インターフェイスを設定し        |
|               |                                                        | ます。                                    |
|               |                                                        | (注) ポートチャネルを選択すると、ポートチャネルの             |
|               |                                                        | すべてのメンバの設定が適用されます。                     |
| ステップ <b>3</b> | <pre>switch(config-if)# fcsp esp manual</pre>          | ESP コンフィギュレーション サブモードを開始します。           |
| ステップ 4        | <pre>switch(config-if-esp)# egress-sa spi_number</pre> | 出力のハードウェアに SA を設定します。                  |
| ステップ 5        | <pre>switch(config-if)# no fcsp esp manual</pre>       | 入力と出力のハードウェアから SA を削除します。 <sup>1</sup> |

1. SA が出力ポートで設定されていない場合、このコマンドを実行すると、エラー メッセージが返されます。

(注)

インターフェイスの入力および出力ハードウェアに SA を適用するには、インターフェイスが admin shut モードである必要があります。

#### ESP モードの設定

GCM としてポートがメッセージ認証と暗号化を有効にする、または GMAC としてポートが メッセージ認証を有効にするように、ESP を設定します。

デフォルトの ESP モードは AES-GCM です。

この項では、次のトピックについて取り上げます。

- AES-GCM の設定(12-279 ページ)
- AES-GMAC の設定(12-280 ページ)

#### AES-GCM の設定

ſ

AES-GCM モードを設定するには、次の手順を実行します。

|        | コマンド                                          | 目的                                                  |
|--------|-----------------------------------------------|-----------------------------------------------------|
| ステップ 1 | switch# config t                              | コンフィギュレーション モードを開始します。                              |
| ステップ 2 | <pre>switch(config)# interface fc </pre>      | スロットxのポートyにFCインターフェイスを設定します。                        |
| ステップ 3 | x/ y                                          | (注) ポートチャネルを選択すると、ポートチャネルのす                         |
| ステップ 4 |                                               | べてのメンバの設定が適用されます。                                   |
|        | <pre>switch(config-if)# fcsp esp manual</pre> | 各ポートの ESP を設定するために ESP コンフィギュレー<br>ション サブモードを開始します。 |
| ステップ 5 | <pre>switch(config-if-esp)# mode gcm</pre>    | インターフェイスの GCM モードを設定します。                            |

#### AES-GMAC の設定

AES-GMAC モードを設定するには、次の手順を実行します。

|        | コマンド                                           | 目的                                                   |
|--------|------------------------------------------------|------------------------------------------------------|
| ステップ 1 | switch# config t                               | コンフィギュレーション モードを開始します。                               |
| ステップ 2 | <pre>switch(config)# interface fc x/y</pre>    | スロット x のポート y に FC インターフェイスを設定し                      |
| ステップ 3 |                                                | ます。                                                  |
| ステップ 4 |                                                | (注) ポート チャネルを選択すると、ポート チャネルの<br>すべてのメンバの設定が適用されます。   |
|        | <pre>switch(config-if)# fcsp esp manual</pre>  | 各ポートの ESP を設定するために ESP コンフィギュレー<br>ション サブモードを開始します。  |
| ステップ 5 | <pre>switch(config-if-esp)# mode gmac</pre>    | インターフェイスの GMAC モードを設定します。                            |
| ステップ 6 | <pre>switch(config-if-esp)# no mode gmac</pre> | GMAC モードをインターフェイスから削除し、デフォル<br>トの AES-GCM モードを適用します。 |

(注) ESP モードが設定されるのは、入力または出力ハードウェアに SA が設定されている場合だけで す。SA が設定されていない場合は、ESP がオフになり、カプセル化は行われません。

(注)

ポートを設定した後で ESP モードを変更した場合は、変更がシームレスでないため、常にポートのフラップが必要です。ただし、設定は拒否されません。

٩, (注)

FC-SP ポート モードが有効で、ESP 対応のスイッチまたはブレードで使用可能な ISL だけが表示されます。

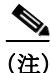

選択した ISL がイネーブルであれば、既存の ESP 設定を変更できます。

# **Cisco TrustSec FC** リンク暗号化情報の表示

Fabric Manager または Device Manager では、show コマンドを使用して Cisco TrustSec FC リンク 暗号化機能の情報を表示できます。

1

この項では、次のトピックについて取り上げます。

- FC-SP のインターフェイス情報の表示(12-281 ページ)
- 実行中のシステム情報の表示(12-281ページ)
- FC-SP インターフェイス統計情報の表示(12-281 ページ)

## FC-SP のインターフェイス情報の表示

**show fcsp interface** コマンドを使用して、特定のインターフェイスのすべての FC-SP 関連情報を 表示します。

switch# show fcsp interface fc7/41

fc7/41:

fcsp authentication mode:SEC\_MODE\_OFF ESP is enabled configured mode is: GCM programmed ingress SA: 300, 303 programmed egress SA: 300 Status:FC-SP protocol in progress

### 実行中のシステム情報の表示

FC-SP に関連するすべての実行時の情報を表示するには、show running-config fcsp コマンドを 使用します。ESP および設定されたインターフェイスに関するすべての詳細が表示されます。ど のポートが SA を使用しているか調べるには、次のコマンドを使用します。

```
switch# show running-config fcsp
version 4.1(2)
feature fcsp
fcsp esp sa 300
 salt 0x123456
fcsp esp sa 301
 key 0x000000000000000000000000000000123456
 salt 0x1234567
fcsp esp sa 302
 salt 0x123456
interface fc8/48
 fcsp off
 fcsp esp manual
  ingress-sa 300
```

### FC-SP インターフェイス統計情報の表示

ingress-sa 301 egress-sa 300

インターフェイスに対し DHCHAP と ESP に関連するすべての統計情報を表示するには、show fcsp interface statistics コマンドを使用します。示されている ESP 統計情報はポート ASIC でサポートされている ESP により異なります。

switch# show fcsp interface fc3/31 statistics

fc7/41:

I

fcsp authentication mode:SEC\_MODE\_ON
ESP is enabled
configured mode is: GMAC
programmed ingress SA: 256, 257
programmed egress SA: 256
Status:Successfully authenticated

```
Authenticated using local password database
Statistics:
FC-SP Authentication Succeeded:17
FC-SP Authentication Failed:3
FC-SP Authentication Bypassed:0
FC-SP ESP SPI Mismatched frames:0
FC-SP ESP Auth failed frames:0
```

# **Cisco TrustSec FC** リンク暗号化のベスト プラクティス

ベストプラクティスとは、Cisco TrustSec FC リンク暗号化を適切に動作させるための推奨手順です。

この項では、次のトピックについて取り上げます。

- 一般的なベストプラクティス(12-282ページ)
- キーの変更に関するベストプラクティス(12-282ページ)

### 一般的なベスト プラクティス

ここでは、Cisco TrustSec FC リンク暗号化に関する一般的なベスト プラクティスを示します。

- Cisco TrustSec FC リンク暗号化が MDS スイッチ間だけでイネーブルであることを確認します。この機能は、E ポートまたは ISL だけでサポートされており、MDS 以外のスイッチを使用している場合はエラーが発生します。
- 接続にかかわるピアの設定が同一であることを確認します。設定に相違があると、「port re-init limit exceeded」というエラーメッセージが表示されます。
- スイッチインターフェイスの入力および出力ハードウェアに SA を適用する前に、インター フェイスが admin shut モードであることを確認します。

### キーの変更に関するベスト プラクティス

入力および出力ポートに SA を適用した後は、キーの設定を定期的に変更してください。トラフィックの中断を避けるには、キーを順番に変更する必要があります。

例として、2つのスイッチ、Switch1とSwitch2の間に作成されたセキュリティアソシエーション について考えます。SAは、次の例に示すように、入力および出力ポートに設定されます。

```
switch# config t
switch(config)# interface fc1/1
switch(config-if)# fcsp esp manual
switch(config-if)# ingress-sa 256
switch(config-if)# egress-sa 256
```

これらのスイッチのキーを変更するには、次の手順を実行します。

**ステップ1** Switch1 と Switch2 に新しい SA を追加します。

```
switch# config t
switch(config)# fcsp esp sa 257
switch(config-sa)# key 0xAC9EF8BC8DB2DBD2008D184F794E0C38
switch(config-sa)# salt 0x1234
```

ステップ 2 Switch1 に入力 SA を設定します。

switch# config t
switch(config)# interface fc1/1
switch(config-if)# fcsp esp manual
switch(config-if)# ingress-sa 257

**ステップ3** Switch2 に入出力 SA を設定します。

switch# config t
switch(config)# interface fc1/1
switch(config-if)# fcsp esp manual
switch(config-if)# ingress-sa 257
switch(config-if)# egress-sa 257

ステップ 4 Switch1 に出力 SA を設定します。

ſ

switch# config t
switch(config)# interface fc1/1
switch(config-if)# fcsp esp manual
switch(config-if)# egress-sa 257

ステップ5 両方のスイッチから以前に設定された入力 SA を削除します。

switch# config t
switch(config)# interface fc1/1
switch(config-if)# fcsp esp manual
switch(config-if)# no ingress-sa 256